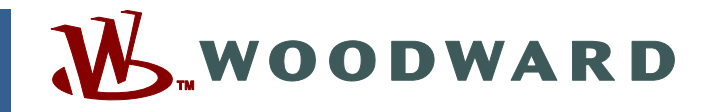

# Product Manual 26471 (Revision NEW, 7/2008) Original Instructions

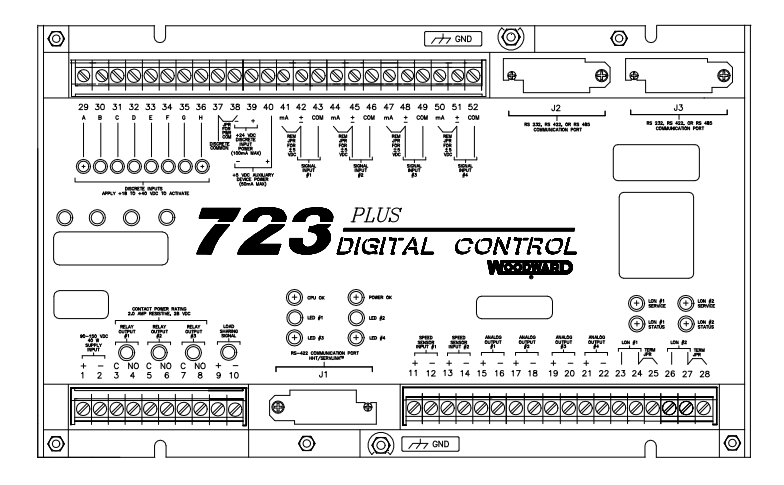

# 723PLUS Digital DSLC/MSLC Gateway (Brazil)

8237-1277, 8237-1278

Installation and Operation Manual

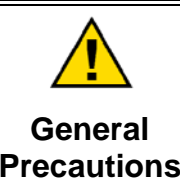

Read this entire manual and all other publications pertaining to the work to be performed before installing, operating, or servicing this equipment.

Practice all plant and safety instructions and precautions.

Failure to follow instructions can cause personal injury and/or property damage.

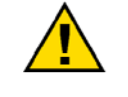

Revisions

This publication may have been revised or updated since this copy was produced. To verify that you have the latest revision, check manual 26311, *Revision Status & Distribution Restrictions of Woodward Technical Publications*, on the *publications page* of the Woodward website:

www.woodward.com/publications

The latest version of most publications is available on the *publications page*. If your publication is not there, please contact your customer service representative to get the latest copy.

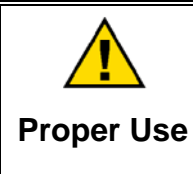

Any unauthorized modifications to or use of this equipment outside its specified mechanical, electrical, or other operating limits may cause personal injury and/or property damage, including damage to the equipment. Any such unauthorized modifications: (i) constitute "misuse" and/or "negligence" within the meaning of the product warranty thereby excluding warranty coverage for any resulting damage, and (ii) invalidate product certifications or listings.

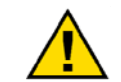

If the cover of this publication states "Translation of the Original Instructions" please note:

Translated Publications

The original source of this publication may have been updated since this translation was made. Be sure to check manual 26311, Revision Status &
 S Distribution Restrictions of Woodward Technical Publications, to verify whether this translation is up to date. Out-of-date translations are marked with A. Always compare with the original for technical specifications and for proper and safe installation and operation procedures.

Revisions—Changes in this publication since the last revision are indicated by a black line alongside the text.

Woodward reserves the right to update any portion of this publication at any time. Information provided by Woodward is believed to be correct and reliable. However, no responsibility is assumed by Woodward unless otherwise expressly undertaken.

Manual 26471 Copyright © Woodward 1999 All Rights Reserved

# Contents

| WARNINGS AND NOTICESIII                                                                                                    |  |
|----------------------------------------------------------------------------------------------------|--|
| ELECTROSTATIC DISCHARGE AWARENESS IV                                                                                                    |  |
| CHAPTER 1. GENERAL INFORMATION.       1         Introduction       1         Declaration of Incorporation       1         Application       1         Control Options       1         723PLUS Digital Speed Control Accessories       2                            |  |
| CHAPTER 2. INSTALLATION                                                                                                    |  |
| CHAPTER 3. ENTERING CONTROL SET POINTS WITH HAND HELD         PROGRAMMER       17         Introduction       17         Hand Held Programmer and Menus       17         Configuration Menu Descriptions       20         Service Menu Descriptions       26        |  |
| CHAPTER 4. DESCRIPTION OF OPERATION                                                                                                    |  |
| CHAPTER 5. PRODUCT SUPPORT AND SERVICE OPTIONS39Product Support Options39Product Service Options39Returning Equipment for Repair40Replacement Parts40Engineering Services41Contacting Woodward's Support Organization41Technical Assistance42                      |  |
| APPENDIX A. SERIAL COMMUNICATION PORT WIRING                                                                                                    |  |
| APPENDIX B. 723PLUS DSLC™/MSLC GATEWAY NETWORK BINDING         PROCEDURE       47         Introduction       47         Requirements       47         Creating a Network       49         Installing the Network       51         Wiring and Proper Cable       74 |  |
| APPENDIX C. SERVLINK/WATCH WINDOW INFORMATION                                                                                                    |  |
| APPENDIX D. MODBUS SLAVE ADDRESS INFORMATION                                                                                                    |  |

# Contents

| APPENDIX E. PROGRAMMING CHECKLIST | 100 |
|-----------------------------------|-----|
| 723PLUS CONTROL SPECIFICATIONS    | 108 |

# **Illustrations and Tables**

| Figure 1-1. 723PLUS Digital Speed Control                                         | 3  |
|-----------------------------------------------------------------------------------|----|
| Figure 1-2. Hand Held Programmer                                                  | 4  |
| Figure 1-3. Watch Window User Interface                                           | 5  |
| Figure 1-4a. Control Wiring Diagram                                               | 6  |
| Figure 1-4b. Control Wiring Diagram                                               | 7  |
| Figure 1-5. Typical 723PLUS Connections                                           | 8  |
| Figure 1-6. Typical LON Setup                                                     | 9  |
| Figure 3-1. Hand Held Programmer Functions                                        | 0  |
| Figure A-1, 723PLUS RS-232 Connections                                            | 3  |
| Figure A-2. 723PLUS RS-422 Connections with Optional Termination at               |    |
|                                                                                   | 3  |
| Figure A-3. 723PLUS RS-485 Connections with Optional Termination                  | 4  |
| Figure A-4. RS-422 Terminator Locations                                           | 4  |
| Figure A-5. Preferred Multipoint Wiring Using Shielded Twisted-pair Cable with a  | ı  |
| Separate Signal Ground Wire                                                       | 5  |
| Figure A-6. Alternate Multipoint Wiring Using Shielded Twisted-pair Cable without | Jt |
| a Separate Signal Ground Wire4                                                    | 6  |
| Figure B-1. LON Network                                                           | 3  |
| Figure B-2. Echelon Network Wired via Stubs                                       | 4  |
| •                                                                                 |    |
| Table 4-1. LON Information and Modbus Address for DSLC #1                         | 6  |

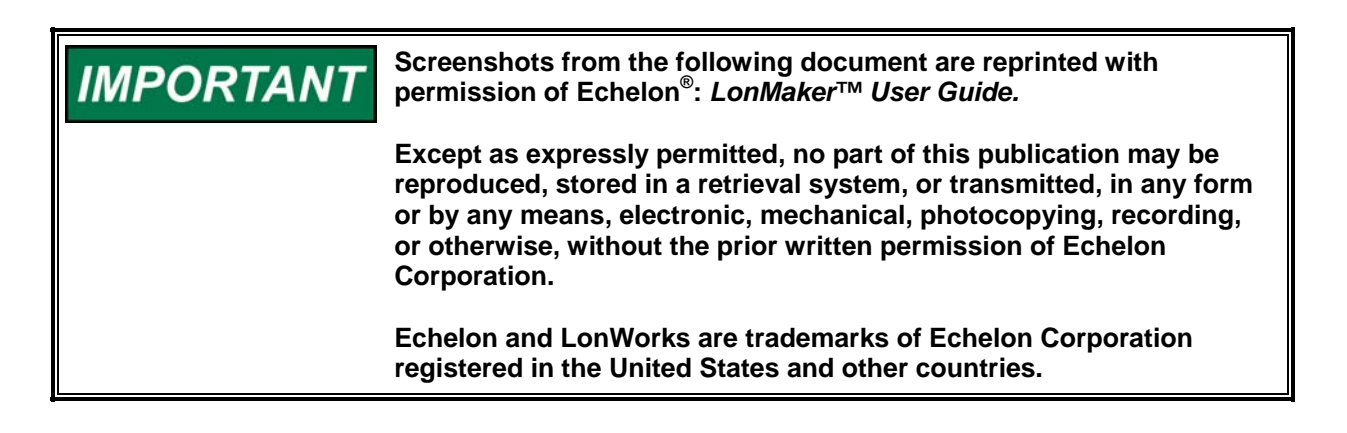

# Warnings and Notices

### **Important Definitions**

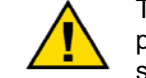

This is the safety alert symbol. It is used to alert you to potential personal injury hazards. Obey all safety messages that follow this symbol to avoid possible injury or death.

- **DANGER**—Indicates a hazardous situation which, if not avoided, will result in death or serious injury.
- **WARNING**—Indicates a hazardous situation which, if not avoided, could result in death or serious injury.
- **CAUTION**—Indicates a hazardous situation which, if not avoided, could result in minor or moderate injury.
- **NOTICE**—Indicates a hazard that could result in property damage only (including damage to the control).
- **IMPORTANT**—Designates an operating tip or maintenance suggestion.

WARNINGOverspeed /<br/>Overtemperature /<br/>OverpressureOverspeed /<br/>OverpressureOverspeed /<br/>overpressureOverspeed /<br/>overspeed /<br/>overspeed shutdown device must be totally independent of the<br/>prime mover control system. An overtemperature or overpressure<br/>shutdown device may also be needed for safety, as appropriate.

| WARNING     Personal Protective     Equipment | The products described in this publication may present risks that<br>could lead to personal injury, loss of life, or property damage. Always<br>wear the appropriate personal protective equipment (PPE) for the job<br>at hand. Equipment that should be considered includes but is not<br>limited to:<br>• Eye Protection<br>• Hearing Protection<br>• Hard Hat<br>• Gloves<br>• Safety Boots |
|-----------------------------------------------|----------------------------------------------------------------------------------------------------|
|                                               | Respirator                                                                                                    |
|                                               | Always read the proper Material Safety Data Sheet (MSDS) for any working fluid(s) and comply with recommended safety equipment.                                                                                                    |

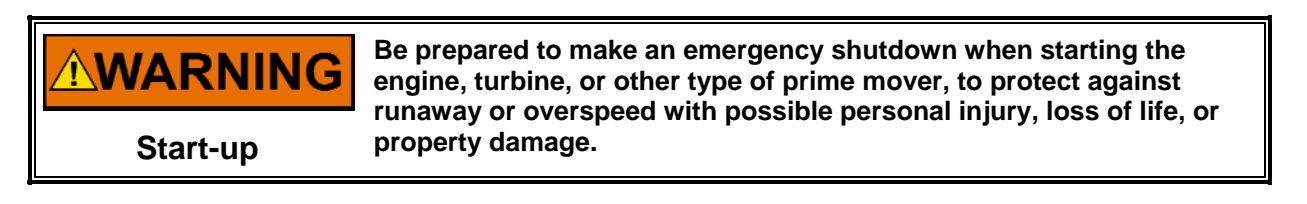

# **WARNING**Automotive<br/>ApplicationsAutomotive<br/>ApplicationsOn- and off-highway Mobile Applications: Unless Woodward's control<br/>functions as the supervisory control, customer should install a<br/>system totally independent of the prime mover control system that<br/>monitors for supervisory control of engine (and takes appropriate<br/>action if supervisory control is lost) to protect against loss of engine<br/>control with possible personal injury, loss of life, or property damage.

# NOTICE

To prevent damage to a control system that uses an alternator or battery-charging device, make sure the charging device is turned off before disconnecting the battery from the system.

Battery Charging Device

# **Electrostatic Discharge Awareness**

| NOTICE                       | Electronic controls contain static-sensitive parts. Observe the following precautions to prevent damage to these parts:                                                                                                    |
|------------------------------|----------------------------------------------------------------------------------------------------|
| Electrostatic<br>Precautions | <ul> <li>Discharge body static before handling the control (with power to the control turned off, contact a grounded surface and maintain contact while handling the control).</li> <li>Avoid all plastic, vinyl, and Styrofoam (except antistatic versions) around printed circuit boards.</li> <li>Do not touch the components or conductors on a printed circuit board with your hands or with conductive devices.</li> <li>To prevent damage to electronic components caused by improper handling, read and observe the precautions in Woodward manual 82715, Guide for Handling and Protection of Electronic Controls, Printed Circuit Boards, and Modules.</li> </ul> |

Follow these precautions when working with or near the control.

- 1. Avoid the build-up of static electricity on your body by not wearing clothing made of synthetic materials. Wear cotton or cotton-blend materials as much as possible because these do not store static electric charges as much as synthetics.
- 2. Do not remove the printed circuit board (PCB) from the control cabinet unless absolutely necessary. If you must remove the PCB from the control cabinet, follow these precautions:
  - Do not touch any part of the PCB except the edges.
  - Do not touch the electrical conductors, the connectors, or the components with conductive devices or with your hands.
  - When replacing a PCB, keep the new PCB in the plastic antistatic protective bag it comes in until you are ready to install it. Immediately after removing the old PCB from the control cabinet, place it in the antistatic protective bag.

# Chapter 1. General Information

# Introduction

This manual describes the Woodward 723PLUS DSLC™/MSLC Gateway Control (Brazil), models 8237-1277 (low voltage) and 8237-1278 (high voltage).

# **Declaration of Incorporation**

In accordance with the EMC Directive 89/336/EEC and its amendments, this controlling device, manufactured by the Woodward Governor Company, is applied solely as a component to be incorporated into an engine prime mover system. Woodward declares that this controlling device complies with the requirements of EN50081-2 and EN50082-2 when put into service per the installation and operating instructions outlined in the product manual.

**NOTICE**: This controlling device is intended to be put into service only upon incorporation into an engine prime mover system that itself has met the requirements of the above Directive and bears the CE mark.

# Application

This 723PLUS Digital DSLC/MSLC Gateway (Brazil) control can extract generator information from 14 DSLC units and one MSLC via the LON<sup>®</sup> \* Network. This information is then given a Modbus<sup>®</sup> \*\* address for monitoring parameters via two serial ports. The two serial channels can interface to a Modbus master device such as a Human/Machine Interface (HMI). In addition, Port 3 allows commands and values to be sent to all network-connected DSLC and MSLC units. Provisions are included for forcing these commands and values for testing purposes.

\*—LON is a registered trademark of Echelon Corporation. \*\*—Modbus is a registered trademark of Schneider Automation Inc.

# **Control Options**

Each 723PLUS control requires 40 W of power. A nominal current in-rush of 7 A (low voltage) or 22 A (high voltage) is possible. Acceptable input voltage ranges are:

- low voltage—18 to 40 Vdc
- high voltage—90 to 150 Vdc

Discrete input voltages provide on/off command signals to the electronic control, Each discrete input requires 10 mA at its 24 Vdc nominal voltage rating (2210  $\Omega$  load).

# 723PLUS Digital Speed Control Accessories

A **Hand Held Programmer** (part number 9907-205) is used for adjusting software parameters of the 723PLUS control, including the software options. It plugs into communication port J1 of the control. [Hand Held Programmer part number 9905-292 can also be used.]

# IMPORTANT

Before the Hand Held Programmer can work with the 723PLUS, a jumper must be *removed* from the Load Share Signal terminals 9 and 10.

**Servlink/Watch Window** PC interface is a service tool that loads on a PC and is capable of monitoring and editing real-time control variables, saving and restoring tunable variables, and loading applications. The Watch Window also features an on-line help which gives a detailed description of the above tools. Once the Servlink/Watch Window is running on a PC, a serial cable can be plugged into communication port J1 of the control to interface with the 723PLUS.

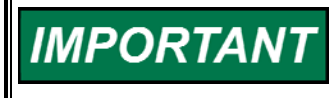

Before the Servlink/Watch Window PC interface can work with the 723PLUS, a jumper must be *installed across* the Load Share Signal terminals 9 and 10.

A **DSLC** (Digital Synchronizer and Load Control) and **MSLC** (Master Synchronizer and Load Control) system for generator system load management and load sharing control. The 723PLUS Gateway control receives the system and generator parameters through the LON #1 data channel (for the MSLC and DSLC\_01 through DSLC\_07) and LON #2 data channel (for DSLC\_08 through DSLC\_14). The system and generator parameters are made available to both communication ports J2 and J3. System and generator commands can be sent to Port 3. To extract the DSLC/MSLC information into the 723PLUS Gateway control, use the LON Binding Kit (part number 8928-158). If the LON hardware is already available, you can order the 723PLUS DSLC/GATEWAY Standard Database (part number 8928-053). Refer to Chapter 4 and Appendix B for detailed binding instructions. Manual 02831

723PLUS DSLC/MSLC Gateway

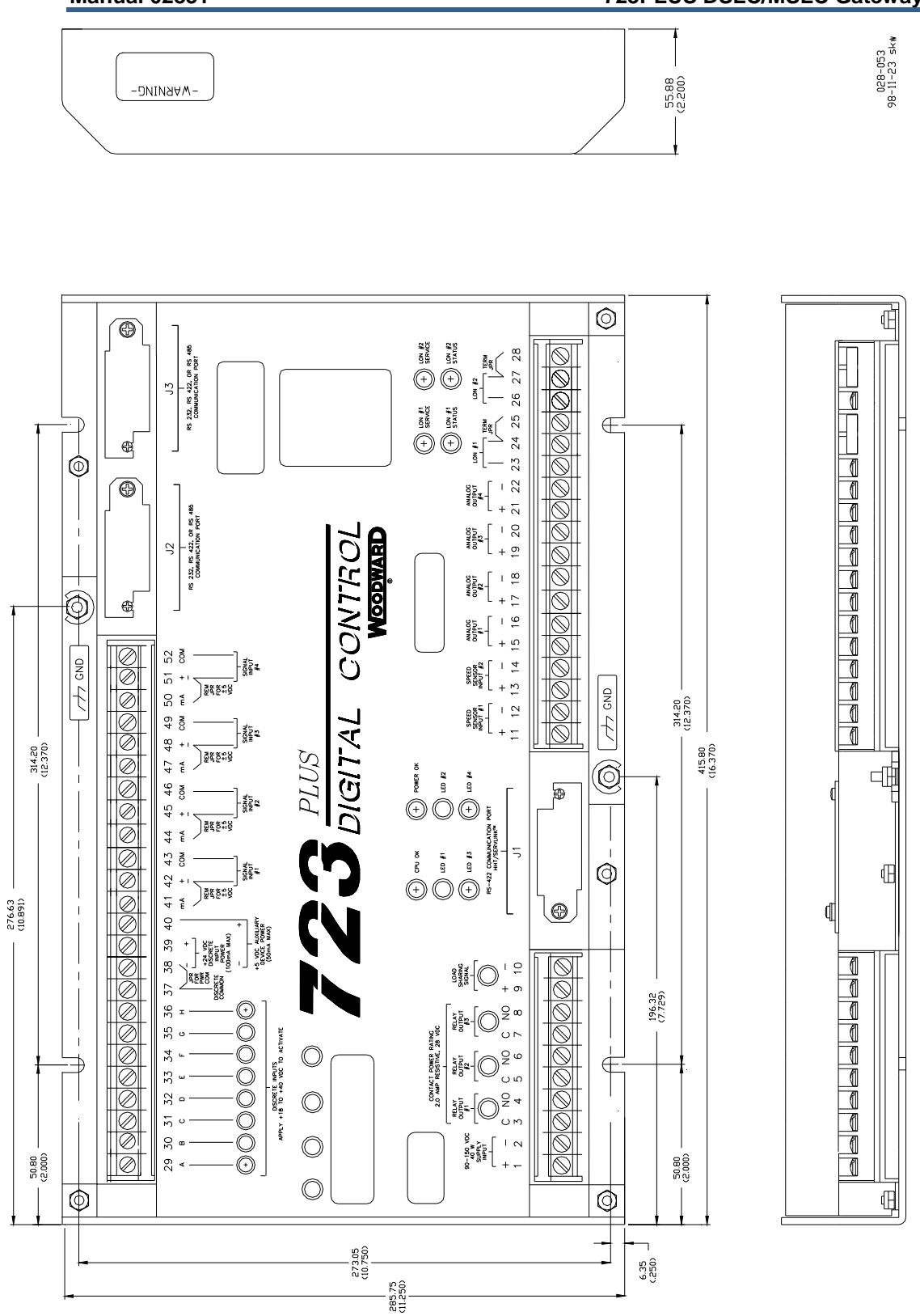

Figure 1-1. 723PLUS Digital Speed Control

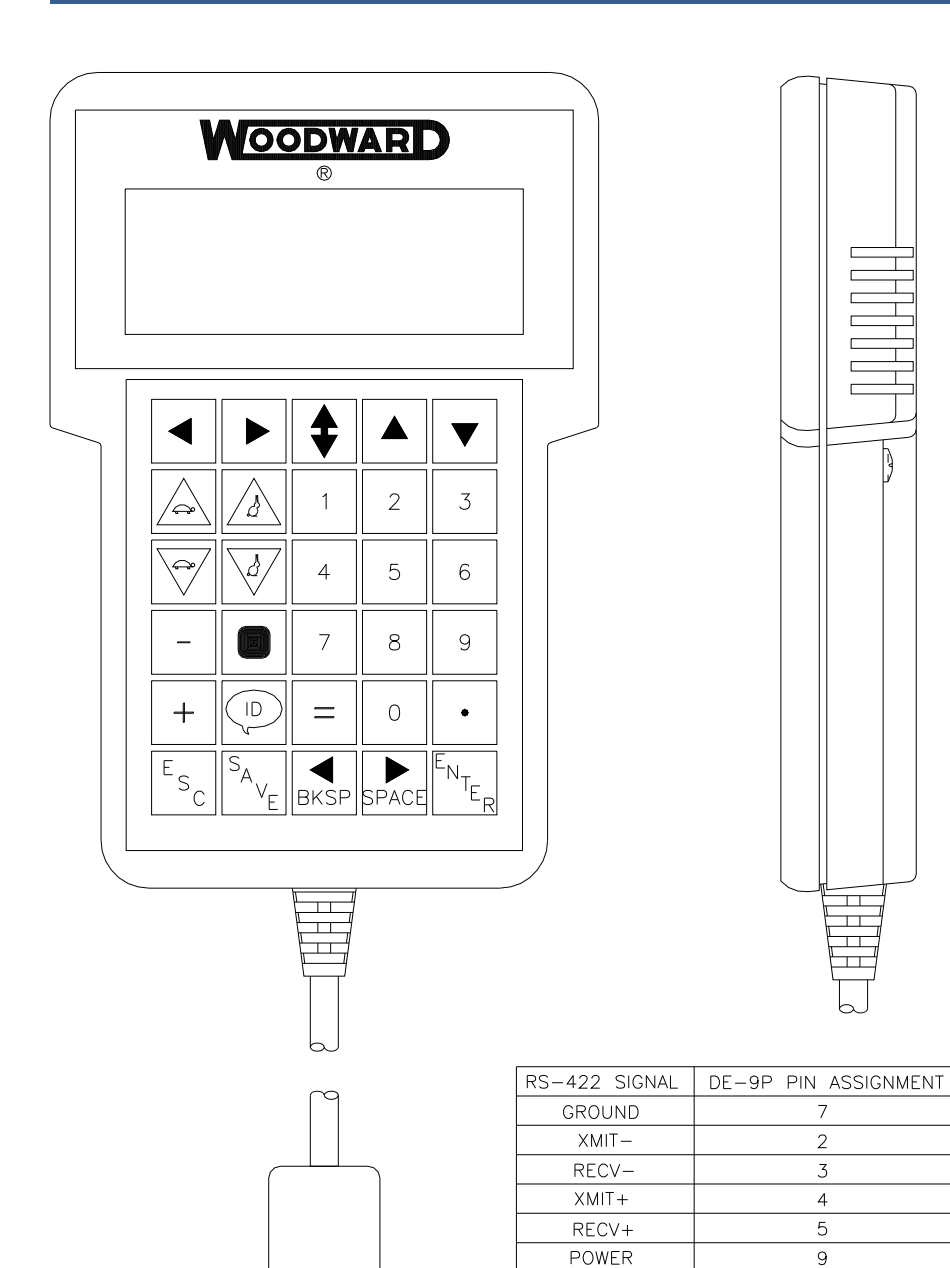

WARNING

This is a class A product based on testing to EN55022 for ITE hardware. In a domestic environment, this product may cause radio interference in which case the user may be required to take adequate measures.

> 041-010 96-07-25 skw

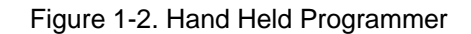

ol

. . . . .

. . . .

0

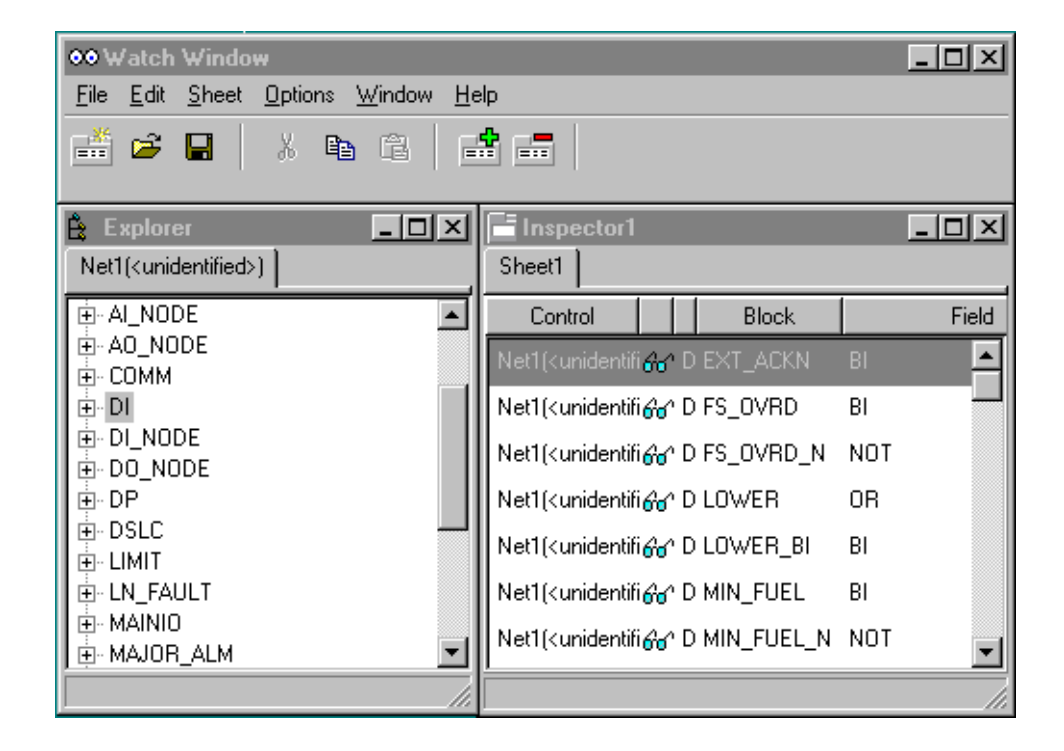

Figure 1-3. Watch Window User Interface

#### 723PLUS DSLC/MSLC Gateway

#### **Manual 02831**

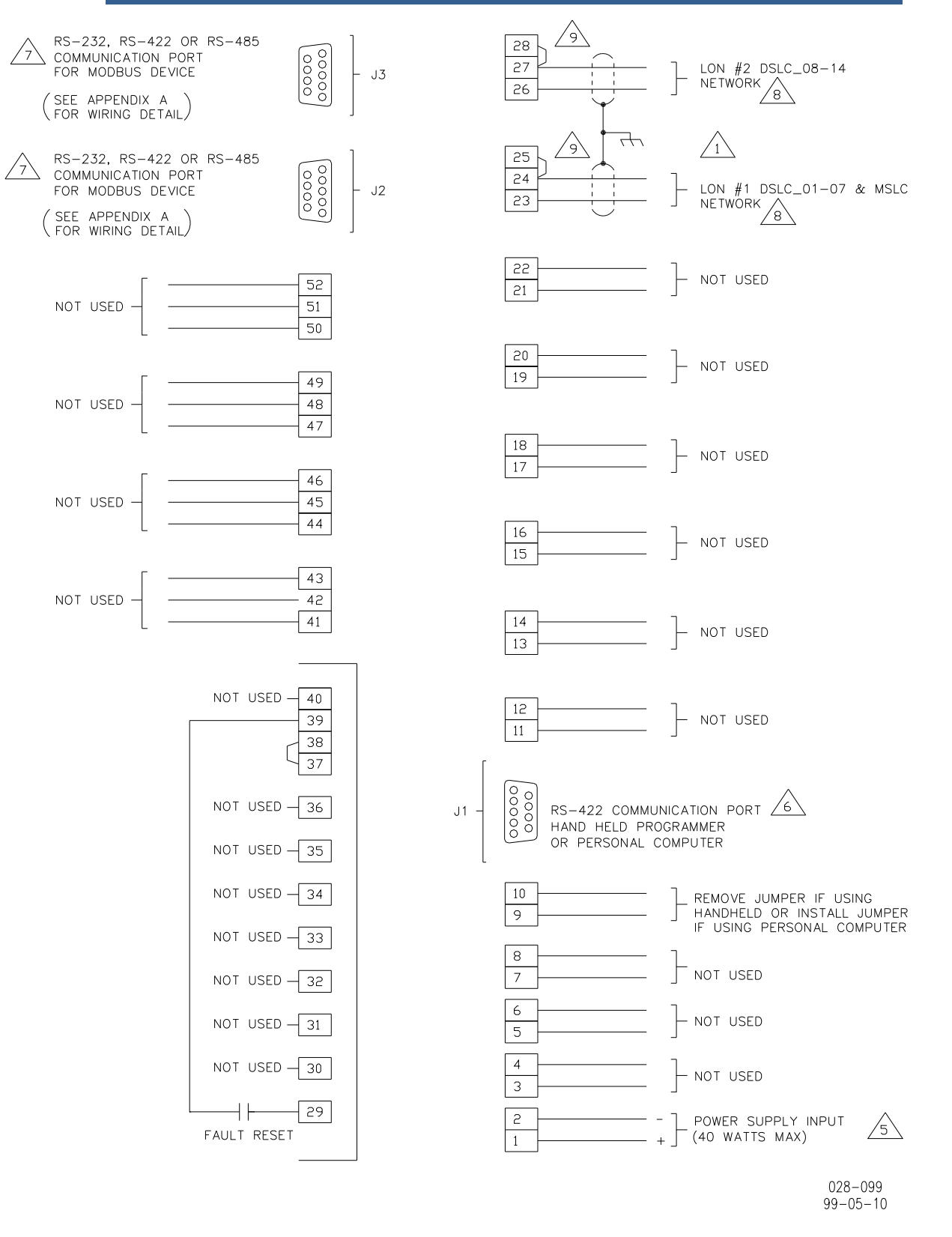

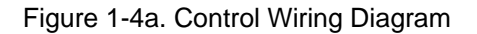

#### NOTES:

- Shielded wires are twisted pairs, with shield grounded at one end only. When mounting control to Bulkhead, use the grounding stud and hardware supplied with the chassis to ensure proper grounding.
- 2. SHIELDS MUST NOT BE GROUNDED AT ANY EXTERNAL POINT UNLESS OTHERWISE NOTED.
- 3. ALL SHIELDS MUST BE CARRIED CONTINUOUSLY THROUGH ALL TERMINAL BLOCKS AND MUST NOT BE TIED TO OTHER SHIELDS EXCEPT AT THE COMMON GROUND POINT. THE SHIELDS ARE TIED TOGETHER AT THE GROUND STUD

S DISCRETE INPUTS ARE ISOLATED FROM OTHER CIRCUITS AND CAN BE POWERED BY TERMINAL 39 (+24 VDC) LEAVING THE JUMPER IN PLACE.

INTERNAL POWER SUPPLY PROVIDES DC ISOLATION BETWEEN THE POWER SOURCE AND ALL OTHER INPUTS AND OUTPUTS.

COMMUNICATION PORT J1:

- A. HAND HELD PROGRAMMER REMOVE JUMPER BETWEEN TERMINALS 9 AND 10.
- B. PERSONAL COMPUTER ADD JUMPER BETWEEN TERMINALS 9 AND 10.

COMMUNICATION PORT J2 OR J3 CAN BE CONFIGURED AS A RS-232, RS-422 OR RS-485 SERIAL INTERFACE. PORT CONFIGURATION CAN BE DONE IN THE APPLICATION SOFTWARE ONLY. FOR THE PIN ASSIGNMENT OF J2 AND J3 SEE APPENDIX A.

THE LON MUST BE CONNECTED USING PROPER CABLE AS DESCRIBED IN APPENDIX B. PORT MUST BE BOUND PER CHAPTER 5. LON#2 CONNECTION IS NOT NEEDED IF THE SYSTEM DOES NOT INCLUDE MORE THAN 7 DSLC CONTROLS.

/4

LON NETWORK NEEDS TO BE PROPERLY TERMINATED. THIS CAN BE DONE AT THE 723PLUS BY INSTALLING JUMPERS FROM TERMINALS 24 TO 25 FOR LON #1 AND TERMINALS 27 TO 28 FOR LON #2. REFER TO APPENDIX B FOR FURTHER DETAILS.

028-102 99-05-10

Figure 1-4b. Control Wiring Diagram

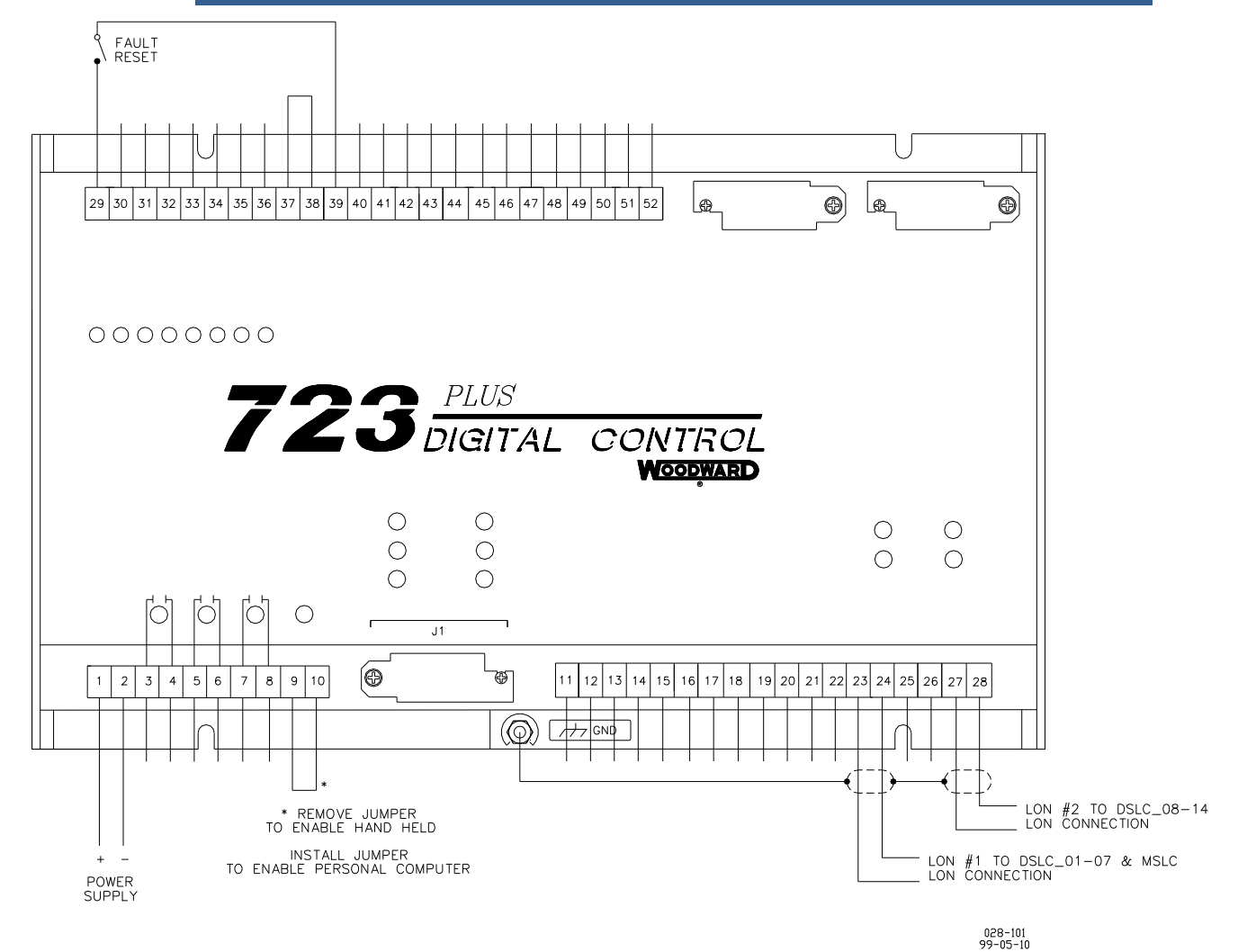

Figure 1-5. Typical 723PLUS Connections

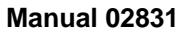

#### 723PLUS DSLC/MSLC Gateway

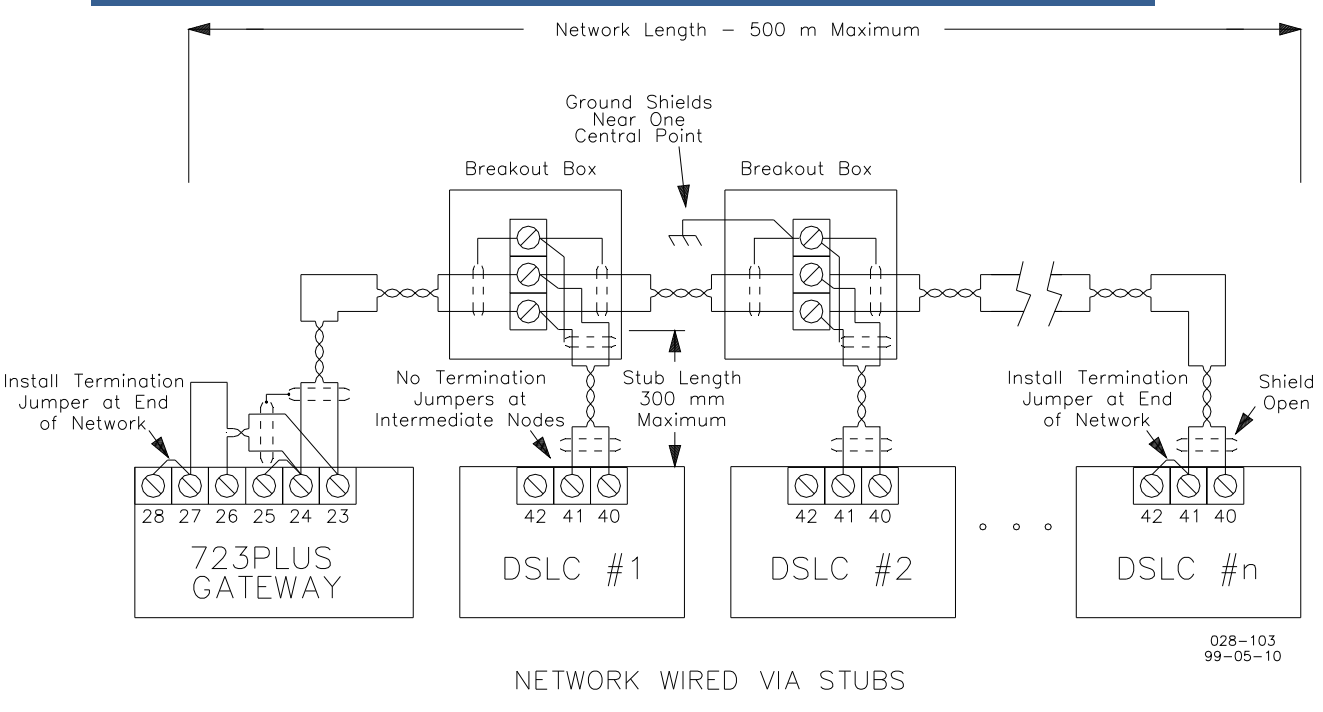

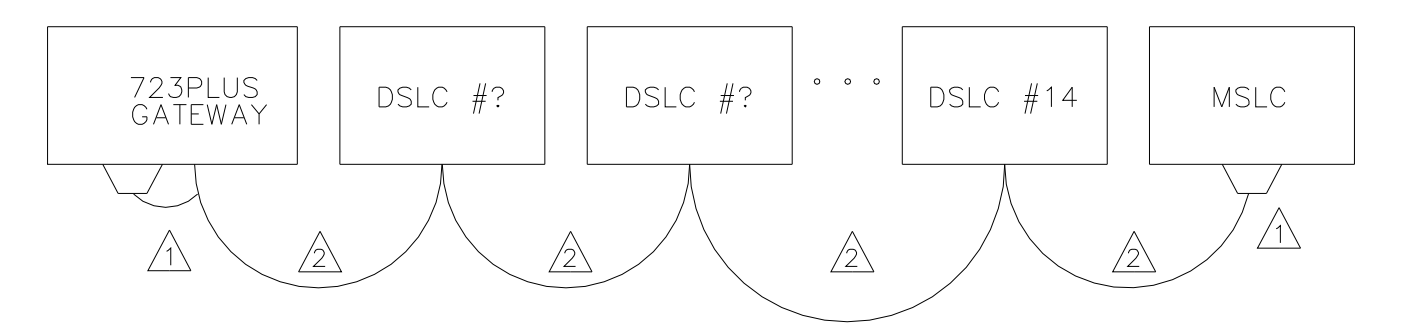

### DIRECT WIRED NETWORK

1 INSTALL TERMINATION JUMPER ON EACH END OF THE NETWORK LON LINE. THIS CAN BE DONE AT THE 723PLUS BY INSTALLING JUMPERS FROM TERMINALS 27 TO 28 (OR 24 TO 25 IF LON#2 IS NOT CONNECTED).

THIS CAN BE DONE ON A DSLC BY INSTALLING JUMPERS FROM TERMINALS 41 AND 42.

THE LON MUST BE CONNECTED USING PROPER CABLE AS DESCRIBED IN APPENDIX B. PARTS MUST BE BOUND AS DESCRIBED IN APPENDIX B.

028-104 99-05-10

### Figure 1-6. Typical LON Setup

# Chapter 2. Installation

### Introduction

This chapter contains general installation instructions for the 723PLUS control. Power requirements, environmental precautions, and location considerations are included to help you determine the best location for the control. Additional information includes unpacking instructions, electrical connections, and installation checkout procedures.

# Unpacking

Before handling the control, read Electrostatic Discharge Awareness (p.iii). Be careful when unpacking the electronic control. Check the control for signs of damage such as bent panels, scratches, and loose or broken parts. If any damage is found, immediately notify the shipper.

# **Power Requirements**

The high-voltage versions of the 723PLUS Digital Speed Control require a voltage source of 90 to 150 Vdc. The low-voltage versions require a voltage source of 18 to 40 Vdc.

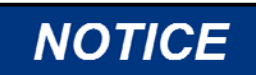

To prevent damage to the control, do not exceed the input voltage range.

IMPORTANT

If a battery is used for operating power, an alternator or other battery-charging device is necessary to maintain a stable supply voltage.

NOTICE

To prevent damage to the control, make sure that the alternator or other battery-charging device is turned off or disconnected before disconnecting the battery from the control.

# Location Considerations

Consider these requirements when selecting the mounting location:

- adequate ventilation for cooling
- space for servicing and repair
- protection from direct exposure to water or to a condensation-prone environment
- protection from high-voltage or high-current devices, or devices which produce electromagnetic interference
- avoidance of vibration
- selection of a location that will provide an operating temperature range of -40 to +70 °C (-40 to +158 °F)

The control must NOT be mounted on the engine.

### **Electrical Connections**

External wiring connections and shielding requirements for a typical 723PLUS control installation are shown in Figure 1-5. The control wiring connections (Figure 1-4) are explained in the rest of this chapter.

### **Shielded Wiring**

All shielded cable must be twisted conductor pairs. Do not attempt to tin the braided shield. All signal lines should be shielded to prevent picking up stray signals from adjacent equipment. Connect the shields to the nearest chassis ground. Wire exposed beyond the shield should be as short as possible, not exceeding 25 mm (1 inch). The other end of the shields must be left open and insulated from any other conductor. DO NOT run shielded signal wires along with other wires carrying large currents. See Woodward application note 50532, *Interference Control in Electronic Governing Systems* for more information.

Where shielded cable is required, cut the cable to the desired length and prepare the cable as instructed below.

- 1. Strip outer insulation from BOTH ENDS, exposing the braided or spiral wrapped shield. DO NOT CUT THE SHIELD.
- 2. Using a sharp, pointed tool, carefully spread the strands of the braided shield.
- 3. Pull inner conductor(s) out of the shield. If the shield is the braided type, twist it to prevent fraying.
- 4. Remove 6 mm (1/4 inch) of insulation from the inner conductors.

Installations with severe electromagnetic interference (EMI) may require additional shielding precautions. Contact Woodward for more information.

# Power Supply (Terminals 1/2)

Power supply output must be low impedance (for example, directly from batteries). DO NOT power the control from high-voltage sources with resistors and zener diodes in series with the control power input. The 723PLUS control contains a switching power supply which requires a current surge (7 A to 22 A) to start properly.

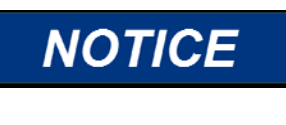

To prevent damage to the control, do not power a low-voltage control from high-voltage sources, and do not power any control from highvoltage sources with resistors and zener diodes in series with the power input.

Run the power leads directly from the power source to the control. DO NOT POWER OTHER DEVICES WITH LEADS COMMON TO THE CONTROL. Avoid long wire lengths. Connect the positive (line) to terminal 1 and negative (common) to terminal 2. If the power source is a battery, be sure the system includes an alternator or other battery-charging device.

#### 723PLUS DSLC/MSLC Gateway

If possible, do NOT turn off control power as part of a shutdown procedure. Use the Minimum Fuel (Run/Stop) discrete input (terminal 36) for shutdown. Leave the control powered except for service of the system and extended periods of disuse.

NOTICE

Do NOT apply power to the control at this time. Applying power may damage the control.

### Relay Outputs (Terminals 3/4, 5/6, 7/8)

Not used.

### Relay Outputs (Terminals 9/10)

Not used.

### Speed Signal Inputs (Terminals 11/12 and 13/14)

Not used.

### Analog Output #1 and #2 (Terminals 15/16 and 17/18)

Not used.

### Actuator Output #1 (Terminals 19/20)

Not used.

### LON #1 and LON #2 (Terminals 23-28)

The 723PLUS control provides two separate LON communication channels for communicating with Echelon<sup>®</sup> networks.

LON #1 is used to connect up to seven DSLC controls (DSLC\_01 to DSLC\_07) and one MSLC to provide generating system parameters to the two serial communication ports (J2 and J3). Parameters described in the DSLC manual 02007 Chapter 9 and the MSLC manual 02022 Chapter 9 may be read by either of the two Modbus devices connected to Ports J2 and J3 for generators 1 through 7 and the utility. This connection also allows the Modbus device connected to port 3 (J3) to control loading and synchronizing of the generating system by commands to the DSLC and MSLC controls. This connection requires the binding procedure described in Appendix B.

LON #2 is used to connect up to seven additional DSLC controls (DSLC\_08 to DSLC\_14). The monitoring and control functions provided are the same as those for LON #1 and apply only to the additional units. Parameters described in the DSLC manual 02007 Chapter 9 may be read by either of the two Modbus devices connected to Ports J2 and J3 for generators 8 through 14.

No connection is needed to LON #2 for systems of seven or less DSLC units. If this connection is used it requires the binding procedure described in Appendix B.

### **Discrete Inputs (Terminals 29—36)**

Discrete inputs are the switch input commands to the 723PLUS control. They interact in such a way as to allow engine control and power management under a variety of conditions.

Voltage is supplied to the discrete input terminal when an input switch or relay contact closes. This will cause the input state for that discrete input to be "TRUE". The input terminal will be open circuited when the input switch or relay contact opens. This will cause the input state for that discrete input to be "FALSE". When the input switch or relay contact is closed, the voltage supplying the discrete inputs should be present from the appropriate discrete input (terminal 29, 30, 31, 32, 33, 34, 35, or 36) to terminal 37 (common). Terminal 37 is the common return path for all of the discrete input channels. A lower voltage indicates that the switch contacts have too high a resistance when closed and should be replaced. These terminals must be isolated from ground. The green light above each input terminal will illuminate for a valid "TRUE" state.

In systems which provide an external low voltage source to power the 723PLUS control (or other systems where external low voltage dc power is available), the discrete inputs may be powered by this external low voltage. The voltage source used must be capable supplying 100 mA at a voltage level of 18 to 40 Vdc. Connect the external low voltage source negative to terminal 37(–). Connect the external low voltage source positive to the appropriate input switch or relay contact and connect the mated switch or relay contact to the corresponding discrete input terminal on the 723PLUS control.

# NOTICE

Remove the factory installed jumper between terminal 37 and terminal 38 when using external discrete input power.

In systems which provide a high voltage source to power the 723PLUS control (or systems where the external low voltage dc power is not appropriate), the discrete inputs may be powered by the internal 24 Vdc Discrete Input Power source at terminal 39. This source is capable of supplying 100 mA at a voltage level of 24 Vdc. Connect the internal 24 Vdc voltage source positive from terminal 39 to the appropriate input switch or relay contact, and connect the mated switch or relay contact to the corresponding discrete input terminal on the 723PLUS control. Assure that a connection exists between terminal 37 and terminal 38 when using the internal Discrete Input Power. Do not power other devices with the internal discrete input power source, and assure that the switch or relay contacts used are isolated from any other circuit or system.

### Alarm Reset (Input A; Terminal 29)

The input switch or relay contact used to activate the Alarm Reset command connects to terminal 29 (Discrete Input A). This discrete input will issue a reset command to all parameters which can latch into an alarm state. Only those parameters which are in the normal state when the discrete input first goes "TRUE" will be reset to the no-alarm condition. When the external switch or relay contacts are closed (discrete input in the "TRUE" state), internal software will limit the command so that the reset condition will apply only for a short time within the control even if the external contact remains closed. With the contacts open (discrete input in the "FALSE" state), the control will again be ready to respond to the external contacts closing. The Alarm Reset command works in parallel with the command from Port J2, the command from Port J3, and a software switch from the Hand Held Programmer.

### **Discrete Inputs (Input B; Terminal 30)**

Not used.

### Discrete Inputs (Input C; Terminal 31)

Not used.

### Discrete Inputs (Input D; Terminal 32)

Not used.

### Discrete Inputs (Input E; Terminal 33)

Not used.

### Discrete Inputs (Input F; Terminal 34)

Not used.

### **Discrete Inputs (Input G; Terminal 35)**

Not used.

### Discrete Inputs (Input H; Terminal 36)

Not used.

### Analog Inputs (Signal Input #1; Terminals 42/43)

Not used.

### Analog Inputs (Signal Input #2; Terminals 45/46)

Not used.

### Analog Inputs (Signal Input #3; Terminals 48/49)

Not used.

### Analog Inputs (Signal Input #4; Terminals 51/52)

Not used.

### **Communication Ports J2 and J3**

Communication Ports J2 and J3 are used to connect two separate Modbus devices to the 723PLUS control. These devices are used to read generating system control parameters from the DSLC and MSLC nodes. The Modbus device connected to J3 can also drive certain 723PLUS control parameters of the DSLC and MSLC nodes. The Modbus device can be any master device capable of communicating with Modbus standard protocol. This includes any Modbus compatible PC, any compatible SCADA system, etc.

Communication Ports J2 and J3 can be software configured for a wide variety of serial communications. Either port can be set to standard specifications for RS-232, RS-422, or RS-485. Additionally the BAUD rates can be independently set for 1200, 2400, 4800, 9600, 19200, or 38400. The only restriction is that if one port is set for a BAUD rate of 38400, the other port must be set to the same rate. Stop bits on either port can be set at 1, 1.5, or 2. Parity can be set for OFF, ODD, or EVEN. The data must be formatted as either ASCII or RTU on Port J2 or Port J3.

Communication Port J2 can read all control parameters. The only information which can be sent to Port J2 is an Alarm Reset command. See Appendix D for complete listings of port addresses and description of values for Port J2.

Communication Port J3 can read all control parameters, send commands and values to all connected DSLC and MSLC outputs, and send an Alarm Reset. See Appendix D for complete listings of port addresses and description of values for Port J3.

To activate a Discrete input via Modbus Boolean Write, you must assert the 'xxxxx COMMAND USE NETWORK DISCRETE IN' for each node (e.g., DSLC01 COMMAND... etc.). Each network DSLC and MSLC device must likewise have the command input setpoint set for 'network'. Otherwise the DSLC or MSLC devices will use the hardware inputs. This method allows users to choose which nodes to activate by hardware inputs and which nodes ignore the hardware inputs and use the 'Modbus Boolean Write' commands. The state of the Discrete Inputs can be monitored by 'Modbus Boolean Read'. The DSLC and MSLC controls can provide a wealth of generating system information to the Modbus device(s). Over fifteen Analog Read values and fifty Boolean Read values per device are furnished (e.g., Real Power, Apparent Power, Reactive Power, Volts, Amps, Gen Frequency, Bus Frequency, Synchronizer in Run Mode, Load Control in Parallel Mode, etc.). The Modbus value for power factor is times 1000 and for frequency is times 100 (that is, at 0.8 power factor the Modbus value is 800 and at 60 Hz the Modbus value is 6000). All other Modbus values are in engineering units. Note that the information from the DSLC or MSLC unit is only available when the DSLC or MSLC LON terminals are connected to the appropriate 723PLUS Gateway LON channel and all devices have gone through the binding process (see Appendix B). 723PLUS Gateway LON #1 connects to the MSLC and DSLC\_01 through DSLC\_07 devices and LON #2 connects to DSLC\_08 through DSLC\_14. See Appendix D for complete listings of port addresses and description of values for Port J2 and Port J3.

### **Installation Checkout Procedure**

With the installation complete as described in this chapter, do the following checkout procedure before beginning set point entry (Chapter 3) or initial start-up adjustments (Chapter 4).

- 1. Check for correct wiring in accordance with the control wiring diagram, Figure 1-4.
- 2. Check for broken terminals and loose terminal screws.
- 3. Check for grounds

Check for grounds by measuring the resistance from all control terminals to chassis. All terminals except terminals 2 and 37 should measure infinite resistance (the resistance of terminals 2 and 37 depends on whether a floating or grounded power source is used). If a resistance less than infinite is obtained, remove the connections from each terminal one at a time until the resistance is infinite. Check the line that was removed last to locate and repair the ground fault.

# Chapter 3. Entering Control Set Points with Hand Held Programmer

# Introduction

Because of the variety of installations, plus system and component tolerances, the 723PLUS control must be tuned and configured for each system to obtain optimum performance.

This chapter contains information on how to enter control set points through the control's menu system using the Hand Held Programmer. **See Appendix C for information on how to enter set points using Servlink/Watch Window**. See the next chapter for prestart-up and start-up settings and adjustments.

# Hand Held Programmer and Menus

The Hand Held Programmer is a hand-held computer terminal that gets its power from the 723PLUS control. The terminal connects to the RS-422 communication serial port on the control (terminal J1). To connect the terminal, slightly loosen the right-hand screw in the cover over J1 and rotate the cover clockwise to expose the 9-pin connector. Then firmly seat the connector on the terminal into J1. Remove the jumper between terminals 9 and 10 (if installed) to set port J1 for hand held interface.

The programmer does a power-up self-test whenever it is plugged into the control. When the self-test is complete, the screen will display two lines of information pertaining to the application. Press the "ID" key to display the part number and revision level of the software in the control. Refer to this number and revision level in any correspondence with Woodward (write this information in the Programming Checklist, Appendix E).

The programmer screen is a four-line, backlighted LCD display. The display permits you to look at two separate functions or menu items at the same time. Use the "Up/Down Arrow" key to toggle between the two displayed items. The BKSP and SPACE keys will scroll through the display to show the remainder of a prompt if it is longer than the display screen's 19 characters.

The 723PLUS has two sets of menus, the Service menus and the Configure menus. The Service menus allow easy access and tuning while the engine is running. The Configure menus may be entered only if the I/O is shut down.

### **Configure Menus**

To access the Configure menus, the engine(s) must be shut down. Press the "•" key. The display will show, 'To select configure, press enter'. Press the ENTER key and the display will show, 'To shutdown I/O, press enter'. Press the ENTER key and this will allow you into the Configure menus. To move between the menus use the "Right Arrow" and "Left Arrow" keys. To move through the set points within a menu, use the "UP Arrow" and "Down Arrow" keys. Once within a menu, to return to the menu header, press the ESC key.

To leave the Configure menus press the ESC key. The set points will be automatically saved when leaving Configure.

### **Service Menus**

To access the Service menus press the "Down Arrow" key. To move between menus, and to move through set points within menus follow the instructions as for the Configure menus. Also to return to return to the menu header, or to leave Service, follow the Configure instructions.

### Adjusting Set Points

To adjust a set point, use the "Turtle Up" or the "Rabbit Up" keys to increase the value, and the "Turtle Down" or "Rabbit Down" keys to decrease the value. The "Rabbit Up" and "Rabbit Down" keys will make the rate of change faster than the "Turtle Up" and "Turtle Down" keys. This is useful during initial setup where a value may need to be changed significantly. Where necessary, to select TRUE, use either the "Turtle Up" or the "Rabbit Up" keys, and to select FALSE, use the "Turtle Down" or "Rabbit Down" keys.

To obtain an exact value, press the = key. Key in the required figure and press ENTER.

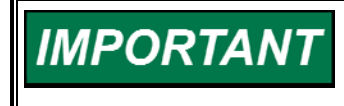

This may be done in CONFIGURE MODE. This may also be done in SERVICE MODE only when the figure is within 10% of the existing value.

To save set points at any time, use the SAVE key. This will transfer all new set point values into the EEPROM memory. The EEPROM retains all set points when power is removed from the control.

# NOTICE

Make sure you save the set points before removing power from the control. Failure to save the set points before removing power from the control causes them to revert to the previously saved settings.

# Hand Held Programmer Keys

| The programmer keys do the following functions (see Figure 3-1): |                                                           |  |  |
|------------------------------------------------------------------|-----------------------------------------------------------|--|--|
| (left arrow)                                                     | Moves backward through Configure or Service, one          |  |  |
|                                                                  | menu at a time.                                           |  |  |
| (right arrow)                                                    | Advances through Configure or Service, one menu at a      |  |  |
|                                                                  | time.                                                     |  |  |
| (up/down arrow)                                                  | Toggles between the two displayed items.                  |  |  |
| (up arrow)                                                       | Moves backward through each menu, one step at a time.     |  |  |
| (down arrow)                                                     | Advances through each menu, one step at a time.           |  |  |
|                                                                  | Selects Service from Main Screen.                         |  |  |
| (turtle up)                                                      | Increases the displayed set point value slowly.           |  |  |
| (turtle down)                                                    | Decreases the displayed set point value slowly.           |  |  |
| (rabbit up)                                                      | Increases the displayed set point value quickly (about 10 |  |  |
|                                                                  | times faster than the turtle keys).                       |  |  |
| (rabbit down)                                                    | Decreases the displayed set point value quickly (about    |  |  |
|                                                                  | 10 times faster than the turtle keys).                    |  |  |
| + (plus)                                                         | Increases set point values by one step at a time.         |  |  |
| – (minus)                                                        | Decreases set point values by one step at a time. Also    |  |  |
|                                                                  | used for entering negative exact values.                  |  |  |
| (solid square)                                                   | Not used.                                                 |  |  |
| ID                                                               | Displays the 723PLUS control part number and software     |  |  |
|                                                                  | revision level (can only be accessed from the TOP main    |  |  |
|                                                                  | screen).                                                  |  |  |
| ESC                                                              | To return to menu header or to main screen, or to exit    |  |  |
| 0.01/5                                                           | Configure and save set points.                            |  |  |
| SAVE                                                             | Saves entered values (set points).                        |  |  |
| BKSP                                                             | Scrolls left through line of display.                     |  |  |
| SPACE                                                            | Scrolls right through line of display.                    |  |  |
| ENTER                                                            | Used when entering exact values and accessing             |  |  |
| (                                                                | Configure.                                                |  |  |
| = (equais)                                                       | For entering exact values (within 10%).                   |  |  |
| (decimal)                                                        | I O Select Configure. Also used for entering decimal      |  |  |
|                                                                  | exact values.                                             |  |  |

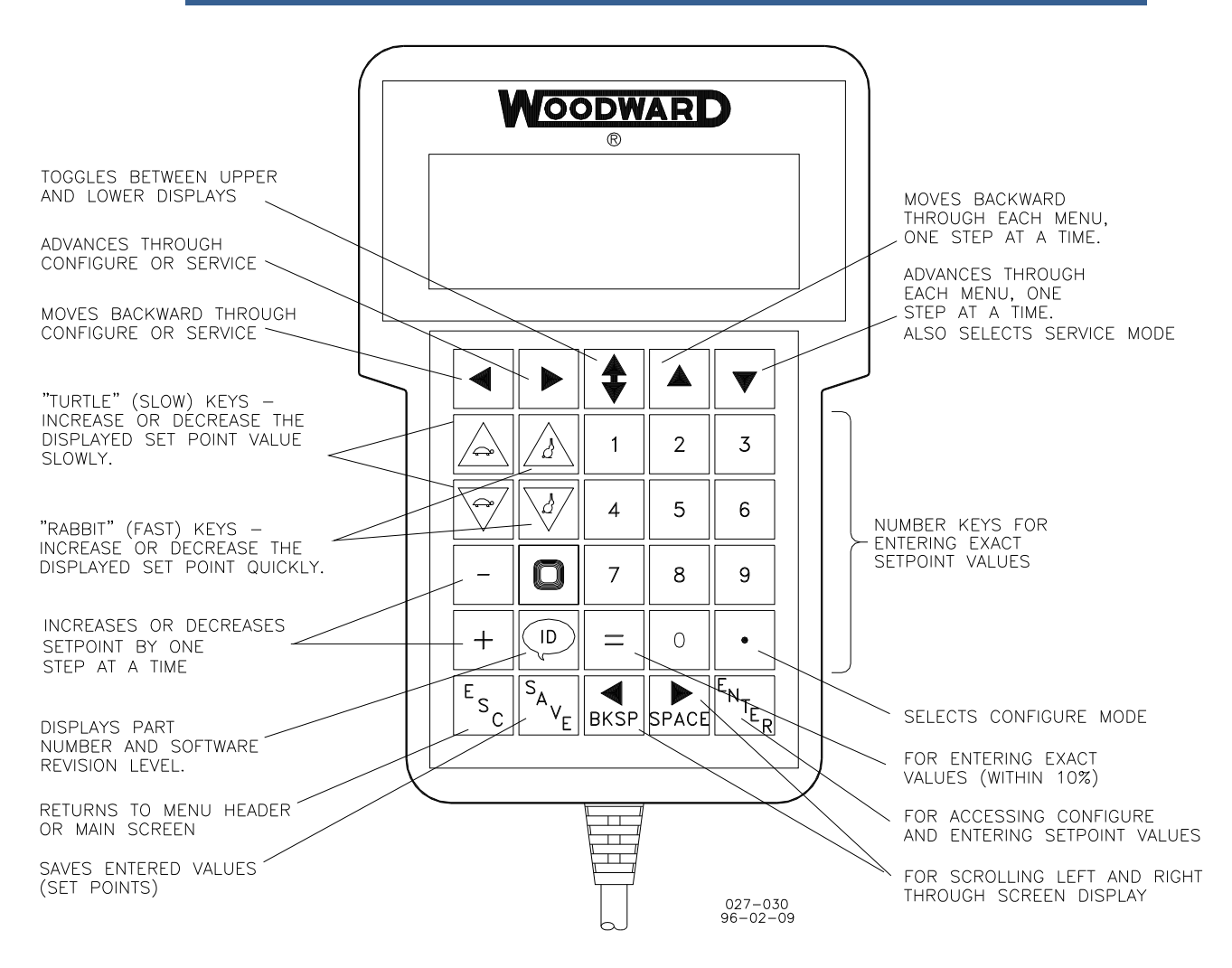

Figure 3-1. Hand Held Programmer Functions

# **Configuration Menu Descriptions**

### **CFIG Communications**

The 723PLUS has two serial ports that are configured to support the Modbus Protocol. The ports are configured in this menu to set the slave address that they will use and to set whether the port uses ASCII or RTU mode. Both ports have monitoring information available that can be retrieved by a Modbus master device such as a PC-based Human Machine Interface (HMI). Both ports support either Modbus ASCII or RTU. Port 3 also allows commands to be sent from the Modbus Master Device to the control.

- 1. **PORT 2 MODE** determines if port J2 will use the Modbus ASCII or Modbus RTU mode:
  - 1 = ASCII2 = RTU
- 2. PORT 2 ADDRESS determines the port's Modbus address from 1 to 247.

- 3. **PORT 3 MODE** determines if port J3 will use the Modbus ASCII or Modbus RTU mode.
  - 1 = ASCII
  - 2 = RTU
- 4. **PORT 3 ADDRESS** determines the port's Modbus address from 1 to 247.
- 5. **FORCE OUTPUTS** should be set to TRUE to enable forced manual control of the 723PLUS discrete and analog outputs to the DSLC and MSLC controls and to disable automatic control. Set to FALSE to disable forced manual control and enable automatic control. Default is FALSE.

### **REMOTE REF THRESH**

This menu is used to configure remote Modbus control of the DSLC and MSLC Remote Reference threshold settings. These settings are only valid if the network is CONNECTED.

- 1. **MSLC REM IN THRSH** sets the desired amount of mA change in the present MSLC Remote Reference value from the last transmitted Remote Reference value before a new Remote Reference value is propagated onto the LON network. This update rate operates independent of the SOLTIME field update rate listed in the Service LON menu.
- 2. **DSLC01 REM IN THRSH** sets the desired amount of mA change in the present DSLC01 Remote Reference value from the last transmitted Remote Reference value before a new Remote Reference value is propagated onto the LON network. This update rate operates independent of the SOLTIME field update rate listed in the Service LON menu.
- 3. **DSLC02 REM IN THRSH** sets the desired amount of mA change in the present DSLC02 Remote Reference value from the last transmitted Remote Reference value before a new Remote Reference value is propagated onto the LON network. This update rate operates independent of the SOLTIME field update rate listed in the Service LON menu.
- 4. **DSLC03 REM IN THRSH** sets the desired amount of mA change in the present DSLC03 Remote Reference value from the last transmitted Remote Reference value before a new Remote Reference value is propagated onto the LON network. This update rate operates independent of the SOLTIME field update rate listed in the Service LON menu.
- 5. **DSLC04 REM IN THRSH** sets the desired amount of mA change in the present DSLC04 Remote Reference value from the last transmitted Remote Reference value before a new Remote Reference value is propagated onto the LON network. This update rate operates independent of the SOLTIME field update rate listed in the Service LON menu.
- 6. **DSLC05 REM IN THRSH** sets the desired amount of mA change in the present DSLC05 Remote Reference value from the last transmitted Remote Reference value before a new Remote Reference value is propagated onto the LON network. This update rate operates independent of the SOLTIME field update rate listed in the Service LON menu.

- 7. DSLC06 REM IN THRSH sets the desired amount of mA change in the present DSLC06 Remote Reference value from the last transmitted Remote Reference value before a new Remote Reference value is propagated onto the LON network. This update rate operates independent of the SOLTIME field update rate listed in the Service LON menu.
- 8. **DSLC07 REM IN THRSH** sets the desired amount of mA change in the present DSLC07 Remote Reference value from the last transmitted Remote Reference value before a new Remote Reference value is propagated onto the LON network. This update rate operates independent of the SOLTIME field update rate listed in the Service LON menu.
- 9. DSLC08 REM IN THRSH sets the desired amount of mA change in the present DSLC08 Remote Reference value from the last transmitted Remote Reference value before a new Remote Reference value is propagated onto the LON network. This update rate operates independent of the SOLTIME field update rate listed in the Service LON menu.
- 10. **DSLC09 REM IN THRSH** sets the desired amount of mA change in the present DSLC09 Remote Reference value from the last transmitted Remote Reference value before a new Remote Reference value is propagated onto the LON network. This update rate operates independent of the SOLTIME field update rate listed in the Service LON menu.
- 11. **DSLC10 REM IN THRSH** sets the desired amount of mA change in the present DSLC10 Remote Reference value from the last transmitted Remote Reference value before a new Remote Reference value is propagated onto the LON network. This update rate operates independent of the SOLTIME field update rate listed in the Service LON menu.
- 12. **DSLC11 REM IN THRSH** sets the desired amount of mA change in the present DSLC11 Remote Reference value from the last transmitted Remote Reference value before a new Remote Reference value is propagated onto the LON network. This update rate operates independent of the SOLTIME field update rate listed in the Service LON menu.
- 13. **DSLC12 REM IN THRSH** sets the desired amount of mA change in the present DSLC12 Remote Reference value from the last transmitted Remote Reference value before a new Remote Reference value is propagated onto the LON network. This update rate operates independent of the SOLTIME field update rate listed in the Service LON menu.
- 14. **DSLC13 REM IN THRSH** sets the desired amount of mA change in the present DSLC13 Remote Reference value from the last transmitted Remote Reference value before a new Remote Reference value is propagated onto the LON network. This update rate operates independent of the SOLTIME field update rate listed in the Service LON menu.
- 15. **DSLC14 REM IN THRSH** sets the desired amount of mA change in the present DSLC14 Remote Reference value from the last transmitted Remote Reference value before a new Remote Reference value is propagated onto the LON network. This update rate operates independent of the SOLTIME field update rate listed in the Service LON menu.

### PROCESS SIG THRESH

This menu is used to configure remote Modbus control of the DSLC and MSLC Process Reference threshold settings. These settings are only valid if the network is CONNECTED.

- 1. **MSLC PR SIG THRSH** sets the desired amount of mA change in the present MSLC Process Signal value from the last transmitted Process Signal value before a new Process Signal value is propagated onto the LON network. This update rate operates independent of the SOLTIME field update rate listed in the Service LON menu.
- 2. **DSLC01 PR SIG THRSH** sets the desired amount of mA change in the present DSLC 01 Process Signal value from the last transmitted Process Signal value before a new Process Signal value is propagated onto the LON network. This update rate operates independent of the SOLTIME field update rate listed in the Service LON menu.
- 3. **DSLC02 PR SIG THRSH** sets the desired amount of mA change in the present DSLC 02 Process Signal value from the last transmitted Process Signal value before a new Process Signal value is propagated onto the LON network. This update rate operates independent of the SOLTIME field update rate listed in the Service LON menu.
- 4. **DSLC03 PR SIG THRSH** sets the desired amount of mA change in the present DSLC 03 Process Signal value from the last transmitted Process Signal value before a new Process Signal value is propagated onto the LON network. This update rate operates independent of the SOLTIME field update rate listed in the Service LON menu.
- 5. **DSLC04 PR SIG THRSH** sets the desired amount of mA change in the present DSLC 04 Process Signal value from the last transmitted Process Signal value before a new Process Signal value is propagated onto the LON network. This update rate operates independent of the SOLTIME field update rate listed in the Service LON menu.
- 6. **DSLC05 PR SIG THRSH** sets the desired amount of mA change in the present DSLC 05 Process Signal value from the last transmitted Process Signal value before a new Process Signal value is propagated onto the LON network. This update rate operates independent of the SOLTIME field update rate listed in the Service LON menu.
- 7. **DSLC06 PR SIG THRSH** sets the desired amount of mA change in the present DSLC 06 Process Signal value from the last transmitted Process Signal value before a new Process Signal value is propagated onto the LON network. This update rate operates independent of the SOLTIME field update rate listed in the Service LON menu.
- 8. **DSLC07 PR SIG THRSH** sets the desired amount of mA change in the present DSLC 07 Process Signal value from the last transmitted Process Signal value before a new Process Signal value is propagated onto the LON network. This update rate operates independent of the SOLTIME field update rate listed in the Service LON menu.
- 9. DSLC08 PR SIG THRSH sets the desired amount of mA change in the present DSLC 08 Process Signal value from the last transmitted Process Signal value before a new Process Signal value is propagated onto the LON network. This update rate operates independent of the SOLTIME field update rate listed in the Service LON menu.

- 10. **DSLC09 PR SIG THRSH** sets the desired amount of mA change in the present DSLC 09 Process Signal value from the last transmitted Process Signal value before a new Process Signal value is propagated onto the LON network. This update rate operates independent of the SOLTIME field update rate listed in the Service LON menu.
- 11. **DSLC10 PR SIG THRSH** sets the desired amount of mA change in the present DSLC 10 Process Signal value from the last transmitted Process Signal value before a new Process Signal value is propagated onto the LON network. This update rate operates independent of the SOLTIME field update rate listed in the Service LON menu.
- 12. **DSLC11 PR SIG THRSH** sets the desired amount of mA change in the present DSLC 11 Process Signal value from the last transmitted Process Signal value before a new Process Signal value is propagated onto the LON network. This update rate operates independent of the SOLTIME field update rate listed in the Service LON menu.
- 13. **DSLC12 PR SIG THRSH** sets the desired amount of mA change in the present DSLC 12 Process Signal value from the last transmitted Process Signal value before a new Process Signal value is propagated onto the LON network. This update rate operates independent of the SOLTIME field update rate listed in the Service LON menu.
- 14. **DSLC13 PR SIG THRSH** sets the desired amount of mA change in the present DSLC 13 Process Signal value from the last transmitted Process Signal value before a new Process Signal value is propagated onto the LON network. This update rate operates independent of the SOLTIME field update rate listed in the Service LON menu.
- 15. **DSLC14 PR SIG THRSH** sets the desired amount of mA change in the present DSLC 14 Process Signal value from the last transmitted Process Signal value before a new Process Signal value is propagated onto the LON network. This update rate operates independent of the SOLTIME field update rate listed in the Service LON menu.

### USE CB AUX

This menu is used to configure Hardware or remote Modbus control of the DSLC and MSLC CB AUX contact input signal.

- MSLC USE CB AUX determines whether the utility circuit breaker (CB) aux contact used by the MSLC is from Modbus Port 3 over the LON network connection or from the CB Aux contact hardware input connected directly to the MSLC. Set FALSE to use the Hardware input. Set TRUE to use the Modbus/LON network input or FORCE MSLC input.. MSLC activation will be delayed or blocked if this is set to TRUE. We recommend that this value be set to FALSE.
- 2. DSLC01 USE CB AUX determines whether the generator circuit breaker (CB) aux contact used by DSLC01 is from Modbus Port 3 over the LON network connection or from the CB Aux contact hardware input connected directly to the DSLC. Set FALSE to use the Hardware input. Set TRUE to use the Modbus/LON network input or FORCE DSLC01 input.. DSLC activation will be delayed or blocked if this is set to TRUE. We recommend that this value be set to FALSE.

- 3. DSLC02 USE CB AUX determines whether the generator circuit breaker (CB) aux contact used by DSLC02 is from Modbus Port 3 over the LON network connection or from the CB Aux contact hardware input connected directly to the DSLC. Set FALSE to use the Hardware input. Set TRUE to use the Modbus/LON network input or FORCE DSLC02 input.. DSLC activation will be delayed or blocked if this is set to TRUE. We recommend that this value be set to FALSE.
- 4. DSLC03 USE CB AUX determines whether the generator circuit breaker (CB) aux contact used by DSLC03 is from Modbus Port 3 over the LON network connection or from the CB Aux contact hardware input connected directly to the DSLC. Set FALSE to use the Hardware input. Set TRUE to use the Modbus/LON network input or FORCE DSLC03 input.. DSLC activation will be delayed or blocked if this is set to TRUE. We recommend that this value be set to FALSE.
- 5. DSLC04 USE CB AUX determines whether the generator circuit breaker (CB) aux contact used by DSLC04 is from Modbus Port 3 over the LON network connection or from the CB Aux contact hardware input connected directly to the DSLC. Set FALSE to use the Hardware input. Set TRUE to use the Modbus/LON network input or FORCE DSLC04 input.. DSLC activation will be delayed or blocked if this is set to TRUE. We recommend that this value be set to FALSE.
- 6. DSLC05 USE CB AUX determines whether the generator circuit breaker (CB) aux contact used by DSLC05 is from Modbus Port 3 over the LON network connection or from the CB Aux contact hardware input connected directly to the DSLC. Set FALSE to use the Hardware input. Set TRUE to use the Modbus/LON network input or FORCE DSLC05 input.. DSLC activation will be delayed or blocked if this is set to TRUE. We recommend that this value be set to FALSE.
- 7. DSLC06 USE CB AUX determines whether the generator circuit breaker (CB) aux contact used by DSLC06 is from Modbus Port 3 over the LON network connection or from the CB Aux contact hardware input connected directly to the DSLC. Set FALSE to use the Hardware input. Set TRUE to use the Modbus/LON network input or FORCE DSLC06 input.. DSLC activation will be delayed or blocked if this is set to TRUE. We recommend that this value be set to FALSE.
- 8. DSLC07 USE CB AUX determines whether the generator circuit breaker (CB) aux contact used by DSLC07 is from Modbus Port 3 over the LON network connection or from the CB Aux contact hardware input connected directly to the DSLC. Set FALSE to use the Hardware input. Set TRUE to use the Modbus/LON network input or FORCE DSLC07 input.. DSLC activation will be delayed or blocked if this is set to TRUE. We recommend that this value be set to FALSE.
- 9. DSLC08 USE CB AUX determines whether the generator circuit breaker (CB) aux contact used by DSLC08 is from Modbus Port 3 over the LON network connection or from the CB Aux contact hardware input connected directly to the DSLC. Set FALSE to use the Hardware input. Set TRUE to use the Modbus/LON network input or FORCE DSLC08 input.. DSLC activation will be delayed or blocked if this is set to TRUE. We recommend that this value be set to FALSE.

- 10. DSLC09 USE CB AUX determines whether the generator circuit breaker (CB) aux contact used by DSLC09 is from Modbus Port 3 over the LON network connection or from the CB Aux contact hardware input connected directly to the DSLC. Set FALSE to use the Hardware input. Set TRUE to use the Modbus/LON network input or FORCE DSLC09 input.. DSLC activation will be delayed or blocked if this is set to TRUE. We recommend that this value be set to FALSE.
- 11. **DSLC10 USE CB AUX** determines whether the generator circuit breaker (CB) aux contact used by DSLC10 is from Modbus Port 3 over the LON network connection or from the CB Aux contact hardware input connected directly to the DSLC. Set FALSE to use the Hardware input. Set TRUE to use the Modbus/LON network input or FORCE DSLC10 input.. DSLC activation will be delayed or blocked if this is set to TRUE. We recommend that this value be set to FALSE.
- 12. **DSLC11 USE CB AUX** determines whether the generator circuit breaker (CB) aux contact used by DSLC11 is from Modbus Port 3 over the LON network connection or from the CB Aux contact hardware input connected directly to the DSLC. Set FALSE to use the Hardware input. Set TRUE to use the Modbus/LON network input or FORCE DSLC11 input.. DSLC activation will be delayed or blocked if this is set to TRUE. We recommend that this value be set to FALSE.
- 13. **DSLC12 USE CB AUX** determines whether the generator circuit breaker (CB) aux contact used by DSLC12 is from Modbus Port 3 over the LON network connection or from the CB Aux contact hardware input connected directly to the DSLC. Set FALSE to use the Hardware input. Set TRUE to use the Modbus/LON network input or FORCE DSLC12 input.. DSLC activation will be delayed or blocked if this is set to TRUE. We recommend that this value be set to FALSE.
- 14. **DSLC13 USE CB AUX** determines whether the generator circuit breaker (CB) aux contact used by DSLC13 is from Modbus Port 3 over the LON network connection or from the CB Aux contact hardware input connected directly to the DSLC. Set FALSE to use the Hardware input. Set TRUE to use the Modbus/LON network input or FORCE DSLC13 input.. DSLC activation will be delayed or blocked if this is set to TRUE. We recommend that this value be set to FALSE.
- 15. **DSLC14 USE CB AUX** determines whether the generator circuit breaker (CB) aux contact used by DSLC14 is from Modbus Port 3 over the LON network connection or from the CB Aux contact hardware input connected directly to the DSLC. Set FALSE to use the Hardware input. Set TRUE to use the Modbus/LON network input or FORCE DSLC14 input.. DSLC activation will be delayed or blocked if this is set to TRUE. We recommend that this value be set to FALSE.

# **Service Menu Descriptions**

### LON

1. LON SERVICE PIN CH1 tells the LON Channel 1 Neuron Processor to send out its unique ID over the network. This is used in the LON network binding installation procedures.

- 2. **LON Reset CH1** resets all associated LON Channel 1 software and the NEURON chip in the 723PLUS Gateway control.
- 3. LON SERVICE PIN CH2 tells the LON Channel 2 Neuron Processor to send out its unique ID over the network. This is used in the LON network binding installation procedures.
- 4. **LON Reset CH2** resets all associated LON Channel 2 software and the NEURON chip in the 723PLUS Gateway control.
- 5. LON Fail Timeout value is the maximum amount of time, in seconds, allowed between updates of the 723PLUS Gateway network input variables from the DSLC and MSLC, before latching the Fail to Transmit alarm to true. If the RESET FAILED XMIT value is activated the fault will reset to FALSE. If there still is a fault, five seconds later the fault indication will return to TRUE.
- 6. **LON Output Update (sec)** is the amount of time, in seconds, between updates of the 723PLUS Gateway network output variables to the DSLC and MSLC onto the StdLON. The update rate can be faster per the REM IN THRSH and the PR SIG THRSH settings.
- 7. **LON Fail Xmit Reset** allows the user to reset any activated and cleared StdLon transmission fault alarms. Set this value to TRUE and return to FALSE. When this value changes from FALSE to TRUE, a 1 second reset pulse is sent throughout the control.

**IMPORTANT** If the unit is not "bound", the fault will always be FALSE.

### J2 Modbus Serial Port

The 723PLUS control has two serial ports that are configured to support the Modbus Protocol. The ports are configured in this menu for the type of hardware interface and other parameters. Both ports have monitoring information available that can be retrieved by a Modbus master device such as a PC-based Human Machine Interface (HMI). Port 2 and Port 3 supports either Modbus ASCII or RTU. This is selected in the Configure Menu CFIG MODBUS.(See the Modbus Register List, Appendixes C and D, for the addresses).

- 1. PORT 2 HW CFIG determines if the port is set for RS-232, RS-422, or RS-
  - 485 based on:
  - 1 = RS-232
  - 2 = RS-422
  - 3 = RS-485

IMPORTANT

If RS-422 or RS-485 is selected, then the devices can be in a multidrop configuration.

- 2. **PORT 2 BAUD RATE** determines the port's baud rate, based on:
  - 1 = 1200
  - 2 = 1800
  - 3 = 2400
  - 4 = 4800
  - 5 = 9600
  - 6 = 19200
  - 7 = 38400
- 3. PORT 2 STOP BITS determines the Stop Bits, based on:
  - 1 = 1 stop bit
  - 2 = 1.5 stop bits
  - 3 = 2 stop bits
- 4. **PORT 2 PARITY** determines what parity the port uses, based on:
  - 1 = no parity
  - 2 = odd parity
  - 3 = even parity
- 5. **Modbus J2 Timeout** is the time period, in seconds, that the slave has to respond to a master's question before the link error alarm goes true.
- 6. **Modbus J2 Ex Error** is latched true when an exception error is detected.
- 7. **Modbus J2 Link Error** goes true if the slave does not answer the master's question within the TIME\_OUT.
- 8. **Modbus J2 Error Pct** is the exception error divided by the total communication transactions, and reflects the quality of the communications for the port.
- 9. **Modbus J2 Error Num** is set to the number of the exception error that occurred, based off the below table.

Messages sent by a slave and displayed by Service:

- 0 No error
- 1 Illegal function
- 2 Illegal data address

Messages displayed by Service:

- 9 Checksum error
- 10 Message garbled

### **J3 Modbus Serial Port**

- 1. **PORT 3 HW CFIG** determines if the port is set for RS-232, RS-422, or RS-485 based on:
  - 1 = RS 232
  - 1 = RS 232
  - 2 = RS 422
  - 3 = RS-485

IMPORTANT

If RS-422 or RS-485 is selected, then the devices can be in a multidrop configuration.

- 2. **PORT 3 BAUD RATE** determines the port's baud rate, based on:
  - 1 = 1200
    - 2 = 1800
    - 3 = 2400
    - 4 = 4800
    - 5 = 9600
    - 6 = 19200
    - 7 = 38400
- 3. PORT 3 STOP BITS determines the Stop Bits, based on:
  - 1 = 1 stop bit
  - 2 = 1.5 stop bits
  - 3 = 2 stop bits
- 4. PORT 3 PARITY determines what parity the port uses, based on:
  - 1 = no parity
  - 2 = odd parity
  - 3 = even parity
- 5. **Modbus J3 Timeout** is the time period, in seconds, that the slave has to respond to a master's question before the link error alarm goes true.
- 6. Modbus J3 Ex Error is latched true when an exception error is detected.
- 7. **Modbus J3 Link Error** goes true if the slave does not answer the master's question within the TIME\_OUT.
- 8. **Modbus J3 Error Pct** is the exception error divided by the total communication transactions, and reflects the quality of the communications for the port.
- 9. **Modbus J3 Error Num** is set to the number of the exception error that occurred, based off the below table.

Messages sent by a slave and displayed by Service:

- 0 No error
- 1 Illegal function
- 2 Illegal data address

Messages displayed by Service:

- 9 Checksum error
- 10 Message garbled

IT If ports J2 or J3 require 19200 or higher baud rates, the baud rates must be set to the same value for each port.

### **DSLC Fail Transmit**

- 1. **MSLC FAIL XMIT** latches true if the amount of time, since the last network variable update was received, exceeds LON FAIL TIMEOUT for the MSLC.
- 2. **DSLC 1 FAIL XMIT** latches true if the amount of time, since the last network variable update was received, exceeds LON FAIL TIMEOUT for DSLC 1.
- 3. **DSLC 2 FAIL XMIT** latches true if the amount of time, since the last network variable update was received, exceeds LON FAIL TIMEOUT for DSLC 2.

IMPORTAI

- 4. **DSLC 3 FAIL XMIT** latches true if the amount of time, since the last network variable update was received, exceeds LON FAIL TIMEOUT for DSLC 3.
- 5. **DSLC 4 FAIL XMIT** latches true if the amount of time, since the last network variable update was received, exceeds LON FAIL TIMEOUT for DSLC 4.
- 6. **DSLC 5 FAIL XMIT** latches true if the amount of time, since the last network variable update was received, exceeds LON FAIL TIMEOUT for DSLC 5.
- 7. **DSLC 6 FAIL XMIT** latches true if the amount of time, since the last network variable update was received, exceeds LON FAIL TIMEOUT for DSLC 6.
- 8. **DSLC 7 FAIL XMIT** latches true if the amount of time, since the last network variable update was received, exceeds LON FAIL TIMEOUT for DSLC 7.
- 9. **DSLC 8 FAIL XMIT** latches true if the amount of time, since the last network variable update was received, exceeds LON FAIL TIMEOUT for DSLC 8.
- 10. **DSLC 9 FAIL XMIT** latches true if the amount of time, since the last network variable update was received, exceeds LON FAIL TIMEOUT for DSLC 9.
- 11. **DSLC 10 FAIL XMIT** latches true if the amount of time, since the last network variable update was received, exceeds LON FAIL TIMEOUT for DSLC 10.
- 12. **DSLC 11 FAIL XMIT** latches true if the amount of time, since the last network variable update was received, exceeds LON FAIL TIMEOUT for DSLC 11.
- 13. **DSLC 12 FAIL XMIT** latches true if the amount of time, since the last network variable update was received, exceeds LON FAIL TIMEOUT for DSLC 12.
- 14. **DSLC 13 FAIL XMIT** latches true if the amount of time, since the last network variable update was received, exceeds LON FAIL TIMEOUT for DSLC 13.
- 15. **DSLC 14 FAIL XMIT** latches true if the amount of time, since the last network variable update was received, exceeds LON FAIL TIMEOUT for DSLC 14.

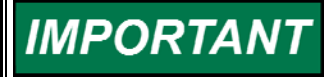

Only one LON FAIL TIMEOUT set point is applied for all DSLC and MSLC LON transmissions.
#### FORCE MSLC

This menu allows manually forcing the Network discrete and analog output signals from the 723PLUS to the MSLC during installation to test the output loops. This feature and menu is available only when FORCE OUTPUTS on the CFIG COMMUNICATIONS menu is set TRUE.

# NOTICE

Before actuating any end device, be sure that forcing the end device to a different state will not cause an unsafe or unwanted condition or event to occur, and take comprehensive safety measures to nullify the effects of forcing the end device to a different state (such as disconnecting power, independently disabling the device by other means, etc.). Have these measures checked by a separate cognizant person prior to forcing the end device to a different state. BE AWARE that incorrect wiring may inadvertently actuate the wrong end device.

- 1. **REMOTE REFERENCE** is set to the mA value desired for the forced Remote Reference.
- 2. **PROCESS SIGNAL** is set to the mA value desired for the forced Process Signal.
- 3. **USE REMOTE REF** is set to TRUE to force the MSLC control to use the forced Remote Reference (see item 1 above). Set the value to FALSE to use the MSLC Hardware Remote Reference.
- 4. **USE PROCESS SIGNAL** is set to TRUE to force the MSLC to use the forced Process Signal (see item 2 above). Set the value to FALSE to use the MSLC Hardware Process Signal.
- 5. **CB AUX INPUT** is set to activate the MSLC CB Aux input. This input will not be active unless Configuration menu USE CB AUX item MSLC USE CB AUX is TRUE.
- USE NETWORK DISC IN is set to TRUE to allow the MSLC control to use the forced Discrete Input signals below. Set the value to FALSE to use the MSLC Hardware DI Signals.

IMPORTANT

Be sure to set the MSLC Command for 'Network' if USE NETWORK DISC IN is set TRUE.

- 7. **CHECK INPUT** is set to activate the MSLC Synchronizer Check input. This input will not be active unless USE NETWORK DISC IN above is TRUE.
- 8. **PERMISSIVE INPUT** is set to activate the MSLC Synchronizer Permissive input. This input will not be active unless USE NETWORK DISC IN above is TRUE.
- 9. **RUN INPUT** is set to activate the MSLC Synchronizer Run input. This input will not be active unless USE NETWORK DISC IN above is TRUE.
- 10. **UTILITY UNLOAD IN** is set to activate the MSLC Utility Unload input. This input will not be active unless USE NETWORK DISC IN above is TRUE.

- 11. **IMP/EXP CONTROL IN** is set to activate the MSLC Import/Export input. This input will not be active unless USE NETWORK DISC IN above is TRUE.
- 12. **PROCESS INPUT** is set to activate the MSLC Process Control mode input. This input will not be active unless USE NETWORK DISC IN above is TRUE.
- 13. **PAUSE INPUT** is set to activate the MSLC Ramp Pause input. This input will not be active unless USE NETWORK DISC IN above is TRUE.
- 14. **SETPOINT RAISE IN** is set to activate the MSLC Setpoint Raise input. This input will not be active unless USE NETWORK DISC IN above is TRUE.
- 15. **SETPOINT LOWER IN** is set to activate the MSLC Setpoint Lower input. This input will not be active unless USE NETWORK DISC IN above is TRUE.
- 16. **VOLTAGE RAISE INPUT** is set to activate the MSLC Voltage Raise input. This input will not be active unless USE NETWORK DISC IN above is TRUE.
- 17. **VOLTAGE LOWER IN** is set to activate the MSLC Voltage Lower input. This input will not be active unless USE NETWORK DISC IN above is TRUE.

IMPORTANT

Be sure to set the 'FORCE OUTPUTS' on the CFIG Communications menu back to FALSE when MSLC output testing is completed. Failure to do so will hold the output in the last forced state.

#### FORCE DSLC 'xx'

This menu allows manually forcing the Network discrete and analog output signals from the 723PLUS to DSLC 01 through DSLC 14 during installation to test the output loops. This feature and menu is available only when FORCE OUTPUTS on the CFIG COMMUNICATIONS menu is set TRUE.

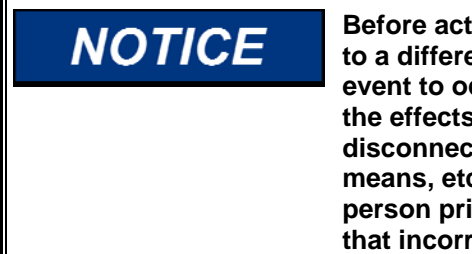

Before actuating any end device, be sure that forcing the end device to a different state will not cause an unsafe or unwanted condition or event to occur, and take comprehensive safety measures to nullify the effects of forcing the end device to a different state (such as disconnecting power, independently disabling the device by other means, etc.). Have these measures checked by a separate cognizant person prior to forcing the end device to a different state. BE AWARE that incorrect wiring may inadvertently actuate the wrong end device.

- 1. **REMOTE REFERENCE** is set to the mA value desired for the forced Remote Reference.
- 2. **PROCESS SIGNAL** is set to the mA value desired for the forced Process Signal.
- 3. **USE REMOTE REF** is set to TRUE to force the DSLC 'xx' control to use the forced Remote Reference (see item 1 above). Set the value to FALSE to use the DSLC Hardware Remote Reference.

- 4. **USE PROCESS SIGNAL** is set to TRUE to force the DSLC 'xx' to use the forced Process Signal (see item 2 above). Set the value to FALSE to use the DSLC Hardware Process Signal.
- 5. **CB AUX INPUT** is set to activate the DSLC 'xx' CB Aux input. This input will not be active unless Configuration menu USE CB AUX item DSLC 'xx' USE CB AUX is TRUE.
- 6. **USE NETWORK DISC IN** is set to TRUE to allow the DSLC 'xx' control to use the forced Discrete Input signals below. Set the value to FALSE to use the DSLC Hardware DI Signals.

## **IMPORTANT** Be sure to set the DSLC 'xx' Command for 'Network' if USE NETWORK DISC IN is set TRUE.

- 7. **CHECK INPUT** is set to activate the DSLC 'xx' Synchronizer Check input. This input will not be active unless USE NETWORK DISC IN above is TRUE.
- 8. **PERMISSIVE INPUT** is set to activate the DSLC 'xx' Synchronizer Permissive input. This input will not be active unless USE NETWORK DISC IN above is TRUE.
- 9. **RUN INPUT** is set to activate the DSLC 'xx' Synchronizer Run input. This input will not be active unless USE NETWORK DISC IN above is TRUE.
- 10. **VOLTAGE RAISE INPUT** is set to activate the DSLC 'xx' Voltage Raise input. This input will not be active unless USE NETWORK DISC IN above is TRUE.
- 11. **VOLTAGE LOWER INPUT** is set to activate the DSLC 'xx' Voltage Lower input. This input will not be active unless USE NETWORK DISC IN above is TRUE.
- 12. **BASELOAD INPUT** is set to activate the DSLC 'xx' Baseload input. This input will not be active unless USE NETWORK DISC IN above is TRUE.
- 13. **LOAD INPUT** is set to activate the DSLC 'xx' Load/Unload input. This input will not be active unless USE NETWORK DISC IN above is TRUE.
- 14. **PAUSE INPUT** is set to activate the DSLC 'xx' Ramp Pause input. This input will not be active unless USE NETWORK DISC IN above is TRUE.
- 15. **LOAD RAISE INPUT** is set to activate the DSLC 'xx' Load Raise input. This input will not be active unless USE NETWORK DISC IN above is TRUE.
- 16. LOAD LOWER INPUT is set to activate the DSLC 'xx' Load Lower input. This input will not be active unless USE NETWORK DISC IN above is TRUE.
- 17. **PROCESS ENABLE IN** is set to activate the DSLC 'xx' Process Control input. This input will not be active unless USE NETWORK DISC IN above is TRUE.

Be sure to set the 'FORCE OUTPUTS' on the CFIG Communications menu back to FALSE when DSLC output testing is completed. Failure to do so will hold the output in the last forced state.

IMPORTAN

#### POWER TRIANGLE MULTIPLIER

This menu allows scaling the power triangle multiplier so the maximum power read is changed based upon the power triangle multiplier value. The multiplier can assume a value from 1 to 4. By choosing the multiplier 4 the power triangle full scale is 32 MW, MVAr or MVA. By choosing the multiplier 3 the power triangle full scale is 320 MW, MVAr or MVA. By choosing the multiplier 2 the power triangle full scale is 3200 MW, MVAr or MVA. By choosing the multiplier 1 the power triangle full scale is 32000 MW, MVAr or MVA.

Internally the 723+ Gateway Brazil calculates the power triangle in MW, MVAr, MVA. The default value of the power triangle multiplier for the MSLC and for the DSLCs is 4, which means a 1000 multiplier, i.e., the power triangle multiplier is passed through Modbus in kW, kVAr, kVA. So make sure to use the correct power triangle multiplier in order to achieve the best relationship between measurement accuracy and full scale measurement.

Example: Let us suppose an application using 2 DSLCs to control 2 turbogenerators of 25 MVA, and 1 MSLC to do the import/export control. In this configuration we shall configure the DSLC1 POWER TRIANGLE MULTIPLIER and DSLC2 POWER TRIANGLE MULTIPLIER parameters to 4, because the rated power of the two turbogenerators is less than 32 MVA, but we shall configure the MSLC POWER TRIANGLE MULTIPLIER parameter to 3, because the MSLC can read a power greater than 32 MVA. In this example for an apparent power of 20 MVA in any DSLC the 723+ Gateway Brazil will pass through Modbus on its respective address the raw value of 20000. For the MSLC a 40 MVA apparent power is passed through Modbus with a raw value of 4000.

#### 1. MSLC POWER TRIANGLE MULT

- 1 =Multiplier 1
- 2 =Multiplier 10
- 3 =Multiplier 100
- 4 = Multiplier 1000

#### 2. DSLC1 POWER TRIANGLE MULT

- 1 = Multiplier 1
- 2 = Multiplier 10
- 3 =Multiplier 100
- 4 = Multiplier 1000

#### 3. DSLC2 POWER TRIANGLE MULT

- 1 = Multiplier 1
- 2 = Multiplier 10
- 3 = Multiplier 100
- 4 = Multiplier 1000

#### 4. DSLC3 POWER TRIANGLE MULT

- 1 = Multiplier 1
- 2 =Multiplier 10
- 3 =Multiplier 100
- 4 = Multiplier 1000

#### 5. DSLC4 POWER TRIANGLE MULT

- 1 = Multiplier 1
- 2 =Multiplier 10
- 3 = Multiplier 100
- 4 = Multiplier 1000

#### 6. DSLC5 POWER TRIANGLE MULT

- 1 = Multiplier 1
- 2 = Multiplier 10
- 3 =Multiplier 100
- 4 = Multiplier 1000

#### 7. DSLC6 POWER TRIANGLE MULT

- 1 = Multiplier 1
- 2 = Multiplier 10
- 3 =Multiplier 100
- 4 = Multiplier 1000

#### 8. DSLC7 POWER TRIANGLE MULT

- 1 = Multiplier 1
- 2 =Multiplier 10
- 3 = Multiplier 100
- 4 =Multiplier 1000

#### 9. **DSLC8 POWER TRIANGLE MULT**

- 1 = Multiplier 1
- 2 = Multiplier 10
- 3 =Multiplier 100
- 4 = Multiplier 1000

#### 10. DSLC9 POWER TRIANGLE MULT

- 1 = Multiplier 1
- 2 = Multiplier 10
- 3 =Multiplier 100
- 4 =Multiplier 1000

#### 11. DSLC10 POWER TRIANGLE MULT

- 1 =Multiplier 1
- 2 =Multiplier 10
- 3 = Multiplier 100
- 4 =Multiplier 1000

#### 12. DSLC11 POWER TRIANGLE MULT

- 1 = Multiplier 1
- 2 = Multiplier 10
- 3 =Multiplier 100
- 4 = Multiplier 1000

#### 13. DSLC12 POWER TRIANGLE MULT

- 1 = Multiplier 1
- 2 = Multiplier 10
- 3 = Multiplier 100
- 4 =Multiplier 1000

#### 14. DSLC13 POWER TRIANGLE MULT

- 1 = Multiplier 1
- 2 = Multiplier 10
- 3 =Multiplier 100
- 4 =Multiplier 1000

#### 15. DSLC14 POWER TRIANGLE MULT

- 1 =Multiplier 1
- 2 =Multiplier 10
- 3 =Multiplier 100
- 4 =Multiplier 1000

### Chapter 4. Description of Operation

#### General

This chapter provides an overview of the features and operation of the 723PLUS Digital DSLC<sup>™</sup>/MSLC Gateway. Table 4-1 show the generator information from 1 of 14 DSLC or 1 MSLC that can be extracted for monitoring via two serial communication ports. The two serial ports can interface to a Modbus master device such as an Human/Machine Interface (HMI). The 723PLUS Gateway control communicates using the LonTalk<sup>®</sup> protocol to the DSLC and MSLC controls.

To extract the DSLC information to the 723PLUS, use either the DOS LON Binding Kit (part number 8928-158) or the LonMaker<sup>™</sup> \* for Windows LON Binding Kit (part number 8923-1007). If the LON hardware is already available, you can order the 723PLUS DSLC/MSLC GATEWAY Standard Database (DOS part number 8928-053 or LonMaker for Windows part number 8928-225). Refer to Appendix B for detailed binding instructions.

\*-LonMaker is a trademark of Echelon Corporation.

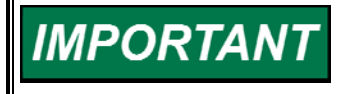

Before the 723PLUS Gateway can extract the generator information, the controls need to be bound to each other using the above Binding Kit.

|        |                             | Modbus  |
|--------|-----------------------------|---------|
| DSLC # | Variable                    | Address |
| DSLC 1 | FAIL XMIT RESET             | 0:0001  |
| DSLC 1 | Alarm Relay                 | 1:0061  |
| DSLC 1 | Low Limit Alarm             | 1:0062  |
| DSLC1  | High Limit Alarm            | 1:0063  |
| DSLC1  | Load Switch                 | 1:0064  |
| DSLC1  | Voltage Lower               | 1:0065  |
| DSLC1  | Voltage Raise               | 1:0066  |
| DSLC1  | Breaker Open                | 1:0067  |
| DSLC1  | Breaker Close               | 1:0068  |
| DSLC1  | Synch Timeout Alarm         | 1:0069  |
| DSLC1  | Synch Reclose Alarm         | 1:0070  |
| DSLC 1 | Load High Limit Alarm       | 1:0071  |
| DSLC 1 | Load Low Limit Alarm        | 1:0072  |
| DSLC1  | Process High Limit Alarm    | 1:0073  |
| DSLC1  | Process Low Limit Alarm     | 1:0074  |
| DSLC1  | Voltage Range Alarm         | 1:0075  |
| DSLC1  | Voltage at Low Limit Alarm  | 1:0076  |
| DSLC1  | Voltage at High Limit Alarm | 1:0077  |
| DSLC1  | Synch Off Mode              | 1:0078  |
| DSLC1  | Synch Check Mode            | 1:0079  |
| DSLC1  | Synch Permissive Mode       | 1:0080  |
| DSLC 1 | Synch Run Mode              | 1:0081  |
| DSLC 1 | Close Timer Mode            | 1:0082  |
| DSLC1  | Synch Timer Mode            | 1:0083  |
| DSLC1  | In Synch Mode               | 1:0084  |
| DSLC1  | Auto Off Mode               | 1:0085  |
| DSLC1  | Droop Mode                  | 1:0086  |

Table 4-1. LON Information and Modbus Address for DSLC #1

| DSLC # | Variable                     | Modbus<br>Address |
|--------|------------------------------|-------------------|
| DSLC1  | Unload Base Load Mode        | 1.0087            |
| DSI C1 | Ramp Base Load Mode          | 1:0088            |
| DSLC1  | Base Load Mode               | 1:0089            |
|        | Base Load Lower Mode         | 1:0003            |
| DSLC 1 | Base Load Baise Mode         | 1:0090            |
|        | Ramp Remote Mode             | 1:0091            |
| DSLC1  | Remote Base Load Mode        | 1:0092            |
| DSLC1  | Linioad Parallel Mode        | 1:0094            |
| DSLC1  | Ramp Parallel Mode           | 1:0095            |
| DSLC1  | Parallel Mode                | 1:0096            |
| DSI C1 | Unload Ramp Mode             | 1:0097            |
| DSLC1  | Process Ramp Mode            | 1:0098            |
| DSLC1  | Process Local Mode           | 1:0090            |
| DSLC1  | Process Lover Mode           | 1:0100            |
|        | Process Baise Mode           | 1:0100            |
|        | Process Remote Mode          | 1:0101            |
|        | CHECK Contact Closed         | 1:0102            |
|        | PERM Contact Closed          | 1:0103            |
|        | PLIN Contact Closed          | 1:0104            |
|        | CB ALLY Contact Closed       | 1:0105            |
|        | VOLTAGE PAISE Contact Closed | 1:0107            |
|        | VOLTAGE RAISE Contact Closed | 1:0107            |
|        | PASE LOAD Contact Closed     | 1.0100            |
|        | BASE LOAD Contact Closed     | 1.0109            |
|        | LOAD Contact Closed          | 1.0110            |
|        | RAMP PAUSE Contact Closed    | 1:0111            |
|        | LOAD RAISE Contact Closed    | 1.0112            |
| DSLC1  | LOAD LOWER Contact Closed    | 1:0113            |
| DSLC1  | Valtage Deg Driver Shutdown  | 1:0114            |
| DSLC1  | Voltage Reg Driver Shutdown  | 1:0115            |
|        | Vatchdog                     | 1:0116            |
|        | LON Hansmit Falled           | 1.0117            |
| DSLC1  | Block T Message Time         | 3:0031            |
| DSLC1  | Block 2 Message Time         | 3:0032            |
| DSLC1  | Block 3 Message Time         | 3:0033            |
| DSLC1  |                              | 3:0034            |
| DSLC1  | A Phase Voltage              | 3:0035            |
| DSLC1  | B Phase Voltage              | 3:0036            |
| DSLC1  | C Phase Voltage              | 3:0037            |
| DSLC1  | 3-Phase Average Voltage      | 3:0038            |
| DSLC1  | Bus A Phase Voltage          | 3:0039            |
| DSLC1  | Power Factor(X1000)          | 3:0040            |
| DSLC1  | A Phase Current              | 3:0041            |
| DSLC 1 | B Phase Current              | 3:0042            |
| DSLC 1 | C Phase Current              | 3:0043            |
| DSLC1  | 3-Phase Total Current        | 3:0044            |
| DSLC1  | Load Reference               | 3:0045            |
| DSLC1  | Process Reference            | 3:0046            |
| DSLC1  | Real Power                   | 3:0047            |
| DSLC1  | Reactive Power               | 3:0048            |
| DSLC1  | Apparent Power               | 3:0049            |
| DSLC1  | Generator Frequency(X10)     | 3:0050            |
| DSLC1  | Bus Frequency(X10)           | 3:0051            |
| DSLC1  | Remote Reference             | 4:0006            |
| DSI C1 | Process Signal               | 4.0007            |

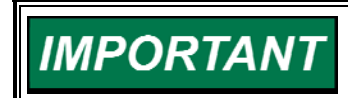

The table above lists the generator information for DSLC #1. For a complete list of all 14 DSLC and MSLC units, see Appendix D.

#### 723PLUS DSLC/MSLC Gateway

The 723PLUS Digital Control uses a 32-bit microprocessor for all control functions. All control adjustments are made with a hand-held terminal/display or Watch Window/Servlink user interface that communicates with the control via a serial port. The terminal/display or Watch Window/Servlink is disconnected from the control when not in service, to provide security against tampering.

The control has a switching power supply with excellent spike, ripple, and EMI (electromagnetic interference) rejection. Discrete inputs are optically isolated and capable of rejecting EMI and variable resistance in switch or relay contacts. Analog inputs are differential type with extra filtering for common-mode noise rejection.

The 723PLUS control provides two separate serial interfaces for RS-232, RS-422, or RS-485 communications. An industry-standard Modbus is available for both ASCII and RTU protocols.

## Chapter 5. Product Support and Service Options

#### **Product Support Options**

If you are experiencing problems with the installation, or unsatisfactory performance of a Woodward product, the following options are available:

- 1. Consult the troubleshooting guide in the manual.
- 2. Contact the OE Manufacturer or Packager of your system.
- 3. Contact the Woodward Business Partner serving your area.
- 4. Contact Woodward technical assistance via email (EngineHelpDesk@Woodward.com) with detailed information on the product, application, and symptoms. Your email will be forwarded to an appropriate expert on the product and application to respond by telephone or return email.
- 5. If the issue cannot be resolved, you can select a further course of action to pursue based on the available services listed in this chapter.

**OEM or Packager Support:** Many Woodward controls and control devices are installed into the equipment system and programmed by an Original Equipment Manufacturer (OEM) or Equipment Packager at their factory. In some cases, the programming is password-protected by the OEM or packager, and they are the best source for product service and support. Warranty service for Woodward products shipped with an equipment system should also be handled through the OEM or Packager. Please review your equipment system documentation for details.

**Woodward Business Partner Support:** Woodward works with and supports a global network of independent business partners whose mission is to serve the users of Woodward controls, as described here:

- A **Full-Service Distributor** has the primary responsibility for sales, service, system integration solutions, technical desk support, and aftermarket marketing of standard Woodward products within a specific geographic area and market segment.
- An **Authorized Independent Service Facility (AISF)** provides authorized service that includes repairs, repair parts, and warranty service on Woodward's behalf. Service (not new unit sales) is an AISF's primary mission.
- A **Recognized Engine Retrofitter (RER)** is an independent company that does retrofits and upgrades on reciprocating gas engines and dual-fuel conversions, and can provide the full line of Woodward systems and components for the retrofits and overhauls, emission compliance upgrades, long term service contracts, emergency repairs, etc.

A current list of Woodward Business Partners is available at **www.woodward.com/directory**.

#### **Product Service Options**

Depending on the type of product, the following options for servicing Woodward products may be available through your local Full-Service Distributor or the OEM or Packager of the equipment system.

- Replacement/Exchange (24-hour service)
- Flat Rate Repair
- Flat Rate Remanufacture

**Replacement/Exchange:** Replacement/Exchange is a premium program designed for the user who is in need of immediate service. It allows you to request and receive a like-new replacement unit in minimum time (usually within 24 hours of the request), providing a suitable unit is available at the time of the request, thereby minimizing costly downtime.

This option allows you to call your Full-Service Distributor in the event of an unexpected outage, or in advance of a scheduled outage, to request a replacement control unit. If the unit is available at the time of the call, it can usually be shipped out within 24 hours. You replace your field control unit with the like-new replacement and return the field unit to the Full-Service Distributor.

**Flat Rate Repair**: Flat Rate Repair is available for many of the standard mechanical products and some of the electronic products in the field. This program offers you repair service for your products with the advantage of knowing in advance what the cost will be.

**Flat Rate Remanufacture:** Flat Rate Remanufacture is very similar to the Flat Rate Repair option, with the exception that the unit will be returned to you in "like-new" condition. This option is applicable to mechanical products only.

#### **Returning Equipment for Repair**

If a control (or any part of an electronic control) is to be returned for repair, please contact your Full-Service Distributor in advance to obtain Return Authorization and shipping instructions.

When shipping the item(s), attach a tag with the following information:

- return number;
- name and location where the control is installed;
- name and phone number of contact person;
- complete Woodward part number(s) and serial number(s);
- description of the problem;
- instructions describing the desired type of repair.

#### **Packing a Control**

Use the following materials when returning a complete control:

- protective caps on any connectors;
- antistatic protective bags on all electronic modules;
- packing materials that will not damage the surface of the unit;
- at least 100 mm (4 inches) of tightly packed, industry-approved packing material;
- a packing carton with double walls;
- a strong tape around the outside of the carton for increased strength.

**NOTICE** To prevent damage to electronic components caused by improper handling, read and observe the precautions in Woodward manual 82715, *Guide for Handling and Protection of Electronic Controls, Printed Circuit Boards, and Modules.* 

#### **Replacement Parts**

When ordering replacement parts for controls, include the following information:

- the part number(s) (XXXX-XXXX) that is on the enclosure nameplate;
- the unit serial number, which is also on the nameplate.

#### **Engineering Services**

Woodward's Full-Service Distributors offer various Engineering Services for our products. For these services, you can contact the Distributor by telephone or by email.

- Technical Support
- Product Training
- Field Service

**Technical Support** is available from your equipment system supplier, your local Full-Service Distributor, or from many of Woodward's worldwide locations, depending upon the product and application. This service can assist you with technical questions or problem solving during the normal business hours of the Woodward location you contact.

**Product Training** is available as standard classes at many Distributor locations. Customized classes are also available, which can be tailored to your needs and held at one of our Distributor locations or at your site. This training, conducted by experienced personnel, will assure that you will be able to maintain system reliability and availability.

**Field Service** engineering on-site support is available, depending on the product and location, from one of our Full-Service Distributors. The field engineers are experienced both on Woodward products as well as on much of the non-Woodward equipment with which our products interface.

For information on these services, please contact one of the Full-Service Distributors listed at <u>www.woodward.com/directory</u>.

#### **Contacting Woodward's Support Organization**

For the name of your nearest Woodward Full-Service Distributor or service facility, please consult our worldwide directory published at www.woodward.com/directory.

You can also contact the Woodward Customer Service Department at one of the following Woodward facilities to obtain the address and phone number of the nearest facility at which you can obtain information and service.

| Products Used In<br>Electrical Power Systems | Products Used In<br>Engine Systems | Products Used In<br>Industrial Turbomachinery |
|----------------------------------------------|------------------------------------|-----------------------------------------------|
|                                              |                                    | Systems                                       |
| FacilityPhone Number                         | FacilityPhone Number               | FacilityPhone Number                          |
| Brazil+55 (19) 3708 4800                     | Brazil+55 (19) 3708 4800           | Brazil+55 (19) 3708 4800                      |
| China +86 (512) 6762 6727                    | China +86 (512) 6762 6727          | China +86 (512) 6762 6727                     |
| Germany:                                     | Germany +49 (711) 78954-510        | India+91 (129) 4097100                        |
| Kempen+49 (0) 21 52 14 51                    | India+91 (129) 4097100             | Japan +81 (43) 213-2191                       |
| Stuttgart +49 (711) 78954-510                | Japan +81 (43) 213-2191            | Korea +82 (51) 636-7080                       |
| India+91 (129) 4097100                       | Korea +82 (51) 636-7080            | The Netherlands- +31 (23) 5661111             |
| Japan +81 (43) 213-2191                      | The Netherlands- +31 (23) 5661111  | Poland+48 12 295 13 00                        |
| Korea +82 (51) 636-7080                      | United States +1 (970) 482-5811    | United States +1 (970) 482-5811               |
| Poland+48 12 295 13 00                       |                                    |                                               |
| United States +1 (970) 482-5811              |                                    |                                               |

For the most current product support and contact information, please visit our website directory at <u>www.woodward.com/directory</u>.

#### **Technical Assistance**

If you need to contact technical assistance, you will need to provide the following information. Please write it down here before contacting the Engine OEM, the Packager, a Woodward Business Partner, or the Woodward factory:

| General                                                 |  |
|---------------------------------------------------------|--|
| Your Name                                               |  |
| Site Location                                           |  |
| Phone Number                                            |  |
| Fax Number                                              |  |
| Prime Mover Information                                 |  |
| Manufacturer                                            |  |
| Engine Model Number                                     |  |
| Number of Cylinders                                     |  |
| Type of Fuel (gas, gaseous, diesel,<br>dual-fuel, etc.) |  |
| Power Output Rating                                     |  |
| Application (power generation, marine, etc.)            |  |
| <b>Control/Governor Information</b>                     |  |
| Control/Governor #1                                     |  |
| Woodward Part Number & Rev. Letter                      |  |
| Control Description or Governor Type                    |  |
| Serial Number                                           |  |
| Control/Governor #2                                     |  |
| Woodward Part Number & Rev. Letter                      |  |
| Control Description or Governor Type                    |  |
| Serial Number                                           |  |
| Control/Governor #3                                     |  |
| Woodward Part Number & Rev. Letter                      |  |
| Control Description or Governor Type                    |  |
| Serial Number                                           |  |
| Symptoms                                                |  |
| Description                                             |  |

If you have an electronic or programmable control, please have the adjustment setting positions or the menu settings written down and with you at the time of the call.

## Appendix A. Serial Communication Port Wiring

The Communication Ports J2 and J3 can be configured for RS-232, RS-422 or RS-485 serial communications. The default settings are for RS-232.

The RS-232 connections are shown in Figure A-1. The maximum distance from the Master Modbus Device to the 723PLUS control is 15 m (50 ft).

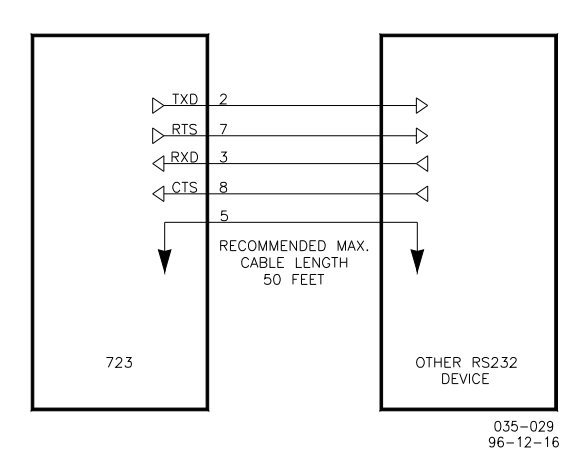

Figure A-1. 723PLUS RS-232 Connections

The RS-422 connections are shown in Figure A-2. The maximum distance from the Master Modbus Device to the 723PLUS control is 1219 m (4000 ft).

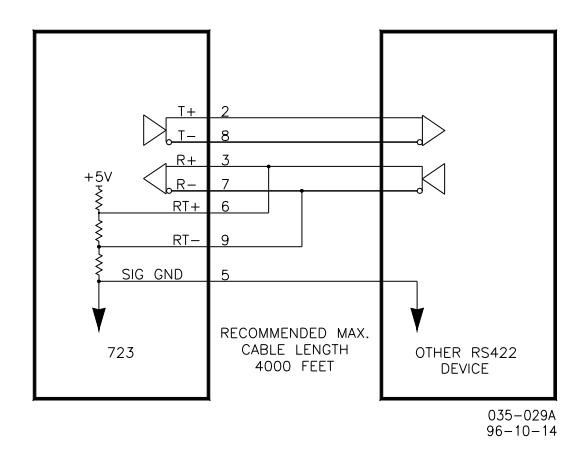

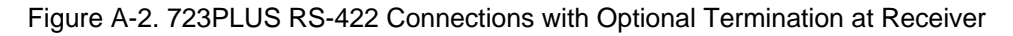

The RS-485 connections are shown in Figure A-3. The maximum distance from the Master Modbus Device to the 723PLUS control is 1219 m (4000 ft).

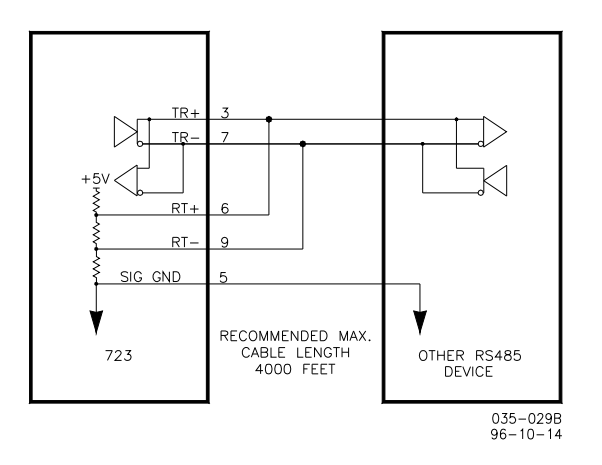

Figure A-3. 723PLUS RS-485 Connections with Optional Termination

RS-422 and RS-485 can use a multi-drop set-up where more than one device is connected to a master device. A termination should be located at the receiver when one or more transmitters are connected to a single receiver. When a single transmitter is connected to one or more receivers, termination should be at the receiver farthest from the transmitter. Figure A-4 is an example.

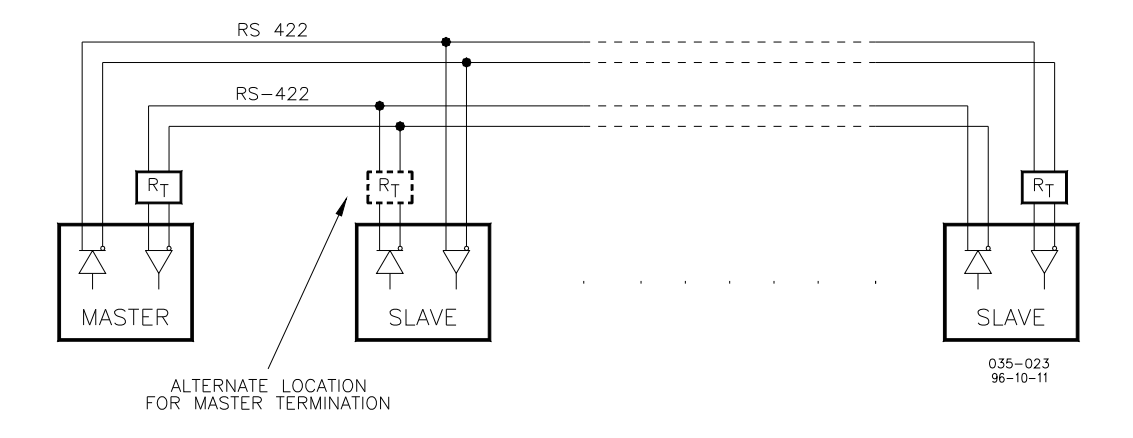

Figure A-4. RS-422 Terminator Locations

Termination is accomplished using a three-resistor voltage divider between a positive voltage and ground. The impedance of the resistor network should be equal to the characteristic impedance of the cable. This is usually about 100 to 120  $\Omega$ . The purpose is to maintain a voltage level between the two differential lines so that the receiver will be in a stable condition. The differential voltage can range between 0.2 and 6 V. The maximum voltage between either receiver input and circuit ground must be less than 10 V. There is one termination resistor network for each port located on the 723PLUS board. Connection to this resistor network is made through the 9-pin connectors on pins 6 and 9.

#### **Grounding and Shielding**

The RS-422 specifications state that a ground wire is needed if there is no other ground path between units. The preferred method to do this is to include a separate wire in the cable that connects the circuit grounds together. Connect the shield to earth ground at one point only. The alternate way is to connect all circuit grounds to the shield, and then connect the shield to earth ground at one point only. If the latter method is used, and there are non-isolated nodes on the party line, connect the shield to ground at a non-isolated node, not an isolated node. Figures A-5 and A-6 illustrate these cabling approaches.

## IMPORTANT

Non-isolated nodes may not have a signal ground available. If signal ground is not available, use the alternate wiring scheme in Figure A-5 with the signal ground connection removed on those nodes only.

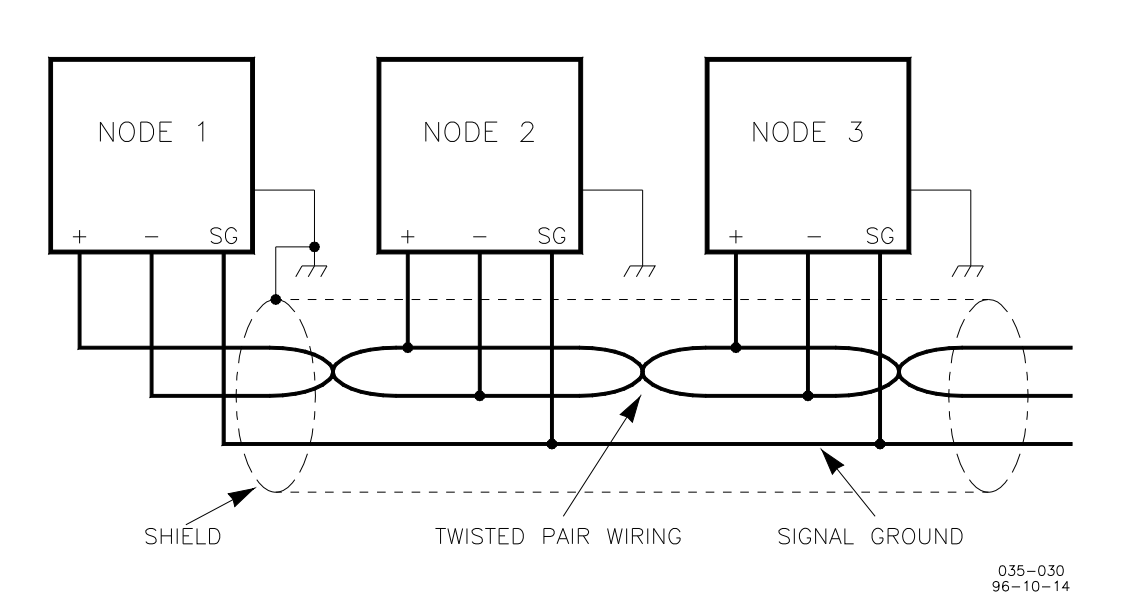

Figure A-5. Preferred Multipoint Wiring Using Shielded Twisted-pair Cable with a Separate Signal Ground Wire

IMPORTANT

The SG (signal ground) connection is not required if signal ground is unavailable.

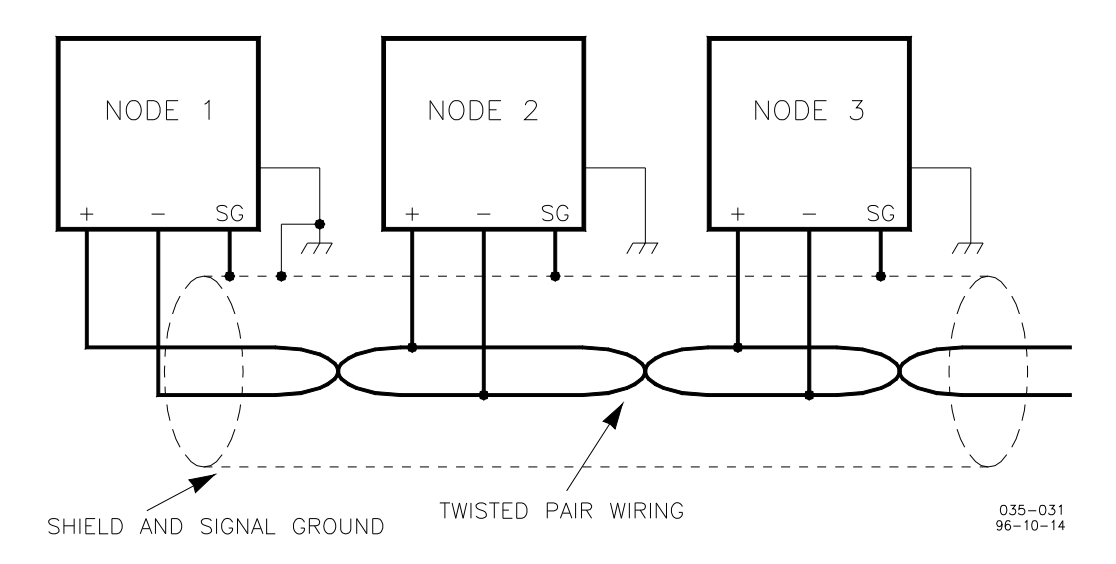

Figure A-6. Alternate Multipoint Wiring Using Shielded Twisted-pair Cable without a Separate Signal Ground Wire

## Appendix B. 723PLUS DSLC™/MSLC Gateway Network Binding Procedure

#### Introduction

This Appendix describes instructions on the use of the LonMaker<sup>™</sup> for Windows® Integration Tool to commission or replace Woodward supplied devices into an Echelon® network. LonMaker for Windows, release 3, was used by Woodward to create and test an engineered network system specifically for the 723PLUS DSLC/MSLC Gateway control. The engineered system database and drawings are provided as a CD-ROM kit. The database and drawings together with the LonMaker for Windows Integration Tool and an SLTA-10 Network Interface are needed to commission or replace the 723PLUS DSLC/MSLC Gateway network devices.

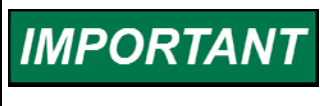

These instructions are intended to be specific to the 723PLUS DSLC/MSLC Gateway LonMaker network and are not intended to include extensive LonMaker for Windows instructions. Refer to the LonMaker for Windows User's Guide for extensive instructions.

#### Requirements

#### Computer

The LonMaker for Windows Integration Tool requires a PC that meets the following requirements:

- Microsoft ® Windows ® 2000, Windows NT ® 4.0 (Service Pack 3 required for NT 4.0) Windows ® 98, or Windows ® 95. Windows 2000 is recommended.
- Pentium 200 or faster (Pentium II 350 or better recommended)
- 350 Megabytes (MB) free hard-disk space
- 128 MB of RAM (256 MB recommended)
- High resolution display with 256 colors
- CD-ROM drive
- Mouse or compatible pointing device

#### Software

#### LonMaker for Windows

Woodward part number: 1796-055 Follow Echelon's instructions for correctly installing the LonMaker for Windows Integration Tool and the LonWorks<sup>®</sup> SLTA-10 network driver software.

#### LonMaker Database/Visio Drawing

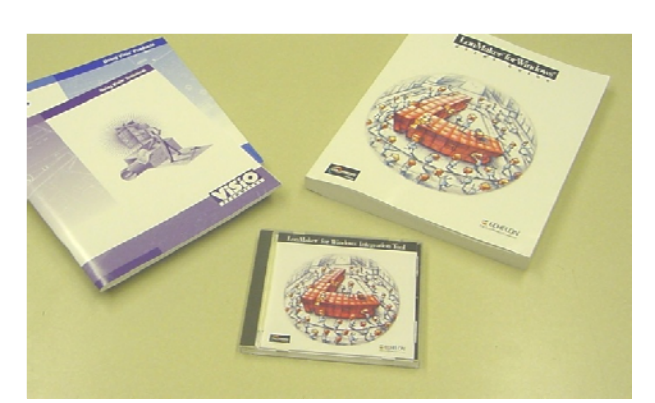

Woodward part number: 8928-225

Specific to the master 723PLUS DSLC/MSLC Gateway with capability of 14 DSLC<sup>™</sup> (Digital Synchronizer and Load Control) units, one MSLC (Master Synchronizer and Load Control) unit and one master 723PLUS Gateway Digital Control.

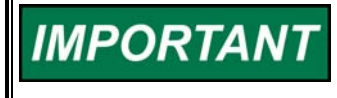

The 8928-225 LonMaker Database/Visio drawing is also designed to commission 723PLUS DSLC Compatible controls and references are included to clarify the commissioning differences.

The "9927293" folders contained under the "Db" and "Drawings" folders on the CD-ROM in kit part number 8928-225 are the actual master 723PLUS DSLC/MSLC Gateway LON Network database and drawing files required by LonMaker for Windows. Copy each "9927293" folder under the "Db" and the "Drawings" folders to C:\LM\Db and C:\LM\Drawings folders respectively.

# Even though the folder names (9927293) are the same, the contents are totally different! Be sure to copy each to the correct LonMaker for Windows (LM) folder.

The following shows the contents on the CD-ROM kit 8928-225 on Windows Explorer. 9927-293 is the combined database/drawing part number.

| 🚉 D:\9927-293                          |      |                |          |              |      |               | - 🗆 🗵       |
|----------------------------------------|------|----------------|----------|--------------|------|---------------|-------------|
| Eile Edit View Favorites To            | ols  | Help           |          |              |      |               |             |
| ] 🖙 Back 🔹 ⇒ 👻 🔂 🗐 🎯 Search            | · [9 | Folders 🔇 His  | tory   🖣 | i 🗄 X 🛱      | )    |               |             |
| Address D:\9927-293                    |      |                |          |              |      | •             | <i>∂</i> Go |
| Folders                                | ×    | Name 🛆         | Size     | Туре         |      | Modified      |             |
| 🛃 Desktop                              |      | 🗀 рь           |          | File Folder  |      | 7/12/2002 3:3 | 3 AM        |
| 🗄 😋 My Documents                       |      | 🚞 Drawings     |          | File Folder  |      | 7/12/2002 3:3 | 3 AM        |
| 📄 💭 My Computer                        |      | 🗐 readme.txt   | 3 KB     | Text Documen | t    | 6/4/2002 8:09 | AM .        |
| 😟 🖃 Local Disk (C:)                    |      | [ <sup>-</sup> |          |              |      |               |             |
| 🖻 🧟 020712_0933 (D:)                   |      |                |          |              |      |               |             |
| 9927-293                               |      |                |          |              |      |               |             |
| 📄 💼 🔂 Db                               |      |                |          |              |      |               |             |
| 😟 💼 🧰 9927293                          |      |                |          |              |      |               |             |
| 🖃 🧰 Drawings                           |      |                |          |              |      |               |             |
| 9927293                                | -    | •              |          |              |      |               | •           |
| 3 object(s) (Disk free space: 0 bytes) |      |                |          | 2.57 KB      | 🖳 М; | y Computer    |             |

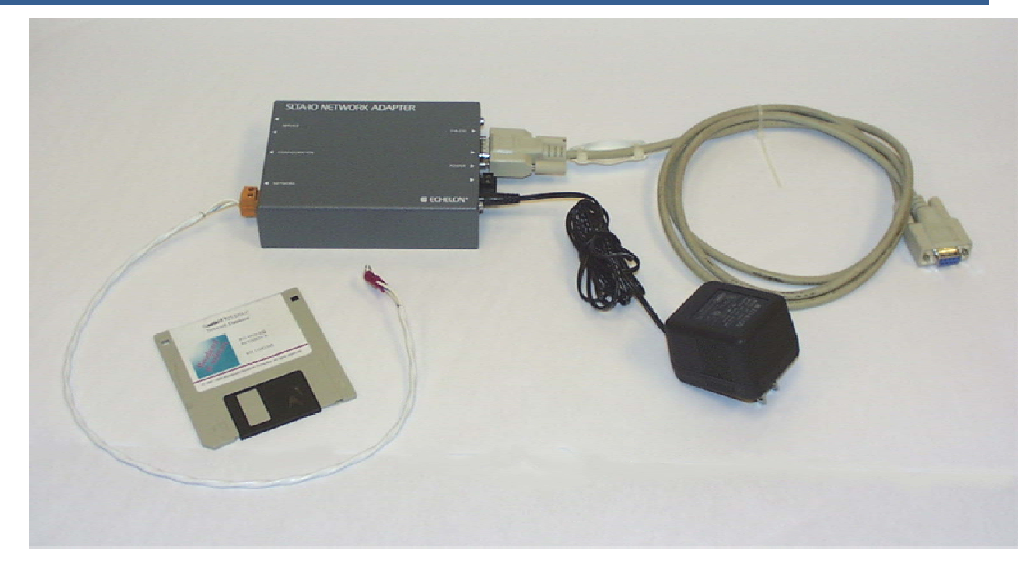

#### Hardware

Serial LonTalk Adapter (SLTA-10) and associated cables (Woodward part number 8923-492).

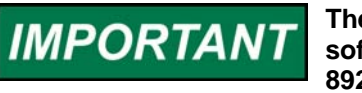

There is a Woodward "Starter Kit" that contains all the needed software and hardware (part numbers 1796-055, 8928-225, and 8923-492)—Starter Kit number 8923–1007.

#### **Creating a Network**

When an Echelon network is created, each device on the network has to know which devices it is talking to and what information it is receiving or sending. Binding is the process of installing and connecting the correct network inputs and outputs of devices on an Echelon network. For our purposes, binding is required because the DSLC and MSLC information and commands must be made available on a serial network. The binding process must be performed at the initial start-up (commissioning) of a system, and any time a device on the network is replaced (re-commissioned). The binding process is explained in detail under "Installing a Network."

In the power generation master 723PLUS DSLC/MSLC Gateway application, the DSLC and MSLC information and commands are transmitted through the 723PLUS. The 723PLUS functions as a gateway to convert the systems DSLC and MSLC Echelon information into Modbus serial data.

We have considered two network situations with the 723PLUS control:

- 1. One Unit 723PLUS/DSLC pair on each engine. The maximum capability is 14 engines on one network plus an LSIM option to provide DSLC load sharing with compatible analog systems. The 723PLUS is the engine speed control and a gateway for only the mating DSLC information to a Modbus network for monitoring and commands. The 723PLUS choices for this situation are 8280-412, 8280-413, 8280-466 or 8280-467. Other custom applications may also apply.
- 2. One master 723PLUS/DSLC/MSLC Gateway connected to a maximum of 14 DSLC controls and one MSLC. The 723PLUS/DSLC/MSLC Gateway control is a gateway only for the entire system DSLC and MSLC information to a Modbus network for monitoring and commands. In this situation, a separate control (such as a 2301D, etc.) is used as the engine speed control. The 723PLUS choices for this situation are 8280-416 and 8280-417.

Each 723PLUS will only be a gateway for those devices, which are connected by the Echelon network. The unit 723PLUS DSLC Compatible control is only connected to a mating DSLC control. The master 723PLUS Gateway control is connected to the entire DSLC and MSLC control system. You will note in the Visio® drawing that the 723PLUS Gateway control has two device designations (Mstr723\_1 and Mstr723\_2). Mstr723\_1 is for the LON 1 port and Mstr723\_2 is for the LON 2 port. LON1 connects to the MSLC and DSLC 01 through DSLC 07 devices. LON 2 connects to DSLC 08 through DSLC 14 devices. Mstr723\_2 does not need to be installed (commissioned) on systems with 7 or less units.

# IMPORTANT

Be sure to install (commission) the correct 723PLUS device(s) using the LonMaker for Windows Integration Tool. Install *either* the unit 723PLUS (i.e., U723 01, U723 02, etc.) control(s) *or* the master 723PLUS Gateway control (i.e., Mstr723\_1 and Mstr723\_2). The network must be comprised of one or more unit 723PLUS DSLC Compatible controls or one master 723PLUS Gateway control. Do not attempt to mix these 723PLUS network devices. The DSLC devices are installed for either network situation. The MSLC is only installed for the master 723PLUS Gateway network situation.

The LonMaker for Windows Integration Tool is a software package which includes a Visio graphical interface that is used to create and install an Echelon network. The network connections between devices (binding) have been created and tested beforehand by Woodward and are provided on a CD-ROM kit part number 8928-225. Commissioning the network devices while the LonMaker for Windows tool is attached and Onnet completes the LON network binding process. The SLTA-10 Network Interface connects the PC to the Echelon network.

## IMPORTANT

The older SLTA/2 network interface will not work with LonMaker for Windows since it is not LNS-compatible.

LonMaker for Windows also defines the communication medium (twisted pair, fiber optics, etc.). All of the Woodward controls communicate over twisted pair at 1.25 MBaud. LonMaker for Windows provides for subdividing the devices into logical groups (subsystems) to organize the network installation. LonMaker for Windows stores its information in a database on your hard drive.

Woodward has created one LonMaker for Windows database/drawing for the unit 723PLUS DSLC Compatible and the master 723PLUS/DSLC/MSLC Gateway situations as previously described. The network drawing has one subsystem for each engine-generator set, one subsystem for the Gateway and one subsystem for the MSLC and LSIM controls. All of the network connections are made for up to 14 engine generators.

With the database and drawing already created, the only function that remains to be done on-site is the actual commissioning of the network devices.

#### Installing the Network

LonMaker for Windows, Release 3 and the SLTA-10 network interface driver must be installed on the PC that will be used to commission the network. Follow the Echelon instructions for correctly installing the LonMaker for Windows Integration Tool and the LonWorks SLTA-10 network driver software. Folders "LM" and "LonWorks" are created when Lon Maker for Windows is installed.

The database and drawing must be present in the "LM" folder to allow LonMaker for Windows to open the network and commission or replace the network devices. The 8928-225 CD-ROM kit contains the LonMaker for Windows database and Visio drawing for both the unit 723PLUS DSLC Compatible and the master 723PLUS/DSLC/MSLC Gateway networks. To complete preparations for commissioning the unit 723PLUS DSLC Compatible or the master 723PLUS/DSLC/MSLC Gateway network, the database and drawing must be copied from the CD-ROM and pasted into the "LM" folder.

To do this, boot up your PC and insert the CD-ROM, part number 1796-1028 from the disk kit 8928-225, into your CD-ROM drive. Run Windows Explorer and view the contents of the CD-ROM. Open folder 9927-293 and two folders named "Db" and "Drawings" will be found. The contents of each contain a sub-directory named 9927293. Even though the name is the same, the contents of each are totally different. The names are the same because LonMaker for Windows requires the same Network Name for the database and drawing. The Network Name assigned for the unit 723PLUS DSLC Compatible and the master 723PLUS/DSLC/MSLC Gateway network is 9927293.

- 1. Open the "Db" folder on the CD-ROM and copy the contents (9927293).
- 2. Open the C:\LM\Db folder. Paste the contents (9927293) into this Db folder.

Then,

- 1. Open the "Drawings" folder on the CD-ROM and copy the contents (9927293).
- 2. Open the C:\LM\Drawings folder. Paste the contents (9927293) into the Drawings folder.

When this is properly completed, the Database Path C:\LM\Db\9927293 will show a db folder, a recovery folder, and other miscellaneous folders and files. The drawing path C:\LM\Drawings\9927293 will show a 9927293.vsd drawing file and a log file.

#### **Connecting the SLTA-10 Network Adapter**

Connect the SLTA-10 to the serial port of your computer with the serial cable provided. Set the SLTA-10 configuration DIP switches 1, 2, 3, and 5 "OFF" (down). Set configuration DIP switches 4, 6, 7, and 8 "ON" (up). The SLTA-10 software is defaulted to work on Com Port 1 at 115,200 bps. To change the SLTA-10 software settings, open the Link Manager from the Windows "Start, Programs, Echelon SLTA-10 Network Adapter, SLTALink Manager." The Link must be disconnected to make changes. Select "Link, Disconnect Now" if necessary. At the following screen, choose "Link, Select/Action."

| SLTALink Manag       | jer      |      | ×        |
|----------------------|----------|------|----------|
| Link Line Devices    | Window H | Help |          |
| Select/Action        |          |      |          |
| New                  |          |      |          |
| Connect Now          | Ctrl+N   |      | <u>ا</u> |
| Disconnect Now       | Ctrl+D   |      |          |
| Hide Link Manager    | Ctrl+H   |      |          |
| Exit Link Manager    | Ctrl+Q   |      |          |
| Select               | •        |      |          |
|                      |          |      |          |
|                      |          |      | -        |
| 4                    |          | 4    |          |
| Selects an SLTA link |          | Idle |          |

This opens the SLTALink Selection screen. Select "Edit." At the Link Description screen select "Next" and the following screen appears.

| Comm Port - Local SLTA-10 | <u>? ×</u> |
|---------------------------|------------|
| Connect Using:            |            |
| Serial Port: COM1         |            |
| Speed: 115200             | •          |
| < Back Next >             | Cancel     |

The Serial Port and Speed settings may be changed by dropdown menu at this screen. Select "Next" and "Finish" to apply the changes or select "Cancel" to ignore any changes. If the Speed setting is changed, the SLTA-10 configuration DIP switches must be changed to match the new Speed setting. Follow the table adhered to the SLTA-10 Network Adapter.

Use LON cable to connect the SLTA-10 "Network" terminal connector to any point on the physical master 723PLUS/DSLC/MSLC Gateway network. Connect the power supply, and power up the SLTA-10.

IMPORTANT

The older SLTA/2 network interface will not work with LonMaker for Windows since it is not LNS-compatible.

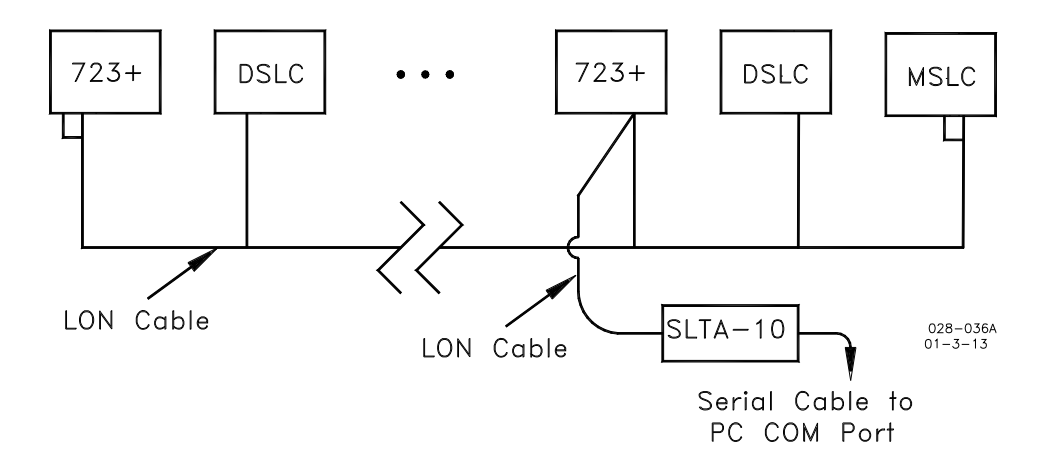

Figure B-1. LON Network

Start the SLTALink Manager from the Windows "Start" menu. The following screen appears.

| SLTALink Manager                                  |      |        |
|---------------------------------------------------|------|--------|
| Link Li <u>n</u> e <u>D</u> evices <u>W</u> indow | Help |        |
| e și 🗘 🥚 🤋                                        |      |        |
|                                                   |      | 4      |
| <b>T</b>                                          |      | ₹<br>F |
| Selected link: Local SLTA-10                      | Idle |        |

If the SLTALink Manager is not connected, a red status light will be displayed. Click the "Link" icon to connect the SLTA-10 Network Adapter to the 723PLUS/DSLC/MSLC Gateway network. The red status light will change to green if the connection is made and status messages ("Connected to COM1 at 115200 bps on device 1", etc) appear in the message block. Check the wiring connections, DIP switch settings and SLTA-10 power if this does not connect properly.

If the message "Remote identifier does not match the link value" appears in the message block, it can be ignored for a local connection. However, to update this identifier and clear the message, choose "Link, Select/Action, Edit" and check the "Update Identifier" on the Link Description screen as shown below, then "Next" twice, then "Finish".

Connect (link) the SLTA-10 Network Adapter to the 723PLUS/DSLC/MSLC Gateway network.

| Link Description                                                             | <u>?</u> × |
|------------------------------------------------------------------------------|------------|
| Enter a name and type for the link:                                          |            |
| Name: Local SLTA-10                                                          |            |
| Link type: Local <u>R</u> emote                                              |            |
| Remote Identifier:<br>Hexadecimal or<br>quoted '000412673300'<br>characters: |            |
| ✓ Update Identifier     Next > (                                             | Cancel     |

#### Opening the 723PLUS/DSLC/MSLC Gateway Network

From the Windows "Start" menu select "Program," then "LonMaker for Windows" to open a network. The following screen appears.

| Ceneral Options                                                                                     |                                        |                  |          |                            | _ [] |
|----------------------------------------------------------------------------------------------------|----------------------------------------|------------------|----------|----------------------------|------|
| ECHELON'                                                                                            |                                        |                  | ļ        | New Network                |      |
| LonMaker <sup>™</sup> 3                                                                             | Drawing Directory:                     | 9927293          | •        | Open Network               |      |
| the season                                                                                          | Drawing Name:                          | 9927293.vsd      | <b>_</b> | Open <u>C</u> opy          |      |
|                                                                                                    | bra <u>w</u> ing Name.                 |                  |          | D <u>e</u> lete            |      |
|                                                                                                    | Data <u>b</u> ase Name:                | 9927293          |          | De <u>f</u> ragment Databa | se   |
|                                                                                                    |                                        |                  |          | Launch LNS Serve           | er   |
| - ALCONT                                                                                            | Show all networ                        | k option dialogs |          | Bac <u>k</u> up            |      |
|                                                                                                    |                                        |                  |          | <u>R</u> estore            |      |
| Subject to terms of license agreement<br>Copyright © 1996-2000 Echelon Corp.<br>All Rights Reserved | Settings<br>Drawing Base <u>P</u> ath: | c:\Im\drawings   |          | ▼ <u>A</u> dd              |      |
|                                                                                                    |                                        |                  |          | Exit                       | Help |

Check all settings and if necessary, select C:\LM\Drawings as the Drawing Base Path, 9927293 for the Drawing Directory and 9927293.vsd as the Drawing Name. Select 9927293 as the Database Name. 9927-293 is the Woodward part number for the unit 723PLUS/DSLC Compatible and master 723PLUS/DSLC/MSLC Gateway LON database/drawing software.

The Database Name selection may not be available. If not, leave this selection blank. Select "Open Network."

The following prompt may appear. If not, skip to the "Network Interface" screen below. Should this prompt appear choose "Import Database."

| Network Wizard |                                                                                                    | ×    |
|----------------|----------------------------------------------------------------------------------------------------|------|
|                | The database ' 9927293 ' was not found on this PC. You may either import it or access it on another PC as a remote user.         Server Location <ul> <li>Import Database</li> <li>Remote Full Client</li> <li>Remote Lightweight Client</li> </ul> ✓       Automatically determine server location when re-opening this drawing |      |
|                | < Back Next > Cance                                                                                                    | Help |

Select "Next" and the following screen will appear. Browse and select the "Network Database Path" for database 9927293.

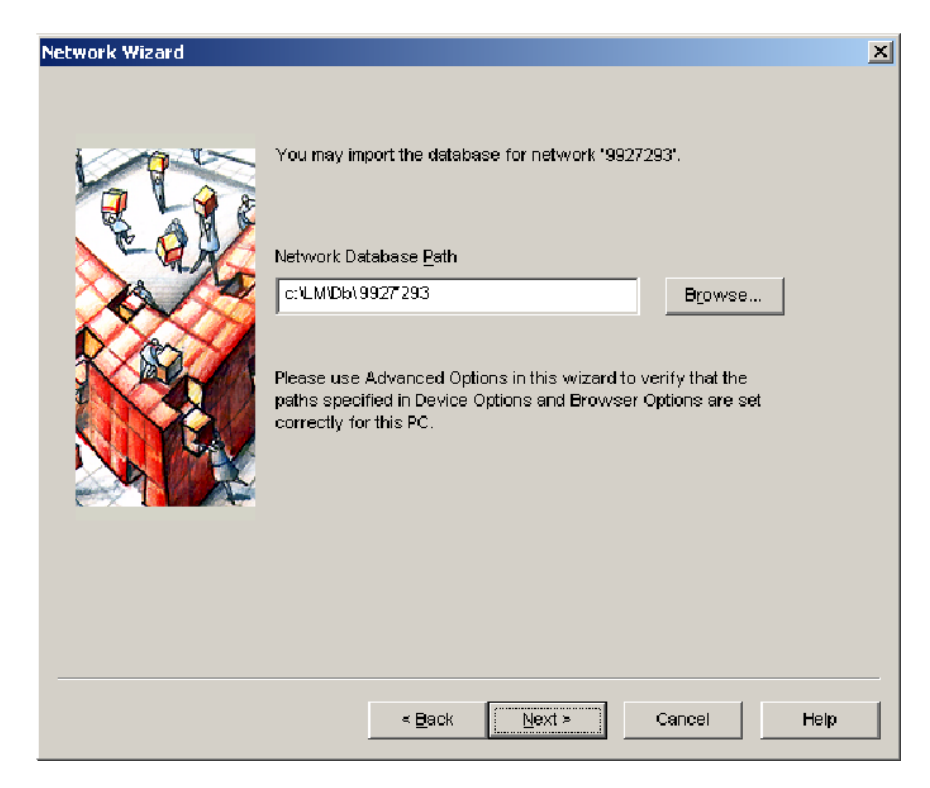

The following screen appears when "Open Network" is selected or "Next" should the above "Import Database" screens appear. Check the "Network Attached" box and select the "SLTALON1" Network Interface Name.

| Network Wizard |                                                                                                    | ×    |
|----------------|----------------------------------------------------------------------------------------------------|------|
|                | Network Interface         Image: Network Interface Name         SLTALON1         Image: Skip this prompt when re-opening this drawing |      |
|                | < <u>B</u> ack <u>N</u> ext > Cancel H                                                                                                | lelp |

Select "Next." The following screen appears. Type in "Integrator" for the User Name and "integr" for the Password. Both the user name and password are case sensitive. Integrator privileges permit opening a "read only" network system drawing and database to commission, replace or monitor the network devices. Write privileges to add or modify network devices or connections between devices are reserved for Woodward Administrators.

| Network Wizard |                                                                                                    |                                                                                                    | × |
|----------------|----------------------------------------------------------------------------------------------------|----------------------------------------------------------------------------------------------------|---|
| Network Wizard | User Name:<br>Password:<br>✓Visio Drawing<br>✓ Write Access<br>✓ersion # of this draw<br>Most current version | Integrator         xxxxxx         wing:       25         #:       25         en re-opening this drawing | × |
|                | < <u>B</u> ack                                                                                                | Next > Cancel Help                                                                                      |   |

Select "Next." The following screen appears. Check "Onnet" to continue with the commissioning process. Onnet mode is necessary to activate the network device LON communication once commissioned (installed).

| Network Wizard |                                                                                                    | ×  |
|----------------|----------------------------------------------------------------------------------------------------|----|
|                | Management Mode<br>© Onnet (propagate device changes to the network)<br>© Offnet (save device changes for later processing) |    |
|                | Skip this prompt when re-opening this drawing                                                                               |    |
|                | < Back Finish Cancel He                                                                                                    | ql |

Select "Finish." The following 9927293.vsd drawing opens. The "LON Network Devices" drawing sheet is shown. The master 723PLUS/DSLC/MSLC Gateway LonMaker network devices are commissioned or replaced from the "LON Network Devices" drawing sheet.

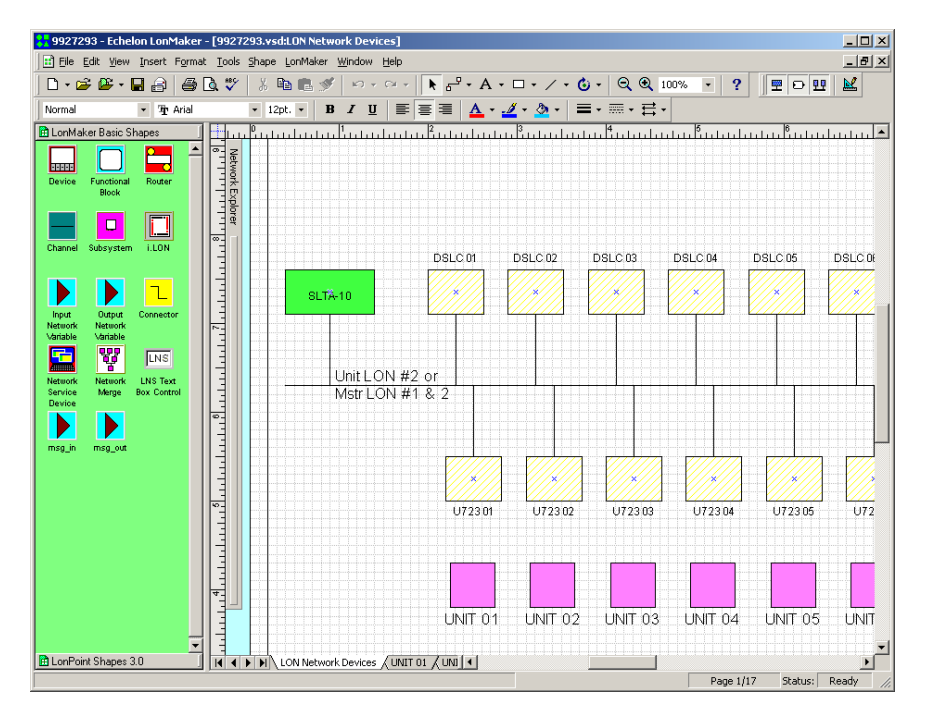

After a device is commissioned, the color changes on the drawing sheet. Devices that have been commissioned are shown with a solid green color. Devices that have not yet been commissioned are shown with a light yellow crosshatch. The drawing above shows that the SLTA-10 network interface adapter has been commissioned, but the remaining "LON Network Devices" devices have not been commissioned.

Subnets identify additional drawing sheets for each Unit, Gateway and MSLC\_LSIM control. These drawing sheets define the function blocks and connections for each device. These are "read only" and cannot be changed except by those with network "Administrator" privileges. These sheets are not used for commissioning or replacing devices. The following message is typical when changes are attempted without proper authorization.

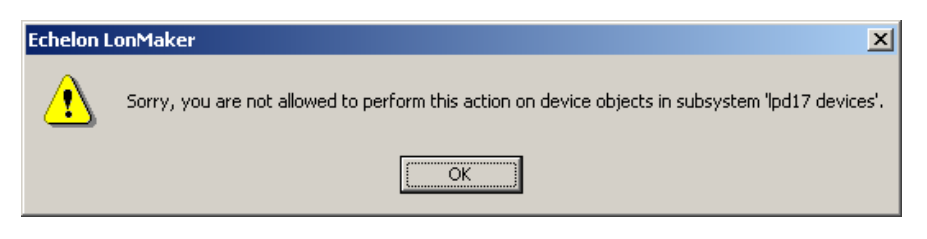

#### **Commissioning the 723PLUS Gateway Network Devices**

The process of "commissioning" a device is necessary since a device will not function on the network until the succeeding commissioning process is performed to bind the device into the network. The network connections for each device are predefined in the 723PLUS/DSLC/MSLC Gateway LON database (Database Name 9927293). Commissioning is the final step of assigning these connections, by device name, to the mating physical device on the network. After commissioning, network messages are exchanged between commissioned devices placed "Onnet" based on the predefined database connections.

It is important to note that only the master Gateway, DSLC and MSLC devices are installed for the 723PLUS Gateway LON network situation. Devices U723 01, U723 02, etc. and the LSIM are only used for the 723PLUS/DSLC Compatible network situation and are not used in the 723PLUS Gateway LON network and should not be installed.

To begin commissioning devices, the "LON Network Devices" drawing sheet must be open. With this drawing open, right click the device to be commissioned and the following pop-up menu choices appear.

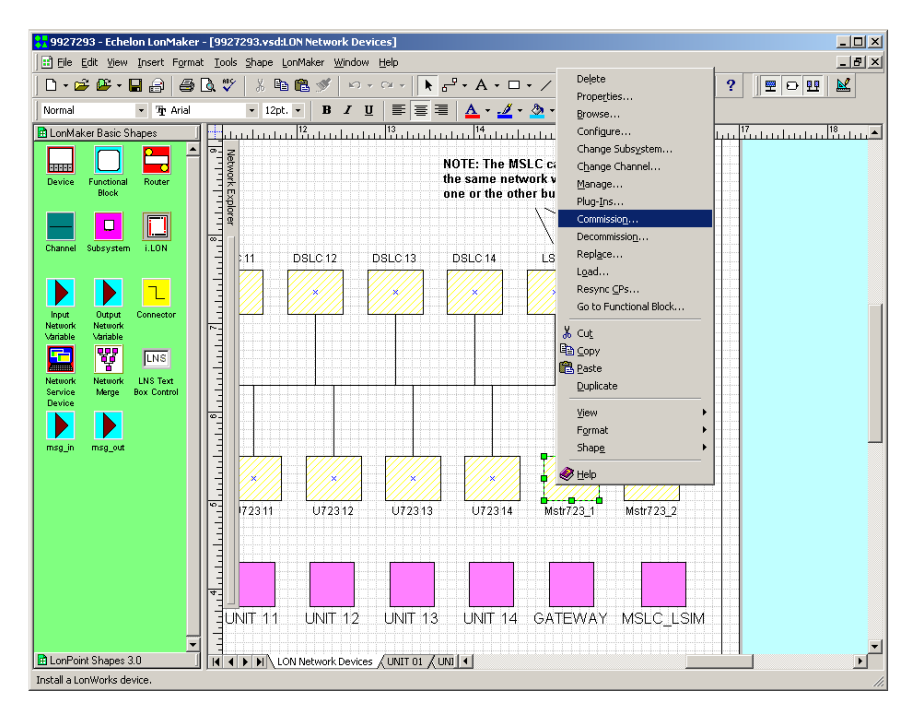

Only those devices that have not been commissioned can be commissioned (although commissioning a device again as the same device is not prohibited). See Replacing the 723PLUS Gateway Network Devices for instructions on replacing a commissioned device.

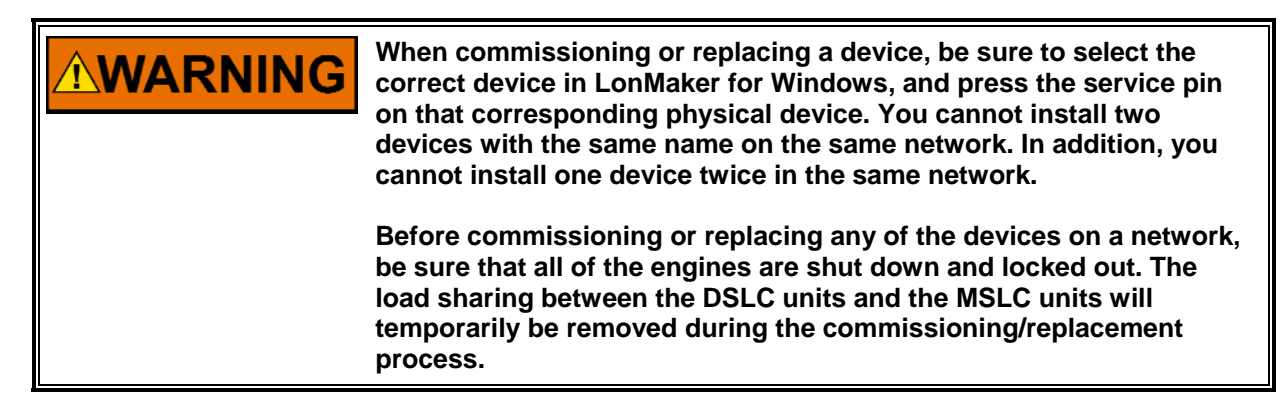

Select "Commission" from the menu to commission the selected device (e.g., Mstr723\_1) and the following "Commission Device Wizard" screen appears. 723PLUS/DSLC/MSLC Gateway devices use a .xif file in the device template. Do not attempt to load a different application image. Do not check the Load Application Image check box. The application image in the database is correct for all 723PLUS/DSLC/MSLC Gateway devices.

| Commission Dev    | ice Wizard                | × |
|-------------------|---------------------------|---|
| Specify device ap | oplication image name     |   |
| Device Template:  | 723_gwC1                  |   |
| Device Name(s):   | Mstr723_1                 |   |
| Coad Applicati    | on Image                  |   |
| Įmage Name:       | w_xifV723_gwC1.NXE Browse |   |
| <u>X</u> IF Name: | w_xif\723_gwC1.XIF Brgwse |   |
|                   |                           |   |
|                   |                           |   |
|                   |                           |   |
|                   | < Back Next > Cancel Help |   |

All engines need to be shut down before commissioning devices.

If the correct device was selected, select "Next," and the following screen appears. If, however, the wrong device was selected, choose "Cancel" then select the correct device.

| Commission Devic                                         | e Wizard                                                                                                    | ×    |
|----------------------------------------------------------|----------------------------------------------------------------------------------------------------|------|
| Specify the initial st                                   | tate of the device and the source of CP values                                                                                                    |      |
| Device Name(s):                                          | Mstr723_1                                                                                                    |      |
| State<br>C Default<br>C Offline<br>C Online<br>C Disable | Source of <u>C</u> onfiguration Property Values <ul> <li><u>C</u>urrent values in database</li> <li>C Default values</li> <li>C Current <u>v</u>alues in device</li> </ul> |      |
|                                                          | < Back Next > Cancel                                                                                                    | Help |

To continue commissioning a device, proceed by setting the device state "Online" to make the device active after it is commissioned. Set the "Source of Configuration Property Values" to "Current values in the database" to make the connections needed for the 723PLUS/DSLC/MSLC Gateway devices.

Select "Next" and the following screen will appear.

| Commission Device Wizard     | × |
|------------------------------|---|
| Device Identification Method |   |
| Device Name(s): Mstr723_1    |   |
|                              |   |
| C <u>M</u> anual Neuron ID:  |   |
|                              | - |
| < Back Finish Cancel Help    |   |

Select "Service Pin" as the commissioning method. The 723PLUS/DSLC/MSLC Gateway devices are built to use the Service Pin installation method.

Select "Finish" and the following screen will appear.

| Echelon LonMaker                 |                         |
|----------------------------------|-------------------------|
| 🔭 🗖 Please press the service pir | ) on device 'Mstr723_1' |
| Options                          | Total Received          |
| ✓ Filter on program ID           | 0                       |
| Filter on <u>c</u> hannel        |                         |
| Cancel                           | Help                    |

Go to the control chosen for commissioning and select the service pin for this device.

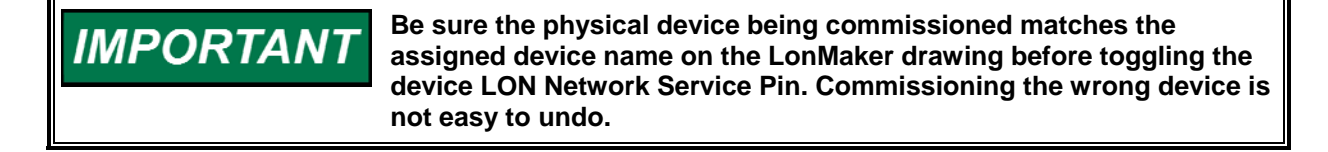

#### 723PLUS DSLC/MSLC Gateway

The service pin on the 723PLUS/DSLC/MSLC Gateway control can be found in the "LON" service menu. Either a Hand Held Programmer or Servlink/Watch Window connected to comm port J1 is needed to provide access and control of the 723PLUS/DSLC/MSLC Gateway service pin. The 723PLUS/DSLC/MSLC Gateway service pin will have to be tuned with the rabbit or turtle raise/lower keys to TRUE and then back FALSE. (See Chapter 3 for detailed instructions on the Hand Held Programmer and Servlink/Watch Window.)

The service pin on a DSLC or MSLC control is in "Menu 5." A Hand Held Programmer must be connected to the comm port and the configuration key will have to be set to 49 to provide access and control of the DSLC or MSLC service pin. The DSLC or MSLC service pin will have to be tuned with the rabbit or turtle raise/lower keys to TRUE and then back FALSE.

When the service pin is toggled, the following screen appears for the device being commissioned.

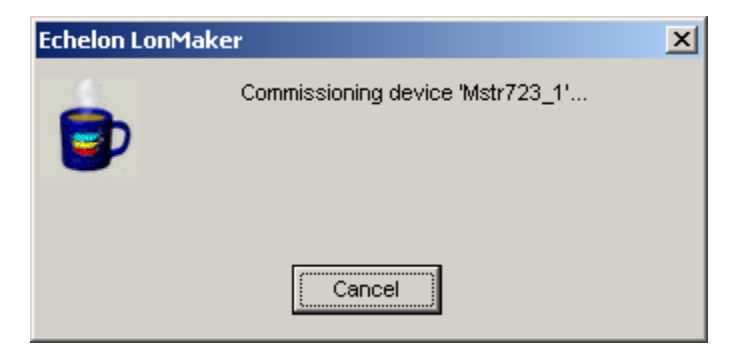

When the device is successfully commissioned, the Commissioning Device Wizard screens close and the newly commissioned device changes color on the "LON Network Devices" drawing sheet from a light yellow crosshatch (uninstalled) to a solid green (installed) as shown below for "Mstr723\_1".

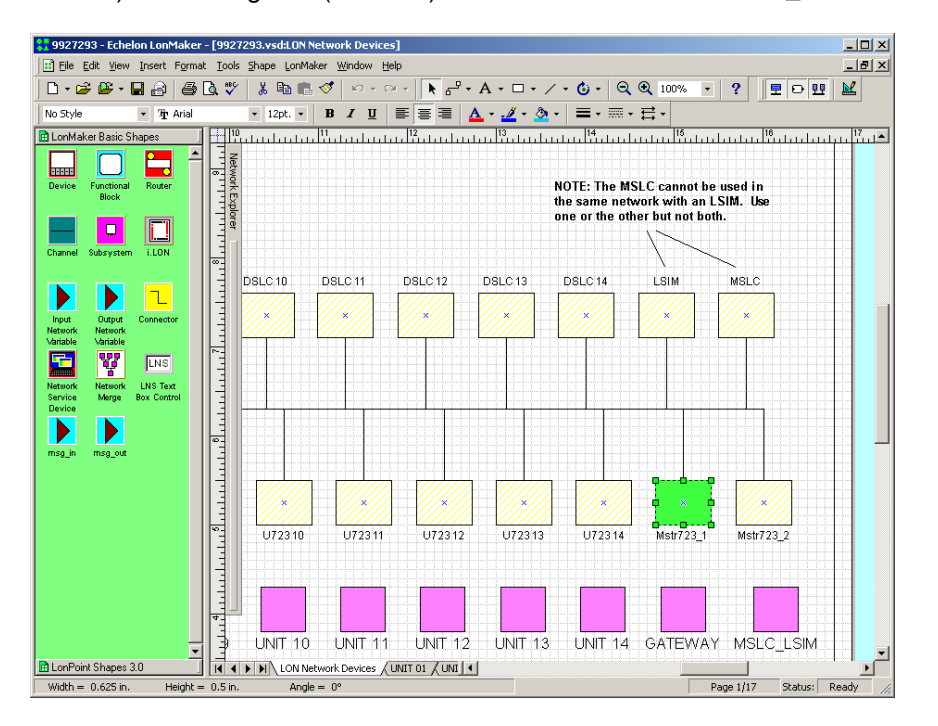

| IMPORTANT | When a DSLC or MSLC control is installed with LonMaker for<br>Windows, the self-binding network address (in menu 5) is no longer<br>valid. However, it can cause problems if the DSLC or MSLC control<br>thinks it should be configuring itself, when in reality the LonMaker<br>for Windows is configuring the DSLC and MSLC controls. To<br>eliminate these problems cycle power to all DSLC and MSLC controls<br>after they have been commissioned. |
|-----------|----------------------------------------------------------------------------------------------------|
|           | Verify that all the DSLC and MSLC controls are installed by looking at<br>the number of "active DSLCs" in menu 0 on all of the DSLC and<br>MSLC controls. This number should equal the total number of all<br>DSLC and MSLC units installed (commissioned and electrically<br>connected) on the network and powered up.                                                                                                    |

If an attempt is made to install the same device twice on the same network, the device will not be installed and the following warning will appear.

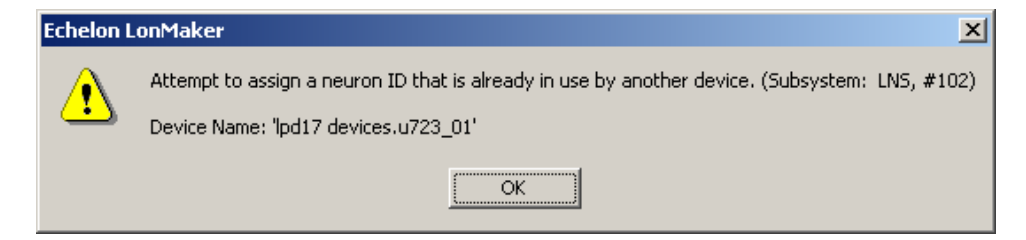

Mistakenly installing the wrong device is not easy to undo.

The easiest workaround is to remove the device from the network and either physically swap it for the device it was commissioned to be or simply replace it with a new un-commissioned device. Do not attempt to decommission a DSLC or MSLC device—this will cause these controls to fail. You may decommission a 723PLUS device.

A somewhat more complicated and lengthy workaround is to blank the binding of the neuron chip on the DSLC or MSLC device. This will generally require the device to be returned to Woodward for blanking. This may be a good choice if a spare unit was commissioned and this unit is now the intended spare. To be useful as a spare the unit must be un-commissioned. Refer to 723PLUS/DSLC/MSLC Gateway Network Management for test details.

#### 723PLUS/DSLC/MSLC Gateway Network Device Properties

To verify the properties of any device, whether commissioned, replaced, or uncommissioned, right click on the device and click "Properties" from the pop-up menu. The following Device Properties screen opens to show the device Attributes, including "Commission Status," "State," etc.

| Device Properties                                                  |                    |               |                       |                   |               | ×    |
|--------------------------------------------------------------------|--------------------|---------------|-----------------------|-------------------|---------------|------|
| Advanced Prope                                                     | Self-documentation |               |                       | Functional Blocks |               |      |
| Attributes                                                         |                    | Identif       | ntifiers Basic Proper |                   | sic Propertie | es 📋 |
| Device Name:                                                       | MSLO               | 0             |                       | N                 | $\sim$        | 2    |
| Template Name:                                                     | MSL                | c             |                       | N                 |               | N I  |
| Commission Status:                                                 |                    |               |                       |                   |               |      |
| State:                                                             | Conf               | igured, Onlin | ie                    | \ W               |               |      |
| Channel                                                            | ,                  |               |                       |                   |               |      |
| Name:                                                              | Unit LO            | N #2 or       | Mstr LC               | Handle:           | 1             |      |
| Subsystems<br>LON Network Devices<br>LON Network Devices.MSLC_LSIM |                    |               |                       |                   |               |      |
|                                                                    |                    |               |                       |                   |               |      |
|                                                                    |                    | ОК            | Cancel                | Арк               | ily           | Help |

In this example, the Commissioned Status and State Attributes show that device 'MSLC' commissioning is current and that the device is configured and online. Of course, these are the properties of the device commissioned for internal testing only. Real commissioning must be performed when the network is actually installed on site. Un-commissioned devices show the Commissioned Status as "Updates pending" and the State as "<Not Available>".

Refer to LonMaker for Windows User's Guide for more in depth descriptions.

#### Replacing the 723PLUS/DSLC/MSLC Gateway Network Devices

The process of "replacing" a device is similar to "commissioning" a device. Replacement is necessary when a commissioned device fails. The replacement device will not function on the network until the following replacement process is performed to bind the replacement device into the network. The commissioned device must be removed and the replacement device installed in its place.
With the "LON Network Devices" drawing sheet open, right click a commissioned device to be replaced (e.g., 'Mstr723\_01'). The following pop-up menu choices appear.

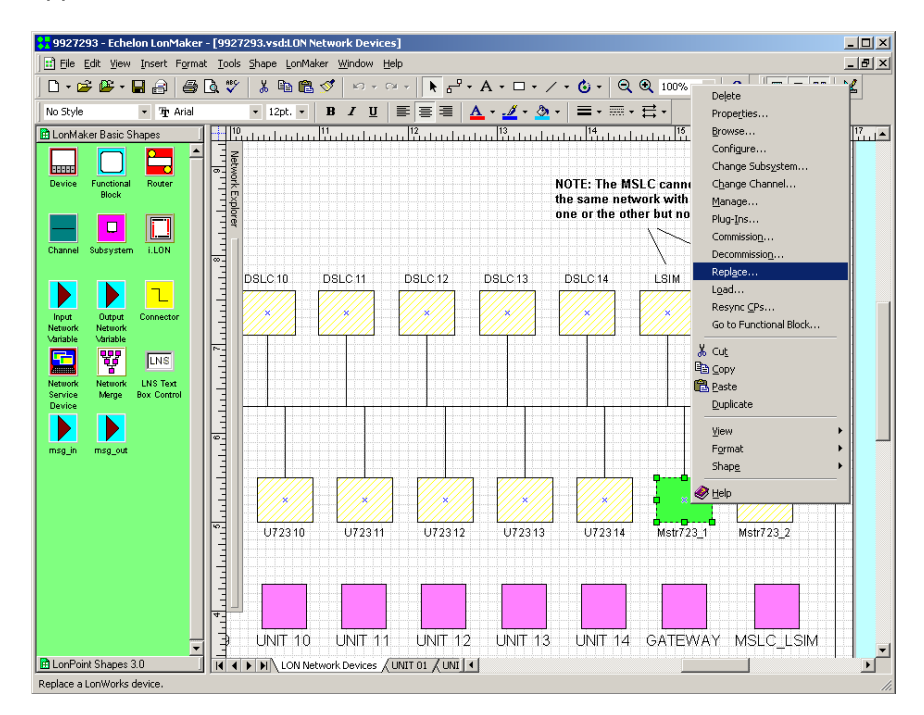

Select "Replace" and the following Replace Device Wizard screen opens.

| When commissioning or replacing a device, be sure to select the correct device in LonMaker for Windows, and press the service pin on that corresponding physical device. You cannot install two devices with the same name on the same network. In addition, you cannot install one device twice in the same network. |
|----------------------------------------------------------------------------------------------------|
| Before commissioning or replacing any of the devices on a network,<br>be sure that all of the engines are shut down and locked out. The<br>load sharing between the DSLC units and the MSLC units will<br>temporarily be removed during the commissioning/replacement<br>process.                                     |

| Replace Device Wizard                                          | × |
|----------------------------------------------------------------|---|
| Specify Device Template                                        |   |
| Current Template: 723_gwC1                                     |   |
| Device Name(s): Mstr723_1                                      |   |
| External Interface Definition                                  |   |
| C Upload From Device                                           |   |
| C Load XIF File: c:\Lon\Vorks\Import\w_xif\723_gwC1.XIF Browse |   |
| Template Name:                                                 |   |
| Existing Template Name: 723_gwC1                               |   |
|                                                                |   |
| < <u>B</u> ack <u>N</u> ext > Cancel Help                      |   |

All engines need to be shut down before replacing devices.

Set the External Interface Definition to use an "Existing Template."

Select "Next" and the following screen will appear.

| Replace Device    | Wizard                                    | × |
|-------------------|-------------------------------------------|---|
| Specify device a  | pplication image name                     |   |
| Device Template:  | 723_gwC1                                  |   |
| Device Name(s):   | Mstr723_1                                 |   |
| Coad Applicat     | ion Image                                 |   |
| Įmage Name:       | w_xift723_gwC1.NXE Browse                 |   |
| <u>X</u> IF Name: | w_xif\723_gwC1.XIF Brgwse                 |   |
|                   |                                           |   |
|                   |                                           |   |
|                   |                                           |   |
|                   | < <u>B</u> ack <u>N</u> ext > Cancel Help |   |

723PLUS/DSLC/MSLC Gateway devices use a .xif file in the device template. Do not attempt to load a different application image. Do not check the Load Application Image check box.

| Replace Device Wiza                          | rd                                              | ×    |
|----------------------------------------------|-------------------------------------------------|------|
| Specify the initial state                    | of the device and the source of CP values       |      |
| Device Name(s):                              | str723_1                                        |      |
| State<br>C Default<br>C Offline<br>C Disable | Source of <u>C</u> onfiguration Property Values |      |
|                                              | < <u>B</u> ack <u>N</u> ext > Cancel            | Help |

Set the device State "Online" to make the device active after it is replaced. Set the Source of Configuration Property Values to use "Old device values." The old device connections are needed for the 723PLUS/DSLC/MSLC Gateway replacement device.

Select "Next: and the following screen will appear.

| Replace Device Wizard            | ×    |
|----------------------------------|------|
| Device Identification Method     |      |
| Device Name(s): Mstr723_1        |      |
|                                  |      |
| O Manual Neuron ID: 00A088813700 |      |
|                                  |      |
|                                  |      |
|                                  |      |
| < Back Finish Cancel             | Help |

Select "Service Pin" as the commissioning method. The 723PLUS/DSLC/MSLC Gateway devices were built to use the Service Pin.

Select "Finish" and the following screen will appear.

| Echelon LonMaker                         |                      |
|------------------------------------------|----------------------|
| Please press the service pin on          | ) device 'Mstr723_1' |
| Options<br>Display data from service pin | Total Received       |
| Filter on program ID                     | 0                    |
| Filter on channel                        | ,                    |
| Cancel                                   | Help                 |

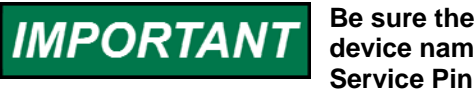

Be sure the physical device being replaced matches the assigned device name on the LonMaker drawing before toggling the device Service Pin.

Go to the control chosen for replacement and select the service pin for this device as described earlier in the "Commissioning the 723PLUS Gateway Network Devices" section. Toggle the service pin TRUE then FALSE.

After the service pin is toggled, the following screen appears for the device being replaced.

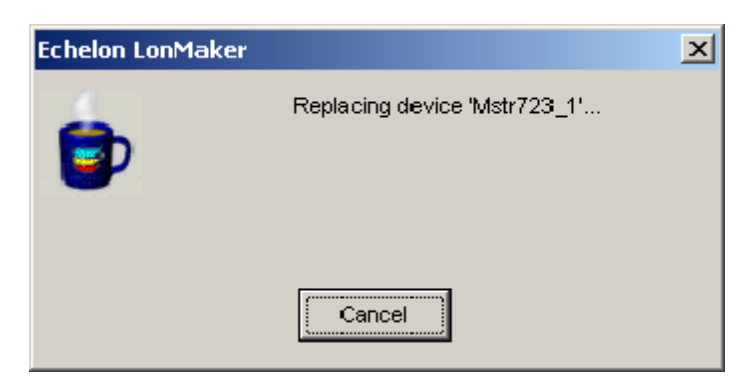

When the device is successfully replaced, all replacement screens close and the newly replaced device color remains a solid green (installed) color.

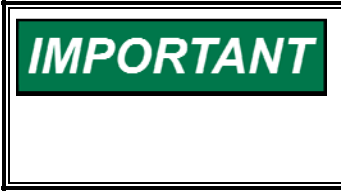

Verify that all the DSLC and MSLC controls are installed by looking at the number of "active DSLCs" in menu 0 on all of the DSLC and MSLC controls. This number should equal the total number of all DSLC and MSLC units installed (commissioned and electrically connected) on the network and powered up.

To further verify the properties of the replacement device, refer to the 723PLUS/DSLC/MSLC Gateway Network Device Properties section. The device should show the commission status is current and the state is configured and online. To change the state, refer to the 723PLUS/DSLC/MSLC Gateway Network Management section.

Refer to LonMaker for Windows User's Guide for more in depth descriptions.

## 723PLUS/DSLC/MSLC Gateway Network Management

Network Management is used to Test devices, place devices Online, take devices Off line, etc. To open the following "Manage" screen for a particular device, right click on the device and click "Manage" from the pop-up menu.

| 😵 LonMaker Device Manager                                                                                                    |                                           |
|----------------------------------------------------------------------------------------------------|-------------------------------------------|
| <u>Close</u> <u>S</u> ettings <u>H</u> elp                                                                                      |                                           |
| Devices Functional Blocks Routers                                                                                               |                                           |
| Object List:<br>LON Network Devices:Mstr723_1                                                                                   | Test<br>Clear Status<br>Online<br>Offline |
| )<br>Results Log:                                                                                                    | Enable                                    |
| [07/25/2002 14:51:24] TEST, LON Network Devices.Mstr723_1, PASSED The device passed all applicable tests. Transmission Every: 0 | Disable                                   |
| Transaction Timeouts: 0<br>Receive Transaction Full Errors: 0                                                                   | Reset                                     |
| Lost Messages: U<br>Missed Messages: 0<br>Reset Cause: Hardware reset pin grounded                                              | Wink                                      |
| Version Number: 4<br>Error Log: No error.<br>Model Number: Neuron 3150 Chip                                                     | List FBs                                  |
| <b></b>                                                                                                    | Clear Log                                 |

The "Results Log" on the above screen displays the results of clicking the "Test" button. The Test feature provides considerable information about the selected device.

To place the selected device online, click the "Online" button. To take the selected device offline, click the "Offline" button.

Clicking the "Reset" button causes the device to temporarily stop, reset all values to their initial settings and restart the application. This also places an Offline device Online.

The Enable and Disable functions are not applicable to 723PLUS/DSLC/MSLC Gateway devices.

Refer to LonMaker for Windows User's Guide for more in depth descriptions.

# Quick Reference Guide

### Initial Installation:

- Copy drawing/database from 8928-225 CD-ROM Kit to create site directories.
- Attach to the network, start LINKManager, and make the local SLTA-10 "Link" connection.
- Execute LonMaker for Windows from your site directory.
- Open the "LON Network Devices" drawing.
- Right-click the device and select "Commission" from the pop-up menu.
   a. Choose "Online" and "Current values in database."
  - b. DO NOT choose "Load application image."
  - c. Choose "Service pin."
- Toggle the service pin for the correct device.
- Repeat installation for all Mstr723, DSLC and MSLC controls on the network.
- Cycle power to all DSLC and MSLC controls.
- Verify the number of active DSLC controls in Menu 0 on all DSLC and MSLC controls is correct after all devices are installed. This number should equal the total number of all DSLC and MSLC controls installed and powered.

### **Replacing:**

- Attach to the network, start LINKManager and make the local SLTA-10 "Link" connection.
- Execute LonMaker for Windows from your site directories. If you don't have the site directories, follow the initial installation steps.
- Open the "LON Network Devices" drawing.
- Right-click the device and select "Replace" from the pop-up menu.
   a. Choose "Existing template."
  - b. DO NOT choose "Load application image."
  - c. Choose "Online" and "Old device values."
  - d. Choose "Service pin."
- Toggle the service pin for the correct device.
- Repeat "Replace" process for all devices being replaced.
- Cycle power to all replaced DSLC and MSLC controls.
- Verify the number of active DSLC controls in Menu 0 on all DSLC and MSLC controls is correct after all devices are installed. This number should equal the total number of all DSLC and MSLC controls installed and powered.

IMPORTANT

The network commissioning or replacement can be done on a bench before the physical installation of the device. The device can be commissioned or replaced without being connected to the other devices in the network. Be sure to properly identify which device is being commissioned or replaced so that the correct device is physically placed or replaced on the network. Once the device is installed and electrically connected to the other installed devices, they will start communicating.

# Wiring and Proper Cable

All DSLC and MSLC controls communicate with each other and the 723PLUS through shielded twisted-pair wiring. The specifications for the DSLC/MSLC system require that listed level V type cable be used. The Echelon<sup>®</sup> network is wired with all DSLC and MSLC controls connected to the network via stubs as in Figure B-2. There is no polarity associated with the network wiring. For optimum EMC performance, the network cable shield should be continuous throughout the entire network and the exposed wire length limited to 25 mm (1 inch) or less. At the 723PLUS, the outer insulation should be stripped and the bare shield landed to the chassis grounding stud.

Correct cable is available from Woodward, Belden, or other suppliers providing an equivalent cable.

Woodward part number 2008-349

Belden PO Box 1980 Richmond IN 47375 Telephone (317) 983-5200

| Belden Part<br>Number | Description                                                           |
|-----------------------|-----------------------------------------------------------------------|
| 9207                  | PVC 20 AWG shielded. NEC Type CL2, CSA Cert. PCC FT 1.                |
| 89207                 | Teflon 20 AWG shielded, Plenum version. NEC Type CMP, CSA Cert. FT 4. |
| YR28867               | PVC 22 AWG shielded.                                                  |
| YQ28863               | Plenum 22 AWG shielded.                                               |

Network Cable Length—500 m maximum (–20 to +85 °C) typical. Network Stub Length—600 mm (0 to 70 °C).

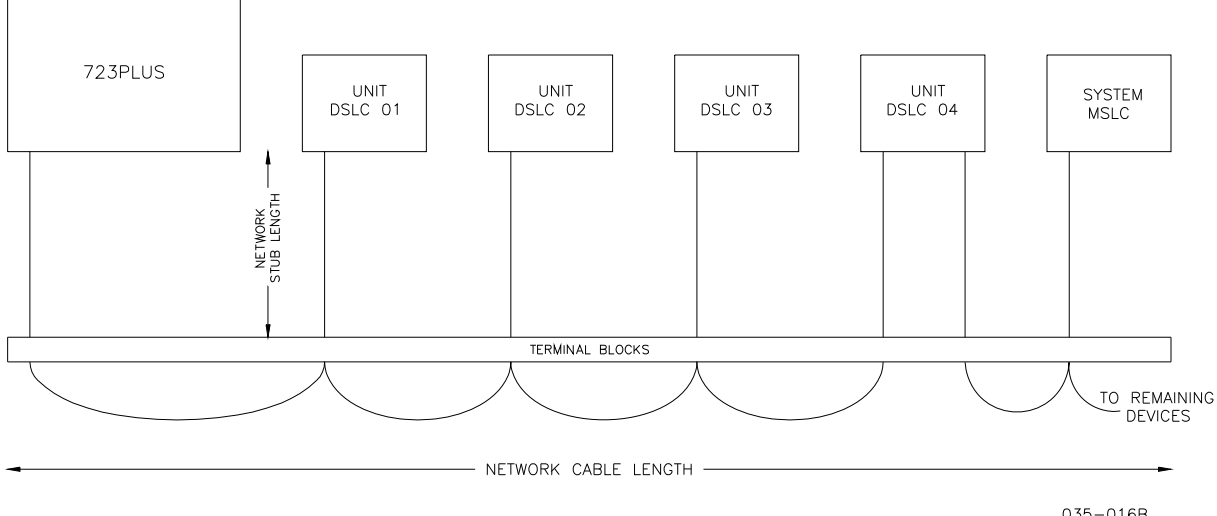

035-016B 02-9-23

Figure B-2. Echelon Network Wired via Stubs

# Appendix C. Servlink/Watch Window Information

# Watch Window Generic PC Interface

Watch Window was developed by Woodward to be a Servlink client software product that provides a generic PC interface to any 723PLUS control. It is a very powerful setup, testing, and troubleshooting tool. Watch Window provides a means of loading the application software into the 723PLUS control, shutting down and placing the control in the configuration mode, saving values in the control EEPROM, and resetting the control. Application tunable values can be uploaded, downloaded, and saved to a file. This software is available for ordering as a disk assembly. If you already have the software disk assembly, you will not need to order another disk.

An "inspector" provides a window for real-time monitoring and editing of all control Configuration and Service Menu parameters and values. Custom "inspectors" can easily be created and saved. Each window can display up to 28 lines of monitoring and tuning parameters *without* scrolling. The number *with* scrolling is unlimited. Two windows can be open simultaneously to display up to 56 parameters without scrolling. Tunable values can be adjusted at the inspector window.

Watch Window communicates with the control through RS-232/RS-422 cable connection to port J1 which is configured as a *point-to-point only* Servlink Server. A jumper between terminals 9 and 10 sets port J1 as a Servlink interface port. Removing this jumper sets port J1 as a Hand Held Programmer interface port. Read "View, Control, Properties" to display the part number and revision level of the software in the control. Refer to this number and revision level in any correspondence with Woodward (write this information in the programming checklist in Appendix E). Read "Getting Started" notepad included with the Watch Window install software.

# Appendix D. Modbus Slave Address Information

# Part Numbers 8237-1277 / 8237-1278

This appendix contains the Modbus slave address information for the 723PLUS DSLC/MSLC Gateway (Brazil).

NOTE:

This listing is for Modbus port J2 except as noted and Modbus port J3.

#### 723 PLUS STANDARD POWERGEN DSLC/MSLC LON TO MODBUS GATEWAY UP TO 14 DSLC AND 1 MSLC MONITORING AND CONTROL

| Boolean Writes PORT 3 ONLY (Port 2 has BW 0:0001 ONLY) |                                        |
|--------------------------------------------------------|----------------------------------------|
| Addr                                                   | Description                            |
| 0:0001                                                 | ALARM RESET                            |
| 0:0002                                                 | MSLC COMMAND USE REMOTE REFERENCE      |
| 0:0003                                                 | MSLC COMMAND USE PROCESS SIGNAL        |
| 0:0004                                                 | MSLC COMMAND CIRCUIT BKR AUX INPUT     |
| 0:0005                                                 | MSLC COMMAND USE NETWORK DISCRETE IN   |
| 0:0006                                                 | MSLC COMMAND CHECK INPUT               |
| 0:0007                                                 | MSLC COMMAND PERMISSIVE INPUT          |
| 0:0008                                                 | MSLC COMMAND RUN INPUT                 |
| 0:0009                                                 | MSLC COMMAND UTILITY UNLOAD INPUT      |
| 0:0010                                                 | MSLC COMMAND IMP/EXP CONTROL INPUT     |
| 0:0011                                                 | MSLC COMMAND PROCESS INPUT             |
| 0:0012                                                 | MSLC COMMAND PAUSE INPUT               |
| 0:0013                                                 | MSLC COMMAND SETPOINT RAISE INPUT      |
| 0:0014                                                 | MSLC COMMAND SETPOINT LOWER INPUT      |
| 0:0015                                                 | MSLC COMMAND VOLTAGE RAISE INPUT       |
| 0:0016                                                 | MSLC COMMAND VOLTAGE LOWER INPUT       |
| 0:0017                                                 | MSLC BOOLEAN WRITE SPARE 17            |
| 0:0018                                                 | MSLC BOOLEAN WRITE SPARE 18            |
| 0:0019                                                 | MSLC BOOLEAN WRITE SPARE 19            |
| 0:0020                                                 | MSLC BOOLEAN WRITE SPARE 20            |
| 0:0021                                                 | DSLC01 BOOLEAN WRITE SPARE 01          |
| 0:0022                                                 | DSLC01 COMMAND USE REMOTE REFERENCE    |
| 0:0023                                                 | DSLC01 COMMAND USE PROCESS SIGNAL      |
| 0:0024                                                 | DSLC01 COMMAND CIRCUIT BKR AUX INPUT   |
| 0:0025                                                 | DSLC01 COMMAND USE NETWORK DISCRETE IN |
| 0:0026                                                 |                                        |
| 0:0027                                                 |                                        |
| 0.0028                                                 |                                        |
| 0.0029                                                 |                                        |
| 0.0030                                                 |                                        |
| 0.0031                                                 |                                        |
| 0.0032                                                 | DSLOUT COMMAND DALISE INDUT            |
| 0.0033                                                 | DSI CO1 COMMAND PAISE I OAD INDUT      |
| 0.0034                                                 | DSI CO1 COMMAND I OWER I OAD INPUT     |
| 0.0036                                                 | DSI CO1 COMMAND PROCESS ENABLE INPLIT  |
| 0.0037                                                 | DSI C01 BOOI FAN WRITE SPARE 17        |
| 0:0038                                                 | DSI C01 BOOLEAN WRITE SPARE 18         |
| 0:0039                                                 | DSLC01 BOOLEAN WRITE SPARE 19          |
| 0:0040                                                 | DSLC01 BOOLEAN WRITE SPARE 20          |
| 0:0041                                                 | DSLC02 BOOLEAN WRITE SPARE 01          |
| 0:0042                                                 | DSLC02 COMMAND USE REMOTE REFERENCE    |
| 0:0043                                                 | DSLC02 COMMAND USE PROCESS SIGNAL      |
| 0:0044                                                 | DSLC02 COMMAND CIRCUIT BKR AUX INPUT   |
| 0:0045                                                 | DSLC02 COMMAND USE NETWORK DISCRETE IN |
| 0:0046                                                 | DSLC02 COMMAND CHECK INPUT             |
| 0:0047                                                 | DSLC02 COMMAND PERMISSIVE INPUT        |
| 0:0048                                                 | DSLC02 COMMAND RUN INPUT               |
| 0:0049                                                 | DSLC02 COMMAND RAISE VOLTAGE INPUT     |

| 0.0050                                                                                                    |                                                                                                    |
|----------------------------------------------------------------------------------------------------|----------------------------------------------------------------------------------------------------|
| 0.0050                                                                                                    | DSLC02 COMMAND LOWER VOLTAGE INPUT                                                                                                    |
| 0:0051                                                                                                    | DSLC02 COMMAND BASELOAD INPUT                                                                                                    |
| 0:0052                                                                                                    | DSLC02 COMMAND LOAD INPUT                                                                                                    |
| 0:0053                                                                                                    | DSLC02 COMMAND PAUSE INPUT                                                                                                    |
| 0:0054                                                                                                    | DSLC02 COMMAND RAISE LOAD INPUT                                                                                                    |
| 0:0055                                                                                                    | DSLC02 COMMAND LOWER LOAD INPUT                                                                                                    |
| 0:0056                                                                                                    | DSI C02 COMMAND PROCESS ENABLE INPUT                                                                                                    |
| 0.0057                                                                                                    | DSI C02 BOOI FAN WRITE SPARE 17                                                                                                    |
| 0.0059                                                                                                    |                                                                                                    |
| 0.0050                                                                                                    |                                                                                                    |
| 0.0059                                                                                                    | DSLC02 DOOLEAN WRITE SPARE 19                                                                                                    |
| 0:0060                                                                                                    | DSLC02 BOOLEAN WRITE SPARE 20                                                                                                    |
| 0:0061                                                                                                    | DSLC03 BOOLEAN WRITE SPARE 01                                                                                                    |
| 0:0062                                                                                                    | DSLC03 COMMAND USE REMOTE REFERENCE                                                                                                    |
| 0:0063                                                                                                    | DSLC03 COMMAND USE PROCESS SIGNAL                                                                                                    |
| 0:0064                                                                                                    | DSLC03 COMMAND CIRCUIT BKR AUX INPUT                                                                                                    |
| 0:0065                                                                                                    | DSLC03 COMMAND USE NETWORK DISCRETE IN                                                                                                    |
| 0:0066                                                                                                    | DSLC03 COMMAND CHECK INPUT                                                                                                    |
| 0:0067                                                                                                    | DSI C03 COMMAND PERMISSIVE INPUT                                                                                                    |
| 0.0068                                                                                                    | DSI C03 COMMAND RUN INPUT                                                                                                    |
| 0.0060                                                                                                    | DSI CO3 COMMAND RAISE VOI TAGE INPLIT                                                                                                    |
| 0.0003                                                                                                    |                                                                                                    |
| 0.0070                                                                                                    |                                                                                                    |
| 0.0071                                                                                                    |                                                                                                    |
| 0:0072                                                                                                    | DSLC03 COMMAND LOAD INPUT                                                                                                    |
| 0:0073                                                                                                    | DSLC03 COMMAND PAUSE INPUT                                                                                                    |
| 0:0074                                                                                                    | DSLC03 COMMAND RAISE LOAD INPUT                                                                                                    |
| 0:0075                                                                                                    | DSLC03 COMMAND LOWER LOAD INPUT                                                                                                    |
| 0:0076                                                                                                    | DSLC03 COMMAND PROCESS ENABLE INPUT                                                                                                    |
| 0:0077                                                                                                    | DSLC03 BOOLEAN WRITE SPARE 17                                                                                                    |
| 0:0078                                                                                                    | DSI C03 BOOI FAN WRITE SPARE 18                                                                                                    |
| 0.0079                                                                                                    | DSI C03 BOOLEAN WRITE SPARE 19                                                                                                    |
| 0.0080                                                                                                    | DSI CO3 BOOLEAN WRITE SPARE 20                                                                                                    |
| 0.0000                                                                                                    |                                                                                                    |
| 0.0001                                                                                                    |                                                                                                    |
| 0.0082                                                                                                    |                                                                                                    |
| 0:0083                                                                                                    | DSLC04 COMMAND USE PROCESS SIGNAL                                                                                                    |
| 0:0084                                                                                                    | DSLC04 COMMAND CIRCUIT BKR AUX INPUT                                                                                                    |
| 0:0085                                                                                                    | DSLC04 COMMAND USE NETWORK DISCRETE IN                                                                                                    |
| 0:0086                                                                                                    | DSLC04 COMMAND CHECK INPUT                                                                                                    |
| 0:0087                                                                                                    | DSLC04 COMMAND PERMISSIVE INPUT                                                                                                    |
| 0:0088                                                                                                    | DSLC04 COMMAND RUN INPUT                                                                                                    |
| 0:0089                                                                                                    | DSLC04 COMMAND RAISE VOLTAGE INPUT                                                                                                    |
| 0:0090                                                                                                    | DSLC04 COMMAND LOWER VOLTAGE INPUT                                                                                                    |
| 0.0091                                                                                                    | DSI C04 COMMAND BASELOAD INPUT                                                                                                    |
| 0.0007                                                                                                    | DSLC04 COMMAND LOAD INPLIT                                                                                                    |
| 0.0002                                                                                                    |                                                                                                    |
| 0.0093                                                                                                    |                                                                                                    |
| 0.0094                                                                                                    |                                                                                                    |
| 0:0095                                                                                                    | DSLC04 COMMAND LOWER LOAD INPUT                                                                                                    |
| 0:0096                                                                                                    | DSLC04 COMMAND PROCESS ENABLE INPUT                                                                                                    |
| 0:0097                                                                                                    | DSLC04 BOOLEAN WRITE SPARE 17                                                                                                    |
| 0:0098                                                                                                    | DSLC04 BOOLEAN WRITE SPARE 18                                                                                                    |
| 0:0099                                                                                                    | DSLC04 BOOLEAN WRITE SPARE 19                                                                                                    |
| 0:0100                                                                                                    | DSLC04 BOOLEAN WRITE SPARE 20                                                                                                    |
| 0:0101                                                                                                    | DSLC05 BOOLEAN WRITE SPARE 01                                                                                                    |
| 0:0102                                                                                                    |                                                                                                    |
| 0:0103                                                                                                    | DSLC03 COMMAND USE REMOTE REFERENCE                                                                                                    |
| 0.0.00                                                                                                    | DSI C05 COMMAND USE PROCESS SIGNAL                                                                                                    |
| 0.0104                                                                                                    | DSLC05 COMMAND USE PROCESS SIGNAL<br>DSLC05 COMMAND CIRCUIT BKR AUX INPUT                                                                                                    |
| 0:0104                                                                                                    | DSLC05 COMMAND USE REMOTE KEI ERENCE<br>DSLC05 COMMAND USE PROCESS SIGNAL<br>DSLC05 COMMAND LISE NETWORK AUX INPUT                                                                                                    |
| 0:0104<br>0:0105                                                                                                    | DSLC05 COMMAND USE PROCESS SIGNAL<br>DSLC05 COMMAND CIRCUIT BKR AUX INPUT<br>DSLC05 COMMAND CIRCUIT BKR AUX INPUT<br>DSLC05 COMMAND USE NETWORK DISCRETE IN                                                                                                    |
| 0:0104<br>0:0105<br>0:0106<br>0:0107                                                                                                    | DSLC05 COMMAND USE REMOTE REPERENCE<br>DSLC05 COMMAND USE PROCESS SIGNAL<br>DSLC05 COMMAND CIRCUIT BKR AUX INPUT<br>DSLC05 COMMAND USE NETWORK DISCRETE IN<br>DSLC05 COMMAND CHECK INPUT                                                                                                    |
| 0:0104<br>0:0105<br>0:0106<br>0:0107                                                                                                    | DSLC05 COMMINAND USE REMOTE REPERENCE<br>DSLC05 COMMAND USE PROCESS SIGNAL<br>DSLC05 COMMAND CIRCUIT BKR AUX INPUT<br>DSLC05 COMMAND USE NETWORK DISCRETE IN<br>DSLC05 COMMAND CHECK INPUT<br>DSLC05 COMMAND PERMISSIVE INPUT                                                                                                    |
| 0:0104<br>0:0105<br>0:0106<br>0:0107<br>0:0108                                                                                                    | DSLC05 COMMAND USE PROCESS SIGNAL<br>DSLC05 COMMAND LSE PROCESS SIGNAL<br>DSLC05 COMMAND CIRCUIT BKR AUX INPUT<br>DSLC05 COMMAND USE NETWORK DISCRETE IN<br>DSLC05 COMMAND CHECK INPUT<br>DSLC05 COMMAND PERMISSIVE INPUT<br>DSLC05 COMMAND RUN INPUT                                                                                                    |
| 0:0104<br>0:0105<br>0:0106<br>0:0107<br>0:0108<br>0:0109                                                                                                    | DSLC05 COMMAND USE REMOTE REPERINCE<br>DSLC05 COMMAND USE PROCESS SIGNAL<br>DSLC05 COMMAND CIRCUIT BKR AUX INPUT<br>DSLC05 COMMAND USE NETWORK DISCRETE IN<br>DSLC05 COMMAND CHECK INPUT<br>DSLC05 COMMAND PERMISSIVE INPUT<br>DSLC05 COMMAND RAISE VOLTAGE INPUT                                                                                                    |
| 0:0104<br>0:0105<br>0:0106<br>0:0107<br>0:0108<br>0:0109<br>0:0110                                                                                                    | DSLC05 COMMAND USE REMOTE REPERENCE<br>DSLC05 COMMAND USE PROCESS SIGNAL<br>DSLC05 COMMAND CIRCUIT BKR AUX INPUT<br>DSLC05 COMMAND USE NETWORK DISCRETE IN<br>DSLC05 COMMAND CHECK INPUT<br>DSLC05 COMMAND PERMISSIVE INPUT<br>DSLC05 COMMAND RAISE VOLTAGE INPUT<br>DSLC05 COMMAND LOWER VOLTAGE INPUT                                                                                                    |
| 0:0104<br>0:0105<br>0:0106<br>0:0107<br>0:0108<br>0:0109<br>0:0110<br>0:0111                                                                                                    | DSLC05 COMMAND USE REMOTE REPERENCE<br>DSLC05 COMMAND USE PROCESS SIGNAL<br>DSLC05 COMMAND CIRCUIT BKR AUX INPUT<br>DSLC05 COMMAND USE NETWORK DISCRETE IN<br>DSLC05 COMMAND PERMISSIVE INPUT<br>DSLC05 COMMAND PERMISSIVE INPUT<br>DSLC05 COMMAND RAISE VOLTAGE INPUT<br>DSLC05 COMMAND LOWER VOLTAGE INPUT<br>DSLC05 COMMAND BASELOAD INPUT                                                                                                    |
| 0:0104<br>0:0105<br>0:0106<br>0:0107<br>0:0108<br>0:0109<br>0:0110<br>0:0111<br>0:0112                                                                                                    | DSLC05 COMMAND USE REMOTE REPERENCE<br>DSLC05 COMMAND USE PROCESS SIGNAL<br>DSLC05 COMMAND CIRCUIT BKR AUX INPUT<br>DSLC05 COMMAND USE NETWORK DISCRETE IN<br>DSLC05 COMMAND CHECK INPUT<br>DSLC05 COMMAND PERMISSIVE INPUT<br>DSLC05 COMMAND RUN INPUT<br>DSLC05 COMMAND RAISE VOLTAGE INPUT<br>DSLC05 COMMAND LOWER VOLTAGE INPUT<br>DSLC05 COMMAND BASELOAD INPUT<br>DSLC05 COMMAND LOAD INPUT                                                                                                    |
| 0:0104<br>0:0105<br>0:0106<br>0:0107<br>0:0108<br>0:0109<br>0:0110<br>0:0111<br>0:0112<br>0:0113                                                                                           | DSLC05 COMMAND USE REMOTE REPERENCE<br>DSLC05 COMMAND USE PROCESS SIGNAL<br>DSLC05 COMMAND CIRCUIT BKR AUX INPUT<br>DSLC05 COMMAND USE NETWORK DISCRETE IN<br>DSLC05 COMMAND CHECK INPUT<br>DSLC05 COMMAND REMISSIVE INPUT<br>DSLC05 COMMAND RAISE VOLTAGE INPUT<br>DSLC05 COMMAND LOWER VOLTAGE INPUT<br>DSLC05 COMMAND BASELOAD INPUT<br>DSLC05 COMMAND LOAD INPUT<br>DSLC05 COMMAND PAUSE INPUT                                                                                                    |
| 0:0104<br>0:0105<br>0:0106<br>0:0107<br>0:0108<br>0:0109<br>0:0110<br>0:0111<br>0:0112<br>0:0113<br>0:0114                                                                                 | DSLC05 COMMAND USE REMOTE REPERINCE<br>DSLC05 COMMAND USE PROCESS SIGNAL<br>DSLC05 COMMAND USE NETWORK DISCRETE IN<br>DSLC05 COMMAND USE NETWORK DISCRETE IN<br>DSLC05 COMMAND CHECK INPUT<br>DSLC05 COMMAND PERMISSIVE INPUT<br>DSLC05 COMMAND RAISE VOLTAGE INPUT<br>DSLC05 COMMAND AAISE VOLTAGE INPUT<br>DSLC05 COMMAND BASELOAD INPUT<br>DSLC05 COMMAND PAUSE INPUT<br>DSLC05 COMMAND RAISE LOAD INPUT<br>DSLC05 COMMAND RAISE LOAD INPUT                                                                                                    |
| 0:0104<br>0:0105<br>0:0106<br>0:0107<br>0:0108<br>0:0109<br>0:0110<br>0:0111<br>0:0112<br>0:0113<br>0:0114<br>0:0115                                                                       | DSLC05 COMMAND USE REMOTE REFERENCE<br>DSLC05 COMMAND USE PROCESS SIGNAL<br>DSLC05 COMMAND CIRCUIT BKR AUX INPUT<br>DSLC05 COMMAND USE NETWORK DISCRETE IN<br>DSLC05 COMMAND CHECK INPUT<br>DSLC05 COMMAND PERMISSIVE INPUT<br>DSLC05 COMMAND RAISE VOLTAGE INPUT<br>DSLC05 COMMAND BASELOAD INPUT<br>DSLC05 COMMAND BASELOAD INPUT<br>DSLC05 COMMAND PAUSE INPUT<br>DSLC05 COMMAND RAISE LOAD INPUT<br>DSLC05 COMMAND RAISE LOAD INPUT<br>DSLC05 COMMAND RAISE LOAD INPUT                                                                                                    |
| 0:0104<br>0:0105<br>0:0106<br>0:0107<br>0:0108<br>0:0109<br>0:0110<br>0:0111<br>0:0112<br>0:0113<br>0:0114<br>0:0115<br>0:0116                                                             | DSLC05 COMMAND USE REMOTE REFERENCE<br>DSLC05 COMMAND USE PROCESS SIGNAL<br>DSLC05 COMMAND CIRCUIT BKR AUX INPUT<br>DSLC05 COMMAND CHECK INPUT<br>DSLC05 COMMAND CHECK INPUT<br>DSLC05 COMMAND PERMISSIVE INPUT<br>DSLC05 COMMAND RAISE VOLTAGE INPUT<br>DSLC05 COMMAND LOWER VOLTAGE INPUT<br>DSLC05 COMMAND BASELOAD INPUT<br>DSLC05 COMMAND PAUSE INPUT<br>DSLC05 COMMAND RAISE LOAD INPUT<br>DSLC05 COMMAND RAISE LOAD INPUT<br>DSLC05 COMMAND LOWER LOAD INPUT<br>DSLC05 COMMAND LOWER LOAD INPUT<br>DSLC05 COMMAND PROCESS ENABLE INPUT                                                                                                    |
| 0:0104<br>0:0105<br>0:0106<br>0:0107<br>0:0108<br>0:0109<br>0:0110<br>0:0111<br>0:0112<br>0:0113<br>0:0114<br>0:0115<br>0:0116<br>0:0117                                                   | DSLC05 COMMAND USE REMOTE REFERENCE<br>DSLC05 COMMAND USE PROCESS SIGNAL<br>DSLC05 COMMAND CIRCUIT BKR AUX INPUT<br>DSLC05 COMMAND USE NETWORK DISCRETE IN<br>DSLC05 COMMAND CHECK INPUT<br>DSLC05 COMMAND PERMISSIVE INPUT<br>DSLC05 COMMAND RAISE VOLTAGE INPUT<br>DSLC05 COMMAND RAISE VOLTAGE INPUT<br>DSLC05 COMMAND BASELOAD INPUT<br>DSLC05 COMMAND PAUSE INPUT<br>DSLC05 COMMAND PAUSE INPUT<br>DSLC05 COMMAND RAISE LOAD INPUT<br>DSLC05 COMMAND RAISE LOAD INPUT<br>DSLC05 COMMAND RAISE LOAD INPUT<br>DSLC05 COMMAND PROCESS ENABLE INPUT<br>DSLC05 COMMAND PROCESS ENABLE INPUT<br>DSLC05 BOOLEAN WRITE SPARE 17                                                                                                    |
| 0:0104<br>0:0105<br>0:0106<br>0:0107<br>0:0108<br>0:0109<br>0:0110<br>0:0111<br>0:0112<br>0:0113<br>0:0114<br>0:0115<br>0:0116<br>0:0117<br>0:0118                                         | DSLC05 COMMAND USE REMOTE REPERENCE<br>DSLC05 COMMAND USE PROCESS SIGNAL<br>DSLC05 COMMAND CIRCUIT BKR AUX INPUT<br>DSLC05 COMMAND CIRCUIT BKR AUX INPUT<br>DSLC05 COMMAND CHECK INPUT<br>DSLC05 COMMAND PERMISSIVE INPUT<br>DSLC05 COMMAND RUN INPUT<br>DSLC05 COMMAND RAISE VOLTAGE INPUT<br>DSLC05 COMMAND BASELOAD INPUT<br>DSLC05 COMMAND BASELOAD INPUT<br>DSLC05 COMMAND PAUSE INPUT<br>DSLC05 COMMAND RAISE LOAD INPUT<br>DSLC05 COMMAND RAISE LOAD INPUT<br>DSLC05 COMMAND RAISE LOAD INPUT<br>DSLC05 COMMAND RAISE LOAD INPUT<br>DSLC05 COMMAND PROCESS ENABLE INPUT<br>DSLC05 BOOLEAN WRITE SPARE 17<br>DSLC05 BOOLEAN WRITE SPARE 18                                                                                                    |
| 0:0104<br>0:0105<br>0:0106<br>0:0107<br>0:0108<br>0:0109<br>0:0110<br>0:0111<br>0:0112<br>0:0113<br>0:0114<br>0:0115<br>0:0116<br>0:0117<br>0:0118<br>0:0119                               | DSLC05 COMMAND USE PROCESS SIGNAL<br>DSLC05 COMMAND USE PROCESS SIGNAL<br>DSLC05 COMMAND USE NETWORK DISCRETE IN<br>DSLC05 COMMAND USE NETWORK DISCRETE IN<br>DSLC05 COMMAND CHECK INPUT<br>DSLC05 COMMAND PERMISSIVE INPUT<br>DSLC05 COMMAND RAISE VOLTAGE INPUT<br>DSLC05 COMMAND RAISE VOLTAGE INPUT<br>DSLC05 COMMAND LOWER VOLTAGE INPUT<br>DSLC05 COMMAND BASELOAD INPUT<br>DSLC05 COMMAND PAUSE INPUT<br>DSLC05 COMMAND PAUSE INPUT<br>DSLC05 COMMAND RAISE LOAD INPUT<br>DSLC05 COMMAND RAISE LOAD INPUT<br>DSLC05 COMMAND RAISE LOAD INPUT<br>DSLC05 COMMAND RAISE LOAD INPUT<br>DSLC05 COMMAND PROCESS ENABLE INPUT<br>DSLC05 BOOLEAN WRITE SPARE 17<br>DSLC05 BOOLEAN WRITE SPARE 18<br>DSLC05 BOOLEAN WRITE SPARE 10                                                                                                    |
| 0:0104<br>0:0105<br>0:0106<br>0:0107<br>0:0108<br>0:0109<br>0:0110<br>0:0112<br>0:0112<br>0:0113<br>0:0114<br>0:0115<br>0:0116<br>0:0117<br>0:0118<br>0:0119<br>0:0119<br>0:0120           | DSLC05 COMMAND USE REMOTE REPERINCE<br>DSLC05 COMMAND USE PROCESS SIGNAL<br>DSLC05 COMMAND USE NETWORK DISCRETE IN<br>DSLC05 COMMAND USE NETWORK DISCRETE IN<br>DSLC05 COMMAND CHECK INPUT<br>DSLC05 COMMAND PERMISSIVE INPUT<br>DSLC05 COMMAND RAISE VOLTAGE INPUT<br>DSLC05 COMMAND RAISE VOLTAGE INPUT<br>DSLC05 COMMAND BASELOAD INPUT<br>DSLC05 COMMAND BASELOAD INPUT<br>DSLC05 COMMAND PAUSE INPUT<br>DSLC05 COMMAND PAUSE INPUT<br>DSLC05 COMMAND RAISE LOAD INPUT<br>DSLC05 COMMAND RAISE LOAD INPUT<br>DSLC05 COMMAND RAISE LOAD INPUT<br>DSLC05 COMMAND RAISE LOAD INPUT<br>DSLC05 COMMAND PROCESS ENABLE INPUT<br>DSLC05 BOOLEAN WRITE SPARE 17<br>DSLC05 BOOLEAN WRITE SPARE 18<br>DSLC05 BOOLEAN WRITE SPARE 19<br>DSL C05 BOOLEAN WRITE SPARE 20                                                                                                    |
| 0:0104<br>0:0105<br>0:0106<br>0:0107<br>0:0108<br>0:0109<br>0:0110<br>0:0111<br>0:0112<br>0:0113<br>0:0114<br>0:0115<br>0:0116<br>0:0117<br>0:0118<br>0:0119<br>0:0120<br>0:0120           | DSLC05 COMMAND USE REMOTE REFERENCE<br>DSLC05 COMMAND USE PROCESS SIGNAL<br>DSLC05 COMMAND CIRCUIT BKR AUX INPUT<br>DSLC05 COMMAND CIRCUIT BKR AUX INPUT<br>DSLC05 COMMAND CHECK INPUT<br>DSLC05 COMMAND PERMISSIVE INPUT<br>DSLC05 COMMAND RAISE VOLTAGE INPUT<br>DSLC05 COMMAND RAISE VOLTAGE INPUT<br>DSLC05 COMMAND BASELOAD INPUT<br>DSLC05 COMMAND BASELOAD INPUT<br>DSLC05 COMMAND PAUSE INPUT<br>DSLC05 COMMAND PAUSE INPUT<br>DSLC05 COMMAND RAISE LOAD INPUT<br>DSLC05 COMMAND RAISE LOAD INPUT<br>DSLC05 COMMAND PAUSE INPUT<br>DSLC05 COMMAND PROCESS ENABLE INPUT<br>DSLC05 COMMAND PROCESS ENABLE INPUT<br>DSLC05 BOOLEAN WRITE SPARE 17<br>DSLC05 BOOLEAN WRITE SPARE 18<br>DSLC05 BOOLEAN WRITE SPARE 19<br>DSLC05 BOOLEAN WRITE SPARE 20<br>DSLC05 BOOLEAN WRITE SPARE 20                                                                                                    |
| 0:0104<br>0:0105<br>0:0106<br>0:0107<br>0:0108<br>0:0109<br>0:0110<br>0:0111<br>0:0112<br>0:0113<br>0:0114<br>0:0115<br>0:0116<br>0:0117<br>0:0118<br>0:0119<br>0:0120<br>0:0121<br>0:0121 | DSLC05 COMMAND USE REMOTE REPERENCE<br>DSLC05 COMMAND USE PROCESS SIGNAL<br>DSLC05 COMMAND CIRCUIT BKR AUX INPUT<br>DSLC05 COMMAND CIRCUIT BKR AUX INPUT<br>DSLC05 COMMAND CHECK INPUT<br>DSLC05 COMMAND PERMISSIVE INPUT<br>DSLC05 COMMAND RUN INPUT<br>DSLC05 COMMAND RAISE VOLTAGE INPUT<br>DSLC05 COMMAND LOWER VOLTAGE INPUT<br>DSLC05 COMMAND BASELOAD INPUT<br>DSLC05 COMMAND BASELOAD INPUT<br>DSLC05 COMMAND PAUSE INPUT<br>DSLC05 COMMAND PAUSE INPUT<br>DSLC05 COMMAND PAUSE INPUT<br>DSLC05 COMMAND PAUSE INPUT<br>DSLC05 COMMAND PROCESS ENABLE INPUT<br>DSLC05 COMMAND PROCESS ENABLE INPUT<br>DSLC05 BOOLEAN WRITE SPARE 17<br>DSLC05 BOOLEAN WRITE SPARE 18<br>DSLC05 BOOLEAN WRITE SPARE 19<br>DSLC05 BOOLEAN WRITE SPARE 20<br>DSLC06 BOOLEAN WRITE SPARE 20<br>DSLC06 BOOLEAN WRITE SPARE 20                                                                                           |
| 0:0104<br>0:0105<br>0:0106<br>0:0107<br>0:0108<br>0:0109<br>0:0110<br>0:0111<br>0:0112<br>0:0113<br>0:0114<br>0:0115<br>0:0116<br>0:0117<br>0:0118<br>0:0119<br>0:0120<br>0:0121<br>0:0122 | DSLC05 COMMAND USE REMOTE REFERENCE<br>DSLC05 COMMAND USE PROCESS SIGNAL<br>DSLC05 COMMAND CIRCUIT BKR AUX INPUT<br>DSLC05 COMMAND USE NETWORK DISCRETE IN<br>DSLC05 COMMAND CHECK INPUT<br>DSLC05 COMMAND PERMISSIVE INPUT<br>DSLC05 COMMAND RAISE VOLTAGE INPUT<br>DSLC05 COMMAND RAISE VOLTAGE INPUT<br>DSLC05 COMMAND AISE VOLTAGE INPUT<br>DSLC05 COMMAND BASELOAD INPUT<br>DSLC05 COMMAND AUSE INPUT<br>DSLC05 COMMAND PAUSE INPUT<br>DSLC05 COMMAND RAISE LOAD INPUT<br>DSLC05 COMMAND RAISE LOAD INPUT<br>DSLC05 COMMAND RAISE LOAD INPUT<br>DSLC05 COMMAND RAISE LOAD INPUT<br>DSLC05 COMMAND RAISE LOAD INPUT<br>DSLC05 COMMAND RAISE LOAD INPUT<br>DSLC05 COMMAND RAISE LOAD INPUT<br>DSLC05 BOOLEAN WRITE SPARE 17<br>DSLC05 BOOLEAN WRITE SPARE 18<br>DSLC05 BOOLEAN WRITE SPARE 19<br>DSLC05 BOOLEAN WRITE SPARE 20<br>DSLC06 BOOLEAN WRITE SPARE 01<br>DSLC06 COMMAND USE REMOTE REFERENCE |

| ///////////////////////////////////////                                                                                                    |                                                                                                    |
|----------------------------------------------------------------------------------------------------|----------------------------------------------------------------------------------------------------|
| 0.0124                                                                                                    | DSLC06 COMMAND CIRCUIT BKR AUX INPUT                                                                                                    |
| 0:0125                                                                                                    | DSLC06 COMMAND USE NETWORK DISCRETE IN                                                                                                    |
| 0.0126                                                                                                    | DSI C06 COMMAND CHECK INPUT                                                                                                    |
| 0.0127                                                                                                    |                                                                                                    |
| 0.0127                                                                                                    |                                                                                                    |
| 0:0128                                                                                                    | DSLC06 COMMAND RUN INPUT                                                                                                    |
| 0:0129                                                                                                    | DSLC06 COMMAND RAISE VOLTAGE INPUT                                                                                                    |
| 0.0130                                                                                                    | DSI C06 COMMAND I OWER VOI TAGE INPUT                                                                                                    |
| 0.0121                                                                                                    |                                                                                                    |
| 0.0131                                                                                                    |                                                                                                    |
| 0:0132                                                                                                    | DSLC06 COMMAND LOAD INPUT                                                                                                    |
| 0:0133                                                                                                    | DSLC06 COMMAND PAUSE INPUT                                                                                                    |
| 0:0134                                                                                                    | DSI C06 COMMAND RAISE I OAD INPUT                                                                                                    |
| 0.0125                                                                                                    |                                                                                                    |
| 0.0133                                                                                                    |                                                                                                    |
| 0:0136                                                                                                    | DSLC06 COMMAND PROCESS ENABLE INPUT                                                                                                    |
| 0:0137                                                                                                    | DSLC06 BOOLEAN WRITE SPARE 17                                                                                                    |
| 0:0138                                                                                                    | DSI C06 BOOI FAN WRITE SPARE 18                                                                                                    |
| 0.0120                                                                                                    |                                                                                                    |
| 0.0139                                                                                                    |                                                                                                    |
| 0:0140                                                                                                    | DSLC06 BOOLEAN WRITE SPARE 20                                                                                                    |
| 0:0141                                                                                                    | DSLC07 BOOLEAN WRITE SPARE 01                                                                                                    |
| 0:0142                                                                                                    | DSI C07 COMMAND USE REMOTE REFERENCE                                                                                                    |
| 0.0142                                                                                                    |                                                                                                    |
| 0.0143                                                                                                    |                                                                                                    |
| 0:0144                                                                                                    | DSLC07 COMMAND CIRCUIT BKR AUX INPUT                                                                                                    |
| 0:0145                                                                                                    | DSLC07 COMMAND USE NETWORK DISCRETE IN                                                                                                    |
| 0:0146                                                                                                    | DSI C07 COMMAND CHECK INPUT                                                                                                    |
| 0.0147                                                                                                    |                                                                                                    |
| 0.0147                                                                                                    |                                                                                                    |
| 0:0148                                                                                                    | DELCUT COMMAND KUN INPUT                                                                                                    |
| 0:0149                                                                                                    | DSLC07 COMMAND RAISE VOLTAGE INPUT                                                                                                    |
| 0:0150                                                                                                    | DSI C07 COMMAND I OWER VOI TAGE INPLIT                                                                                                    |
| 0.0151                                                                                                    |                                                                                                    |
| 0.0151                                                                                                    |                                                                                                    |
| 0:0152                                                                                                    | DSLC07 COMMAND LOAD INPUT                                                                                                    |
| 0:0153                                                                                                    | DSLC07 COMMAND PAUSE INPUT                                                                                                    |
| 0:0154                                                                                                    | DSLC07 COMMAND RAISE LOAD INPUT                                                                                                    |
| 0.0155                                                                                                    | DSI COZ COMMAND LOWER LOAD INPUT                                                                                                    |
| 0.0156                                                                                                    |                                                                                                    |
| 0.0150                                                                                                    |                                                                                                    |
| 0:0157                                                                                                    | DSLC07 BOOLEAN WRITE SPARE 17                                                                                                    |
| 0:0158                                                                                                    | DSLC07 BOOLEAN WRITE SPARE 18                                                                                                    |
| 0:0159                                                                                                    | DSLC07 BOOLEAN WRITE SPARE 19                                                                                                    |
| 0:0160                                                                                                    | DSLC07 BOOLEAN WRITE SPARE 20                                                                                                    |
| 0.0161                                                                                                    | DSI C08 BOOLEAN WRITE SPARE 01                                                                                                    |
|                                                                                                    |                                                                                                    |
| 0.0160                                                                                                    |                                                                                                    |
| 0:0162                                                                                                    | DSLC08 COMMAND USE REMOTE REFERENCE                                                                                                    |
| 0:0162<br>0:0163                                                                                                    | DSLC08 COMMAND USE REMOTE REFERENCE<br>DSLC08 COMMAND USE PROCESS SIGNAL                                                                                                    |
| 0:0162<br>0:0163<br>0:0164                                                                                                    | DSLC08 COMMAND USE REMOTE REFERENCE<br>DSLC08 COMMAND USE PROCESS SIGNAL<br>DSLC08 COMMAND CIRCUIT BKR AUX INPUT                                                                                                    |
| 0:0162<br>0:0163<br>0:0164<br>0:0165                                                                                                    | DSLC08 COMMAND USE REMOTE REFERENCE<br>DSLC08 COMMAND USE PROCESS SIGNAL<br>DSLC08 COMMAND CIRCUIT BKR AUX INPUT<br>DSLC08 COMMAND USE NETWORK DISCRETE IN                                                                                                    |
| 0:0162<br>0:0163<br>0:0164<br>0:0165<br>0:0166                                                                                                    | DSLC08 COMMAND USE REMOTE REFERENCE<br>DSLC08 COMMAND USE PROCESS SIGNAL<br>DSLC08 COMMAND CIRCUIT BKR AUX INPUT<br>DSLC08 COMMAND USE NETWORK DISCRETE IN<br>DSL C08 COMMAND CHECK INPUT                                                                                                    |
| 0:0162<br>0:0163<br>0:0164<br>0:0165<br>0:0166<br>0:0167                                                                                                    | DSLC08 COMMAND USE REMOTE REFERENCE<br>DSLC08 COMMAND USE PROCESS SIGNAL<br>DSLC08 COMMAND CIRCUIT BKR AUX INPUT<br>DSLC08 COMMAND USE NETWORK DISCRETE IN<br>DSLC08 COMMAND CHECK INPUT                                                                                                    |
| 0:0162<br>0:0163<br>0:0164<br>0:0165<br>0:0166<br>0:0167                                                                                                    | DSLC08 COMMAND USE REMOTE REFERENCE<br>DSLC08 COMMAND USE PROCESS SIGNAL<br>DSLC08 COMMAND CIRCUIT BKR AUX INPUT<br>DSLC08 COMMAND USE NETWORK DISCRETE IN<br>DSLC08 COMMAND CHECK INPUT<br>DSLC08 COMMAND PERMISSIVE INPUT                                                                                                    |
| 0:0162<br>0:0163<br>0:0164<br>0:0165<br>0:0166<br>0:0167<br>0:0168                                                                                                    | DSLC08 COMMAND USE REMOTE REFERENCE<br>DSLC08 COMMAND USE PROCESS SIGNAL<br>DSLC08 COMMAND CIRCUIT BKR AUX INPUT<br>DSLC08 COMMAND USE NETWORK DISCRETE IN<br>DSLC08 COMMAND CHECK INPUT<br>DSLC08 COMMAND PERMISSIVE INPUT<br>DSLC08 COMMAND RUN INPUT                                                                                                    |
| 0:0162<br>0:0163<br>0:0164<br>0:0165<br>0:0166<br>0:0167<br>0:0168<br>0:0169                                                                                                    | DSLC08 COMMAND USE REMOTE REFERENCE<br>DSLC08 COMMAND USE PROCESS SIGNAL<br>DSLC08 COMMAND CIRCUIT BKR AUX INPUT<br>DSLC08 COMMAND USE NETWORK DISCRETE IN<br>DSLC08 COMMAND CHECK INPUT<br>DSLC08 COMMAND PERMISSIVE INPUT<br>DSLC08 COMMAND RAISE VOLTAGE INPUT                                                                                                    |
| 0:0162<br>0:0163<br>0:0164<br>0:0165<br>0:0166<br>0:0166<br>0:0167<br>0:0168<br>0:0169<br>0:0170                                                                                                    | DSLC08 COMMAND USE REMOTE REFERENCE<br>DSLC08 COMMAND USE PROCESS SIGNAL<br>DSLC08 COMMAND CIRCUIT BKR AUX INPUT<br>DSLC08 COMMAND USE NETWORK DISCRETE IN<br>DSLC08 COMMAND CHECK INPUT<br>DSLC08 COMMAND PERMISSIVE INPUT<br>DSLC08 COMMAND RAISE VOLTAGE INPUT<br>DSLC08 COMMAND RAISE VOLTAGE INPUT<br>DSLC08 COMMAND LOWER VOLTAGE INPUT                                                                                                    |
| 0:0162<br>0:0163<br>0:0164<br>0:0165<br>0:0166<br>0:0167<br>0:0168<br>0:0169<br>0:0170<br>0:0171                                                                                                    | DSLC08 COMMAND USE REMOTE REFERENCE<br>DSLC08 COMMAND USE PROCESS SIGNAL<br>DSLC08 COMMAND CIRCUIT BKR AUX INPUT<br>DSLC08 COMMAND USE NETWORK DISCRETE IN<br>DSLC08 COMMAND CHECK INPUT<br>DSLC08 COMMAND PERMISSIVE INPUT<br>DSLC08 COMMAND RAISE VOLTAGE INPUT<br>DSLC08 COMMAND RAISE VOLTAGE INPUT<br>DSLC08 COMMAND BASEI OAD INPUT<br>DSLC08 COMMAND BASEI OAD INPUT                                                                                                    |
| 0:0162<br>0:0163<br>0:0164<br>0:0165<br>0:0166<br>0:0167<br>0:0168<br>0:0169<br>0:0170<br>0:0171<br>0:0172                                                                                                    | DSLC08 COMMAND USE REMOTE REFERENCE<br>DSLC08 COMMAND USE PROCESS SIGNAL<br>DSLC08 COMMAND CIRCUIT BKR AUX INPUT<br>DSLC08 COMMAND USE NETWORK DISCRETE IN<br>DSLC08 COMMAND CHECK INPUT<br>DSLC08 COMMAND PERMISSIVE INPUT<br>DSLC08 COMMAND RUN INPUT<br>DSLC08 COMMAND RAISE VOLTAGE INPUT<br>DSLC08 COMMAND ANSELOAD INPUT<br>DSLC08 COMMAND AD LOWER VOLTAGE INPUT<br>DSLC08 COMMAND AD LOWER VOLTAGE INPUT<br>DSLC08 COMMAND AD LOWER VOLTAGE INPUT<br>DSLC08 COMMAND AD LOWER VOLTAGE INPUT<br>DSLC08 COMMAND AD LOWER VOLTAGE INPUT                                                                                                    |
| 0:0162<br>0:0163<br>0:0164<br>0:0165<br>0:0165<br>0:0166<br>0:0167<br>0:0168<br>0:0169<br>0:0170<br>0:0171<br>0:0172                                                                                                    | DSLC08 COMMAND USE REMOTE REFERENCE<br>DSLC08 COMMAND USE PROCESS SIGNAL<br>DSLC08 COMMAND CIRCUIT BKR AUX INPUT<br>DSLC08 COMMAND USE NETWORK DISCRETE IN<br>DSLC08 COMMAND CHECK INPUT<br>DSLC08 COMMAND PERMISSIVE INPUT<br>DSLC08 COMMAND PERMISSIVE INPUT<br>DSLC08 COMMAND RAISE VOLTAGE INPUT<br>DSLC08 COMMAND AND COVER VOLTAGE INPUT<br>DSLC08 COMMAND BASELOAD INPUT<br>DSLC08 COMMAND DAULSE INPUT                                                                                                    |
| 0:0162<br>0:0163<br>0:0164<br>0:0165<br>0:0166<br>0:0167<br>0:0168<br>0:0169<br>0:0170<br>0:0171<br>0:0172<br>0:0173                                                                                                    | DSLC08 COMMAND USE REMOTE REFERENCE<br>DSLC08 COMMAND USE PROCESS SIGNAL<br>DSLC08 COMMAND CIRCUIT BKR AUX INPUT<br>DSLC08 COMMAND USE NETWORK DISCRETE IN<br>DSLC08 COMMAND CHECK INPUT<br>DSLC08 COMMAND PERMISSIVE INPUT<br>DSLC08 COMMAND PERMISSIVE INPUT<br>DSLC08 COMMAND RAISE VOLTAGE INPUT<br>DSLC08 COMMAND RAISE VOLTAGE INPUT<br>DSLC08 COMMAND BASELOAD INPUT<br>DSLC08 COMMAND DAUSE INPUT<br>DSLC08 COMMAND PAUSE INPUT                                                                                                    |
| 0:0162<br>0:0163<br>0:0164<br>0:0165<br>0:0166<br>0:0167<br>0:0168<br>0:0169<br>0:0170<br>0:0171<br>0:0172<br>0:0173<br>0:0174                                                                                                    | DSLC08 COMMAND USE REMOTE REFERENCE<br>DSLC08 COMMAND USE PROCESS SIGNAL<br>DSLC08 COMMAND CIRCUIT BKR AUX INPUT<br>DSLC08 COMMAND CIRCUIT BKR AUX INPUT<br>DSLC08 COMMAND CHECK INPUT<br>DSLC08 COMMAND PERMISSIVE INPUT<br>DSLC08 COMMAND PERMISSIVE INPUT<br>DSLC08 COMMAND RAISE VOLTAGE INPUT<br>DSLC08 COMMAND LOWER VOLTAGE INPUT<br>DSLC08 COMMAND BASELOAD INPUT<br>DSLC08 COMMAND LOAD INPUT<br>DSLC08 COMMAND PAUSE INPUT<br>DSLC08 COMMAND RAISE LOAD INPUT                                                                                                    |
| 0:0162<br>0:0163<br>0:0164<br>0:0165<br>0:0166<br>0:0167<br>0:0168<br>0:0169<br>0:0170<br>0:0170<br>0:0171<br>0:0172<br>0:0173<br>0:0174<br>0:0175                                                                                                    | DSLC08 COMMAND USE REMOTE REFERENCE<br>DSLC08 COMMAND USE PROCESS SIGNAL<br>DSLC08 COMMAND CIRCUIT BKR AUX INPUT<br>DSLC08 COMMAND CIRCUIT BKR AUX INPUT<br>DSLC08 COMMAND CHECK INPUT<br>DSLC08 COMMAND CHECK INPUT<br>DSLC08 COMMAND PERMISSIVE INPUT<br>DSLC08 COMMAND RAISE VOLTAGE INPUT<br>DSLC08 COMMAND RAISE VOLTAGE INPUT<br>DSLC08 COMMAND BASELOAD INPUT<br>DSLC08 COMMAND DAUSE INPUT<br>DSLC08 COMMAND PAUSE INPUT<br>DSLC08 COMMAND PAUSE INPUT<br>DSLC08 COMMAND RAISE LOAD INPUT<br>DSLC08 COMMAND RAISE LOAD INPUT<br>DSLC08 COMMAND RAISE LOAD INPUT                                                                                                    |
| 0:0162<br>0:0163<br>0:0164<br>0:0165<br>0:0166<br>0:0167<br>0:0168<br>0:0169<br>0:0170<br>0:0171<br>0:0172<br>0:0173<br>0:0174<br>0:0175<br>0:0176                                                                                                    | DSLC08 COMMAND USE REMOTE REFERENCE<br>DSLC08 COMMAND USE PROCESS SIGNAL<br>DSLC08 COMMAND USE PROCESS SIGNAL<br>DSLC08 COMMAND CIRCUIT BKR AUX INPUT<br>DSLC08 COMMAND USE NETWORK DISCRETE IN<br>DSLC08 COMMAND CHECK INPUT<br>DSLC08 COMMAND PROMISSIVE INPUT<br>DSLC08 COMMAND RAISE VOLTAGE INPUT<br>DSLC08 COMMAND RAISE VOLTAGE INPUT<br>DSLC08 COMMAND BASELOAD INPUT<br>DSLC08 COMMAND PAUSE INPUT<br>DSLC08 COMMAND PAUSE INPUT<br>DSLC08 COMMAND PAUSE INPUT<br>DSLC08 COMMAND RAISE LOAD INPUT<br>DSLC08 COMMAND PAUSE INPUT<br>DSLC08 COMMAND PAUSE INPUT<br>DSLC08 COMMAND PAUSE INPUT<br>DSLC08 COMMAND PAUSE INPUT                                                                                                    |
| 0:0162<br>0:0163<br>0:0164<br>0:0165<br>0:0166<br>0:0167<br>0:0168<br>0:0169<br>0:0170<br>0:0171<br>0:0172<br>0:0173<br>0:0174<br>0:0175<br>0:0176<br>0:0177                                                                                                    | DSLC08 COMMAND USE REMOTE REFERENCE<br>DSLC08 COMMAND USE PROCESS SIGNAL<br>DSLC08 COMMAND USE PROCESS SIGNAL<br>DSLC08 COMMAND CIRCUIT BKR AUX INPUT<br>DSLC08 COMMAND USE NETWORK DISCRETE IN<br>DSLC08 COMMAND CHECK INPUT<br>DSLC08 COMMAND PROMISSIVE INPUT<br>DSLC08 COMMAND RAISE VOLTAGE INPUT<br>DSLC08 COMMAND RAISE VOLTAGE INPUT<br>DSLC08 COMMAND BASELOAD INPUT<br>DSLC08 COMMAND LOAD INPUT<br>DSLC08 COMMAND PAUSE INPUT<br>DSLC08 COMMAND PAUSE INPUT<br>DSLC08 COMMAND RAISE LOAD INPUT<br>DSLC08 COMMAND RAISE LOAD INPUT<br>DSLC08 COMMAND PROCESS ENABLE INPUT<br>DSLC08 COMMAND PROCESS ENABLE INPUT<br>DSLC08 BOOL FAN WRITE SPARE 17                                                                                                    |
| 0:0162<br>0:0163<br>0:0164<br>0:0165<br>0:0166<br>0:0167<br>0:0168<br>0:0169<br>0:0170<br>0:0171<br>0:0172<br>0:0173<br>0:0174<br>0:0175<br>0:0176<br>0:0177<br>0:0177                                                                                                    | DSLC08 COMMAND USE REMOTE REFERENCE<br>DSLC08 COMMAND USE PROCESS SIGNAL<br>DSLC08 COMMAND CIRCUIT BKR AUX INPUT<br>DSLC08 COMMAND CIRCUIT BKR AUX INPUT<br>DSLC08 COMMAND CHECK INPUT<br>DSLC08 COMMAND PERMISSIVE INPUT<br>DSLC08 COMMAND PERMISSIVE INPUT<br>DSLC08 COMMAND RAISE VOLTAGE INPUT<br>DSLC08 COMMAND LOWER VOLTAGE INPUT<br>DSLC08 COMMAND DASELOAD INPUT<br>DSLC08 COMMAND AAISE VOLTAGE INPUT<br>DSLC08 COMMAND PAUSE INPUT<br>DSLC08 COMMAND PAUSE INPUT<br>DSLC08 COMMAND RAISE LOAD INPUT<br>DSLC08 COMMAND RAISE LOAD INPUT<br>DSLC08 COMMAND RAISE LOAD INPUT<br>DSLC08 COMMAND PAUSE INPUT<br>DSLC08 COMMAND PROCESS ENABLE INPUT<br>DSLC08 BOOLEAN WRITE SPARE 17<br>DSLC08 BOOLEAN WRITE SPARE 17                                                                                                    |
| 0:0162<br>0:0163<br>0:0164<br>0:0165<br>0:0166<br>0:0167<br>0:0168<br>0:0169<br>0:0170<br>0:0171<br>0:0172<br>0:0173<br>0:0174<br>0:0175<br>0:0176<br>0:0177<br>0:0178<br>0:0172                                                                                                    | DSLC08 COMMAND USE REMOTE REFERENCE<br>DSLC08 COMMAND USE PROCESS SIGNAL<br>DSLC08 COMMAND USE PROCESS SIGNAL<br>DSLC08 COMMAND CIRCUIT BKR AUX INPUT<br>DSLC08 COMMAND USE NETWORK DISCRETE IN<br>DSLC08 COMMAND CHECK INPUT<br>DSLC08 COMMAND PERMISSIVE INPUT<br>DSLC08 COMMAND RAISE VOLTAGE INPUT<br>DSLC08 COMMAND RAISE VOLTAGE INPUT<br>DSLC08 COMMAND LOWER VOLTAGE INPUT<br>DSLC08 COMMAND BASELOAD INPUT<br>DSLC08 COMMAND PAUSE INPUT<br>DSLC08 COMMAND PAUSE INPUT<br>DSLC08 COMMAND RAISE LOAD INPUT<br>DSLC08 COMMAND RAISE LOAD INPUT<br>DSLC08 COMMAND RAISE LOAD INPUT<br>DSLC08 COMMAND PAUSE INPUT<br>DSLC08 COMMAND PROCESS ENABLE INPUT<br>DSLC08 BOOLEAN WRITE SPARE 17<br>DSLC08 BOOLEAN WRITE SPARE 18<br>DSLC08 DOOLEAN WRITE SPARE 18                                                                                                    |
| 0:0162<br>0:0163<br>0:0164<br>0:0165<br>0:0166<br>0:0167<br>0:0168<br>0:0169<br>0:0170<br>0:0171<br>0:0172<br>0:0173<br>0:0174<br>0:0175<br>0:0176<br>0:0177<br>0:0178<br>0:0179                                                                                                    | DSLC08 COMMAND USE REMOTE REFERENCE<br>DSLC08 COMMAND USE PROCESS SIGNAL<br>DSLC08 COMMAND USE PROCESS SIGNAL<br>DSLC08 COMMAND CIRCUIT BKR AUX INPUT<br>DSLC08 COMMAND USE NETWORK DISCRETE IN<br>DSLC08 COMMAND CHECK INPUT<br>DSLC08 COMMAND PERMISSIVE INPUT<br>DSLC08 COMMAND RUN INPUT<br>DSLC08 COMMAND RAISE VOLTAGE INPUT<br>DSLC08 COMMAND LOWER VOLTAGE INPUT<br>DSLC08 COMMAND DASELOAD INPUT<br>DSLC08 COMMAND PAUSE INPUT<br>DSLC08 COMMAND PAUSE INPUT<br>DSLC08 COMMAND PAUSE INPUT<br>DSLC08 COMMAND PAUSE INPUT<br>DSLC08 COMMAND POCESS ENABLE INPUT<br>DSLC08 COMMAND PROCESS ENABLE INPUT<br>DSLC08 BOOLEAN WRITE SPARE 17<br>DSLC08 BOOLEAN WRITE SPARE 19                                                                                                    |
| 0:0162<br>0:0163<br>0:0164<br>0:0165<br>0:0166<br>0:0167<br>0:0168<br>0:0169<br>0:0170<br>0:0171<br>0:0172<br>0:0173<br>0:0174<br>0:0175<br>0:0176<br>0:0177<br>0:0178<br>0:0179<br>0:0180                                                                                                    | DSLC08 COMMAND USE REMOTE REFERENCE<br>DSLC08 COMMAND USE PROCESS SIGNAL<br>DSLC08 COMMAND USE PROCESS SIGNAL<br>DSLC08 COMMAND CIRCUIT BKR AUX INPUT<br>DSLC08 COMMAND USE NETWORK DISCRETE IN<br>DSLC08 COMMAND CHECK INPUT<br>DSLC08 COMMAND PERMISSIVE INPUT<br>DSLC08 COMMAND PERMISSIVE INPUT<br>DSLC08 COMMAND RAISE VOLTAGE INPUT<br>DSLC08 COMMAND RAISE VOLTAGE INPUT<br>DSLC08 COMMAND BASELOAD INPUT<br>DSLC08 COMMAND LOAD INPUT<br>DSLC08 COMMAND PAUSE INPUT<br>DSLC08 COMMAND PAUSE INPUT<br>DSLC08 COMMAND RAISE LOAD INPUT<br>DSLC08 COMMAND RAISE LOAD INPUT<br>DSLC08 COMMAND PAUSE INPUT<br>DSLC08 COMMAND PAUSE INPUT<br>DSLC08 COMMAND PROCESS ENABLE INPUT<br>DSLC08 BOOLEAN WRITE SPARE 17<br>DSLC08 BOOLEAN WRITE SPARE 19<br>DSLC08 BOOLEAN WRITE SPARE 20                                                                                                    |
| 0:0162<br>0:0163<br>0:0164<br>0:0165<br>0:0166<br>0:0167<br>0:0168<br>0:0169<br>0:0170<br>0:0171<br>0:0172<br>0:0173<br>0:0174<br>0:0175<br>0:0176<br>0:0177<br>0:0178<br>0:0179<br>0:0180<br>0:0181                                                                                                    | DSLC08 COMMAND USE REMOTE REFERENCE<br>DSLC08 COMMAND USE PROCESS SIGNAL<br>DSLC08 COMMAND USE PROCESS SIGNAL<br>DSLC08 COMMAND CIRCUIT BKR AUX INPUT<br>DSLC08 COMMAND USE NETWORK DISCRETE IN<br>DSLC08 COMMAND CHECK INPUT<br>DSLC08 COMMAND PERMISSIVE INPUT<br>DSLC08 COMMAND PERMISSIVE INPUT<br>DSLC08 COMMAND RAISE VOLTAGE INPUT<br>DSLC08 COMMAND LOWER VOLTAGE INPUT<br>DSLC08 COMMAND DASELOAD INPUT<br>DSLC08 COMMAND AAISE VOLTAGE INPUT<br>DSLC08 COMMAND PAUSE INPUT<br>DSLC08 COMMAND PAUSE INPUT<br>DSLC08 COMMAND PAUSE INPUT<br>DSLC08 COMMAND PAUSE INPUT<br>DSLC08 COMMAND PAUSE INPUT<br>DSLC08 COMMAND PAUSE INPUT<br>DSLC08 COMMAND PROCESS ENABLE INPUT<br>DSLC08 BOOLEAN WRITE SPARE 17<br>DSLC08 BOOLEAN WRITE SPARE 19<br>DSLC08 BOOLEAN WRITE SPARE 20<br>DSLC09 BOOLEAN WRITE SPARE 01                                                                                                    |
| 0:0162<br>0:0163<br>0:0164<br>0:0165<br>0:0166<br>0:0167<br>0:0168<br>0:0169<br>0:0170<br>0:0170<br>0:0171<br>0:0172<br>0:0173<br>0:0174<br>0:0175<br>0:0176<br>0:0177<br>0:0177<br>0:0178<br>0:0179<br>0:0180<br>0:0181<br>0:0182                                                                                                    | DSLC08 COMMAND USE REMOTE REFERENCE<br>DSLC08 COMMAND USE PROCESS SIGNAL<br>DSLC08 COMMAND USE PROCESS SIGNAL<br>DSLC08 COMMAND CIRCUIT BKR AUX INPUT<br>DSLC08 COMMAND USE NETWORK DISCRETE IN<br>DSLC08 COMMAND CHECK INPUT<br>DSLC08 COMMAND PERMISSIVE INPUT<br>DSLC08 COMMAND RAISE VOLTAGE INPUT<br>DSLC08 COMMAND RAISE VOLTAGE INPUT<br>DSLC08 COMMAND AAISE VOLTAGE INPUT<br>DSLC08 COMMAND BASELOAD INPUT<br>DSLC08 COMMAND AAISE LOAD INPUT<br>DSLC08 COMMAND PAUSE INPUT<br>DSLC08 COMMAND PAUSE INPUT<br>DSLC08 COMMAND PAUSE INPUT<br>DSLC08 COMMAND PAUSE INPUT<br>DSLC08 COMMAND PAUSE INPUT<br>DSLC08 COMMAND PROCESS ENABLE INPUT<br>DSLC08 BOOLEAN WRITE SPARE 17<br>DSLC08 BOOLEAN WRITE SPARE 18<br>DSLC08 BOOLEAN WRITE SPARE 19<br>DSLC08 BOOLEAN WRITE SPARE 01<br>DSLC09 COMMAND USE REMOTE REFERENCE                                                                                                    |
| 0:0162<br>0:0163<br>0:0164<br>0:0165<br>0:0166<br>0:0167<br>0:0168<br>0:0169<br>0:0170<br>0:0171<br>0:0172<br>0:0173<br>0:0174<br>0:0175<br>0:0176<br>0:0177<br>0:0178<br>0:0179<br>0:0180<br>0:0181<br>0:0182                                                                                                    | DSLC08 COMMAND USE REMOTE REFERENCE<br>DSLC08 COMMAND USE PROCESS SIGNAL<br>DSLC08 COMMAND USE PROCESS SIGNAL<br>DSLC08 COMMAND CIRCUIT BKR AUX INPUT<br>DSLC08 COMMAND USE NETWORK DISCRETE IN<br>DSLC08 COMMAND CHECK INPUT<br>DSLC08 COMMAND PERMISSIVE INPUT<br>DSLC08 COMMAND RAISE VOLTAGE INPUT<br>DSLC08 COMMAND RAISE VOLTAGE INPUT<br>DSLC08 COMMAND LOWER VOLTAGE INPUT<br>DSLC08 COMMAND DASELOAD INPUT<br>DSLC08 COMMAND DASELOAD INPUT<br>DSLC08 COMMAND PAUSE INPUT<br>DSLC08 COMMAND PAUSE INPUT<br>DSLC08 COMMAND PAUSE INPUT<br>DSLC08 COMMAND PAUSE INPUT<br>DSLC08 COMMAND PAUSE INPUT<br>DSLC08 COMMAND PAUSE INPUT<br>DSLC08 COMMAND PAUSE INPUT<br>DSLC08 COMMAND PAUSE INPUT<br>DSLC08 COMMAND PAUSE INPUT<br>DSLC08 COMMAND PAUSE INPUT<br>DSLC08 BOOLEAN WRITE SPARE 17<br>DSLC08 BOOLEAN WRITE SPARE 18<br>DSLC08 BOOLEAN WRITE SPARE 19<br>DSLC08 BOOLEAN WRITE SPARE 19<br>DSLC09 BOOLEAN WRITE SPARE 01<br>DSLC09 COMMAND USE REMOTE REFERENCE<br>DSLC09 COMMAND USE REMOTE REFERENCE                                                                                                    |
| 0:0162<br>0:0163<br>0:0164<br>0:0165<br>0:0166<br>0:0167<br>0:0168<br>0:0169<br>0:0170<br>0:0171<br>0:0172<br>0:0173<br>0:0174<br>0:0175<br>0:0176<br>0:0177<br>0:0178<br>0:0177<br>0:0178<br>0:0179<br>0:0180<br>0:0181<br>0:0182<br>0:0183                                                                                                    | DSLC08 COMMAND USE REMOTE REFERENCE<br>DSLC08 COMMAND USE PROCESS SIGNAL<br>DSLC08 COMMAND USE PROCESS SIGNAL<br>DSLC08 COMMAND CIRCUIT BKR AUX INPUT<br>DSLC08 COMMAND USE NETWORK DISCRETE IN<br>DSLC08 COMMAND CHECK INPUT<br>DSLC08 COMMAND PERMISSIVE INPUT<br>DSLC08 COMMAND PERMISSIVE INPUT<br>DSLC08 COMMAND RAISE VOLTAGE INPUT<br>DSLC08 COMMAND RAISE VOLTAGE INPUT<br>DSLC08 COMMAND BASELOAD INPUT<br>DSLC08 COMMAND LOAD INPUT<br>DSLC08 COMMAND PAUSE INPUT<br>DSLC08 COMMAND PAUSE INPUT<br>DSLC08 COMMAND PAUSE INPUT<br>DSLC08 COMMAND PAUSE INPUT<br>DSLC08 COMMAND PAUSE INPUT<br>DSLC08 COMMAND PAUSE INPUT<br>DSLC08 COMMAND PAUSE INPUT<br>DSLC08 COMMAND PROCESS ENABLE INPUT<br>DSLC08 BOOLEAN WRITE SPARE 17<br>DSLC08 BOOLEAN WRITE SPARE 18<br>DSLC08 BOOLEAN WRITE SPARE 19<br>DSLC08 BOOLEAN WRITE SPARE 19<br>DSLC08 BOOLEAN WRITE SPARE 20<br>DSLC09 BOOLEAN WRITE SPARE 01<br>DSLC09 COMMAND USE REMOTE REFERENCE<br>DSLC09 COMMAND USE PROCESS SIGNAL                                                                                                    |
| 0:0162<br>0:0163<br>0:0164<br>0:0165<br>0:0166<br>0:0167<br>0:0168<br>0:0169<br>0:0170<br>0:0171<br>0:0172<br>0:0173<br>0:0174<br>0:0175<br>0:0176<br>0:0177<br>0:0178<br>0:0179<br>0:0180<br>0:0181<br>0:0182<br>0:0183<br>0:0184                                                                                                    | DSLC08 COMMAND USE REMOTE REFERENCE<br>DSLC08 COMMAND USE PROCESS SIGNAL<br>DSLC08 COMMAND USE PROCESS SIGNAL<br>DSLC08 COMMAND CIRCUIT BKR AUX INPUT<br>DSLC08 COMMAND USE NETWORK DISCRETE IN<br>DSLC08 COMMAND CHECK INPUT<br>DSLC08 COMMAND PERMISSIVE INPUT<br>DSLC08 COMMAND PERMISSIVE INPUT<br>DSLC08 COMMAND RAISE VOLTAGE INPUT<br>DSLC08 COMMAND LOWER VOLTAGE INPUT<br>DSLC08 COMMAND LOWER VOLTAGE INPUT<br>DSLC08 COMMAND DASELOAD INPUT<br>DSLC08 COMMAND PAUSE INPUT<br>DSLC08 COMMAND PAUSE INPUT<br>DSLC08 COMMAND PAUSE INPUT<br>DSLC08 COMMAND PAUSE INPUT<br>DSLC08 COMMAND PAUSE INPUT<br>DSLC08 COMMAND PAUSE INPUT<br>DSLC08 COMMAND PROCESS ENABLE INPUT<br>DSLC08 COMMAND PROCESS ENABLE INPUT<br>DSLC08 BOOLEAN WRITE SPARE 17<br>DSLC08 BOOLEAN WRITE SPARE 18<br>DSLC08 BOOLEAN WRITE SPARE 19<br>DSLC08 BOOLEAN WRITE SPARE 10<br>DSLC09 BOOLEAN WRITE SPARE 01<br>DSLC09 COMMAND USE REMOTE REFERENCE<br>DSLC09 COMMAND USE PROCESS SIGNAL<br>DSLC09 COMMAND CIRCUIT BKR AUX INPUT                                                                                                    |
| 0:0162<br>0:0163<br>0:0164<br>0:0165<br>0:0166<br>0:0167<br>0:0168<br>0:0169<br>0:0170<br>0:0170<br>0:0171<br>0:0172<br>0:0173<br>0:0174<br>0:0175<br>0:0176<br>0:0177<br>0:0178<br>0:0178<br>0:0179<br>0:0180<br>0:0181<br>0:0182<br>0:0183<br>0:0184<br>0:0185                                                                                                    | DSLC08 COMMAND USE REMOTE REFERENCE<br>DSLC08 COMMAND USE PROCESS SIGNAL<br>DSLC08 COMMAND USE PROCESS SIGNAL<br>DSLC08 COMMAND CIRCUIT BKR AUX INPUT<br>DSLC08 COMMAND USE NETWORK DISCRETE IN<br>DSLC08 COMMAND CHECK INPUT<br>DSLC08 COMMAND PERMISSIVE INPUT<br>DSLC08 COMMAND RAISE VOLTAGE INPUT<br>DSLC08 COMMAND RAISE VOLTAGE INPUT<br>DSLC08 COMMAND LOWER VOLTAGE INPUT<br>DSLC08 COMMAND DASELOAD INPUT<br>DSLC08 COMMAND PAUSE INPUT<br>DSLC08 COMMAND PAUSE INPUT<br>DSLC08 COMMAND PAUSE INPUT<br>DSLC08 COMMAND PAUSE INPUT<br>DSLC08 COMMAND PAUSE INPUT<br>DSLC08 COMMAND PAUSE INPUT<br>DSLC08 COMMAND PAUSE INPUT<br>DSLC08 COMMAND PAUSE INPUT<br>DSLC08 COMMAND PAUSE INPUT<br>DSLC08 COMMAND PROCESS ENABLE INPUT<br>DSLC08 BOOLEAN WRITE SPARE 17<br>DSLC08 BOOLEAN WRITE SPARE 18<br>DSLC08 BOOLEAN WRITE SPARE 19<br>DSLC09 BOOLEAN WRITE SPARE 01<br>DSLC09 COMMAND USE REMOTE REFERENCE<br>DSLC09 COMMAND USE REMOTE REFERENCE<br>DSLC09 COMMAND CIRCUIT BKR AUX INPUT<br>DSLC09 COMMAND USE NETWORK DISCRETE IN                                                                                                    |
| 0:0162<br>0:0163<br>0:0164<br>0:0165<br>0:0166<br>0:0167<br>0:0168<br>0:0169<br>0:0170<br>0:0171<br>0:0172<br>0:0173<br>0:0174<br>0:0175<br>0:0176<br>0:0177<br>0:0178<br>0:0177<br>0:0178<br>0:0179<br>0:0181<br>0:0181<br>0:0182<br>0:0183<br>0:0184<br>0:0185<br>0:0186                                                                                                    | DSLC08 COMMAND USE REMOTE REFERENCE<br>DSLC08 COMMAND USE PROCESS SIGNAL<br>DSLC08 COMMAND USE PROCESS SIGNAL<br>DSLC08 COMMAND CIRCUIT BKR AUX INPUT<br>DSLC08 COMMAND USE NETWORK DISCRETE IN<br>DSLC08 COMMAND CHECK INPUT<br>DSLC08 COMMAND PERMISSIVE INPUT<br>DSLC08 COMMAND RAISE VOLTAGE INPUT<br>DSLC08 COMMAND RAISE VOLTAGE INPUT<br>DSLC08 COMMAND AAISE VOLTAGE INPUT<br>DSLC08 COMMAND DAVER VOLTAGE INPUT<br>DSLC08 COMMAND BASELOAD INPUT<br>DSLC08 COMMAND PAUSE INPUT<br>DSLC08 COMMAND PAUSE INPUT<br>DSLC08 COMMAND PAUSE INPUT<br>DSLC08 COMMAND PAUSE INPUT<br>DSLC08 COMMAND PAUSE INPUT<br>DSLC08 COMMAND PAUSE INPUT<br>DSLC08 COMMAND PROCESS ENABLE INPUT<br>DSLC08 BOOLEAN WRITE SPARE 17<br>DSLC08 BOOLEAN WRITE SPARE 18<br>DSLC08 BOOLEAN WRITE SPARE 19<br>DSLC08 BOOLEAN WRITE SPARE 19<br>DSLC09 BOOLEAN WRITE SPARE 01<br>DSLC09 COMMAND USE REMOTE REFERENCE<br>DSLC09 COMMAND USE REMOTE REFERENCE<br>DSLC09 COMMAND CIRCUIT BKR AUX INPUT<br>DSLC09 COMMAND CIRCUIT BKR AUX INPUT                                                                                                    |
| 0:0162<br>0:0163<br>0:0164<br>0:0165<br>0:0166<br>0:0167<br>0:0168<br>0:0169<br>0:0170<br>0:0171<br>0:0172<br>0:0173<br>0:0174<br>0:0175<br>0:0176<br>0:0177<br>0:0178<br>0:0177<br>0:0178<br>0:0177<br>0:0178<br>0:0179<br>0:0180<br>0:0181<br>0:0182<br>0:0183<br>0:0184<br>0:0185<br>0:0186<br>0:0187                                                                                                    | DSLC08 COMMAND USE REMOTE REFERENCE<br>DSLC08 COMMAND USE PROCESS SIGNAL<br>DSLC08 COMMAND USE PROCESS SIGNAL<br>DSLC08 COMMAND CIRCUIT BKR AUX INPUT<br>DSLC08 COMMAND CHECK INPUT<br>DSLC08 COMMAND CHECK INPUT<br>DSLC08 COMMAND PERMISSIVE INPUT<br>DSLC08 COMMAND PROVENTINGE INPUT<br>DSLC08 COMMAND RAISE VOLTAGE INPUT<br>DSLC08 COMMAND AAISE VOLTAGE INPUT<br>DSLC08 COMMAND ABSELOAD INPUT<br>DSLC08 COMMAND LOAD INPUT<br>DSLC08 COMMAND LOAD INPUT<br>DSLC08 COMMAND PAUSE INPUT<br>DSLC08 COMMAND PAUSE INPUT<br>DSLC08 COMMAND PAUSE INPUT<br>DSLC08 COMMAND PAUSE INPUT<br>DSLC08 COMMAND PAUSE INPUT<br>DSLC08 COMMAND PAUSE INPUT<br>DSLC08 COMMAND PAUSE INPUT<br>DSLC08 COMMAND PROCESS ENABLE INPUT<br>DSLC08 BOOLEAN WRITE SPARE 17<br>DSLC08 BOOLEAN WRITE SPARE 18<br>DSLC08 BOOLEAN WRITE SPARE 19<br>DSLC08 BOOLEAN WRITE SPARE 19<br>DSLC08 BOOLEAN WRITE SPARE 20<br>DSLC09 COMMAND USE REMOTE REFERENCE<br>DSLC09 COMMAND USE PROCESS SIGNAL<br>DSLC09 COMMAND USE NETWORK DISCRETE IN<br>DSLC09 COMMAND CHECK INPUT<br>DSLC09 COMMAND CHECK INPUT                                                                                                    |
| 0:0162<br>0:0163<br>0:0164<br>0:0165<br>0:0166<br>0:0167<br>0:0168<br>0:0169<br>0:0170<br>0:0171<br>0:0172<br>0:0173<br>0:0174<br>0:0175<br>0:0176<br>0:0177<br>0:0178<br>0:0177<br>0:0178<br>0:0179<br>0:0180<br>0:0181<br>0:0182<br>0:0183<br>0:0184<br>0:0185<br>0:0186<br>0:0187<br>0:0187<br>0:0187                                                                                                    | DSLC08 COMMAND USE REMOTE REFERENCE<br>DSLC08 COMMAND USE PROCESS SIGNAL<br>DSLC08 COMMAND CIRCUIT BKR AUX INPUT<br>DSLC08 COMMAND CIRCUIT BKR AUX INPUT<br>DSLC08 COMMAND CHECK INPUT<br>DSLC08 COMMAND PERMISSIVE INPUT<br>DSLC08 COMMAND PERMISSIVE INPUT<br>DSLC08 COMMAND RAISE VOLTAGE INPUT<br>DSLC08 COMMAND RAISE VOLTAGE INPUT<br>DSLC08 COMMAND LOWER VOLTAGE INPUT<br>DSLC08 COMMAND LOWER VOLTAGE INPUT<br>DSLC08 COMMAND AAISE VOLTAGE INPUT<br>DSLC08 COMMAND AAISE LOAD INPUT<br>DSLC08 COMMAND PAUSE INPUT<br>DSLC08 COMMAND PAUSE INPUT<br>DSLC08 COMMAND PROCESS ENABLE INPUT<br>DSLC08 COMMAND PROCESS ENABLE INPUT<br>DSLC08 BOOLEAN WRITE SPARE 17<br>DSLC08 BOOLEAN WRITE SPARE 18<br>DSLC08 BOOLEAN WRITE SPARE 19<br>DSLC08 BOOLEAN WRITE SPARE 19<br>DSLC08 BOOLEAN WRITE SPARE 10<br>DSLC09 COMMAND USE REMOTE REFERENCE<br>DSLC09 COMMAND USE REMOTE REFERENCE<br>DSLC09 COMMAND USE NETWORK DISCRETE IN<br>DSLC09 COMMAND CIRCUIT BKR AUX INPUT<br>DSLC09 COMMAND PERMISSIVE INPUT<br>DSLC09 COMMAND PERMISSIVE INPUT<br>DSLC09 COMMAND PERMISSIVE INPUT<br>DSLC09 COMMAND PERMISSIVE INPUT<br>DSLC09 COMMAND PERMISSIVE INPUT<br>DSLC09 COMMAND PERMISSIVE INPUT<br>DSLC09 COMMAND PERMISSIVE INPUT<br>DSLC09 COMMAND PERMISSIVE INPUT<br>DSLC09 COMMAND PERMISSIVE INPUT<br>DSLC09 COMMAND PERMISSIVE INPUT<br>DSLC09 COMMAND PERMISSIVE INPUT<br>DSLC09 COMMAND PERMISSIVE INPUT<br>DSLC09 COMMAND PERMISSIVE INPUT                                                                                                    |
| 0:0162<br>0:0163<br>0:0164<br>0:0165<br>0:0166<br>0:0167<br>0:0168<br>0:0169<br>0:0170<br>0:0170<br>0:0171<br>0:0172<br>0:0173<br>0:0174<br>0:0175<br>0:0176<br>0:0177<br>0:0178<br>0:0177<br>0:0178<br>0:0179<br>0:0180<br>0:0181<br>0:0182<br>0:0183<br>0:0184<br>0:0185<br>0:0186<br>0:0187<br>0:0188                                                                                                    | DSLC08 COMMAND USE REMOTE REFERENCE<br>DSLC08 COMMAND USE PROCESS SIGNAL<br>DSLC08 COMMAND USE PROCESS SIGNAL<br>DSLC08 COMMAND CIRCUIT BKR AUX INPUT<br>DSLC08 COMMAND USE NETWORK DISCRETE IN<br>DSLC08 COMMAND CHECK INPUT<br>DSLC08 COMMAND PERMISSIVE INPUT<br>DSLC08 COMMAND RAISE VOLTAGE INPUT<br>DSLC08 COMMAND RAISE VOLTAGE INPUT<br>DSLC08 COMMAND LOWER VOLTAGE INPUT<br>DSLC08 COMMAND DASELOAD INPUT<br>DSLC08 COMMAND AAISE LOAD INPUT<br>DSLC08 COMMAND PAUSE INPUT<br>DSLC08 COMMAND PAUSE INPUT<br>DSLC08 COMMAND PAUSE INPUT<br>DSLC08 COMMAND PAUSE INPUT<br>DSLC08 COMMAND PAUSE INPUT<br>DSLC08 COMMAND PAUSE INPUT<br>DSLC08 COMMAND PAUSE INPUT<br>DSLC08 COMMAND PROCESS ENABLE INPUT<br>DSLC08 BOOLEAN WRITE SPARE 17<br>DSLC08 BOOLEAN WRITE SPARE 17<br>DSLC08 BOOLEAN WRITE SPARE 18<br>DSLC08 BOOLEAN WRITE SPARE 19<br>DSLC09 COMMAND USE REMOTE REFERENCE<br>DSLC09 COMMAND USE REMOTE REFERENCE<br>DSLC09 COMMAND USE REMOTE REFERENCE<br>DSLC09 COMMAND USE NETWORK DISCRETE IN<br>DSLC09 COMMAND CIRCUIT BKR AUX INPUT<br>DSLC09 COMMAND PERMISSIVE INPUT<br>DSLC09 COMMAND PERMISSIVE INPUT<br>DSLC09 COMMAND PERMISSIVE INPUT<br>DSLC09 COMMAND RUN INPUT                                                                                                    |
| 0:0162<br>0:0163<br>0:0164<br>0:0165<br>0:0166<br>0:0167<br>0:0168<br>0:0169<br>0:0170<br>0:0171<br>0:0172<br>0:0173<br>0:0174<br>0:0175<br>0:0176<br>0:0177<br>0:0178<br>0:0177<br>0:0178<br>0:0181<br>0:0182<br>0:0183<br>0:0184<br>0:0185<br>0:0186<br>0:0187<br>0:0188<br>0:0189                                                                                                    | DSLC08 COMMAND USE REMOTE REFERENCE<br>DSLC08 COMMAND USE PROCESS SIGNAL<br>DSLC08 COMMAND USE PROCESS SIGNAL<br>DSLC08 COMMAND CIRCUIT BKR AUX INPUT<br>DSLC08 COMMAND USE NETWORK DISCRETE IN<br>DSLC08 COMMAND CHECK INPUT<br>DSLC08 COMMAND PERMISSIVE INPUT<br>DSLC08 COMMAND RAISE VOLTAGE INPUT<br>DSLC08 COMMAND RAISE VOLTAGE INPUT<br>DSLC08 COMMAND AAISE VOLTAGE INPUT<br>DSLC08 COMMAND DAUSE INPUT<br>DSLC08 COMMAND BASELOAD INPUT<br>DSLC08 COMMAND PAUSE INPUT<br>DSLC08 COMMAND PAUSE INPUT<br>DSLC08 COMMAND PAUSE INPUT<br>DSLC08 COMMAND PAUSE INPUT<br>DSLC08 COMMAND PAUSE INPUT<br>DSLC08 COMMAND PAUSE INPUT<br>DSLC08 COMMAND PROCESS ENABLE INPUT<br>DSLC08 BOOLEAN WRITE SPARE 17<br>DSLC08 BOOLEAN WRITE SPARE 18<br>DSLC08 BOOLEAN WRITE SPARE 19<br>DSLC08 BOOLEAN WRITE SPARE 19<br>DSLC09 COMMAND USE REMOTE REFERENCE<br>DSLC09 COMMAND USE REMOTE REFERENCE<br>DSLC09 COMMAND USE NETWORK DISCRETE IN<br>DSLC09 COMMAND CIRCUIT BKR AUX INPUT<br>DSLC09 COMMAND CIRCUIT BKR AUX INPUT<br>DSLC09 COMMAND CHECK INPUT<br>DSLC09 COMMAND PERMISSIVE INPUT<br>DSLC09 COMMAND PERMISSIVE INPUT<br>DSLC09 COMMAND RAISE VOLTAGE INPUT                                                                                                    |
| 0:0162<br>0:0163<br>0:0164<br>0:0165<br>0:0166<br>0:0167<br>0:0168<br>0:0169<br>0:0170<br>0:0171<br>0:0172<br>0:0173<br>0:0174<br>0:0175<br>0:0176<br>0:0177<br>0:0178<br>0:0177<br>0:0178<br>0:0179<br>0:0180<br>0:0181<br>0:0182<br>0:0183<br>0:0184<br>0:0185<br>0:0185<br>0:0186<br>0:0187<br>0:0188<br>0:0189<br>0:0190                                                                                                    | DSLC08 COMMAND USE REMOTE REFERENCE<br>DSLC08 COMMAND USE PROCESS SIGNAL<br>DSLC08 COMMAND CIRCUIT BKR AUX INPUT<br>DSLC08 COMMAND CIRCUIT BKR AUX INPUT<br>DSLC08 COMMAND CHECK INPUT<br>DSLC08 COMMAND CHECK INPUT<br>DSLC08 COMMAND PERMISSIVE INPUT<br>DSLC08 COMMAND PROVINT<br>DSLC08 COMMAND RAISE VOLTAGE INPUT<br>DSLC08 COMMAND AAISE VOLTAGE INPUT<br>DSLC08 COMMAND LOWER VOLTAGE INPUT<br>DSLC08 COMMAND LOAD INPUT<br>DSLC08 COMMAND LOAD INPUT<br>DSLC08 COMMAND LOAD INPUT<br>DSLC08 COMMAND PAUSE INPUT<br>DSLC08 COMMAND PAUSE INPUT<br>DSLC08 COMMAND PAUSE INPUT<br>DSLC08 COMMAND PAUSE INPUT<br>DSLC08 COMMAND PAUSE INPUT<br>DSLC08 COMMAND PAUSE INPUT<br>DSLC08 COMMAND PAUSE INPUT<br>DSLC08 COMMAND PROCESS ENABLE INPUT<br>DSLC08 BOOLEAN WRITE SPARE 17<br>DSLC08 BOOLEAN WRITE SPARE 18<br>DSLC08 BOOLEAN WRITE SPARE 19<br>DSLC08 BOOLEAN WRITE SPARE 19<br>DSLC09 COMMAND USE REMOTE REFERENCE<br>DSLC09 COMMAND USE REMOTE REFERENCE<br>DSLC09 COMMAND CIRCUIT BKR AUX INPUT<br>DSLC09 COMMAND CHECK INPUT<br>DSLC09 COMMAND PERMISSIVE INPUT<br>DSLC09 COMMAND PERMISSIVE INPUT<br>DSLC09 COMMAND PERMISSIVE INPUT<br>DSLC09 COMMAND PERMISSIVE INPUT<br>DSLC09 COMMAND PERMISSIVE INPUT<br>DSLC09 COMMAND PERMISSIVE INPUT<br>DSLC09 COMMAND RAISE VOLTAGE INPUT<br>DSLC09 COMMAND RAISE VOLTAGE INPUT                                                                                                    |
| 0:0162<br>0:0163<br>0:0164<br>0:0165<br>0:0166<br>0:0167<br>0:0168<br>0:0169<br>0:0170<br>0:0171<br>0:0172<br>0:0173<br>0:0174<br>0:0175<br>0:0176<br>0:0177<br>0:0178<br>0:0177<br>0:0178<br>0:0179<br>0:0180<br>0:0181<br>0:0182<br>0:0183<br>0:0184<br>0:0185<br>0:0184<br>0:0185<br>0:0186<br>0:0187<br>0:0188<br>0:0189<br>0:0190<br>0:0191                                                                                                    | DSLC08 COMMAND USE REMOTE REFERENCE<br>DSLC08 COMMAND USE PROCESS SIGNAL<br>DSLC08 COMMAND CIRCUIT BKR AUX INPUT<br>DSLC08 COMMAND CIRCUIT BKR AUX INPUT<br>DSLC08 COMMAND CHECK INPUT<br>DSLC08 COMMAND CHECK INPUT<br>DSLC08 COMMAND PERMISSIVE INPUT<br>DSLC08 COMMAND PROVIDE<br>SLC08 COMMAND RAISE VOLTAGE INPUT<br>DSLC08 COMMAND AAISE VOLTAGE INPUT<br>DSLC08 COMMAND LOWER VOLTAGE INPUT<br>DSLC08 COMMAND LOAD INPUT<br>DSLC08 COMMAND LOAD INPUT<br>DSLC08 COMMAND PAUSE INPUT<br>DSLC08 COMMAND PAUSE INPUT<br>DSLC08 COMMAND PAUSE INPUT<br>DSLC08 COMMAND PAUSE INPUT<br>DSLC08 COMMAND PAUSE INPUT<br>DSLC08 COMMAND PROCESS ENABLE INPUT<br>DSLC08 COMMAND PROCESS ENABLE INPUT<br>DSLC08 BOOLEAN WRITE SPARE 17<br>DSLC08 BOOLEAN WRITE SPARE 18<br>DSLC08 BOOLEAN WRITE SPARE 19<br>DSLC08 BOOLEAN WRITE SPARE 10<br>DSLC09 COMMAND USE REMOTE REFERENCE<br>DSLC09 COMMAND USE REMOTE REFERENCE<br>DSLC09 COMMAND USE NETWORK DISCRETE IN<br>DSLC09 COMMAND CIRCUIT BKR AUX INPUT<br>DSLC09 COMMAND CHECK INPUT<br>DSLC09 COMMAND PERMISSIVE INPUT<br>DSLC09 COMMAND PERMISSIVE INPUT<br>DSLC09 COMMAND RAISE VOLTAGE INPUT<br>DSLC09 COMMAND RAISE VOLTAGE INPUT<br>DSLC09 COMMAND RAISE VOLTAGE INPUT<br>DSLC09 COMMAND RAISE VOLTAGE INPUT<br>DSLC09 COMMAND RAISE VOLTAGE INPUT<br>DSLC09 COMMAND RAISE VOLTAGE INPUT<br>DSLC09 COMMAND RAISE VOLTAGE INPUT<br>DSLC09 COMMAND RAISE VOLTAGE INPUT<br>DSLC09 COMMAND BASELOAD INPUT                                                                                                    |
| 0:0162<br>0:0163<br>0:0164<br>0:0165<br>0:0166<br>0:0167<br>0:0168<br>0:0169<br>0:0170<br>0:0171<br>0:0172<br>0:0173<br>0:0174<br>0:0175<br>0:0176<br>0:0177<br>0:0178<br>0:0178<br>0:0179<br>0:0180<br>0:0181<br>0:0182<br>0:0183<br>0:0184<br>0:0185<br>0:0186<br>0:0187<br>0:0188<br>0:0188<br>0:0188<br>0:0188<br>0:0189<br>0:0190<br>0:0191<br>0:0192                                                                                                    | DSLC08 COMMAND USE REMOTE REFERENCE<br>DSLC08 COMMAND USE PROCESS SIGNAL<br>DSLC08 COMMAND CIRCUIT BKR AUX INPUT<br>DSLC08 COMMAND CIRCUIT BKR AUX INPUT<br>DSLC08 COMMAND CHECK INPUT<br>DSLC08 COMMAND CHECK INPUT<br>DSLC08 COMMAND PERMISSIVE INPUT<br>DSLC08 COMMAND RAISE VOLTAGE INPUT<br>DSLC08 COMMAND RAISE VOLTAGE INPUT<br>DSLC08 COMMAND LOWER VOLTAGE INPUT<br>DSLC08 COMMAND LOWER VOLTAGE INPUT<br>DSLC08 COMMAND ASELOAD INPUT<br>DSLC08 COMMAND PAUSE INPUT<br>DSLC08 COMMAND PAUSE INPUT<br>DSLC08 COMMAND PAUSE INPUT<br>DSLC08 COMMAND PAUSE INPUT<br>DSLC08 COMMAND PAUSE INPUT<br>DSLC08 COMMAND PAUSE INPUT<br>DSLC08 COMMAND PAUSE INPUT<br>DSLC08 COMMAND PROCESS ENABLE INPUT<br>DSLC08 BOOLEAN WRITE SPARE 17<br>DSLC08 BOOLEAN WRITE SPARE 17<br>DSLC08 BOOLEAN WRITE SPARE 18<br>DSLC08 BOOLEAN WRITE SPARE 19<br>DSLC09 COMMAND USE REMOTE REFERENCE<br>DSLC09 COMMAND USE REMOTE REFERENCE<br>DSLC09 COMMAND USE REMOTE REFERENCE<br>DSLC09 COMMAND USE NETWORK DISCRETE IN<br>DSLC09 COMMAND CIRCUIT BKR AUX INPUT<br>DSLC09 COMMAND CHECK INPUT<br>DSLC09 COMMAND PERMISSIVE INPUT<br>DSLC09 COMMAND PERMISSIVE INPUT<br>DSLC09 COMMAND PERMISSIVE INPUT<br>DSLC09 COMMAND RAISE VOLTAGE INPUT<br>DSLC09 COMMAND RAISE VOLTAGE INPUT<br>DSLC09 COMMAND RAISE VOLTAGE INPUT<br>DSLC09 COMMAND DASELOAD INPUT<br>DSLC09 COMMAND BASELOAD INPUT<br>DSLC09 COMMAND BASELOAD INPUT<br>DSLC09 COMMAND DASELOAD INPUT                                                                                                    |
| 0:0162<br>0:0163<br>0:0164<br>0:0165<br>0:0166<br>0:0167<br>0:0168<br>0:0169<br>0:0170<br>0:0171<br>0:0172<br>0:0173<br>0:0174<br>0:0175<br>0:0176<br>0:0177<br>0:0178<br>0:0177<br>0:0178<br>0:0179<br>0:0180<br>0:0181<br>0:0182<br>0:0183<br>0:0184<br>0:0185<br>0:0184<br>0:0185<br>0:0185<br>0:0186<br>0:0187<br>0:0188<br>0:0187<br>0:0188<br>0:0189<br>0:0190<br>0:0191<br>0:0192<br>0:0193                                                                                                    | DSLC08 COMMAND USE REMOTE REFERENCE<br>DSLC08 COMMAND USE PROCESS SIGNAL<br>DSLC08 COMMAND CIRCUIT BKR AUX INPUT<br>DSLC08 COMMAND CIRCUIT BKR AUX INPUT<br>DSLC08 COMMAND CHECK INPUT<br>DSLC08 COMMAND CHECK INPUT<br>DSLC08 COMMAND PERMISSIVE INPUT<br>DSLC08 COMMAND RAISE VOLTAGE INPUT<br>DSLC08 COMMAND RAISE VOLTAGE INPUT<br>DSLC08 COMMAND BASELOAD INPUT<br>DSLC08 COMMAND LOWER VOLTAGE INPUT<br>DSLC08 COMMAND LOAD INPUT<br>DSLC08 COMMAND PAUSE INPUT<br>DSLC08 COMMAND PAUSE INPUT<br>DSLC08 COMMAND RAISE LOAD INPUT<br>DSLC08 COMMAND PAUSE INPUT<br>DSLC08 COMMAND PAUSE INPUT<br>DSLC08 COMMAND PAUSE INPUT<br>DSLC08 COMMAND PAUSE INPUT<br>DSLC08 COMMAND PAUSE INPUT<br>DSLC08 COMMAND PROCESS ENABLE INPUT<br>DSLC08 BOOLEAN WRITE SPARE 17<br>DSLC08 BOOLEAN WRITE SPARE 19<br>DSLC08 BOOLEAN WRITE SPARE 19<br>DSLC08 BOOLEAN WRITE SPARE 19<br>DSLC09 COMMAND USE REMOTE REFERENCE<br>DSLC09 COMMAND USE REMOTE REFERENCE<br>DSLC09 COMMAND USE NETWORK DISCRETE IN<br>DSLC09 COMMAND CHECK INPUT<br>DSLC09 COMMAND PROMISSIVE INPUT<br>DSLC09 COMMAND PROMISSIVE INPUT<br>DSLC09 COMMAND PRIMISSIVE INPUT<br>DSLC09 COMMAND PREMISSIVE INPUT<br>DSLC09 COMMAND RAISE VOLTAGE INPUT<br>DSLC09 COMMAND RAISE VOLTAGE INPUT<br>DSLC09 COMMAND LOWER VOLTAGE INPUT<br>DSLC09 COMMAND LOWER VOLTAGE INPUT                                                                                                    |
| 0:0162<br>0:0163<br>0:0164<br>0:0165<br>0:0166<br>0:0167<br>0:0168<br>0:0169<br>0:0170<br>0:0171<br>0:0172<br>0:0173<br>0:0174<br>0:0175<br>0:0176<br>0:0177<br>0:0178<br>0:0177<br>0:0178<br>0:0179<br>0:0180<br>0:0181<br>0:0182<br>0:0183<br>0:0184<br>0:0185<br>0:0185<br>0:0186<br>0:0187<br>0:0188<br>0:0187<br>0:0188<br>0:0187<br>0:0188<br>0:0187<br>0:0190<br>0:0191<br>0:0192<br>0:0193<br>0:0193<br>0:0194                                                                                 | DSLC08 COMMAND USE REMOTE REFERENCE<br>DSLC08 COMMAND USE PROCESS SIGNAL<br>DSLC08 COMMAND CIRCUIT BKR AUX INPUT<br>DSLC08 COMMAND CIRCUIT BKR AUX INPUT<br>DSLC08 COMMAND CHECK INPUT<br>DSLC08 COMMAND CHECK INPUT<br>DSLC08 COMMAND PERMISSIVE INPUT<br>DSLC08 COMMAND PROVENTINGE INPUT<br>DSLC08 COMMAND RAISE VOLTAGE INPUT<br>DSLC08 COMMAND AAISE VOLTAGE INPUT<br>DSLC08 COMMAND LOWER VOLTAGE INPUT<br>DSLC08 COMMAND LOAD INPUT<br>DSLC08 COMMAND LOAD INPUT<br>DSLC08 COMMAND PAUSE INPUT<br>DSLC08 COMMAND PAUSE INPUT<br>DSLC08 COMMAND PAUSE INPUT<br>DSLC08 COMMAND PAUSE INPUT<br>DSLC08 COMMAND PAUSE INPUT<br>DSLC08 COMMAND PAUSE INPUT<br>DSLC08 COMMAND PROCESS ENABLE INPUT<br>DSLC08 BOOLEAN WRITE SPARE 17<br>DSLC08 BOOLEAN WRITE SPARE 18<br>DSLC08 BOOLEAN WRITE SPARE 19<br>DSLC08 BOOLEAN WRITE SPARE 19<br>DSLC08 BOOLEAN WRITE SPARE 10<br>DSLC09 COMMAND USE REMOTE REFERENCE<br>DSLC09 COMMAND USE REMOTE REFERENCE<br>DSLC09 COMMAND CIRCUIT BKR AUX INPUT<br>DSLC09 COMMAND CHECK INPUT<br>DSLC09 COMMAND PROMISIVE INPUT<br>DSLC09 COMMAND PROMISIVE INPUT<br>DSLC09 COMMAND PROMISIVE INPUT<br>DSLC09 COMMAND CHECK INPUT<br>DSLC09 COMMAND PROMISIVE INPUT<br>DSLC09 COMMAND RAISE VOLTAGE INPUT<br>DSLC09 COMMAND RAISE VOLTAGE INPUT<br>DSLC09 COMMAND AND PRIMISIVE INPUT<br>DSLC09 COMMAND AND PRIMISIVE INPUT<br>DSLC09 COMMAND PREMISIVE INPUT<br>DSLC09 COMMAND PREMISIVE INPUT<br>DSLC09 COMMAND PREMISIVE INPUT<br>DSLC09 COMMAND PREMISIVE INPUT<br>DSLC09 COMMAND PREMISIVE INPUT<br>DSLC09 COMMAND PREMISIVE INPUT<br>DSLC09 COMMAND PREMISIVE INPUT<br>DSLC09 COMMAND PREMISIVE INPUT<br>DSLC09 COMMAND PREMISIVE INPUT<br>DSLC09 COMMAND PAUSE INPUT<br>DSLC09 COMMAND PAUSE INPUT<br>DSLC09 COMMAND PAUSE INPUT<br>DSLC09 COMMAND PAUSE INPUT<br>DSLC09 COMMAND PAUSE INPUT<br>DSLC09 COMMAND PAUSE INPUT<br>DSLC09 COMMAND PAUSE INPUT<br>DSLC09 COMMAND PAUSE INPUT                                                                                                    |
| 0:0162<br>0:0163<br>0:0164<br>0:0165<br>0:0166<br>0:0167<br>0:0168<br>0:0169<br>0:0170<br>0:0171<br>0:0172<br>0:0173<br>0:0174<br>0:0175<br>0:0176<br>0:0177<br>0:0178<br>0:0177<br>0:0178<br>0:0179<br>0:0180<br>0:0181<br>0:0182<br>0:0183<br>0:0184<br>0:0185<br>0:0184<br>0:0185<br>0:0186<br>0:0187<br>0:0188<br>0:0187<br>0:0188<br>0:0190<br>0:0191<br>0:0192<br>0:0193<br>0:0194<br>0:0194                                                                                                    | DSLC08 COMMAND USE REMOTE REFERENCE<br>DSLC08 COMMAND USE PROCESS SIGNAL<br>DSLC08 COMMAND CIRCUIT BKR AUX INPUT<br>DSLC08 COMMAND CIRCUIT BKR AUX INPUT<br>DSLC08 COMMAND CHECK INPUT<br>DSLC08 COMMAND CHECK INPUT<br>DSLC08 COMMAND PERMISSIVE INPUT<br>DSLC08 COMMAND RAISE VOLTAGE INPUT<br>DSLC08 COMMAND RAISE VOLTAGE INPUT<br>DSLC08 COMMAND LOWER VOLTAGE INPUT<br>DSLC08 COMMAND LOWER VOLTAGE INPUT<br>DSLC08 COMMAND LOAD INPUT<br>DSLC08 COMMAND LOAD INPUT<br>DSLC08 COMMAND PAUSE INPUT<br>DSLC08 COMMAND PAUSE INPUT<br>DSLC08 COMMAND PAUSE INPUT<br>DSLC08 COMMAND PAUSE INPUT<br>DSLC08 COMMAND PROCESS ENABLE INPUT<br>DSLC08 COMMAND PROCESS ENABLE INPUT<br>DSLC08 BOOLEAN WRITE SPARE 17<br>DSLC08 BOOLEAN WRITE SPARE 19<br>DSLC08 BOOLEAN WRITE SPARE 19<br>DSLC08 BOOLEAN WRITE SPARE 19<br>DSLC09 COMMAND USE REMOTE REFERENCE<br>DSLC09 COMMAND USE REMOTE REFERENCE<br>DSLC09 COMMAND USE NETWORK DISCRETE IN<br>DSLC09 COMMAND CIRCUIT BKR AUX INPUT<br>DSLC09 COMMAND PERMISSIVE INPUT<br>DSLC09 COMMAND PERMISSIVE INPUT<br>DSLC09 COMMAND PERMISSIVE INPUT<br>DSLC09 COMMAND PERMISSIVE INPUT<br>DSLC09 COMMAND PERMISSIVE INPUT<br>DSLC09 COMMAND PERMISSIVE INPUT<br>DSLC09 COMMAND RAISE VOLTAGE INPUT<br>DSLC09 COMMAND DER NETWORK DISCRETE IN<br>DSLC09 COMMAND RAISE VOLTAGE INPUT<br>DSLC09 COMMAND RAISE VOLTAGE INPUT |
| 0:0162<br>0:0163<br>0:0164<br>0:0165<br>0:0166<br>0:0167<br>0:0168<br>0:0169<br>0:0170<br>0:0171<br>0:0172<br>0:0173<br>0:0174<br>0:0175<br>0:0176<br>0:0177<br>0:0178<br>0:0178<br>0:0179<br>0:0180<br>0:0181<br>0:0182<br>0:0183<br>0:0184<br>0:0185<br>0:0186<br>0:0187<br>0:0188<br>0:0188<br>0:0188<br>0:0188<br>0:0187<br>0:0188<br>0:0188<br>0:0188<br>0:0188<br>0:0188<br>0:0188<br>0:0188<br>0:0188<br>0:0189<br>0:0190<br>0:0191<br>0:0192<br>0:0193<br>0:0194<br>0:0195                     | DSLC08 COMMAND USE REMOTE REFERENCE<br>DSLC08 COMMAND USE PROCESS SIGNAL<br>DSLC08 COMMAND CIRCUIT BKR AUX INPUT<br>DSLC08 COMMAND CIRCUIT BKR AUX INPUT<br>DSLC08 COMMAND CHECK INPUT<br>DSLC08 COMMAND CHECK INPUT<br>DSLC08 COMMAND PERMISSIVE INPUT<br>DSLC08 COMMAND RAISE VOLTAGE INPUT<br>DSLC08 COMMAND RAISE VOLTAGE INPUT<br>DSLC08 COMMAND LOWER VOLTAGE INPUT<br>DSLC08 COMMAND LOVER VOLTAGE INPUT<br>DSLC08 COMMAND ASELOAD INPUT<br>DSLC08 COMMAND PAUSE INPUT<br>DSLC08 COMMAND PAUSE INPUT<br>DSLC08 COMMAND PAUSE INPUT<br>DSLC08 COMMAND PAUSE INPUT<br>DSLC08 COMMAND PAUSE INPUT<br>DSLC08 COMMAND PAUSE INPUT<br>DSLC08 COMMAND PROCESS ENABLE INPUT<br>DSLC08 COMMAND PROCESS ENABLE INPUT<br>DSLC08 BOOLEAN WRITE SPARE 17<br>DSLC08 BOOLEAN WRITE SPARE 19<br>DSLC08 BOOLEAN WRITE SPARE 19<br>DSLC09 BOOLEAN WRITE SPARE 10<br>DSLC09 COMMAND USE REMOTE REFERENCE<br>DSLC09 COMMAND USE REMOTE REFERENCE<br>DSLC09 COMMAND USE REMOTE REFERENCE<br>DSLC09 COMMAND USE NETWORK DISCRETE IN<br>DSLC09 COMMAND CIRCUIT BKR AUX INPUT<br>DSLC09 COMMAND PERMISSIVE INPUT<br>DSLC09 COMMAND PERMISSIVE INPUT<br>DSLC09 COMMAND PERMISSIVE INPUT<br>DSLC09 COMMAND RAISE VOLTAGE INPUT<br>DSLC09 COMMAND RAISE VOLTAGE INPUT<br>DSLC09 COMMAND ASELOAD INPUT<br>DSLC09 COMMAND AND PERMISSIVE INPUT<br>DSLC09 COMMAND AND PAUSE INPUT<br>DSLC09 COMMAND RAISE VOLTAGE INPUT<br>DSLC09 COMMAND RAISE VOLTAGE INPUT<br>DSLC09 COMMAND ASELOAD INPUT<br>DSLC09 COMMAND ASELOAD INPUT<br>DSLC09 COMMAND AND PAUSE INPUT<br>DSLC09 COMMAND AND PAUSE INPUT<br>DSLC09 COMMAND AND BASELOAD INPUT<br>DSLC09 COMMAND AND AND INPUT<br>DSLC09 COMMAND AND AND INPUT<br>DSLC09 COMMAND AND PAUSE INPUT<br>DSLC09 COMMAND AND AND INPUT<br>DSLC09 COMMAND AND AND INPUT<br>DSLC09 COMMAND AND AND INPUT<br>DSLC09 COMMAND AND AND INPUT<br>DSLC09 COMMAND AND AND AND AND INPUT<br>DSLC09 COMMAND AND AND AND AND AND AND AND AND AND                                                                                                    |
| 0:0162<br>0:0163<br>0:0164<br>0:0165<br>0:0166<br>0:0167<br>0:0168<br>0:0169<br>0:0170<br>0:0171<br>0:0172<br>0:0173<br>0:0174<br>0:0175<br>0:0176<br>0:0177<br>0:0178<br>0:0177<br>0:0178<br>0:0177<br>0:0178<br>0:0179<br>0:0180<br>0:0181<br>0:0182<br>0:0183<br>0:0184<br>0:0185<br>0:0184<br>0:0185<br>0:0186<br>0:0187<br>0:0188<br>0:0188<br>0:0188<br>0:0188<br>0:0188<br>0:0188<br>0:0188<br>0:0188<br>0:0188<br>0:0188<br>0:0188<br>0:0190<br>0:0191<br>0:0192<br>0:0194<br>0:0195<br>0:0196 | DSLC08 COMMAND USE REMOTE REFERENCE<br>DSLC08 COMMAND USE PROCESS SIGNAL<br>DSLC08 COMMAND CIRCUIT BKR AUX INPUT<br>DSLC08 COMMAND USE NETWORK DISCRETE IN<br>DSLC08 COMMAND CHECK INPUT<br>DSLC08 COMMAND CHECK INPUT<br>DSLC08 COMMAND RAISE VOLTAGE INPUT<br>DSLC08 COMMAND RAISE VOLTAGE INPUT<br>DSLC08 COMMAND LOWER VOLTAGE INPUT<br>DSLC08 COMMAND DASELOAD INPUT<br>DSLC08 COMMAND AAISE LOAD INPUT<br>DSLC08 COMMAND PAUSE INPUT<br>DSLC08 COMMAND PAUSE INPUT<br>DSLC08 COMMAND PAUSE INPUT<br>DSLC08 COMMAND PAUSE INPUT<br>DSLC08 COMMAND PAUSE INPUT<br>DSLC08 COMMAND PAUSE INPUT<br>DSLC08 COMMAND PAUSE INPUT<br>DSLC08 COMMAND PROCESS ENABLE INPUT<br>DSLC08 BOOLEAN WRITE SPARE 17<br>DSLC08 BOOLEAN WRITE SPARE 17<br>DSLC08 BOOLEAN WRITE SPARE 19<br>DSLC08 BOOLEAN WRITE SPARE 10<br>DSLC09 COMMAND USE REMOTE REFERENCE<br>DSLC09 COMMAND USE REMOTE REFERENCE<br>DSLC09 COMMAND USE NETWORK DISCRETE IN<br>DSLC09 COMMAND USE NETWORK DISCRETE IN<br>DSLC09 COMMAND PROCESS SIGNAL<br>DSLC09 COMMAND PROCESS SIGNAL<br>DSLC09 COMMAND PROCESS SIGNAL<br>DSLC09 COMMAND DSE NETWORK DISCRETE IN<br>DSLC09 COMMAND DSE NETWORK DISCRETE IN<br>DSLC09 COMMAND PROMISSIVE INPUT<br>DSLC09 COMMAND RAISE VOLTAGE INPUT<br>DSLC09 COMMAND RAISE VOLTAGE INPUT<br>DSLC09 COMMAND RAISE VOLTAGE INPUT<br>DSLC09 COMMAND BASELOAD INPUT<br>DSLC09 COMMAND BASELOAD INPUT<br>DSLC09 COMMAND BASELOAD INPUT<br>DSLC09 COMMAND CAD INPUT<br>DSLC09 COMMAND DAUSE INPUT<br>DSLC09 COMMAND PAUSE INPUT<br>DSLC09 COMMAND AAISE LOAD INPUT<br>DSLC09 COMMAND AAISE LOAD INPUT<br>DSLC09 COMMAND AAISE LOAD INPUT<br>DSLC09 COMMAND PAUSE INPUT<br>DSLC09 COMMAND PAUSE INPUT                               |

| 0:0198 | DSLC09 BOOLEAN WRITE SPARE 18            |
|--------|------------------------------------------|
| 0:0199 | DSLC09 BOOLEAN WRITE SPARE 19            |
| 0:0200 | DSLC09 BOOLEAN WRITE SPARE 20            |
| 0:0201 | DSLC10 BOOLEAN WRITE SPARE 01            |
| 0:0202 | DSLC10 COMMAND USE REMOTE REFERENCE      |
| 0:0203 | DSLC10 COMMAND USE PROCESS SIGNAL        |
| 0:0204 | DSLC10 COMMAND LISE NETWORK DISCRETE IN  |
| 0.0205 | DSI C10 COMMAND CHECK INPUT              |
| 0:0207 | DSLC10 COMMAND PERMISSIVE INPUT          |
| 0:0208 | DSLC10 COMMAND RUN INPUT                 |
| 0:0209 | DSLC10 COMMAND RAISE VOLTAGE INPUT       |
| 0:0210 | DSLC10 COMMAND LOWER VOLTAGE INPUT       |
| 0:0211 | DSLC10 COMMAND BASELOAD INPUT            |
| 0:0212 | DSLC10 COMMAND LOAD INPUT                |
| 0:0213 | DSLC10 COMMAND PAUSE INPUT               |
| 0.0214 | DSLCTO COMMAND LOWER LOAD INPUT          |
| 0:0216 | DSI C10 COMMAND PROCESS ENABLE INPUT     |
| 0:0217 | DSLC10 BOOLEAN WRITE SPARE 17            |
| 0:0218 | DSLC10 BOOLEAN WRITE SPARE 18            |
| 0:0219 | DSLC10 BOOLEAN WRITE SPARE 19            |
| 0:0220 | DSLC10 BOOLEAN WRITE SPARE 20            |
| 0:0221 | DSLC11 BOOLEAN WRITE SPARE 01            |
| 0:0222 | DSLC11 COMMAND USE REMOTE REFERENCE      |
| 0:0223 | DSLC11 COMMAND USE PROCESS SIGNAL        |
| 0:0224 |                                          |
| 0.0225 | DSLC11 COMMAND CHECK INPUT               |
| 0:0220 | DSLC11 COMMAND PERMISSIVE INPUT          |
| 0:0228 | DSLC11 COMMAND RUN INPUT                 |
| 0:0229 | DSLC11 COMMAND RAISE VOLTAGE INPUT       |
| 0:0230 | DSLC11 COMMAND LOWER VOLTAGE INPUT       |
| 0:0231 | DSLC11 COMMAND BASELOAD INPUT            |
| 0:0232 | DSLC11 COMMAND LOAD INPUT                |
| 0:0233 | DSLC11 COMMAND PAUSE INPUT               |
| 0.0234 | DSLCTT COMMAND LOWER LOAD INPUT          |
| 0.0236 | DSI C11 COMMAND PROCESS ENABLE INPUT     |
| 0:0237 | DSLC11 BOOLEAN WRITE SPARE 17            |
| 0:0238 | DSLC11 BOOLEAN WRITE SPARE 18            |
| 0:0239 | DSLC11 BOOLEAN WRITE SPARE 19            |
| 0:0240 | DSLC11 BOOLEAN WRITE SPARE 20            |
| 0:0241 | DSLC12 BOOLEAN WRITE SPARE 01            |
| 0:0242 | DSLC12 COMMAND USE REMOTE REFERENCE      |
| 0:0243 | DSLC12 COMMAND USE PROCESS SIGNAL        |
| 0.0244 | DSLC12 COMMAND LISE NETWORK DISCRETE IN  |
| 0:0246 | DSI C12 COMMAND CHECK INPUT              |
| 0:0247 | DSLC12 COMMAND PERMISSIVE INPUT          |
| 0:0248 | DSLC12 COMMAND RUN INPUT                 |
| 0:0249 | DSLC12 COMMAND RAISE VOLTAGE INPUT       |
| 0:0250 | DSLC12 COMMAND LOWER VOLTAGE INPUT       |
| 0:0251 | DSLC12 COMMAND BASELOAD INPUT            |
| 0:0252 | DSLC12 COMMAND DALLEE INDUT              |
| 0:0253 |                                          |
| 0.0254 | DSLC12 COMMAND LOWER LOAD INPUT          |
| 0:0256 | DSI C12 COMMAND PROCESS ENABLE INPUT     |
| 0:0257 | DSLC12 BOOLEAN WRITE SPARE 17            |
| 0:0258 | DSLC12 BOOLEAN WRITE SPARE 18            |
| 0:0259 | DSLC12 BOOLEAN WRITE SPARE 19            |
| 0:0260 | DSLC12 BOOLEAN WRITE SPARE 20            |
| 0:0261 | DSLC13 BOOLEAN WRITE SPARE 01            |
| 0.0262 | DSLC13 COMMAND USE REMOTE REFERENCE      |
| 0.0203 | DSLC13 COMMAND CIRCLIIT REPAIRS SIGNAL   |
| 0.0204 | DSI C13 COMMAND LISE NETWORK DISCRETE IN |
| 0:0266 | DSLC13 COMMAND CHECK INPUT               |
| 0:0267 | DSLC13 COMMAND PERMISSIVE INPUT          |
| 0:0268 | DSLC13 COMMAND RUN INPUT                 |
| 0:0269 | DSLC13 COMMAND RAISE VOLTAGE INPUT       |
| 0:0270 | DSLC13 COMMAND LOWER VOLTAGE INPUT       |
| 0:0271 | DSLC13 COMMAND BASELOAD INPUT            |

| 0:0272 | DSLC13 COMMAND LOAD INPUT              |
|--------|----------------------------------------|
| 0:0273 | DSLC13 COMMAND PAUSE INPUT             |
| 0:0274 | DSLC13 COMMAND RAISE LOAD INPUT        |
| 0:0275 | DSLC13 COMMAND LOWER LOAD INPUT        |
| 0:0276 | DSLC13 COMMAND PROCESS ENABLE INPUT    |
| 0:0277 | DSLC13 BOOLEAN WRITE SPARE 17          |
| 0:0278 | DSLC13 BOOLEAN WRITE SPARE 18          |
| 0:0279 | DSLC13 BOOLEAN WRITE SPARE 19          |
| 0:0280 | DSLC13 BOOLEAN WRITE SPARE 20          |
| 0:0281 | DSLC14 BOOLEAN WRITE SPARE 01          |
| 0:0282 | DSLC14 COMMAND USE REMOTE REFERENCE    |
| 0:0283 | DSLC14 COMMAND USE PROCESS SIGNAL      |
| 0:0284 | DSLC14 COMMAND CIRCUIT BKR AUX INPUT   |
| 0:0285 | DSLC14 COMMAND USE NETWORK DISCRETE IN |
| 0:0286 | DSLC14 COMMAND CHECK INPUT             |
| 0:0287 | DSLC14 COMMAND PERMISSIVE INPUT        |
| 0:0288 | DSLC14 COMMAND RUN INPUT               |
| 0:0289 | DSLC14 COMMAND RAISE VOLTAGE INPUT     |
| 0:0290 | DSLC14 COMMAND LOWER VOLTAGE INPUT     |
| 0:0291 | DSLC14 COMMAND BASELOAD INPUT          |
| 0:0292 | DSLC14 COMMAND LOAD INPUT              |
| 0:0293 | DSLC14 COMMAND PAUSE INPUT             |
| 0:0294 | DSLC14 COMMAND RAISE LOAD INPUT        |
| 0:0295 | DSLC14 COMMAND LOWER LOAD INPUT        |
| 0:0296 | DSLC14 COMMAND PROCESS ENABLE INPUT    |
| 0:0297 | DSLC14 BOOLEAN WRITE SPARE 17          |
| 0:0298 | DSLC14 BOOLEAN WRITE SPARE 18          |
| 0:0299 | DSLC14 BOOLEAN WRITE SPARE 19          |
| 0:0300 | DSLC14 BOOLEAN WRITE SPARE 20          |
|        |                                        |

#### **Boolean Reads**

| Addr   | Description                           |
|--------|---------------------------------------|
| 1:0001 | MSLC ALARM RELAY                      |
| 1:0002 | MSLC LOW LIMIT ALARM RELAY            |
| 1:0003 | MSLC HIGH LIMIT ALARM RELAY           |
| 1:0004 | MSLC LOAD SWITCH #1 RELAY             |
| 1:0005 | MSLC LOAD SWITCH #2 RELAY             |
| 1:0006 | MSLC GENERATOR OPEN RELAY             |
| 1:0007 | MSLC UTILITY BREAKER OPEN RELAY       |
| 1:0008 | MSLC UTILITY BREAKER CLOSED RELAY     |
| 1:0009 | MSLC SYNCH TIMEOUT ALARM              |
| 1:0010 | MSLC SYNCH RECLOSE ALARM              |
| 1:0011 | MSLC UTILITY HIGH LIMIT ALARM         |
| 1:0012 | MSLC UTILITY LOW LIMIT ALARM          |
| 1:0013 | MSLC PROCESS HIGH LIMIT ALARM         |
| 1:0014 | MSLC PROCESS LOW LIMIT ALARM          |
| 1:0015 | MSLC VOLTAGE AT HIGH LIMIT ALARM      |
| 1:0016 | MSLC VOLTAGE AT LOW LIMIT ALARM       |
| 1:0017 | MSLC GENERATOR BUS AT HIGH LIMIT      |
| 1:0018 | MSLC GENERATOR BUS AT LOW LIMIT       |
| 1:0019 | MSLC SYNCH IN OFF MODE                |
| 1:0020 | MSLC SYNCH IN CHECK MODE              |
| 1:0021 | MSLC SYNCH IN PERMISSIVE MODE         |
| 1:0022 | MSLC SYNCH IN RUN MODE                |
| 1:0023 | MSLC SYNCH IN CLOSE TIMER MODE        |
| 1:0024 | MSLC SYNCH IN SYNC TIMER MODE         |
| 1:0025 | MSLC SYNCH IN SYNC MODE               |
| 1:0026 | MSLC SYNCH IN AUTO OFF MODE           |
| 1:0027 | MSLC LD CTRL IN OFFLINE MODE          |
| 1:0028 | MSLC LD CTRL IN BASE LOAD MODE        |
| 1:0029 | MSLC LD CTRL IN BASE LOAD LOWER MODE  |
| 1:0030 | MSLC LD CTRL IN BASE LOAD RAISE MODE  |
| 1:0031 | MSLC LD CTRL IN REMOTE BASE LOAD MODE |
| 1:0032 | MSLC LD CTRL IN UTILITY UNLOAD MODE   |
| 1:0033 | MSLC LD CTRL IN PROCESS RAMP MODE     |
| 1:0034 | MSLC LD CTRL IN PROCESS CONTROL MODE  |
| 1:0035 | MSLC LD CTRL IN PROCESS LOWER MODE    |
| 1:0036 | MSLC LD CTRL IN PROCESS RAISE MODE    |
| 1:0037 | MSLC LD CTRL IN PROCESS REMOTE MODE   |
| 1:0038 | MSLC LD CTRL IN IMP/EXP RAMP MODE     |
| 1:0039 | MSLC LD CTRL IN IMP/EXP CONTROL MODE  |
| 1:0040 | MSLC LD CTRL IN IMP/EXP LOWER MODE    |
| 1:0041 | MSLC LD CTRL IN IMP/EXP RAISE MODE    |

| 4 00 40                                        |                                                                                                    |
|------------------------------------------------|----------------------------------------------------------------------------------------------------|
| 1:0042                                         | MSLC LD CTRL IN IMP/EXP REMOTE MODE                                                                                                    |
| 1:0043                                         | MSLC CHECK INPUT CLOSED                                                                                                    |
| 1.0044                                         | MSLC PERMISSIVE INPUT CLOSED                                                                                                    |
| 1:00/15                                        |                                                                                                    |
| 1.0045                                         |                                                                                                    |
| 1:0046                                         | MSLC CB AUX INPUT CLOSED                                                                                                    |
| 1:0047                                         | MSLC UTILITY UNLOAD INPUT CLOSED                                                                                                    |
| 1.0048                                         | MSLC IMPORT/EXPORT INPUT CLOSED                                                                                                    |
| 1:00/0                                         |                                                                                                    |
| 1.0049                                         |                                                                                                    |
| 1:0050                                         | MSLC RAMP PAUSE INPUT CLOSED                                                                                                    |
| 1:0051                                         | MSLC I/E SETPOINT RAISE INPUT CLOSED                                                                                                    |
| 1.0052                                         | MSLC I/E SETPOINT LOWER INPUT CLOSED                                                                                                    |
| 1:0052                                         |                                                                                                    |
| 1.0055                                         |                                                                                                    |
| 1:0054                                         | MSLC VOLTAGE LOWER INPUT CLOSED                                                                                                    |
| 1:0055                                         | MSLC VOLT REG OUTPUT DRIVER SHUTDOWN                                                                                                    |
| 1.0056                                         | MSLC WATCHDOG TIMER                                                                                                    |
| 1.0057                                         |                                                                                                    |
| 1.0057                                         |                                                                                                    |
| 1:0058                                         | MSLC SPARE BOOLEAN READ 58                                                                                                    |
| 1:0059                                         | MSLC SPARE BOOLEAN READ 59                                                                                                    |
| 1.0060                                         | MSLC SPARE BOOLEAN READ 60                                                                                                    |
| 1:0061                                         |                                                                                                    |
| 1.0001                                         |                                                                                                    |
| 1:0062                                         | DSLC01 LOW LIMIT RELAY                                                                                                    |
| 1:0063                                         | DSLC01 HIGH LIMIT RELAY                                                                                                    |
| 1:0064                                         | DSLC01 LOAD SWITCH RELAY                                                                                                    |
| 1:0065                                         |                                                                                                    |
| 1.0005                                         |                                                                                                    |
| 1:0066                                         | DSLC01 VOLTAGE RAISE RELAY                                                                                                    |
| 1:0067                                         | DSLC01 BREAKER OPEN RELAY                                                                                                    |
| 1.0068                                         | DSI C01 BREAKER CLOSE RELAY                                                                                                    |
| 1.0000                                         |                                                                                                    |
| 1.0069                                         |                                                                                                    |
| 1:0070                                         | DSLC01 SYNCH RECLOSE ALARM                                                                                                    |
| 1:0071                                         | DSLC01 LOAD AT HIGH LIMIT ALARM                                                                                                    |
| 1:0072                                         | DSI C01 I OAD AT I OW I IMIT AI ARM                                                                                                    |
| 1.0073                                         | DSI CO1 PROCESS AT HIGH LIMIT ALARM                                                                                                    |
| 1.0070                                         |                                                                                                    |
| 1.0074                                         |                                                                                                    |
| 1:0075                                         | DSLC01 VOLTAGE RANGE ALARM                                                                                                    |
| 1:0076                                         | DSLC01 VOLTAGE AT LOW LIMIT ALARM                                                                                                    |
| 1:0077                                         | DSLC01 VOLTAGE AT HIGH LIMIT ALARM                                                                                                    |
| 1:0078                                         | DSLC01 SYNCH IN OFF MODE                                                                                                    |
| 1:0079                                         | DSI C01 SYNCH IN CHECK MODE                                                                                                    |
| 1.0080                                         |                                                                                                    |
| 1.0000                                         |                                                                                                    |
| 1:0081                                         | DSLC01 STNCH IN RUN MODE                                                                                                    |
| 1:0082                                         | DSLC01 SYNCH IN CLOSE TIMER MODE                                                                                                    |
| 1:0083                                         | DSLC01 SYNCH IN SYNC TIMER MODE                                                                                                    |
| 1:0084                                         | DSLC01 SYNCH IN SYNC MODE                                                                                                    |
| 1.0085                                         |                                                                                                    |
| 1.0000                                         |                                                                                                    |
| 1.0066                                         | DSLCUT LD CTRL IN DROOP MODE                                                                                                    |
| 1:0087                                         | DSLC01 LD CTRL IN UNLOAD BASELOAD MODE                                                                                                    |
| 1:0088                                         | DSLC01 LD CTRL IN BASE LOAD RAMP MODE                                                                                                    |
| 1:0089                                         | DSI C01 I D CTRL IN BASE I OAD MODE                                                                                                    |
| 1.0090                                         | DSI C01 I D CTRL IN BASE I OAD I OWER MODE                                                                                                    |
| 1.0001                                         |                                                                                                    |
| 1.0091                                         | DOLOGI LD CTRL IN DAGE LOAD RAIGE MODE                                                                                                    |
| 1:0092                                         | DSLC01 LD CTRL IN REMOTE RAMP MODE                                                                                                    |
| 1:0093                                         | DSLC01 LD CTRL IN BASELOAD REMOTE MODE                                                                                                    |
| 1:0094                                         | DSLC01 LD CTRL IN UNLOAD PARALLEL MODE                                                                                                    |
| 1.0095                                         | DSI C01 I D CTRL IN PARALLEL RAMP MODE                                                                                                    |
| 1:0006                                         |                                                                                                    |
| 1.0090                                         |                                                                                                    |
| 1:0097                                         | DSLC01 LD CTRL IN UNLOAD RAMP MODE                                                                                                    |
| 1:0098                                         | DSLC01 LD CTRL IN PROCESS RAMP MODE                                                                                                    |
| 1:0099                                         | DSLC01 LD CTRL IN PROCESS LOCAL MODE                                                                                                    |
| 1.0100                                         | DSI C01 I D CTRL IN PROCESS I OWER MODE                                                                                                    |
| 1.0101                                         |                                                                                                    |
| 1.0101                                         |                                                                                                    |
| 1:0102                                         | DSLC01 LD CTRL IN PROCESS REMOTE MODE                                                                                                    |
| 1:0103                                         | DSLC01 CHECK INPUT CLOSED                                                                                                    |
| 1:0104                                         | DSLC01 PERMISSIVE INPUT CLOSED                                                                                                    |
| 1:0105                                         | DSLC01 RUN INPUT CLOSED                                                                                                    |
| 1.0106                                         | DSI CO1 CB ALIX INPLIT CLOSED                                                                                                    |
| 1.0107                                         |                                                                                                    |
| 1.0107                                         |                                                                                                    |
| 1.0108                                         | DSLOUT VOLTAGE LOWER INPUT CLOSED                                                                                                    |
| 1:0109                                         |                                                                                                    |
|                                                | DSLC01 BASE LOAD INPUT CLOSED                                                                                                    |
| 1:0110                                         | DSLC01 BASE LOAD INPUT CLOSED<br>DSLC01 LOAD/UNLOAD INPUT CLOSED                                                                                                    |
| 1:0110<br>1:0111                               | DSLC01 BASE LOAD INPUT CLOSED<br>DSLC01 LOAD/UNLOAD INPUT CLOSED<br>DSLC01 RAMP PAUSE INPUT CLOSED                                                                                                    |
| 1:0110<br>1:0111<br>1:0112                     | DSLC01 BASE LOAD INPUT CLOSED<br>DSLC01 LOAD/UNLOAD INPUT CLOSED<br>DSLC01 RAMP PAUSE INPUT CLOSED<br>DSLC01 LOAD RAISE INPUT CLOSED                                                                         |
| 1:0110<br>1:0111<br>1:0112<br>1:0113           | DSLC01 BASE LOAD INPUT CLOSED<br>DSLC01 LOAD/UNLOAD INPUT CLOSED<br>DSLC01 RAMP PAUSE INPUT CLOSED<br>DSLC01 LOAD RAISE INPUT CLOSED<br>DSLC01 LOAD LOWER INPUT CLOSED                                       |
| 1:0110<br>1:0111<br>1:0112<br>1:0113           | DSLC01 BASE LOAD INPUT CLOSED<br>DSLC01 LOAD/UNLOAD INPUT CLOSED<br>DSLC01 RAMP PAUSE INPUT CLOSED<br>DSLC01 LOAD RAISE INPUT CLOSED<br>DSLC01 LOAD LOWER INPUT CLOSED                                       |
| 1:0110<br>1:0111<br>1:0112<br>1:0113<br>1:0114 | DSLC01 BASE LOAD INPUT CLOSED<br>DSLC01 LOAD/UNLOAD INPUT CLOSED<br>DSLC01 RAMP PAUSE INPUT CLOSED<br>DSLC01 LOAD RAISE INPUT CLOSED<br>DSLC01 LOAD LOWER INPUT CLOSED<br>DSLC01 PROCESS ENABLE INPUT CLOSED |

| 1:0116 | DSLC01 WATCHDOG TIMER                  |
|--------|----------------------------------------|
| 1:0117 | DSLC01 LON FAIL TO TRANSMIT            |
| 1:0118 | DSLC01 SPARE BOOLEAN READ 58           |
| 1:0119 | DSLC01 SPARE BOOLEAN READ 59           |
| 1:0120 | DSLC01 SPARE BOOLEAN READ 60           |
| 1:0121 | DSLC02 ALARM RELAY                     |
| 1:0122 | DSLC02 LOW LIMIT RELAY                 |
| 1:0123 | DSLC02 HIGH LIMIT RELAY                |
| 1:0124 | DSLC02 LOAD SWITCH RELAY               |
| 1:0125 | DSLC02 VOLTAGE LOWER RELAY             |
| 1:0126 | DSLC02 VOLTAGE RAISE RELAY             |
| 1:0127 | DSLC02 BREAKER OPEN RELAY              |
| 1:0128 | DSLC02 BREAKER CLOSE RELAY             |
| 1:0129 | DSLC02 SYNCH TIMEOUT ALARM             |
| 1:0130 | DSLC02 SYNCH RECLOSE ALARM             |
| 1:0131 | DSLC02 LOAD AT HIGH LIMIT ALARM        |
| 1:0132 | DSLC02 LOAD AT LOW LIMIT ALARM         |
| 1:0133 | DSLC02 PROCESS AT HIGH LIMIT ALARM     |
| 1:0134 | DSLC02 PROCESS AT LOW LIMIT ALARM      |
| 1:0135 | DSLC02 VOLTAGE RANGE ALARM             |
| 1:0136 | DSLC02 VOLTAGE AT LOW LIMIT ALARM      |
| 1:0137 | DSLC02 VOLTAGE AT HIGH LIMIT ALARM     |
| 1:0138 | DSLC02 SYNCH IN OFF MODE               |
| 1:0139 | DSLC02 SYNCH IN CHECK MODE             |
| 1:0140 | DSLC02 SYNCH IN PERMISSIVE MODE        |
| 1:0141 | DSLC02 SYNCH IN RUN MODE               |
| 1:0142 | DSLC02 SYNCH IN CLOSE TIMER MODE       |
| 1:0143 | DSLC02 SYNCH IN SYNC TIMER MODE        |
| 1:0144 | DSLC02 SYNCH IN SYNC MODE              |
| 1:0145 | DSLC02 SYNCH IN AUTO OFF MODE          |
| 1:0146 | DSLC02 LD CTRL IN DROOP MODE           |
| 1:0147 | DSLC02 LD CTRL IN UNLOAD BASELOAD MODE |
| 1:0148 | DSLC02 LD CTRL IN BASE LOAD RAMP MODE  |
| 1:0149 | DSLC02 LD CTRL IN BASE LOAD MODE       |
| 1:0150 |                                        |
| 1.0151 |                                        |
| 1.0152 | DSLC02 LD CTRL IN REMOTE RAMP MODE     |
| 1.0153 |                                        |
| 1.0155 | DSI C02 LD CTRL IN PARALLEL RAMP MODE  |
| 1:0156 | DSI C02 LD CTRL IN PARALLEL MODE       |
| 1.0157 |                                        |
| 1:0158 | DSI C02 LD CTRL IN PROCESS RAMP MODE   |
| 1:0159 | DSLC02 LD CTRL IN PROCESS LOCAL MODE   |
| 1:0160 | DSLC02 LD CTRL IN PROCESS LOWER MODE   |
| 1:0161 | DSLC02 LD CTRL IN PROCESS RAISE MODE   |
| 1:0162 | DSLC02 LD CTRL IN PROCESS REMOTE MODE  |
| 1:0163 | DSLC02 CHECK INPUT CLOSED              |
| 1:0164 | DSLC02 PERMISSIVE INPUT CLOSED         |
| 1:0165 | DSLC02 RUN INPUT CLOSED                |
| 1:0166 | DSLC02 CB AUX INPUT CLOSED             |
| 1:0167 | DSLC02 VOLTAGE RAISE INPUT CLOSED      |
| 1:0168 | DSLC02 VOLTAGE LOWER INPUT CLOSED      |
| 1:0169 | DSLC02 BASE LOAD INPUT CLOSED          |
| 1:0170 | DSLC02 LOAD/UNLOAD INPUT CLOSED        |
| 1:0171 | DSLC02 RAMP PAUSE INPUT CLOSED         |
| 1:0172 | DSLC02 LOAD RAISE INPUT CLOSED         |
| 1:0173 | DSLC02 LOAD LOWER INPUT CLOSED         |
| 1:0174 | DSLC02 PROCESS ENABLE INPUT CLOSED     |
| 1:0175 | DSLC02 VOLT REG OUTPUT DRIVER SHUTDOWN |
| 1:0176 |                                        |
| 1:0177 | DSLC02 LON FAIL TO TRANSMIT            |
| 1:0178 | DSLC02 SPARE DOULEAN READ 50           |
| 1.0179 | DSI CO2 SPARE BOOLEAN READ 60          |
| 1.0181 | DSI CO3 AI ARM RELAY                   |
| 1.0182 | DSI C03 LOW LIMIT RELAY                |
| 1:0183 | DSLC03 HIGH LIMIT RELAY                |
| 1:0184 | DSLC03 LOAD SWITCH RELAY               |
| 1:0185 | DSLC03 VOLTAGE LOWER RELAY             |
| 1:0186 | DSLC03 VOLTAGE RAISE RELAY             |
| 1:0187 | DSLC03 BREAKER OPEN RELAY              |
| 1:0188 | DSLC03 BREAKER CLOSE RELAY             |
| 4.0400 | DSI CO3 SYNCH TIMEOUT ALARM            |

| 1:0190 | DSLC03 SYNCH RECLOSE ALARM               |
|--------|------------------------------------------|
| 1:0191 | DSLC03 LOAD AT HIGH LIMIT ALARM          |
| 1:0192 | DSLC03 LOAD AT LOW LIMIT ALARM           |
| 1:0193 | DSLC03 PROCESS AT HIGH LIMIT ALARM       |
| 1:0194 | DSLC03 PROCESS AT LOW LIMIT ALARM        |
| 1:0195 | DSLC03 VOLTAGE RANGE ALARM               |
| 1:0196 | DSLC03 VOLTAGE AT LOW LIMIT ALARM        |
| 1:0197 | DSLC03 VOLTAGE AT HIGH LIMIT ALARM       |
| 1:0198 | DSLC03 SYNCH IN OFF MODE                 |
| 1:0199 | DSLC03 SYNCH IN CHECK MODE               |
| 1:0200 | DSLC03 SYNCH IN PERMISSIVE MODE          |
| 1:0201 | DSLC03 SYNCH IN RUN MODE                 |
| 1:0202 |                                          |
| 1:0203 |                                          |
| 1:0204 |                                          |
| 1.0205 |                                          |
| 1.0200 | DSLC03 LD CTRL IN UNI OAD BASELOAD MODE  |
| 1.0207 | DSLC03 LD CTRL IN BASE LOAD RAMP MODE    |
| 1.0200 | DSLC03 LD CTRL IN BASE LOAD MODE         |
| 1:0200 | DSLC03 LD CTRL IN BASE LOAD LOWER MODE   |
| 1:0210 | DSI C03 LD CTRL IN BASE LOAD RAISE MODE  |
| 1.0212 | DSLC03 LD CTRL IN REMOTE RAMP MODE       |
| 1.0213 | DSI C03 LD CTRL IN BASELOAD REMOTE MODE  |
| 1:0214 | DSI C03 LD CTRL IN UNI OAD PARALLEL MODE |
| 1:0215 | DSI C03 LD CTRL IN PARALLEL RAMP MODE    |
| 1:0216 | DSI C03 LD CTRL IN PARALLEL MODE         |
| 1:0217 | DSLC03 LD CTRL IN UNLOAD RAMP MODE       |
| 1:0218 | DSLC03 LD CTRL IN PROCESS RAMP MODE      |
| 1:0219 | DSLC03 LD CTRL IN PROCESS LOCAL MODE     |
| 1:0220 | DSLC03 LD CTRL IN PROCESS LOWER MODE     |
| 1:0221 | DSLC03 LD CTRL IN PROCESS RAISE MODE     |
| 1:0222 | DSLC03 LD CTRL IN PROCESS REMOTE MODE    |
| 1:0223 | DSLC03 CHECK INPUT CLOSED                |
| 1:0224 | DSLC03 PERMISSIVE INPUT CLOSED           |
| 1:0225 | DSLC03 RUN INPUT CLOSED                  |
| 1:0226 | DSLC03 CB AUX INPUT CLOSED               |
| 1:0227 | DSLC03 VOLTAGE RAISE INPUT CLOSED        |
| 1:0228 | DSLC03 VOLTAGE LOWER INPUT CLOSED        |
| 1:0229 | DSLC03 BASE LOAD INPUT CLOSED            |
| 1:0230 | DSLC03 LOAD/UNLOAD INPUT CLOSED          |
| 1:0231 | DSLC03 RAMP PAUSE INPUT CLOSED           |
| 1:0232 | DSLC03 LOAD RAISE INPUT CLOSED           |
| 1:0233 | DSLC03 LOAD LOWER INPUT CLOSED           |
| 1:0234 | DSLC03 PROCESS ENABLE INPUT CLOSED       |
| 1:0235 | DSLC03 VOLT REG OUTPUT DRIVER SHUTDOWN   |
| 1:0236 |                                          |
| 1:0237 |                                          |
| 1.0230 | DSLC03 SPARE BOOLEAN READ 50             |
| 1.0239 | DSLC03 SPARE BOOLEAN READ 59             |
| 1.0240 | DSI CO4 ALARM RELAY                      |
| 1.0247 | DSI C04 I OW LIMIT RELAY                 |
| 1.0242 | DSI C04 HIGH LIMIT RELAY                 |
| 1:0244 | DSI C04 I OAD SWITCH RELAY               |
| 1:0245 | DSLC04 VOLTAGE LOWER RELAY               |
| 1:0246 | DSLC04 VOLTAGE RAISE RELAY               |
| 1:0247 | DSLC04 BREAKER OPEN RELAY                |
| 1:0248 | DSLC04 BREAKER CLOSE RELAY               |
| 1:0249 | DSLC04 SYNCH TIMEOUT ALARM               |
| 1:0250 | DSLC04 SYNCH RECLOSE ALARM               |
| 1:0251 | DSLC04 LOAD AT HIGH LIMIT ALARM          |
| 1:0252 | DSLC04 LOAD AT LOW LIMIT ALARM           |
| 1:0253 | DSLC04 PROCESS AT HIGH LIMIT ALARM       |
| 1:0254 | DSLC04 PROCESS AT LOW LIMIT ALARM        |
| 1:0255 | DSLC04 VOLTAGE RANGE ALARM               |
| 1:0256 | DSLC04 VOLTAGE AT LOW LIMIT ALARM        |
| 1:0257 | DSLC04 VOLTAGE AT HIGH LIMIT ALARM       |
| 1:0258 | DSLC04 SYNCH IN OFF MODE                 |
| 1:0259 | DSLC04 SYNCH IN CHECK MODE               |
| 1:0260 | DSLC04 SYNCH IN PERMISSIVE MODE          |
| 1:0261 | DSLC04 SYNCH IN RUN MODE                 |
| 1:0262 | DSLC04 SYNCH IN CLOSE TIMER MODE         |
| 1:0263 | DSLC04 SYNCH IN SYNC TIMER MODE          |

| 1:0264                                                                                                    | DSLC04 SYNCH IN SYNC MODE                                                                                                    |
|----------------------------------------------------------------------------------------------------|----------------------------------------------------------------------------------------------------|
| 1:0265                                                                                                    | DSLC04 SYNCH IN AUTO OFF MODE                                                                                                    |
| 1:0266                                                                                                    | DSLC04 LD CTRL IN DROOP MODE                                                                                                    |
| 1:0267                                                                                                    | DSLC04 LD CTRL IN UNLOAD BASELOAD MODE                                                                                                    |
| 1:0268                                                                                                    | DSLC04 LD CTRL IN BASE LOAD RAMP MODE                                                                                                    |
| 1:0269                                                                                                    |                                                                                                    |
| 1.0270                                                                                                    | DSLC04 LD CTRL IN BASE LOAD LOWER MODE                                                                                                    |
| 1.0277                                                                                                    | DSI C04 LD CTRL IN REMOTE RAMP MODE                                                                                                    |
| 1:0273                                                                                                    | DSLC04 LD CTRL IN BASELOAD REMOTE MODE                                                                                                    |
| 1:0274                                                                                                    | DSLC04 LD CTRL IN UNLOAD PARALLEL MODE                                                                                                    |
| 1:0275                                                                                                    | DSLC04 LD CTRL IN PARALLEL RAMP MODE                                                                                                    |
| 1:0276                                                                                                    | DSLC04 LD CTRL IN PARALLEL MODE                                                                                                    |
| 1:0277                                                                                                    | DSLC04 LD CTRL IN UNLOAD RAMP MODE                                                                                                    |
| 1:0278                                                                                                    | DSLC04 LD CTRL IN PROCESS RAMP MODE                                                                                                    |
| 1:0279                                                                                                    | DSLC04 LD CTRL IN PROCESS LOCAL MODE                                                                                                    |
| 1.0280                                                                                                    | DSLC04 LD CTRL IN PROCESS LOWER MODE                                                                                                    |
| 1.0282                                                                                                    | DSI C04 LD CTRL IN PROCESS REMOTE MODE                                                                                                    |
| 1:0283                                                                                                    | DSLC04 CHECK INPUT CLOSED                                                                                                    |
| 1:0284                                                                                                    | DSLC04 PERMISSIVE INPUT CLOSED                                                                                                    |
| 1:0285                                                                                                    | DSLC04 RUN INPUT CLOSED                                                                                                    |
| 1:0286                                                                                                    | DSLC04 CB AUX INPUT CLOSED                                                                                                    |
| 1:0287                                                                                                    | DSLC04 VOLTAGE RAISE INPUT CLOSED                                                                                                    |
| 1:0288                                                                                                    | DSLC04 VOLTAGE LOWER INPUT CLOSED                                                                                                    |
| 1:0289                                                                                                    | DSLC04 BASE LOAD INPUT CLOSED                                                                                                    |
| 1:0290                                                                                                    | DSLC04 LOAD/UNLOAD INPUT CLOSED                                                                                                    |
| 1:0291                                                                                                    | DSLC04 RAIMP PAUSE INPUT CLOSED                                                                                                    |
| 1.0292                                                                                                    | DSI C04 LOAD I OWER INPUT CLOSED                                                                                                    |
| 1:0294                                                                                                    | DSLC04 PROCESS ENABLE INPUT CLOSED                                                                                                    |
| 1:0295                                                                                                    | DSLC04 VOLT REG OUTPUT DRIVER SHUTDOWN                                                                                                    |
| 1:0296                                                                                                    | DSLC04 WATCHDOG TIMER                                                                                                    |
| 1:0297                                                                                                    | DSLC04 LON FAIL TO TRANSMIT                                                                                                    |
| 1:0298                                                                                                    | DSLC04 SPARE BOOLEAN READ 58                                                                                                    |
| 1:0299                                                                                                    | DSLC04 SPARE BOOLEAN READ 59                                                                                                    |
| 1:0300                                                                                                    | DSLC04 SPARE BOOLEAN READ 60                                                                                                    |
| 1 1 1 2 1 1 1                                                                                                    |                                                                                                    |
| 1:0302                                                                                                    |                                                                                                    |
| 1:0302                                                                                                    | DSLC05 LOW LIMIT RELAY<br>DSLC05 HIGH I IMIT RELAY                                                                                                    |
| 1:0302<br>1:0303<br>1:0304                                                                                                    | DSLC05 LOW LIMIT RELAY<br>DSLC05 HIGH LIMIT RELAY<br>DSLC05 LOAD SWITCH RELAY                                                                                                    |
| 1:0302<br>1:0303<br>1:0304<br>1:0305                                                                                                    | DSLC05 LOW LIMIT RELAY<br>DSLC05 HIGH LIMIT RELAY<br>DSLC05 LOAD SWITCH RELAY<br>DSLC05 VOLTAGE LOWER RELAY                                                                                                    |
| 1:0302<br>1:0303<br>1:0304<br>1:0305<br>1:0306                                                                                                    | DSLC05 LOW LIMIT RELAY<br>DSLC05 HIGH LIMIT RELAY<br>DSLC05 LOAD SWITCH RELAY<br>DSLC05 VOLTAGE LOWER RELAY<br>DSLC05 VOLTAGE RAISE RELAY                                                                                                    |
| 1:0302<br>1:0303<br>1:0304<br>1:0305<br>1:0306<br>1:0307                                                                                                    | DSLC05 LOW LIMIT RELAY<br>DSLC05 HIGH LIMIT RELAY<br>DSLC05 LOAD SWITCH RELAY<br>DSLC05 VOLTAGE LOWER RELAY<br>DSLC05 VOLTAGE RAISE RELAY<br>DSLC05 BREAKER OPEN RELAY                                                                                                    |
| 1:0302<br>1:0303<br>1:0304<br>1:0305<br>1:0306<br>1:0307<br>1:0308                                                                                                    | DSLC05 LOW LIMIT RELAY<br>DSLC05 HIGH LIMIT RELAY<br>DSLC05 HIGH LIMIT RELAY<br>DSLC05 LOAD SWITCH RELAY<br>DSLC05 VOLTAGE LOWER RELAY<br>DSLC05 VOLTAGE RAISE RELAY<br>DSLC05 BREAKER OPEN RELAY<br>DSLC05 BREAKER CLOSE RELAY                                                                                                    |
| 1:0302<br>1:0303<br>1:0304<br>1:0305<br>1:0305<br>1:0306<br>1:0307<br>1:0308<br>1:0309                                                                                                    | DSLC05 LOW LIMIT RELAY<br>DSLC05 HIGH LIMIT RELAY<br>DSLC05 HIGH LIMIT RELAY<br>DSLC05 LOAD SWITCH RELAY<br>DSLC05 VOLTAGE LOWER RELAY<br>DSLC05 VOLTAGE RAISE RELAY<br>DSLC05 BREAKER OPEN RELAY<br>DSLC05 BREAKER CLOSE RELAY<br>DSLC05 SYNCH TIMEOUT ALARM                                                                                                    |
| 1:0302<br>1:0303<br>1:0304<br>1:0305<br>1:0306<br>1:0307<br>1:0308<br>1:0309<br>1:0310<br>1:0310                                                                                                    | DSLC05 LOW LIMIT RELAY<br>DSLC05 HIGH LIMIT RELAY<br>DSLC05 HIGH LIMIT RELAY<br>DSLC05 LOAD SWITCH RELAY<br>DSLC05 VOLTAGE LOWER RELAY<br>DSLC05 VOLTAGE RAISE RELAY<br>DSLC05 BREAKER OPEN RELAY<br>DSLC05 BREAKER CLOSE RELAY<br>DSLC05 SYNCH TIMEOUT ALARM<br>DSLC05 SYNCH RECLOSE ALARM<br>DSLC05 LOAD AT HIGH LIMIT ALAPM                                                                                                    |
| 1:0302<br>1:0303<br>1:0304<br>1:0305<br>1:0306<br>1:0307<br>1:0308<br>1:0309<br>1:0310<br>1:0311<br>1:0312                                                                                                    | DSLC05 LOW LIMIT RELAY<br>DSLC05 LOW LIMIT RELAY<br>DSLC05 HIGH LIMIT RELAY<br>DSLC05 LOAD SWITCH RELAY<br>DSLC05 VOLTAGE LOWER RELAY<br>DSLC05 VOLTAGE RAISE RELAY<br>DSLC05 BREAKER OPEN RELAY<br>DSLC05 BREAKER CLOSE RELAY<br>DSLC05 SYNCH TIMEOUT ALARM<br>DSLC05 LOAD AT HIGH LIMIT ALARM<br>DSLC05 LOAD AT LOW LIMIT ALARM                                                                                                    |
| 1:0302<br>1:0303<br>1:0304<br>1:0305<br>1:0306<br>1:0307<br>1:0308<br>1:0309<br>1:0310<br>1:0311<br>1:0312<br>1:0313                                                                                                    | DSLC05 LOW LIMIT RELAY<br>DSLC05 LOW LIMIT RELAY<br>DSLC05 HIGH LIMIT RELAY<br>DSLC05 VOLTAGE LOWER RELAY<br>DSLC05 VOLTAGE RAISE RELAY<br>DSLC05 BREAKER OPEN RELAY<br>DSLC05 BREAKER CLOSE RELAY<br>DSLC05 BREAKER CLOSE RELAY<br>DSLC05 SYNCH TIMEOUT ALARM<br>DSLC05 SYNCH RECLOSE ALARM<br>DSLC05 LOAD AT HIGH LIMIT ALARM<br>DSLC05 PROCESS AT HIGH LIMIT ALARM                                                                                                    |
| 1:0302<br>1:0303<br>1:0304<br>1:0305<br>1:0306<br>1:0307<br>1:0308<br>1:0309<br>1:0310<br>1:0311<br>1:0312<br>1:0313<br>1:0314                                                                                                    | DSLC05 LOW LIMIT RELAY<br>DSLC05 LOW LIMIT RELAY<br>DSLC05 HIGH LIMIT RELAY<br>DSLC05 VOLTAGE LOWER RELAY<br>DSLC05 VOLTAGE RAISE RELAY<br>DSLC05 BREAKER OPEN RELAY<br>DSLC05 BREAKER CLOSE RELAY<br>DSLC05 SYNCH TIMEOUT ALARM<br>DSLC05 SYNCH RECLOSE ALARM<br>DSLC05 LOAD AT HIGH LIMIT ALARM<br>DSLC05 PROCESS AT HIGH LIMIT ALARM<br>DSLC05 PROCESS AT LOW LIMIT ALARM                                                                                                    |
| 1:0302<br>1:0303<br>1:0304<br>1:0305<br>1:0306<br>1:0307<br>1:0308<br>1:0309<br>1:0310<br>1:0311<br>1:0312<br>1:0313<br>1:0314<br>1:0315                                                                                                    | DSLC05 LOW LIMIT RELAY<br>DSLC05 LOW LIMIT RELAY<br>DSLC05 HIGH LIMIT RELAY<br>DSLC05 VOLTAGE LOWER RELAY<br>DSLC05 VOLTAGE RAISE RELAY<br>DSLC05 BREAKER OPEN RELAY<br>DSLC05 BREAKER CLOSE RELAY<br>DSLC05 BREAKER CLOSE RELAY<br>DSLC05 SYNCH TIMEOUT ALARM<br>DSLC05 SYNCH RECLOSE ALARM<br>DSLC05 LOAD AT HIGH LIMIT ALARM<br>DSLC05 PROCESS AT HIGH LIMIT ALARM<br>DSLC05 PROCESS AT HIGH LIMIT ALARM<br>DSLC05 VOLTAGE RANGE ALARM                                                                                                    |
| 1:0302<br>1:0303<br>1:0304<br>1:0305<br>1:0306<br>1:0307<br>1:0308<br>1:0309<br>1:0310<br>1:0310<br>1:0311<br>1:0312<br>1:0313<br>1:0314<br>1:0315<br>1:0316                                                                                                    | DSLC05 LOW LIMIT RELAY<br>DSLC05 LOW LIMIT RELAY<br>DSLC05 LOAD SWITCH RELAY<br>DSLC05 VOLTAGE LOWER RELAY<br>DSLC05 VOLTAGE RAISE RELAY<br>DSLC05 BREAKER OPEN RELAY<br>DSLC05 BREAKER CLOSE RELAY<br>DSLC05 BREAKER CLOSE RELAY<br>DSLC05 SYNCH TIMEOUT ALARM<br>DSLC05 SYNCH RECLOSE ALARM<br>DSLC05 LOAD AT HIGH LIMIT ALARM<br>DSLC05 PROCESS AT HIGH LIMIT ALARM<br>DSLC05 PROCESS AT LOW LIMIT ALARM<br>DSLC05 VOLTAGE RANGE ALARM<br>DSLC05 VOLTAGE AT LOW LIMIT ALARM                                                                                                    |
| 1:0302<br>1:0303<br>1:0304<br>1:0305<br>1:0306<br>1:0307<br>1:0308<br>1:0309<br>1:0310<br>1:0310<br>1:0311<br>1:0312<br>1:0313<br>1:0314<br>1:0315<br>1:0316<br>1:0317                                                                                                    | DSLC05 LOW LIMIT RELAY<br>DSLC05 LOW LIMIT RELAY<br>DSLC05 LOAD SWITCH RELAY<br>DSLC05 VOLTAGE LOWER RELAY<br>DSLC05 VOLTAGE RAISE RELAY<br>DSLC05 BREAKER OPEN RELAY<br>DSLC05 BREAKER CLOSE RELAY<br>DSLC05 BREAKER CLOSE RELAY<br>DSLC05 SYNCH TIMEOUT ALARM<br>DSLC05 SYNCH RECLOSE ALARM<br>DSLC05 LOAD AT HIGH LIMIT ALARM<br>DSLC05 PROCESS AT HIGH LIMIT ALARM<br>DSLC05 VOLTAGE RANGE ALARM<br>DSLC05 VOLTAGE AT LOW LIMIT ALARM<br>DSLC05 VOLTAGE AT HIGH LIMIT ALARM                                                                                                    |
| 1:0302<br>1:0303<br>1:0304<br>1:0305<br>1:0306<br>1:0307<br>1:0308<br>1:0309<br>1:0310<br>1:0310<br>1:0311<br>1:0312<br>1:0313<br>1:0314<br>1:0315<br>1:0316<br>1:0317<br>1:0318                                                                                                    | DSLC05 LOW LIMIT RELAY<br>DSLC05 LOW LIMIT RELAY<br>DSLC05 LOAD SWITCH RELAY<br>DSLC05 VOLTAGE LOWER RELAY<br>DSLC05 VOLTAGE RAISE RELAY<br>DSLC05 BREAKER OPEN RELAY<br>DSLC05 BREAKER CLOSE RELAY<br>DSLC05 BREAKER CLOSE RELAY<br>DSLC05 SYNCH TIMEOUT ALARM<br>DSLC05 SYNCH RECLOSE ALARM<br>DSLC05 LOAD AT HIGH LIMIT ALARM<br>DSLC05 PROCESS AT HIGH LIMIT ALARM<br>DSLC05 PROCESS AT LOW LIMIT ALARM<br>DSLC05 VOLTAGE RANGE ALARM<br>DSLC05 VOLTAGE AT LOW LIMIT ALARM<br>DSLC05 VOLTAGE AT LOW LIMIT ALARM<br>DSLC05 VOLTAGE AT HIGH LIMIT ALARM<br>DSLC05 VOLTAGE AT HIGH LIMIT ALARM                                                                                                    |
| 1:0302<br>1:0303<br>1:0304<br>1:0305<br>1:0306<br>1:0307<br>1:0308<br>1:0309<br>1:0310<br>1:0310<br>1:0311<br>1:0312<br>1:0313<br>1:0314<br>1:0315<br>1:0316<br>1:0317<br>1:0318<br>1:0319                                                                                                    | DSLC05 LOW LIMIT RELAY<br>DSLC05 LOW LIMIT RELAY<br>DSLC05 LOAD SWITCH RELAY<br>DSLC05 VOLTAGE LOWER RELAY<br>DSLC05 VOLTAGE RAISE RELAY<br>DSLC05 BREAKER OPEN RELAY<br>DSLC05 BREAKER CLOSE RELAY<br>DSLC05 BREAKER CLOSE RELAY<br>DSLC05 SYNCH TIMEOUT ALARM<br>DSLC05 SYNCH RECLOSE ALARM<br>DSLC05 LOAD AT HIGH LIMIT ALARM<br>DSLC05 PROCESS AT HIGH LIMIT ALARM<br>DSLC05 PROCESS AT LOW LIMIT ALARM<br>DSLC05 VOLTAGE RANGE ALARM<br>DSLC05 VOLTAGE AT LOW LIMIT ALARM<br>DSLC05 VOLTAGE AT LOW LIMIT ALARM<br>DSLC05 VOLTAGE AT HIGH LIMIT ALARM<br>DSLC05 VOLTAGE AT HIGH LIMIT ALARM<br>DSLC05 SYNCH IN OFF MODE<br>DSLC05 SYNCH IN CHECK MODE                                                                                                    |
| 1:0302<br>1:0303<br>1:0304<br>1:0305<br>1:0306<br>1:0307<br>1:0308<br>1:0309<br>1:0310<br>1:0310<br>1:0311<br>1:0312<br>1:0313<br>1:0314<br>1:0315<br>1:0316<br>1:0317<br>1:0318<br>1:0320<br>1:0320                                                                                                    | DSLC05 LOW LIMIT RELAY<br>DSLC05 LOW LIMIT RELAY<br>DSLC05 LOAD SWITCH RELAY<br>DSLC05 VOLTAGE LOWER RELAY<br>DSLC05 VOLTAGE RAISE RELAY<br>DSLC05 VOLTAGE RAISE RELAY<br>DSLC05 BREAKER OPEN RELAY<br>DSLC05 BREAKER CLOSE RELAY<br>DSLC05 BREAKER CLOSE RELAY<br>DSLC05 SYNCH TIMEOUT ALARM<br>DSLC05 SYNCH TIMEOUT ALARM<br>DSLC05 LOAD AT HIGH LIMIT ALARM<br>DSLC05 LOAD AT HIGH LIMIT ALARM<br>DSLC05 PROCESS AT HIGH LIMIT ALARM<br>DSLC05 VOLTAGE RANGE ALARM<br>DSLC05 VOLTAGE AT LOW LIMIT ALARM<br>DSLC05 VOLTAGE AT LOW LIMIT ALARM<br>DSLC05 VOLTAGE AT HIGH LIMIT ALARM<br>DSLC05 VOLTAGE AT HIGH LIMIT ALARM<br>DSLC05 SYNCH IN OFF MODE<br>DSLC05 SYNCH IN CHECK MODE<br>DSLC05 SYNCH IN PERMISSIVE MODE<br>DSLC05 SYNCH IN PERMISSIVE MODE                                                                                                    |
| 1:0302<br>1:0303<br>1:0304<br>1:0305<br>1:0306<br>1:0307<br>1:0308<br>1:0309<br>1:0310<br>1:0310<br>1:0311<br>1:0312<br>1:0313<br>1:0314<br>1:0315<br>1:0316<br>1:0317<br>1:0318<br>1:0320<br>1:0320<br>1:0321<br>1:0322                                                                                                    | DSLC05 LOW LIMIT RELAY<br>DSLC05 LOW LIMIT RELAY<br>DSLC05 LOAD SWITCH RELAY<br>DSLC05 VOLTAGE LOWER RELAY<br>DSLC05 VOLTAGE RAISE RELAY<br>DSLC05 VOLTAGE RAISE RELAY<br>DSLC05 BREAKER OPEN RELAY<br>DSLC05 BREAKER CLOSE RELAY<br>DSLC05 BREAKER CLOSE RELAY<br>DSLC05 SYNCH TIMEOUT ALARM<br>DSLC05 SYNCH RECLOSE ALARM<br>DSLC05 LOAD AT HIGH LIMIT ALARM<br>DSLC05 LOAD AT HIGH LIMIT ALARM<br>DSLC05 PROCESS AT HIGH LIMIT ALARM<br>DSLC05 VOLTAGE RANGE ALARM<br>DSLC05 VOLTAGE AT LOW LIMIT ALARM<br>DSLC05 VOLTAGE AT LOW LIMIT ALARM<br>DSLC05 VOLTAGE AT LOW LIMIT ALARM<br>DSLC05 VOLTAGE AT HIGH LIMIT ALARM<br>DSLC05 SYNCH IN OFF MODE<br>DSLC05 SYNCH IN CHECK MODE<br>DSLC05 SYNCH IN RUN MODE<br>DSLC05 SYNCH IN CIN ST                                                                                                    |
| 1:0302<br>1:0303<br>1:0304<br>1:0305<br>1:0306<br>1:0307<br>1:0308<br>1:0309<br>1:0310<br>1:0310<br>1:0311<br>1:0312<br>1:0313<br>1:0314<br>1:0315<br>1:0316<br>1:0317<br>1:0318<br>1:0320<br>1:0320<br>1:0321<br>1:0323                                                                                                    | DSLC05 LOW LIMIT RELAY<br>DSLC05 LOW LIMIT RELAY<br>DSLC05 LOAD SWITCH RELAY<br>DSLC05 VOLTAGE LOWER RELAY<br>DSLC05 VOLTAGE RAISE RELAY<br>DSLC05 VOLTAGE RAISE RELAY<br>DSLC05 BREAKER OPEN RELAY<br>DSLC05 BREAKER CLOSE RELAY<br>DSLC05 BREAKER CLOSE RELAY<br>DSLC05 SYNCH TIMEOUT ALARM<br>DSLC05 SYNCH RECLOSE ALARM<br>DSLC05 LOAD AT HIGH LIMIT ALARM<br>DSLC05 LOAD AT HIGH LIMIT ALARM<br>DSLC05 PROCESS AT HIGH LIMIT ALARM<br>DSLC05 VOLTAGE RANGE ALARM<br>DSLC05 VOLTAGE RANGE ALARM<br>DSLC05 VOLTAGE AT LOW LIMIT ALARM<br>DSLC05 VOLTAGE AT LOW LIMIT ALARM<br>DSLC05 VOLTAGE AT HIGH LIMIT ALARM<br>DSLC05 SYNCH IN OFF MODE<br>DSLC05 SYNCH IN CHECK MODE<br>DSLC05 SYNCH IN CHECK MODE<br>DSLC05 SYNCH IN RUN MODE<br>DSLC05 SYNCH IN CLOSE TIMER MODE<br>DSLC05 SYNCH IN SYNC TIMER MODE                                                                                                    |
| 1:0302<br>1:0303<br>1:0304<br>1:0305<br>1:0306<br>1:0307<br>1:0308<br>1:0309<br>1:0310<br>1:0310<br>1:0311<br>1:0312<br>1:0313<br>1:0314<br>1:0315<br>1:0316<br>1:0317<br>1:0318<br>1:0320<br>1:0320<br>1:0321<br>1:0323<br>1:0324                                                                                                    | DSLC05 LOW LIMIT RELAY<br>DSLC05 LOW LIMIT RELAY<br>DSLC05 LOAD SWITCH RELAY<br>DSLC05 VOLTAGE LOWER RELAY<br>DSLC05 VOLTAGE RAISE RELAY<br>DSLC05 VOLTAGE RAISE RELAY<br>DSLC05 BREAKER OPEN RELAY<br>DSLC05 BREAKER CLOSE RELAY<br>DSLC05 BREAKER CLOSE RELAY<br>DSLC05 SYNCH TIMEOUT ALARM<br>DSLC05 SYNCH RECLOSE ALARM<br>DSLC05 LOAD AT HIGH LIMIT ALARM<br>DSLC05 LOAD AT HIGH LIMIT ALARM<br>DSLC05 PROCESS AT HIGH LIMIT ALARM<br>DSLC05 PROCESS AT LOW LIMIT ALARM<br>DSLC05 VOLTAGE RANGE ALARM<br>DSLC05 VOLTAGE AT LOW LIMIT ALARM<br>DSLC05 VOLTAGE AT LOW LIMIT ALARM<br>DSLC05 VOLTAGE AT HIGH LIMIT ALARM<br>DSLC05 SYNCH IN OFF MODE<br>DSLC05 SYNCH IN OFF MODE<br>DSLC05 SYNCH IN CHECK MODE<br>DSLC05 SYNCH IN RUN MODE<br>DSLC05 SYNCH IN RUN MODE<br>DSLC05 SYNCH IN SYNC TIMER MODE<br>DSLC05 SYNCH IN SYNC MODE                                                                                                    |
| 1:0302<br>1:0303<br>1:0304<br>1:0305<br>1:0306<br>1:0307<br>1:0308<br>1:0309<br>1:0310<br>1:0310<br>1:0311<br>1:0312<br>1:0313<br>1:0314<br>1:0315<br>1:0316<br>1:0317<br>1:0320<br>1:0320<br>1:0321<br>1:0322<br>1:0323<br>1:0324<br>1:0325                                                                                                    | DSLC05 LOW LIMIT RELAY<br>DSLC05 LOW LIMIT RELAY<br>DSLC05 LOAD SWITCH RELAY<br>DSLC05 VOLTAGE LOWER RELAY<br>DSLC05 VOLTAGE RAISE RELAY<br>DSLC05 VOLTAGE RAISE RELAY<br>DSLC05 BREAKER OPEN RELAY<br>DSLC05 BREAKER CLOSE RELAY<br>DSLC05 BREAKER CLOSE RELAY<br>DSLC05 SYNCH TIMEOUT ALARM<br>DSLC05 SYNCH RECLOSE ALARM<br>DSLC05 LOAD AT HIGH LIMIT ALARM<br>DSLC05 LOAD AT HIGH LIMIT ALARM<br>DSLC05 PROCESS AT HIGH LIMIT ALARM<br>DSLC05 PROCESS AT LOW LIMIT ALARM<br>DSLC05 VOLTAGE RANGE ALARM<br>DSLC05 VOLTAGE AT LOW LIMIT ALARM<br>DSLC05 VOLTAGE AT LOW LIMIT ALARM<br>DSLC05 VOLTAGE AT HIGH LIMIT ALARM<br>DSLC05 SYNCH IN OFF MODE<br>DSLC05 SYNCH IN OFF MODE<br>DSLC05 SYNCH IN CHECK MODE<br>DSLC05 SYNCH IN RUN MODE<br>DSLC05 SYNCH IN SYNC TIMER MODE<br>DSLC05 SYNCH IN SYNC TIMER MODE<br>DSLC05 SYNCH IN SYNC MODE<br>DSLC05 SYNCH IN SYNC MODE<br>DSLC05 SYNCH IN SYNC MODE                                                                                                    |
| 1:0302<br>1:0303<br>1:0304<br>1:0305<br>1:0306<br>1:0307<br>1:0308<br>1:0309<br>1:0310<br>1:0310<br>1:0311<br>1:0312<br>1:0313<br>1:0314<br>1:0315<br>1:0316<br>1:0317<br>1:0318<br>1:0319<br>1:0320<br>1:0321<br>1:0323<br>1:0324<br>1:0325<br>1:0326                                                                                           | DSLC05 LOW LIMIT RELAY<br>DSLC05 LOW LIMIT RELAY<br>DSLC05 LOAD SWITCH RELAY<br>DSLC05 VOLTAGE LOWER RELAY<br>DSLC05 VOLTAGE RAISE RELAY<br>DSLC05 VOLTAGE RAISE RELAY<br>DSLC05 BREAKER OPEN RELAY<br>DSLC05 BREAKER CLOSE RELAY<br>DSLC05 BREAKER CLOSE RELAY<br>DSLC05 SYNCH TIMEOUT ALARM<br>DSLC05 SYNCH TIMEOUT ALARM<br>DSLC05 LOAD AT HIGH LIMIT ALARM<br>DSLC05 LOAD AT HIGH LIMIT ALARM<br>DSLC05 PROCESS AT HIGH LIMIT ALARM<br>DSLC05 PROCESS AT LOW LIMIT ALARM<br>DSLC05 VOLTAGE RANGE ALARM<br>DSLC05 VOLTAGE AT HIGH LIMIT ALARM<br>DSLC05 VOLTAGE AT HIGH LIMIT ALARM<br>DSLC05 VOLTAGE AT HIGH LIMIT ALARM<br>DSLC05 SYNCH IN OFF MODE<br>DSLC05 SYNCH IN OFF MODE<br>DSLC05 SYNCH IN RUN MODE<br>DSLC05 SYNCH IN RUN MODE<br>DSLC05 SYNCH IN SYNC TIMER MODE<br>DSLC05 SYNCH IN SYNC TIMER MODE<br>DSLC05 SYNCH IN SYNC MODE<br>DSLC05 SYNCH IN AUTO OFF MODE                                                                                                    |
| 1:0302<br>1:0303<br>1:0304<br>1:0305<br>1:0306<br>1:0307<br>1:0308<br>1:0309<br>1:0310<br>1:0310<br>1:0311<br>1:0312<br>1:0313<br>1:0314<br>1:0315<br>1:0316<br>1:0317<br>1:0318<br>1:0320<br>1:0320<br>1:0321<br>1:0323<br>1:0324<br>1:0325<br>1:0326<br>1:0327                                                                                 | DSLC05 LOW LIMIT RELAY<br>DSLC05 LOW LIMIT RELAY<br>DSLC05 LOAD SWITCH RELAY<br>DSLC05 VOLTAGE LOWER RELAY<br>DSLC05 VOLTAGE RAISE RELAY<br>DSLC05 VOLTAGE RAISE RELAY<br>DSLC05 BREAKER OPEN RELAY<br>DSLC05 BREAKER CLOSE RELAY<br>DSLC05 BREAKER CLOSE RELAY<br>DSLC05 SYNCH TIMEOUT ALARM<br>DSLC05 SYNCH TIMEOUT ALARM<br>DSLC05 LOAD AT HIGH LIMIT ALARM<br>DSLC05 LOAD AT HIGH LIMIT ALARM<br>DSLC05 PROCESS AT HIGH LIMIT ALARM<br>DSLC05 PROCESS AT LOW LIMIT ALARM<br>DSLC05 VOLTAGE RANGE ALARM<br>DSLC05 VOLTAGE AT LOW LIMIT ALARM<br>DSLC05 VOLTAGE AT LOW LIMIT ALARM<br>DSLC05 VOLTAGE AT HIGH LIMIT ALARM<br>DSLC05 VOLTAGE AT HIGH LIMIT ALARM<br>DSLC05 SYNCH IN OFF MODE<br>DSLC05 SYNCH IN OFF MODE<br>DSLC05 SYNCH IN RUN MODE<br>DSLC05 SYNCH IN RUN MODE<br>DSLC05 SYNCH IN SYNC TIMER MODE<br>DSLC05 SYNCH IN SYNC TIMER MODE<br>DSLC05 SYNCH IN SYNC MODE<br>DSLC05 SYNCH IN SYNC MODE<br>DSLC05 SYNCH IN SYNC MODE<br>DSLC05 SYNCH IN AUTO OFF MODE<br>DSLC05 SYNCH IN AUTO OFF MODE                                                                                                    |
| 1:0302<br>1:0303<br>1:0304<br>1:0305<br>1:0306<br>1:0307<br>1:0308<br>1:0309<br>1:0310<br>1:0310<br>1:0311<br>1:0312<br>1:0313<br>1:0314<br>1:0315<br>1:0316<br>1:0317<br>1:0320<br>1:0321<br>1:0322<br>1:0323<br>1:0324<br>1:0325<br>1:0326<br>1:0327<br>1:0328                                                                                 | DSLC05 LOW LIMIT RELAY<br>DSLC05 LOW LIMIT RELAY<br>DSLC05 LOAD SWITCH RELAY<br>DSLC05 VOLTAGE LOWER RELAY<br>DSLC05 VOLTAGE RAISE RELAY<br>DSLC05 VOLTAGE RAISE RELAY<br>DSLC05 BREAKER OPEN RELAY<br>DSLC05 BREAKER CLOSE RELAY<br>DSLC05 BREAKER CLOSE RELAY<br>DSLC05 SYNCH TIMEOUT ALARM<br>DSLC05 SYNCH RECLOSE ALARM<br>DSLC05 LOAD AT HIGH LIMIT ALARM<br>DSLC05 LOAD AT HIGH LIMIT ALARM<br>DSLC05 PROCESS AT HIGH LIMIT ALARM<br>DSLC05 PROCESS AT LOW LIMIT ALARM<br>DSLC05 VOLTAGE RANGE ALARM<br>DSLC05 VOLTAGE AT HIGH LIMIT ALARM<br>DSLC05 VOLTAGE AT HIGH LIMIT ALARM<br>DSLC05 VOLTAGE AT HIGH LIMIT ALARM<br>DSLC05 VOLTAGE AT HIGH LIMIT ALARM<br>DSLC05 SYNCH IN OFF MODE<br>DSLC05 SYNCH IN OFF MODE<br>DSLC05 SYNCH IN RUN MODE<br>DSLC05 SYNCH IN RUN MODE<br>DSLC05 SYNCH IN SYNC TIMER MODE<br>DSLC05 SYNCH IN SYNC TIMER MODE<br>DSLC05 SYNCH IN SYNC MODE<br>DSLC05 SYNCH IN SYNC MODE<br>DSLC05 SYNCH IN AUTO OFF MODE<br>DSLC05 SYNCH IN AUTO OFF MODE<br>DSLC05 SYNCH IN AUTO OFF MODE<br>DSLC05 LD CTRL IN DROOP MODE<br>DSLC05 LD CTRL IN BASE LOAD RAMP MODE                                                                                                    |
| 1:0302<br>1:0303<br>1:0304<br>1:0305<br>1:0306<br>1:0307<br>1:0308<br>1:0309<br>1:0310<br>1:0310<br>1:0311<br>1:0312<br>1:0313<br>1:0314<br>1:0315<br>1:0316<br>1:0317<br>1:0320<br>1:0321<br>1:0323<br>1:0323<br>1:0324<br>1:0325<br>1:0326<br>1:0329<br>1:0329<br>1:0329                                                                       | DSLC05 LOW LIMIT RELAY<br>DSLC05 LOW LIMIT RELAY<br>DSLC05 LOAD SWITCH RELAY<br>DSLC05 VOLTAGE LOWER RELAY<br>DSLC05 VOLTAGE RAISE RELAY<br>DSLC05 VOLTAGE RAISE RELAY<br>DSLC05 BREAKER OPEN RELAY<br>DSLC05 BREAKER CLOSE RELAY<br>DSLC05 BREAKER CLOSE RELAY<br>DSLC05 SYNCH TIMEOUT ALARM<br>DSLC05 SYNCH RECLOSE ALARM<br>DSLC05 LOAD AT HIGH LIMIT ALARM<br>DSLC05 LOAD AT LOW LIMIT ALARM<br>DSLC05 PROCESS AT HIGH LIMIT ALARM<br>DSLC05 PROCESS AT LOW LIMIT ALARM<br>DSLC05 VOLTAGE RANGE ALARM<br>DSLC05 VOLTAGE AT LOW LIMIT ALARM<br>DSLC05 VOLTAGE AT LOW LIMIT ALARM<br>DSLC05 VOLTAGE AT HIGH LIMIT ALARM<br>DSLC05 VOLTAGE AT HIGH LIMIT ALARM<br>DSLC05 SYNCH IN OFF MODE<br>DSLC05 SYNCH IN OFF MODE<br>DSLC05 SYNCH IN PERMISSIVE MODE<br>DSLC05 SYNCH IN SYNC TIMER MODE<br>DSLC05 SYNCH IN SYNC TIMER MODE<br>DSLC05 SYNCH IN SYNC TIMER MODE<br>DSLC05 SYNCH IN AUTO OFF MODE<br>DSLC05 SYNCH IN AUTO OFF MODE<br>DSLC05 SYNCH IN AUTO OFF MODE<br>DSLC05 SYNCH IN AUTO OFF MODE<br>DSLC05 SYNCH IN AUTO OFF MODE<br>DSLC05 LD CTRL IN DROOP MODE<br>DSLC05 LD CTRL IN BASE LOAD RAMP MODE<br>DSLC05 LD CTRL IN BASE LOAD MODE                                                                                                    |
| 1:0302<br>1:0303<br>1:0304<br>1:0305<br>1:0306<br>1:0307<br>1:0308<br>1:0309<br>1:0310<br>1:0310<br>1:0311<br>1:0312<br>1:0313<br>1:0314<br>1:0315<br>1:0316<br>1:0317<br>1:0320<br>1:0321<br>1:0323<br>1:0323<br>1:0324<br>1:0325<br>1:0326<br>1:0329<br>1:0329<br>1:0320                                                                       | DSLC05 LOW LIMIT RELAY<br>DSLC05 LOW LIMIT RELAY<br>DSLC05 LOAD SWITCH RELAY<br>DSLC05 VOLTAGE LOWER RELAY<br>DSLC05 VOLTAGE RAISE RELAY<br>DSLC05 VOLTAGE RAISE RELAY<br>DSLC05 BREAKER OPEN RELAY<br>DSLC05 BREAKER CLOSE RELAY<br>DSLC05 BREAKER CLOSE RELAY<br>DSLC05 SYNCH TIMEOUT ALARM<br>DSLC05 SYNCH RECLOSE ALARM<br>DSLC05 LOAD AT HIGH LIMIT ALARM<br>DSLC05 LOAD AT HIGH LIMIT ALARM<br>DSLC05 PROCESS AT HIGH LIMIT ALARM<br>DSLC05 PROCESS AT HIGH LIMIT ALARM<br>DSLC05 VOLTAGE RANGE ALARM<br>DSLC05 VOLTAGE RANGE ALARM<br>DSLC05 VOLTAGE AT LOW LIMIT ALARM<br>DSLC05 VOLTAGE AT HIGH LIMIT ALARM<br>DSLC05 VOLTAGE AT HIGH LIMIT ALARM<br>DSLC05 SYNCH IN OFF MODE<br>DSLC05 SYNCH IN OFF MODE<br>DSLC05 SYNCH IN PERMISSIVE MODE<br>DSLC05 SYNCH IN SYNC TIMER MODE<br>DSLC05 SYNCH IN SYNC TIMER MODE<br>DSLC05 SYNCH IN SYNC TIMER MODE<br>DSLC05 SYNCH IN SYNC TIMER MODE<br>DSLC05 SYNCH IN AUTO OFF MODE<br>DSLC05 SYNCH IN AUTO OFF MODE<br>DSLC05 SYNCH IN AUTO OFF MODE<br>DSLC05 LD CTRL IN BASE LOAD RAMP MODE<br>DSLC05 LD CTRL IN BASE LOAD CAMP MODE<br>DSLC05 LD CTRL IN BASE LOAD DAVER MODE<br>DSLC05 LD CTRL IN BASE LOAD DAVER MODE                                                                                                    |
| 1:0302<br>1:0303<br>1:0304<br>1:0305<br>1:0306<br>1:0307<br>1:0308<br>1:0309<br>1:0310<br>1:0310<br>1:0311<br>1:0312<br>1:0313<br>1:0314<br>1:0315<br>1:0316<br>1:0317<br>1:0320<br>1:0321<br>1:0323<br>1:0323<br>1:0324<br>1:0325<br>1:0326<br>1:0329<br>1:0330<br>1:0331                                                                       | DSLC05 LOW LIMIT RELAY<br>DSLC05 LOW LIMIT RELAY<br>DSLC05 LOAD SWITCH RELAY<br>DSLC05 VOLTAGE LOWER RELAY<br>DSLC05 VOLTAGE RAISE RELAY<br>DSLC05 VOLTAGE RAISE RELAY<br>DSLC05 BREAKER OPEN RELAY<br>DSLC05 BREAKER CLOSE RELAY<br>DSLC05 BREAKER CLOSE RELAY<br>DSLC05 SYNCH TIMEOUT ALARM<br>DSLC05 SYNCH RECLOSE ALARM<br>DSLC05 LOAD AT HIGH LIMIT ALARM<br>DSLC05 LOAD AT HIGH LIMIT ALARM<br>DSLC05 PROCESS AT HIGH LIMIT ALARM<br>DSLC05 PROCESS AT HIGH LIMIT ALARM<br>DSLC05 VOLTAGE RANGE ALARM<br>DSLC05 VOLTAGE RANGE ALARM<br>DSLC05 VOLTAGE AT LOW LIMIT ALARM<br>DSLC05 VOLTAGE AT LOW LIMIT ALARM<br>DSLC05 VOLTAGE AT HIGH LIMIT ALARM<br>DSLC05 SYNCH IN OFF MODE<br>DSLC05 SYNCH IN OFF MODE<br>DSLC05 SYNCH IN PERMISSIVE MODE<br>DSLC05 SYNCH IN RUN MODE<br>DSLC05 SYNCH IN SYNC TIMER MODE<br>DSLC05 SYNCH IN SYNC TIMER MODE<br>DSLC05 SYNCH IN SYNC TIMER MODE<br>DSLC05 SYNCH IN AUTO OFF MODE<br>DSLC05 SYNCH IN AUTO OFF MODE<br>DSLC05 SYNCH IN AUTO OFF MODE<br>DSLC05 LD CTRL IN BASE LOAD RAMP MODE<br>DSLC05 LD CTRL IN BASE LOAD MODE<br>DSLC05 LD CTRL IN BASE LOAD MODE<br>DSLC05 LD CTRL IN BASE LOAD RAISE MODE<br>DSLC05 LD CTRL IN BASE LOAD RAISE MODE<br>DSLC05 LD CTRL IN BASE LOAD RAISE MODE<br>DSLC05 LD CTRL IN BASE LOAD RAISE MODE<br>DSLC05 LD CTRL IN BASE LOAD RAISE MODE<br>DSLC05 LD CTRL IN BASE LOAD RAISE MODE<br>DSLC05 LD CTRL IN BASE LOAD RAISE MODE<br>DSLC05 LD CTRL IN BASE LOAD RAISE MODE<br>DSLC05 LD CTRL IN BASE LOAD RAISE MODE<br>DSLC05 LD CTRL IN BASE LOAD RAISE MODE<br>DSLC05 LD CTRL IN BASE LOAD RAISE MODE<br>DSLC05 LD CTRL IN BASE LOAD RAISE MODE<br>DSLC05 LD CTRL IN BASE LOAD RAISE MODE                                                                                                    |
| 1:0302<br>1:0303<br>1:0304<br>1:0305<br>1:0306<br>1:0307<br>1:0308<br>1:0309<br>1:0310<br>1:0310<br>1:0311<br>1:0312<br>1:0313<br>1:0314<br>1:0315<br>1:0316<br>1:0317<br>1:0320<br>1:0321<br>1:0323<br>1:0323<br>1:0324<br>1:0325<br>1:0326<br>1:0327<br>1:0328<br>1:0329<br>1:0330<br>1:0331                                                   | DSLC05 LOW LIMIT RELAY<br>DSLC05 LOW LIMIT RELAY<br>DSLC05 LOAD SWITCH RELAY<br>DSLC05 VOLTAGE LOWER RELAY<br>DSLC05 VOLTAGE RAISE RELAY<br>DSLC05 VOLTAGE RAISE RELAY<br>DSLC05 BREAKER OPEN RELAY<br>DSLC05 BREAKER CLOSE RELAY<br>DSLC05 BREAKER CLOSE RELAY<br>DSLC05 SYNCH TIMEOUT ALARM<br>DSLC05 SYNCH RECLOSE ALARM<br>DSLC05 LOAD AT HIGH LIMIT ALARM<br>DSLC05 LOAD AT LOW LIMIT ALARM<br>DSLC05 PROCESS AT HIGH LIMIT ALARM<br>DSLC05 PROCESS AT HIGH LIMIT ALARM<br>DSLC05 VOLTAGE RANGE ALARM<br>DSLC05 VOLTAGE RANGE ALARM<br>DSLC05 VOLTAGE AT LOW LIMIT ALARM<br>DSLC05 VOLTAGE AT HIGH LIMIT ALARM<br>DSLC05 VOLTAGE AT HIGH LIMIT ALARM<br>DSLC05 SYNCH IN OFF MODE<br>DSLC05 SYNCH IN OFF MODE<br>DSLC05 SYNCH IN PERMISSIVE MODE<br>DSLC05 SYNCH IN RUN MODE<br>DSLC05 SYNCH IN SYNC TIMER MODE<br>DSLC05 SYNCH IN SYNC TIMER MODE<br>DSLC05 SYNCH IN SYNC MODE<br>DSLC05 SYNCH IN AUTO OFF MODE<br>DSLC05 SYNCH IN AUTO OFF MODE<br>DSLC05 SYNCH IN AUTO OFF MODE<br>DSLC05 LD CTRL IN DROOP MODE<br>DSLC05 LD CTRL IN BASE LOAD RAMP MODE<br>DSLC05 LD CTRL IN BASE LOAD RAMP MODE                                                                                                    |
| 1:0302<br>1:0303<br>1:0304<br>1:0305<br>1:0306<br>1:0307<br>1:0308<br>1:0309<br>1:0310<br>1:0310<br>1:0311<br>1:0312<br>1:0313<br>1:0314<br>1:0315<br>1:0316<br>1:0317<br>1:0320<br>1:0321<br>1:0323<br>1:0323<br>1:0324<br>1:0325<br>1:0326<br>1:0327<br>1:0328<br>1:0329<br>1:0330<br>1:0331<br>1:0332                                         | DSLC05 LOW LIMIT RELAY<br>DSLC05 LOW LIMIT RELAY<br>DSLC05 LOAD SWITCH RELAY<br>DSLC05 VOLTAGE LOWER RELAY<br>DSLC05 VOLTAGE RAISE RELAY<br>DSLC05 VOLTAGE RAISE RELAY<br>DSLC05 BREAKER OPEN RELAY<br>DSLC05 BREAKER CLOSE RELAY<br>DSLC05 BREAKER CLOSE RELAY<br>DSLC05 SYNCH TIMEOUT ALARM<br>DSLC05 SYNCH RECLOSE ALARM<br>DSLC05 LOAD AT HIGH LIMIT ALARM<br>DSLC05 LOAD AT LOW LIMIT ALARM<br>DSLC05 PROCESS AT HIGH LIMIT ALARM<br>DSLC05 PROCESS AT HIGH LIMIT ALARM<br>DSLC05 VOLTAGE RANGE ALARM<br>DSLC05 VOLTAGE RANGE ALARM<br>DSLC05 VOLTAGE AT LOW LIMIT ALARM<br>DSLC05 VOLTAGE AT LOW LIMIT ALARM<br>DSLC05 VOLTAGE AT HIGH LIMIT ALARM<br>DSLC05 SYNCH IN OFF MODE<br>DSLC05 SYNCH IN OFF MODE<br>DSLC05 SYNCH IN PERMISSIVE MODE<br>DSLC05 SYNCH IN SYNC TIMER MODE<br>DSLC05 SYNCH IN SYNC TIMER MODE<br>DSLC05 SYNCH IN SYNC TIMER MODE<br>DSLC05 SYNCH IN AUTO OFF MODE<br>DSLC05 SYNCH IN AUTO OFF MODE<br>DSLC05 SYNCH IN AUTO OFF MODE<br>DSLC05 LD CTRL IN DROOP MODE<br>DSLC05 LD CTRL IN BASE LOAD RAMP MODE<br>DSLC05 LD CTRL IN BASE LOAD MODE<br>DSLC05 LD CTRL IN BASE LOAD MODE<br>DSLC05 LD CTRL IN BASE LOAD MODE<br>DSLC05 LD CTRL IN BASE LOAD MODE<br>DSLC05 LD CTRL IN BASE LOAD MODE<br>DSLC05 LD CTRL IN BASE LOAD MODE<br>DSLC05 LD CTRL IN BASE LOAD RAMP MODE<br>DSLC05 LD CTRL IN BASE LOAD RAMP MODE |
| 1:0302<br>1:0303<br>1:0304<br>1:0305<br>1:0306<br>1:0307<br>1:0308<br>1:0309<br>1:0310<br>1:0310<br>1:0311<br>1:0312<br>1:0313<br>1:0314<br>1:0315<br>1:0316<br>1:0317<br>1:0320<br>1:0321<br>1:0323<br>1:0323<br>1:0324<br>1:0325<br>1:0326<br>1:0327<br>1:0328<br>1:0329<br>1:0330<br>1:0331<br>1:0332<br>1:0333<br>1:0334<br>1:0335           | DSLC05 LOW LIMIT RELAY<br>DSLC05 LOW LIMIT RELAY<br>DSLC05 LOAD SWITCH RELAY<br>DSLC05 VOLTAGE LOWER RELAY<br>DSLC05 VOLTAGE RAISE RELAY<br>DSLC05 VOLTAGE RAISE RELAY<br>DSLC05 BREAKER OPEN RELAY<br>DSLC05 BREAKER CLOSE RELAY<br>DSLC05 BREAKER CLOSE RELAY<br>DSLC05 SYNCH TIMEOUT ALARM<br>DSLC05 SYNCH RECLOSE ALARM<br>DSLC05 LOAD AT HIGH LIMIT ALARM<br>DSLC05 LOAD AT LOW LIMIT ALARM<br>DSLC05 PROCESS AT HIGH LIMIT ALARM<br>DSLC05 PROCESS AT LOW LIMIT ALARM<br>DSLC05 VOLTAGE RANGE ALARM<br>DSLC05 VOLTAGE AT LOW LIMIT ALARM<br>DSLC05 VOLTAGE AT LOW LIMIT ALARM<br>DSLC05 VOLTAGE AT HIGH LIMIT ALARM<br>DSLC05 SYNCH IN OFF MODE<br>DSLC05 SYNCH IN OFF MODE<br>DSLC05 SYNCH IN OFF MODE<br>DSLC05 SYNCH IN CHECK MODE<br>DSLC05 SYNCH IN RUN MODE<br>DSLC05 SYNCH IN SYNC TIMER MODE<br>DSLC05 SYNCH IN SYNC TIMER MODE<br>DSLC05 SYNCH IN SYNC TIMER MODE<br>DSLC05 SYNCH IN AUTO OFF MODE<br>DSLC05 SYNCH IN AUTO OFF MODE<br>DSLC05 SYNCH IN AUTO OFF MODE<br>DSLC05 LD CTRL IN DROOP MODE<br>DSLC05 LD CTRL IN BASE LOAD RAMP MODE<br>DSLC05 LD CTRL IN BASE LOAD RAMP MODE<br>DSLC05 LD CTRL IN BASE LOAD REMOTE MODE<br>DSLC05 LD CTRL IN BASELOAD REMOTE MODE<br>DSLC05 LD CTRL IN PARALLEL RAMP MODE                                                                        |
| 1:0302<br>1:0303<br>1:0304<br>1:0305<br>1:0306<br>1:0307<br>1:0308<br>1:0309<br>1:0310<br>1:0310<br>1:0311<br>1:0312<br>1:0313<br>1:0314<br>1:0315<br>1:0316<br>1:0317<br>1:0320<br>1:0321<br>1:0322<br>1:0323<br>1:0324<br>1:0325<br>1:0326<br>1:0327<br>1:0328<br>1:0329<br>1:0330<br>1:0331<br>1:0332<br>1:0333<br>1:0334<br>1:0335<br>1:0336 | DSLC05 LOW LIMIT RELAY<br>DSLC05 LOW LIMIT RELAY<br>DSLC05 LOAD SWITCH RELAY<br>DSLC05 VOLTAGE LOWER RELAY<br>DSLC05 VOLTAGE RAISE RELAY<br>DSLC05 VOLTAGE RAISE RELAY<br>DSLC05 BREAKER OPEN RELAY<br>DSLC05 BREAKER CLOSE RELAY<br>DSLC05 BREAKER CLOSE RELAY<br>DSLC05 SYNCH TIMEOUT ALARM<br>DSLC05 SYNCH RECLOSE ALARM<br>DSLC05 LOAD AT HIGH LIMIT ALARM<br>DSLC05 LOAD AT LOW LIMIT ALARM<br>DSLC05 PROCESS AT HIGH LIMIT ALARM<br>DSLC05 PROCESS AT LOW LIMIT ALARM<br>DSLC05 VOLTAGE RANGE ALARM<br>DSLC05 VOLTAGE AT LOW LIMIT ALARM<br>DSLC05 VOLTAGE AT LOW LIMIT ALARM<br>DSLC05 VOLTAGE AT HIGH LIMIT ALARM<br>DSLC05 SYNCH IN OFF MODE<br>DSLC05 SYNCH IN OFF MODE<br>DSLC05 SYNCH IN CHECK MODE<br>DSLC05 SYNCH IN RUN MODE<br>DSLC05 SYNCH IN SYNC TIMER MODE<br>DSLC05 SYNCH IN SYNC TIMER MODE<br>DSLC05 SYNCH IN SYNC TIMER MODE<br>DSLC05 SYNCH IN SYNC TIMER MODE<br>DSLC05 SYNCH IN AUTO OFF MODE<br>DSLC05 SYNCH IN AUTO OFF MODE<br>DSLC05 LD CTRL IN DROOP MODE<br>DSLC05 LD CTRL IN BASE LOAD RAMP MODE<br>DSLC05 LD CTRL IN BASE LOAD RAMP MODE<br>DSLC05 LD CTRL IN PARALLEL RAMP MODE<br>DSLC05 LD CTRL IN PARALLEL RAMP MODE<br>DSLC05 LD CTRL IN PARALLEL MODE                                                                   |

| 1:0338 | DSLC05 LD CTRL IN PROCESS RAMP MODE                          |
|--------|--------------------------------------------------------------|
| 1:0339 | DSLC05 LD CTRL IN PROCESS LOCAL MODE                         |
| 1:0340 | DSLC05 LD CTRL IN PROCESS LOWER MODE                         |
| 1:0341 | DSLC05 LD CTRL IN PROCESS RAISE MODE                         |
| 1:0342 | DSLC05 LD CTRL IN PROCESS REMOTE MODE                        |
| 1:0343 | DSLC05 CHECK INPUT CLOSED                                    |
| 1:0344 | DSLC05 PERMISSIVE INPUT CLOSED                               |
| 1:0345 | DSLC05 RUN INPUT CLOSED                                      |
| 1:0346 |                                                              |
| 1:0347 |                                                              |
| 1.0340 | DSI COS BASE I OAD INPUT CLOSED                              |
| 1:0350 | DSLC05 LOAD/UNLOAD INPUT CLOSED                              |
| 1:0351 | DSLC05 RAMP PAUSE INPUT CLOSED                               |
| 1:0352 | DSLC05 LOAD RAISE INPUT CLOSED                               |
| 1:0353 | DSLC05 LOAD LOWER INPUT CLOSED                               |
| 1:0354 | DSLC05 PROCESS ENABLE INPUT CLOSED                           |
| 1:0355 | DSLC05 VOLT REG OUTPUT DRIVER SHUTDOWN                       |
| 1:0356 | DSLC05 WATCHDOG TIMER                                        |
| 1:0357 | DSLC05 LON FAIL TO TRANSMIT                                  |
| 1:0358 | DSLC05 SPARE BOOLEAN READ 58                                 |
| 1:0359 | DSLOUD SPARE BOOLEAN READ 39<br>DSLOUD SPARE BOOLEAN READ 60 |
| 1.0361 | DSLC05 SFARE BOOLLAN READ 00                                 |
| 1.0362 | DSLC06 LOW LIMIT RELAY                                       |
| 1:0363 | DSI C06 HIGH LIMIT RELAY                                     |
| 1:0364 | DSLC06 LOAD SWITCH RELAY                                     |
| 1:0365 | DSLC06 VOLTAGE LOWER RELAY                                   |
| 1:0366 | DSLC06 VOLTAGE RAISE RELAY                                   |
| 1:0367 | DSLC06 BREAKER OPEN RELAY                                    |
| 1:0368 | DSLC06 BREAKER CLOSE RELAY                                   |
| 1:0369 | DSLC06 SYNCH TIMEOUT ALARM                                   |
| 1:0370 |                                                              |
| 1.0371 | DSI C06 LOAD AT LOW LIMIT ALARM                              |
| 1:0373 | DSLC06 PROCESS AT HIGH LIMIT ALARM                           |
| 1:0374 | DSLC06 PROCESS AT LOW LIMIT ALARM                            |
| 1:0375 | DSLC06 VOLTAGE RANGE ALARM                                   |
| 1:0376 | DSLC06 VOLTAGE AT LOW LIMIT ALARM                            |
| 1:0377 | DSLC06 VOLTAGE AT HIGH LIMIT ALARM                           |
| 1:0378 |                                                              |
| 1:0379 | DSLC06 SYNCH IN CHECK MODE                                   |
| 1.0381 | DSI C06 SYNCH IN RUN MODE                                    |
| 1:0382 | DSLC06 SYNCH IN CLOSE TIMER MODE                             |
| 1:0383 | DSLC06 SYNCH IN SYNC TIMER MODE                              |
| 1:0384 | DSLC06 SYNCH IN SYNC MODE                                    |
| 1:0385 | DSLC06 SYNCH IN AUTO OFF MODE                                |
| 1:0386 | DSLC06 LD CTRL IN DROOP MODE                                 |
| 1:0387 | DSLC06 LD CTRL IN UNLOAD BASELOAD MODE                       |
| 1:0300 |                                                              |
| 1.0390 | DSLC00 LD CTRL IN BASE LOAD MODE                             |
| 1:0391 | DSLC06 LD CTRL IN BASE LOAD RAISE MODE                       |
| 1:0392 | DSLC06 LD CTRL IN REMOTE RAMP MODE                           |
| 1:0393 | DSLC06 LD CTRL IN BASELOAD REMOTE MODE                       |
| 1:0394 | DSLC06 LD CTRL IN UNLOAD PARALLEL MODE                       |
| 1:0395 | DSLC06 LD CTRL IN PARALLEL RAMP MODE                         |
| 1:0396 | DSLC06 LD CTRL IN PARALLEL MODE                              |
| 1:0397 |                                                              |
| 1.0390 | DSLC06 LD CTRL IN PROCESS LOCAL MODE                         |
| 1:0400 | DSI C06 I D CTRL IN PROCESS I OWER MODE                      |
| 1:0401 | DSLC06 LD CTRL IN PROCESS RAISE MODE                         |
| 1:0402 | DSLC06 LD CTRL IN PROCESS REMOTE MODE                        |
| 1:0403 | DSLC06 CHECK INPUT CLOSED                                    |
| 1:0404 | DSLC06 PERMISSIVE INPUT CLOSED                               |
| 1:0405 | DSLC06 RUN INPUT CLOSED                                      |
| 1:0406 |                                                              |
| 1.0407 |                                                              |
| 1:0409 | DSLC06 BASE LOAD INPUT CLOSED                                |
| 1:0410 | DSLC06 LOAD/UNLOAD INPUT CLOSED                              |
| 1:0411 | DSLC06 RAMP PAUSE INPUT CLOSED                               |

| 1:0412 | DSLC06 LOAD RAISE INPUT CLOSED                               |
|--------|--------------------------------------------------------------|
| 1:0413 | DSLC06 LOAD LOWER INPUT CLOSED                               |
| 1:0414 | DSLC06 PROCESS ENABLE INPUT CLOSED                           |
| 1:0415 | DSLC06 VOLT REG OUTPUT DRIVER SHUTDOWN                       |
| 1:0416 | DSLC06 WATCHDOG TIMER                                        |
| 1:0417 | DSLC06 LON FAIL TO TRANSMIT                                  |
| 1:0418 | DSLC06 SPARE BOOLEAN READ 58                                 |
| 1:0419 | DSLC06 SPARE BOOLEAN READ 59                                 |
| 1:0420 | DSLC06 SPARE BOOLEAN READ 60                                 |
| 1:0421 | DSLC07 ALARM RELAY                                           |
| 1:0422 | DSLC07 LOW LIMIT RELAY                                       |
| 1:0423 | DSLC07 HIGH LIMIT RELAY                                      |
| 1:0424 | DSLC07 LOAD SWITCH RELAY                                     |
| 1:0425 | DSLC07 VOLTAGE LOWER RELAY                                   |
| 1:0420 |                                                              |
| 1.0427 | DSLC07 BREAKER OFEN RELAT                                    |
| 1.0420 | DSLCOT SYNCH TIMEOUT ALARM                                   |
| 1.0430 | DSI C07 SYNCH RECLOSE ALARM                                  |
| 1:0431 | DSI C07 LOAD AT HIGH LIMIT ALARM                             |
| 1:0432 | DSLC07 LOAD AT LOW LIMIT ALARM                               |
| 1:0433 | DSLC07 PROCESS AT HIGH LIMIT ALARM                           |
| 1:0434 | DSLC07 PROCESS AT LOW LIMIT ALARM                            |
| 1:0435 | DSLC07 VOLTAGE RANGE ALARM                                   |
| 1:0436 | DSLC07 VOLTAGE AT LOW LIMIT ALARM                            |
| 1:0437 | DSLC07 VOLTAGE AT HIGH LIMIT ALARM                           |
| 1:0438 | DSLC07 SYNCH IN OFF MODE                                     |
| 1:0439 | DSLC07 SYNCH IN CHECK MODE                                   |
| 1:0440 | DSLC07 SYNCH IN PERMISSIVE MODE                              |
| 1:0441 | DSLC07 SYNCH IN RUN MODE                                     |
| 1:0442 | DSLC07 SYNCH IN CLOSE TIMER MODE                             |
| 1:0443 | DSLC07 SYNCH IN SYNC TIMER MODE                              |
| 1:0444 | DSLC07 SYNCH IN AUTO OFF MODE                                |
| 1:0445 |                                                              |
| 1.0440 | DSLC07 LD CTRL IN DROOF MODE                                 |
| 1.0447 | DSLC07 LD CTRL IN BASE LOAD BASELOAD MODE                    |
| 1.0449 | DSI C07 LD CTRL IN BASE LOAD MODE                            |
| 1:0450 | DSI C07 LD CTRL IN BASE LOAD LOWER MODE                      |
| 1:0451 | DSLC07 LD CTRL IN BASE LOAD RAISE MODE                       |
| 1:0452 | DSLC07 LD CTRL IN REMOTE RAMP MODE                           |
| 1:0453 | DSLC07 LD CTRL IN BASELOAD REMOTE MODE                       |
| 1:0454 | DSLC07 LD CTRL IN UNLOAD PARALLEL MODE                       |
| 1:0455 | DSLC07 LD CTRL IN PARALLEL RAMP MODE                         |
| 1:0456 | DSLC07 LD CTRL IN PARALLEL MODE                              |
| 1:0457 | DSLC07 LD CTRL IN UNLOAD RAMP MODE                           |
| 1:0458 | DSLC07 LD CTRL IN PROCESS RAMP MODE                          |
| 1:0459 | DSLC07 LD CTRL IN PROCESS LOCAL MODE                         |
| 1:0460 | DSLC07 LD CTRL IN PROCESS LOWER MODE                         |
| 1:0461 | DSLC07 LD CTRL IN PROCESS RAISE MODE                         |
| 1:0462 |                                                              |
| 1.0403 |                                                              |
| 1.0465 |                                                              |
| 1:0466 | DSI C07 CB AUX INPUT CLOSED                                  |
| 1:0467 | DSLC07 VOLTAGE RAISE INPUT CLOSED                            |
| 1:0468 | DSLC07 VOLTAGE LOWER INPUT CLOSED                            |
| 1:0469 | DSLC07 BASE LOAD INPUT CLOSED                                |
| 1:0470 | DSLC07 LOAD/UNLOAD INPUT CLOSED                              |
| 1:0471 | DSLC07 RAMP PAUSE INPUT CLOSED                               |
| 1:0472 | DSLC07 LOAD RAISE INPUT CLOSED                               |
| 1:0473 | DSLC07 LOAD LOWER INPUT CLOSED                               |
| 1:0474 | DSLC07 PROCESS ENABLE INPUT CLOSED                           |
| 1:0475 | DSLC07 VOLT REG OUTPUT DRIVER SHUTDOWN                       |
| 1:0476 | DSLC07 WATCHDOG TIMER                                        |
| 1:0477 | DSLC07 LON FAIL TO TRANSMIT                                  |
| 1:0478 | DSLUUT SPARE BOULEAN READ 58                                 |
| 1.0479 | DSLOUT SFARE DOULEAN READ 39<br>DSLOUT SPARE BOOLEAN DEAD 60 |
| 1.0400 | DSLOUT SFARE BOULEAN READ OU                                 |
| 1.0482 | DSI C08 LOW LIMIT RELAY                                      |
| 1:0483 | DSLC08 HIGH LIMIT RELAY                                      |
| 1:0484 | DSLC08 LOAD SWITCH RELAY                                     |
| 1:0485 | DSLC08 VOLTAGE LOWER RELAY                                   |

| 4.0400 |                                         |
|--------|-----------------------------------------|
| 1.0466 |                                         |
| 1:0487 | DSLC08 BREAKER OPEN RELAY               |
| 1:0488 | DSLC08 BREAKER CLOSE RELAY              |
| 1:0489 | DSLC08 SYNCH TIMEOUT ALARM              |
| 1:0490 | DSLC08 SYNCH RECLOSE ALARM              |
| 1.0491 | DSI C08 LOAD AT HIGH LIMIT ALARM        |
| 1.0402 |                                         |
| 1.0492 |                                         |
| 1.0493 |                                         |
| 1:0494 | DSLC08 PROCESS AT LOW LIMIT ALARM       |
| 1:0495 | DSLC08 VOLTAGE RANGE ALARM              |
| 1:0496 | DSLC08 VOLTAGE AT LOW LIMIT ALARM       |
| 1:0497 | DSLC08 VOLTAGE AT HIGH LIMIT ALARM      |
| 1:0498 | DSLC08 SYNCH IN OFF MODE                |
| 1:0499 | DSI C08 SYNCH IN CHECK MODE             |
| 1.0500 | DSI C08 SYNCH IN PERMISSIVE MODE        |
| 1:0501 |                                         |
| 1.0501 |                                         |
| 1.0502 |                                         |
| 1:0503 | DSLC08 SYNCH IN SYNC TIMER MODE         |
| 1:0504 | DSLC08 SYNCH IN SYNC MODE               |
| 1:0505 | DSLC08 SYNCH IN AUTO OFF MODE           |
| 1:0506 | DSLC08 LD CTRL IN DROOP MODE            |
| 1:0507 | DSLC08 LD CTRL IN UNLOAD BASELOAD MODE  |
| 1:0508 | DSLC08 LD CTRL IN BASE LOAD RAMP MODE   |
| 1.0509 | DSI C08 I D CTRL IN BASE LOAD MODE      |
| 1.0510 |                                         |
| 1.0510 |                                         |
| 1:0511 | DSLC08 LD CTRL IN BASE LOAD RAISE MODE  |
| 1:0512 | DSLC08 LD CTRL IN REMOTE RAMP MODE      |
| 1:0513 | DSLC08 LD CTRL IN BASELOAD REMOTE MODE  |
| 1:0514 | DSLC08 LD CTRL IN UNLOAD PARALLEL MODE  |
| 1:0515 | DSLC08 LD CTRL IN PARALLEL RAMP MODE    |
| 1:0516 | DSLC08 LD CTRL IN PARALLEL MODE         |
| 1:0517 | DSI C08 I D CTRL IN UNI OAD RAMP MODE   |
| 1.0518 | DSI C08 I D CTRL IN PROCESS RAMP MODE   |
| 1:0510 |                                         |
| 1.0519 |                                         |
| 1:0520 | DSLC08 LD CTRL IN PROCESS LOWER MODE    |
| 1:0521 | DSLC08 LD CTRL IN PROCESS RAISE MODE    |
| 1:0522 | DSLC08 LD CTRL IN PROCESS REMOTE MODE   |
| 1:0523 | DSLC08 CHECK INPUT CLOSED               |
| 1:0524 | DSLC08 PERMISSIVE INPUT CLOSED          |
| 1:0525 | DSLC08 RUN INPUT CLOSED                 |
| 1.0526 | DSI C08 CB AUX INPUT CLOSED             |
| 1.0527 | DSI CO8 VOI TAGE RAISE INPLIT CLOSED    |
| 1:0527 |                                         |
| 1.0520 |                                         |
| 1:0529 |                                         |
| 1:0530 | DSLC08 LOAD/UNLOAD INPUT CLOSED         |
| 1:0531 | DSLC08 RAMP PAUSE INPUT CLOSED          |
| 1:0532 | DSLC08 LOAD RAISE INPUT CLOSED          |
| 1:0533 | DSLC08 LOAD LOWER INPUT CLOSED          |
| 1:0534 | DSLC08 PROCESS ENABLE INPUT CLOSED      |
| 1:0535 | DSI C08 VOLT REG OUTPUT DRIVER SHUTDOWN |
| 1.0536 | DSI C08 WATCHDOG TIMER                  |
| 1.0537 |                                         |
| 1:0539 |                                         |
| 1.0550 |                                         |
| 1:0539 | DSLC08 SPARE BOOLEAN READ 59            |
| 1:0540 | DSLC08 SPARE BOOLEAN READ 60            |
| 1:0541 | DSLC09 ALARM RELAY                      |
| 1:0542 | DSLC09 LOW LIMIT RELAY                  |
| 1:0543 | DSLC09 HIGH LIMIT RELAY                 |
| 1:0544 | DSLC09 LOAD SWITCH RELAY                |
| 1:0545 | DSI C09 VOLTAGE LOWER RELAY             |
| 1.0546 | DSI CO9 VOI TAGE RAISE RELAY            |
| 1.0547 |                                         |
| 1:05/9 |                                         |
| 1.0040 |                                         |
| 1.0549 |                                         |
| 1:0550 | DSLC09 SYNCH RECLOSE ALARM              |
| 1:0551 | DSLC09 LOAD AT HIGH LIMIT ALARM         |
| 1:0552 | DSLC09 LOAD AT LOW LIMIT ALARM          |
| 1:0553 | DSLC09 PROCESS AT HIGH LIMIT ALARM      |
| 1:0554 | DSLC09 PROCESS AT LOW LIMIT ALARM       |
| 1:0555 | DSLC09 VOLTAGE RANGE ALARM              |
| 1.0556 | DSI C09 VOLTAGE AT LOW LIMIT ALARM      |
| 1.0557 |                                         |
| 1.0557 |                                         |
| 1.0000 |                                         |
| 1:0559 | DOLCUU OYNCH IN CHECK MODE              |

| 1.0000                                                                                                    | DSLC09 SYNCH IN PERMISSIVE MODE                                                                                                    |
|----------------------------------------------------------------------------------------------------|----------------------------------------------------------------------------------------------------|
| 1:0561                                                                                                    | DSLC09 SYNCH IN RUN MODE                                                                                                    |
| 1:0562                                                                                                    | DSLC09 SYNCH IN CLOSE TIMER MODE                                                                                                    |
| 1:0563                                                                                                    | DSLC09 SYNCH IN SYNC TIMER MODE                                                                                                    |
| 1:0564                                                                                                    | DSLC09 SYNCH IN SYNC MODE                                                                                                    |
| 1:0565                                                                                                    | DSLC09 SYNCH IN AUTO OFF MODE                                                                                                    |
| 1:0566                                                                                                    | DSLC09 LD CTRL IN DROOP MODE                                                                                                    |
| 1:0567                                                                                                    | DSLC09 LD CTRL IN UNLOAD BASELOAD MODE                                                                                                    |
| 1:0568                                                                                                    | DSLC09 LD CTRL IN BASE LOAD RAMP MODE                                                                                                    |
| 1:0569                                                                                                    | DSLC09 LD CTRL IN BASE LOAD MODE                                                                                                    |
| 1:0570                                                                                                    | DSLC09 LD CTRL IN BASE LOAD LOWER MODE                                                                                                    |
| 1:0571                                                                                                    | DSLC09 LD CTRL IN BASE LOAD RAISE MODE                                                                                                    |
| 1:0572                                                                                                    | DSLC09 LD CTRL IN REMOTE RAMP MODE                                                                                                    |
| 1:0573                                                                                                    | DSLC09 LD CTRL IN BASELOAD REMOTE MODE                                                                                                    |
| 1:0574                                                                                                    | DSLC09 LD CTRL IN UNLOAD PARALLEL MODE                                                                                                    |
| 1:0575                                                                                                    |                                                                                                    |
| 1.0576                                                                                                    |                                                                                                    |
| 1.0579                                                                                                    |                                                                                                    |
| 1.0570                                                                                                    |                                                                                                    |
| 1.0579                                                                                                    | DSLC09 LD CTRL IN PROCESS LOCAL MODE                                                                                                    |
| 1.0581                                                                                                    | DSI C09 LD CTRL IN PROCESS RAISE MODE                                                                                                    |
| 1:0582                                                                                                    | DSI C09 I D CTRL IN PROCESS REMOTE MODE                                                                                                    |
| 1.0583                                                                                                    | DSI C09 CHECK INPUT CLOSED                                                                                                    |
| 1:0584                                                                                                    | DSLC09 PERMISSIVE INPUT CLOSED                                                                                                    |
| 1:0585                                                                                                    | DSLC09 RUN INPUT CLOSED                                                                                                    |
| 1:0586                                                                                                    | DSLC09 CB AUX INPUT CLOSED                                                                                                    |
| 1:0587                                                                                                    | DSLC09 VOLTAGE RAISE INPUT CLOSED                                                                                                    |
| 1:0588                                                                                                    | DSLC09 VOLTAGE LOWER INPUT CLOSED                                                                                                    |
| 1:0589                                                                                                    | DSLC09 BASE LOAD INPUT CLOSED                                                                                                    |
| 1:0590                                                                                                    | DSLC09 LOAD/UNLOAD INPUT CLOSED                                                                                                    |
| 1:0591                                                                                                    | DSLC09 RAMP PAUSE INPUT CLOSED                                                                                                    |
| 1:0592                                                                                                    | DSLC09 LOAD RAISE INPUT CLOSED                                                                                                    |
| 1:0593                                                                                                    | DSLC09 LOAD LOWER INPUT CLOSED                                                                                                    |
| 1:0594                                                                                                    | DSLC09 PROCESS ENABLE INPUT CLOSED                                                                                                    |
| 1:0595                                                                                                    | DSLC09 VOLT REG OUTPUT DRIVER SHUTDOWN                                                                                                    |
| 1:0596                                                                                                    | DSLC09 WATCHDOG TIMER                                                                                                    |
| 1.0507                                                                                                    |                                                                                                    |
| 1.0537                                                                                                    |                                                                                                    |
| 1:0598                                                                                                    | DSLC09 CONTAIL TO TRANSMIT<br>DSLC09 SPARE BOOLEAN READ 58                                                                                                    |
| 1:0598<br>1:0599                                                                                                    | DSLC09 EONTAIL TO TRANSMIT<br>DSLC09 SPARE BOOLEAN READ 58<br>DSLC09 SPARE BOOLEAN READ 59<br>DSLC09 SPARE BOOLEAN READ 59                                                                                                    |
| 1:0597<br>1:0598<br>1:0599<br>1:0600                                                                                                    | DSLC09 EONTAIL TO TRANSMIT<br>DSLC09 SPARE BOOLEAN READ 58<br>DSLC09 SPARE BOOLEAN READ 59<br>DSLC09 SPARE BOOLEAN READ 60<br>DSLC10 ALARM BELAY                                                                                                    |
| 1:0597<br>1:0598<br>1:0599<br>1:0600<br>1:0601<br>1:0602                                                                                                    | DSLC09 EONTAIL TO TRANSMIT<br>DSLC09 SPARE BOOLEAN READ 58<br>DSLC09 SPARE BOOLEAN READ 59<br>DSLC09 SPARE BOOLEAN READ 60<br>DSLC10 ALARM RELAY                                                                                                    |
| 1:0598<br>1:0599<br>1:0600<br>1:0601<br>1:0602<br>1:0603                                                                                                    | DSLC09 EONTALE TO TRANSMIT<br>DSLC09 SPARE BOOLEAN READ 58<br>DSLC09 SPARE BOOLEAN READ 59<br>DSLC09 SPARE BOOLEAN READ 60<br>DSLC10 ALARM RELAY<br>DSLC10 LOW LIMIT RELAY                                                                                                    |
| 1:0598<br>1:0598<br>1:0599<br>1:0600<br>1:0601<br>1:0602<br>1:0603<br>1:0604                                                                                                    | DSLC09 EONTAIL TO TRANSMIT<br>DSLC09 SPARE BOOLEAN READ 58<br>DSLC09 SPARE BOOLEAN READ 59<br>DSLC09 SPARE BOOLEAN READ 60<br>DSLC10 ALARM RELAY<br>DSLC10 LOW LIMIT RELAY<br>DSLC10 HIGH LIMIT RELAY<br>DSLC10 LOAD SWITCH RELAY                                                                                                    |
| 1:0598<br>1:0598<br>1:0599<br>1:0600<br>1:0601<br>1:0602<br>1:0603<br>1:0604<br>1:0604                                                                                                    | DSLC09 SPARE BOOLEAN READ 58<br>DSLC09 SPARE BOOLEAN READ 59<br>DSLC09 SPARE BOOLEAN READ 59<br>DSLC09 SPARE BOOLEAN READ 60<br>DSLC10 ALARM RELAY<br>DSLC10 LOW LIMIT RELAY<br>DSLC10 LOAD SWITCH RELAY<br>DSLC10 LOAD SWITCH RELAY<br>DSLC10 VOLTAGE LOWER RELAY                                                                                                    |
| 1:0598<br>1:0598<br>1:0599<br>1:0600<br>1:0601<br>1:0602<br>1:0603<br>1:0604<br>1:0605<br>1:0606                                                                                                    | DSLC09 SPARE BOOLEAN READ 58<br>DSLC09 SPARE BOOLEAN READ 59<br>DSLC09 SPARE BOOLEAN READ 59<br>DSLC09 SPARE BOOLEAN READ 60<br>DSLC10 ALARM RELAY<br>DSLC10 LOW LIMIT RELAY<br>DSLC10 LOAD SWITCH RELAY<br>DSLC10 VOLTAGE LOWER RELAY<br>DSLC10 VOLTAGE RAISE RELAY                                                                                                    |
| 1:0598<br>1:0599<br>1:0600<br>1:0601<br>1:0602<br>1:0603<br>1:0604<br>1:0605<br>1:0606<br>1:0607                                                                                                    | DSLC09 SPARE BOOLEAN READ 58<br>DSLC09 SPARE BOOLEAN READ 59<br>DSLC09 SPARE BOOLEAN READ 59<br>DSLC09 SPARE BOOLEAN READ 60<br>DSLC10 ALARM RELAY<br>DSLC10 LOW LIMIT RELAY<br>DSLC10 LOW LIMIT RELAY<br>DSLC10 LOAD SWITCH RELAY<br>DSLC10 VOLTAGE LOWER RELAY<br>DSLC10 VOLTAGE RAISE RELAY<br>DSLC10 BREAKER OPEN RELAY                                                                                                    |
| 1:0598<br>1:0599<br>1:0600<br>1:0601<br>1:0602<br>1:0603<br>1:0604<br>1:0605<br>1:0606<br>1:0607<br>1:0608                                                                                                    | DSLC09 EONTALE TO TRANSMIT<br>DSLC09 SPARE BOOLEAN READ 58<br>DSLC09 SPARE BOOLEAN READ 59<br>DSLC09 SPARE BOOLEAN READ 60<br>DSLC10 ALARM RELAY<br>DSLC10 LOW LIMIT RELAY<br>DSLC10 LOW LIMIT RELAY<br>DSLC10 HIGH LIMIT RELAY<br>DSLC10 LOAD SWITCH RELAY<br>DSLC10 VOLTAGE LOWER RELAY<br>DSLC10 VOLTAGE RAISE RELAY<br>DSLC10 BREAKER OPEN RELAY<br>DSLC10 BREAKER CLOSE RELAY                                                                                                    |
| 1:0598<br>1:0599<br>1:0600<br>1:0601<br>1:0602<br>1:0603<br>1:0604<br>1:0605<br>1:0606<br>1:0607<br>1:0608<br>1:0609                                                                                                    | DSLC09 EONTALE TO TRANSMIT<br>DSLC09 SPARE BOOLEAN READ 58<br>DSLC09 SPARE BOOLEAN READ 59<br>DSLC09 SPARE BOOLEAN READ 60<br>DSLC10 ALARM RELAY<br>DSLC10 LOW LIMIT RELAY<br>DSLC10 LOW LIMIT RELAY<br>DSLC10 LOAD SWITCH RELAY<br>DSLC10 VOLTAGE LOWER RELAY<br>DSLC10 VOLTAGE RAISE RELAY<br>DSLC10 BREAKER OPEN RELAY<br>DSLC10 BREAKER OPEN RELAY<br>DSLC10 BREAKER CLOSE RELAY<br>DSLC10 SYNCH TIMEOUT ALARM                                                                                                    |
| 1:0598<br>1:0599<br>1:0600<br>1:0601<br>1:0602<br>1:0603<br>1:0604<br>1:0605<br>1:0606<br>1:0607<br>1:0608<br>1:0609<br>1:0609<br>1:0610                                                                                                    | DSLC09 SPARE BOOLEAN READ 58<br>DSLC09 SPARE BOOLEAN READ 58<br>DSLC09 SPARE BOOLEAN READ 59<br>DSLC09 SPARE BOOLEAN READ 60<br>DSLC10 ALARM RELAY<br>DSLC10 LOW LIMIT RELAY<br>DSLC10 LOW LIMIT RELAY<br>DSLC10 LOAD SWITCH RELAY<br>DSLC10 VOLTAGE LOWER RELAY<br>DSLC10 VOLTAGE RAISE RELAY<br>DSLC10 BREAKER OPEN RELAY<br>DSLC10 BREAKER CLOSE RELAY<br>DSLC10 SYNCH TIMEOUT ALARM<br>DSLC10 SYNCH RECLOSE ALARM                                                                                                    |
| 1:0598<br>1:0599<br>1:0600<br>1:0600<br>1:0601<br>1:0602<br>1:0603<br>1:0604<br>1:0605<br>1:0606<br>1:0607<br>1:0608<br>1:0609<br>1:0610<br>1:0611                                                                                                    | DSLC09 SPARE BOOLEAN READ 58<br>DSLC09 SPARE BOOLEAN READ 58<br>DSLC09 SPARE BOOLEAN READ 59<br>DSLC09 SPARE BOOLEAN READ 60<br>DSLC10 ALARM RELAY<br>DSLC10 LOW LIMIT RELAY<br>DSLC10 LOW LIMIT RELAY<br>DSLC10 LOAD SWITCH RELAY<br>DSLC10 VOLTAGE LOWER RELAY<br>DSLC10 VOLTAGE RAISE RELAY<br>DSLC10 BREAKER OPEN RELAY<br>DSLC10 BREAKER CLOSE RELAY<br>DSLC10 SYNCH TIMEOUT ALARM<br>DSLC10 SYNCH RECLOSE ALARM<br>DSLC10 LOAD AT HIGH LIMIT ALARM                                                                                                    |
| 1:0598<br>1:0599<br>1:0600<br>1:0600<br>1:0601<br>1:0602<br>1:0603<br>1:0604<br>1:0605<br>1:0606<br>1:0607<br>1:0608<br>1:0609<br>1:0610<br>1:0611<br>1:0612                                                                                                    | DSLC09 SPARE BOOLEAN READ 58<br>DSLC09 SPARE BOOLEAN READ 58<br>DSLC09 SPARE BOOLEAN READ 59<br>DSLC09 SPARE BOOLEAN READ 60<br>DSLC10 ALARM RELAY<br>DSLC10 LOW LIMIT RELAY<br>DSLC10 LOW LIMIT RELAY<br>DSLC10 LOAD SWITCH RELAY<br>DSLC10 VOLTAGE LOWER RELAY<br>DSLC10 VOLTAGE RAISE RELAY<br>DSLC10 BREAKER OPEN RELAY<br>DSLC10 BREAKER CLOSE RELAY<br>DSLC10 BREAKER CLOSE RELAY<br>DSLC10 SYNCH TIMEOUT ALARM<br>DSLC10 LOAD AT HIGH LIMIT ALARM                                                                                                    |
| 1:0598<br>1:0599<br>1:0600<br>1:0600<br>1:0601<br>1:0602<br>1:0603<br>1:0604<br>1:0605<br>1:0606<br>1:0607<br>1:0608<br>1:0609<br>1:0610<br>1:0611<br>1:0612<br>1:0613                                                                                                    | DSLC09 SPARE BOOLEAN READ 58<br>DSLC09 SPARE BOOLEAN READ 58<br>DSLC09 SPARE BOOLEAN READ 59<br>DSLC09 SPARE BOOLEAN READ 60<br>DSLC10 ALARM RELAY<br>DSLC10 LOW LIMIT RELAY<br>DSLC10 LOW LIMIT RELAY<br>DSLC10 LOAD SWITCH RELAY<br>DSLC10 VOLTAGE LOWER RELAY<br>DSLC10 VOLTAGE RAISE RELAY<br>DSLC10 BREAKER OPEN RELAY<br>DSLC10 BREAKER OPEN RELAY<br>DSLC10 BREAKER CLOSE RELAY<br>DSLC10 SYNCH TIMEOUT ALARM<br>DSLC10 SYNCH RECLOSE ALARM<br>DSLC10 LOAD AT HIGH LIMIT ALARM<br>DSLC10 LOAD AT LOW LIMIT ALARM                                                                                                    |
| 1:0598<br>1:0598<br>1:0599<br>1:0600<br>1:0601<br>1:0602<br>1:0603<br>1:0604<br>1:0605<br>1:0606<br>1:0607<br>1:0608<br>1:0609<br>1:0610<br>1:0611<br>1:0612<br>1:0613<br>1:0614                                                                                                    | DSLC09 SPARE BOOLEAN READ 58<br>DSLC09 SPARE BOOLEAN READ 58<br>DSLC09 SPARE BOOLEAN READ 59<br>DSLC09 SPARE BOOLEAN READ 60<br>DSLC10 ALARM RELAY<br>DSLC10 LOW LIMIT RELAY<br>DSLC10 LOW LIMIT RELAY<br>DSLC10 LOAD SWITCH RELAY<br>DSLC10 VOLTAGE LOWER RELAY<br>DSLC10 VOLTAGE RAISE RELAY<br>DSLC10 VOLTAGE RAISE RELAY<br>DSLC10 BREAKER OPEN RELAY<br>DSLC10 BREAKER CLOSE RELAY<br>DSLC10 SYNCH TIMEOUT ALARM<br>DSLC10 SYNCH RECLOSE ALARM<br>DSLC10 LOAD AT HIGH LIMIT ALARM<br>DSLC10 PROCESS AT HIGH LIMIT ALARM                                                                                                    |
| 1:0598<br>1:0598<br>1:0599<br>1:0600<br>1:0601<br>1:0602<br>1:0603<br>1:0604<br>1:0605<br>1:0606<br>1:0607<br>1:0608<br>1:0609<br>1:0610<br>1:0611<br>1:0612<br>1:0613<br>1:0614<br>1:0615                                                                                                    | DSLC09 SPARE BOOLEAN READ 58<br>DSLC09 SPARE BOOLEAN READ 58<br>DSLC09 SPARE BOOLEAN READ 59<br>DSLC09 SPARE BOOLEAN READ 60<br>DSLC10 ALARM RELAY<br>DSLC10 LOW LIMIT RELAY<br>DSLC10 LOW LIMIT RELAY<br>DSLC10 LOAD SWITCH RELAY<br>DSLC10 VOLTAGE LOWER RELAY<br>DSLC10 VOLTAGE RAISE RELAY<br>DSLC10 BREAKER OPEN RELAY<br>DSLC10 BREAKER OPEN RELAY<br>DSLC10 BREAKER CLOSE RELAY<br>DSLC10 SYNCH TIMEOUT ALARM<br>DSLC10 LOAD AT HIGH LIMIT ALARM<br>DSLC10 LOAD AT LOW LIMIT ALARM<br>DSLC10 PROCESS AT HIGH LIMIT ALARM<br>DSLC10 VOLTAGE RANGE ALARM                                                                                                    |
| 1:0598<br>1:0598<br>1:0599<br>1:0600<br>1:0601<br>1:0602<br>1:0603<br>1:0604<br>1:0605<br>1:0606<br>1:0607<br>1:0608<br>1:0607<br>1:0608<br>1:0609<br>1:0610<br>1:0611<br>1:0612<br>1:0613<br>1:0615<br>1:0616                                                                                                    | DSLC09 SPARE BOOLEAN READ 58<br>DSLC09 SPARE BOOLEAN READ 58<br>DSLC09 SPARE BOOLEAN READ 59<br>DSLC09 SPARE BOOLEAN READ 60<br>DSLC10 ALARM RELAY<br>DSLC10 LOW LIMIT RELAY<br>DSLC10 LOW LIMIT RELAY<br>DSLC10 LOAD SWITCH RELAY<br>DSLC10 VOLTAGE LOWER RELAY<br>DSLC10 VOLTAGE RAISE RELAY<br>DSLC10 BREAKER OPEN RELAY<br>DSLC10 BREAKER OPEN RELAY<br>DSLC10 BREAKER CLOSE RELAY<br>DSLC10 SYNCH TIMEOUT ALARM<br>DSLC10 LOAD AT HIGH LIMIT ALARM<br>DSLC10 LOAD AT LOW LIMIT ALARM<br>DSLC10 PROCESS AT LOW LIMIT ALARM<br>DSLC10 VOLTAGE RANGE ALARM<br>DSLC10 VOLTAGE RANGE ALARM                                                                                                    |
| 1:0598<br>1:0598<br>1:0599<br>1:0600<br>1:0601<br>1:0602<br>1:0603<br>1:0604<br>1:0605<br>1:0606<br>1:0607<br>1:0608<br>1:0607<br>1:0608<br>1:0609<br>1:0610<br>1:0612<br>1:0612<br>1:0613<br>1:0615<br>1:0616<br>1:0617                                                                                                    | DSLC09 EONTALE TO TRANSMIT<br>DSLC09 SPARE BOOLEAN READ 58<br>DSLC09 SPARE BOOLEAN READ 59<br>DSLC09 SPARE BOOLEAN READ 60<br>DSLC10 ALARM RELAY<br>DSLC10 LOW LIMIT RELAY<br>DSLC10 LOW LIMIT RELAY<br>DSLC10 LOAD SWITCH RELAY<br>DSLC10 VOLTAGE LOWER RELAY<br>DSLC10 VOLTAGE RAISE RELAY<br>DSLC10 BREAKER OPEN RELAY<br>DSLC10 BREAKER CLOSE RELAY<br>DSLC10 SYNCH TIMEOUT ALARM<br>DSLC10 LOAD AT HIGH LIMIT ALARM<br>DSLC10 LOAD AT LOW LIMIT ALARM<br>DSLC10 PROCESS AT LOW LIMIT ALARM<br>DSLC10 VOLTAGE RANGE ALARM<br>DSLC10 VOLTAGE RANGE ALARM<br>DSLC10 VOLTAGE AT LOW LIMIT ALARM<br>DSLC10 VOLTAGE AT HIGH LIMIT ALARM<br>DSLC10 VOLTAGE AT HIGH LIMIT ALARM<br>DSLC10 VOLTAGE AT HIGH LIMIT ALARM<br>DSLC10 VOLTAGE AT HIGH LIMIT ALARM                                                                                                    |
| 1:0598<br>1:0598<br>1:0599<br>1:0600<br>1:0601<br>1:0602<br>1:0603<br>1:0604<br>1:0605<br>1:0606<br>1:0607<br>1:0608<br>1:0607<br>1:0608<br>1:0609<br>1:0610<br>1:0612<br>1:0612<br>1:0613<br>1:0615<br>1:0616<br>1:0617<br>1:0618                                                                                                    | DSLC09 EONTALE TO TRANSMIT<br>DSLC09 SPARE BOOLEAN READ 58<br>DSLC09 SPARE BOOLEAN READ 59<br>DSLC09 SPARE BOOLEAN READ 60<br>DSLC10 ALARM RELAY<br>DSLC10 LOW LIMIT RELAY<br>DSLC10 LOW LIMIT RELAY<br>DSLC10 LOAD SWITCH RELAY<br>DSLC10 VOLTAGE LOWER RELAY<br>DSLC10 VOLTAGE RAISE RELAY<br>DSLC10 VOLTAGE RAISE RELAY<br>DSLC10 BREAKER CLOSE RELAY<br>DSLC10 BREAKER CLOSE RELAY<br>DSLC10 SYNCH TIMEOUT ALARM<br>DSLC10 LOAD AT HIGH LIMIT ALARM<br>DSLC10 LOAD AT LOW LIMIT ALARM<br>DSLC10 PROCESS AT LOW LIMIT ALARM<br>DSLC10 VOLTAGE RANGE ALARM<br>DSLC10 VOLTAGE AT LOW LIMIT ALARM<br>DSLC10 VOLTAGE AT HIGH LIMIT ALARM<br>DSLC10 VOLTAGE AT HIGH LIMIT ALARM<br>DSLC10 VOLTAGE AT HIGH LIMIT ALARM<br>DSLC10 VOLTAGE AT HIGH LIMIT ALARM<br>DSLC10 VOLTAGE AT HIGH LIMIT ALARM<br>DSLC10 VOLTAGE AT HIGH LIMIT ALARM<br>DSLC10 VOLTAGE AT HIGH LIMIT ALARM                                                                                                    |
| 1:0598<br>1:0598<br>1:0599<br>1:0600<br>1:0601<br>1:0602<br>1:0603<br>1:0604<br>1:0605<br>1:0606<br>1:0607<br>1:0608<br>1:0609<br>1:0610<br>1:0612<br>1:0612<br>1:0613<br>1:0614<br>1:0615<br>1:0616<br>1:0617<br>1:0618<br>1:0619                                                                                                    | DSLC09 EONTALE TO TRANSMIT<br>DSLC09 SPARE BOOLEAN READ 58<br>DSLC09 SPARE BOOLEAN READ 59<br>DSLC09 SPARE BOOLEAN READ 60<br>DSLC10 ALARM RELAY<br>DSLC10 LOW LIMIT RELAY<br>DSLC10 LOW LIMIT RELAY<br>DSLC10 LOAD SWITCH RELAY<br>DSLC10 VOLTAGE LOWER RELAY<br>DSLC10 VOLTAGE RAISE RELAY<br>DSLC10 VOLTAGE RAISE RELAY<br>DSLC10 BREAKER CLOSE RELAY<br>DSLC10 BREAKER CLOSE RELAY<br>DSLC10 SYNCH TIMEOUT ALARM<br>DSLC10 LOAD AT HIGH LIMIT ALARM<br>DSLC10 LOAD AT LOW LIMIT ALARM<br>DSLC10 PROCESS AT HIGH LIMIT ALARM<br>DSLC10 VOLTAGE RANGE ALARM<br>DSLC10 VOLTAGE AT LOW LIMIT ALARM<br>DSLC10 VOLTAGE AT HIGH LIMIT ALARM<br>DSLC10 VOLTAGE AT HIGH LIMIT ALARM<br>DSLC10 VOLTAGE AT HIGH LIMIT ALARM<br>DSLC10 SYNCH IN OFF MODE<br>DSLC10 SYNCH IN OFF MODE<br>DSLC10 SYNCH IN CHECK MODE                                                                                                    |
| 1:0598<br>1:0598<br>1:0599<br>1:0600<br>1:0601<br>1:0602<br>1:0603<br>1:0604<br>1:0605<br>1:0606<br>1:0607<br>1:0608<br>1:0609<br>1:0610<br>1:0611<br>1:0612<br>1:0613<br>1:0614<br>1:0615<br>1:0616<br>1:0617<br>1:0618<br>1:0620                                                                                                    | DSLC09 EONTALE TO TRANSMIT<br>DSLC09 SPARE BOOLEAN READ 58<br>DSLC09 SPARE BOOLEAN READ 59<br>DSLC09 SPARE BOOLEAN READ 60<br>DSLC10 ALARM RELAY<br>DSLC10 LOW LIMIT RELAY<br>DSLC10 LOW LIMIT RELAY<br>DSLC10 LOAD SWITCH RELAY<br>DSLC10 VOLTAGE LOWER RELAY<br>DSLC10 VOLTAGE RAISE RELAY<br>DSLC10 BREAKER OPEN RELAY<br>DSLC10 BREAKER CLOSE RELAY<br>DSLC10 BREAKER CLOSE RELAY<br>DSLC10 SYNCH TIMEOUT ALARM<br>DSLC10 SYNCH RECLOSE ALARM<br>DSLC10 LOAD AT HIGH LIMIT ALARM<br>DSLC10 PROCESS AT HIGH LIMIT ALARM<br>DSLC10 VOLTAGE RANGE ALARM<br>DSLC10 VOLTAGE AT LOW LIMIT ALARM<br>DSLC10 VOLTAGE AT HIGH LIMIT ALARM<br>DSLC10 VOLTAGE AT HIGH LIMIT ALARM<br>DSLC10 VOLTAGE AT HIGH LIMIT ALARM<br>DSLC10 SYNCH IN OFF MODE<br>DSLC10 SYNCH IN CHECK MODE<br>DSLC10 SYNCH IN PERMISSIVE MODE                                                                                                    |
| 1:0598<br>1:0598<br>1:0599<br>1:0600<br>1:0601<br>1:0602<br>1:0603<br>1:0604<br>1:0605<br>1:0606<br>1:0607<br>1:0608<br>1:0609<br>1:0610<br>1:0611<br>1:0612<br>1:0613<br>1:0614<br>1:0615<br>1:0616<br>1:0615<br>1:0616<br>1:0617<br>1:0618<br>1:0620<br>1:0621<br>1:0621                                                                                                    | DSLC09 EONTALE TO TRANSMIT<br>DSLC09 SPARE BOOLEAN READ 58<br>DSLC09 SPARE BOOLEAN READ 59<br>DSLC09 SPARE BOOLEAN READ 60<br>DSLC10 ALARM RELAY<br>DSLC10 LOW LIMIT RELAY<br>DSLC10 LOW LIMIT RELAY<br>DSLC10 LOAD SWITCH RELAY<br>DSLC10 VOLTAGE LOWER RELAY<br>DSLC10 VOLTAGE RAISE RELAY<br>DSLC10 BREAKER OPEN RELAY<br>DSLC10 BREAKER CLOSE RELAY<br>DSLC10 BREAKER CLOSE RELAY<br>DSLC10 SYNCH TIMEOUT ALARM<br>DSLC10 LOAD AT HIGH LIMIT ALARM<br>DSLC10 LOAD AT HIGH LIMIT ALARM<br>DSLC10 PROCESS AT HIGH LIMIT ALARM<br>DSLC10 VOLTAGE RANGE ALARM<br>DSLC10 VOLTAGE AT HIGH LIMIT ALARM<br>DSLC10 VOLTAGE AT HIGH LIMIT ALARM<br>DSLC10 VOLTAGE AT HIGH LIMIT ALARM<br>DSLC10 VOLTAGE AT HIGH LIMIT ALARM<br>DSLC10 VOLTAGE AT HIGH LIMIT ALARM<br>DSLC10 SYNCH IN OFF MODE<br>DSLC10 SYNCH IN CHECK MODE<br>DSLC10 SYNCH IN RUN MODE<br>DSLC10 SYNCH IN RUN MODE<br>DSLC10 SYNCH IN RUN MODE                                                                                                    |
| 1:0598<br>1:0598<br>1:0599<br>1:0600<br>1:0601<br>1:0602<br>1:0603<br>1:0604<br>1:0605<br>1:0606<br>1:0607<br>1:0608<br>1:0607<br>1:0610<br>1:0611<br>1:0612<br>1:0613<br>1:0614<br>1:0615<br>1:0616<br>1:0617<br>1:0618<br>1:0619<br>1:0620<br>1:0623                                                                                                    | DSLC09 EONTALE TO TRANSMIT<br>DSLC09 SPARE BOOLEAN READ 58<br>DSLC09 SPARE BOOLEAN READ 59<br>DSLC09 SPARE BOOLEAN READ 60<br>DSLC10 ALARM RELAY<br>DSLC10 LOW LIMIT RELAY<br>DSLC10 LOW LIMIT RELAY<br>DSLC10 LOAD SWITCH RELAY<br>DSLC10 VOLTAGE LOWER RELAY<br>DSLC10 VOLTAGE RAISE RELAY<br>DSLC10 BREAKER OPEN RELAY<br>DSLC10 BREAKER OPEN RELAY<br>DSLC10 BREAKER CLOSE RELAY<br>DSLC10 BREAKER CLOSE RELAY<br>DSLC10 SYNCH TIMEOUT ALARM<br>DSLC10 LOAD AT HIGH LIMIT ALARM<br>DSLC10 LOAD AT HIGH LIMIT ALARM<br>DSLC10 PROCESS AT HIGH LIMIT ALARM<br>DSLC10 VOLTAGE ANGE ALARM<br>DSLC10 VOLTAGE AT LOW LIMIT ALARM<br>DSLC10 VOLTAGE AT HIGH LIMIT ALARM<br>DSLC10 VOLTAGE AT HIGH LIMIT ALARM<br>DSLC10 VOLTAGE AT HIGH LIMIT ALARM<br>DSLC10 VOLTAGE AT HIGH LIMIT ALARM<br>DSLC10 SYNCH IN OFF MODE<br>DSLC10 SYNCH IN PERMISSIVE MODE<br>DSLC10 SYNCH IN RUN MODE<br>DSLC10 SYNCH IN CLOSE TIMER MODE<br>DSLC10 SYNCH IN SYNCT TIMER MODE<br>DSLC10 SYNCH IN SYNCT TIMER MODE                                                                                                    |
| 1:0598<br>1:0598<br>1:0599<br>1:0600<br>1:0601<br>1:0602<br>1:0603<br>1:0604<br>1:0605<br>1:0606<br>1:0607<br>1:0608<br>1:0609<br>1:0610<br>1:0611<br>1:0612<br>1:0613<br>1:0614<br>1:0615<br>1:0616<br>1:0617<br>1:0618<br>1:0620<br>1:0621<br>1:0623<br>1:0624                                                                                                    | DSLC09 EONTALE TO TRANSMIT<br>DSLC09 SPARE BOOLEAN READ 58<br>DSLC09 SPARE BOOLEAN READ 59<br>DSLC09 SPARE BOOLEAN READ 60<br>DSLC10 ALARM RELAY<br>DSLC10 LOW LIMIT RELAY<br>DSLC10 LOW LIMIT RELAY<br>DSLC10 LOAD SWITCH RELAY<br>DSLC10 VOLTAGE LOWER RELAY<br>DSLC10 VOLTAGE RAISE RELAY<br>DSLC10 BREAKER OPEN RELAY<br>DSLC10 BREAKER OPEN RELAY<br>DSLC10 BREAKER CLOSE RELAY<br>DSLC10 BREAKER CLOSE RELAY<br>DSLC10 SYNCH TIMEOUT ALARM<br>DSLC10 SYNCH RECLOSE ALARM<br>DSLC10 LOAD AT HIGH LIMIT ALARM<br>DSLC10 LOAD AT LOW LIMIT ALARM<br>DSLC10 PROCESS AT HIGH LIMIT ALARM<br>DSLC10 VOLTAGE RANGE ALARM<br>DSLC10 VOLTAGE AT LOW LIMIT ALARM<br>DSLC10 VOLTAGE AT LOW LIMIT ALARM<br>DSLC10 VOLTAGE AT HIGH LIMIT ALARM<br>DSLC10 VOLTAGE AT HIGH LIMIT ALARM<br>DSLC10 VOLTAGE AT HIGH LIMIT ALARM<br>DSLC10 SYNCH IN OFF MODE<br>DSLC10 SYNCH IN PERMISSIVE MODE<br>DSLC10 SYNCH IN PERMISSIVE MODE<br>DSLC10 SYNCH IN CLOSE TIMER MODE<br>DSLC10 SYNCH IN SYNC TIMER MODE<br>DSLC10 SYNCH IN SYNC TIMER MODE<br>DSLC10 SYNCH IN SYNC TIMER MODE<br>DSLC10 SYNCH IN SYNC TIMER MODE<br>DSLC10 SYNCH IN SYNC TIMER MODE<br>DSLC10 SYNCH IN SYNC MODE                                                                                                    |
| 1:0598<br>1:0598<br>1:0599<br>1:0600<br>1:0601<br>1:0602<br>1:0603<br>1:0604<br>1:0605<br>1:0606<br>1:0607<br>1:0608<br>1:0609<br>1:0610<br>1:0611<br>1:0612<br>1:0613<br>1:0614<br>1:0615<br>1:0616<br>1:0617<br>1:0618<br>1:0619<br>1:0620<br>1:0621<br>1:0623<br>1:0624<br>1:0625                                                                                                    | DSLC09 EONTALE TO TRANSMIT<br>DSLC09 SPARE BOOLEAN READ 58<br>DSLC09 SPARE BOOLEAN READ 59<br>DSLC09 SPARE BOOLEAN READ 60<br>DSLC10 ALARM RELAY<br>DSLC10 LOW LIMIT RELAY<br>DSLC10 LOW LIMIT RELAY<br>DSLC10 LOAD SWITCH RELAY<br>DSLC10 VOLTAGE LOWER RELAY<br>DSLC10 VOLTAGE RAISE RELAY<br>DSLC10 VOLTAGE RAISE RELAY<br>DSLC10 BREAKER OPEN RELAY<br>DSLC10 BREAKER OPEN RELAY<br>DSLC10 BREAKER CLOSE RELAY<br>DSLC10 SYNCH TIMEOUT ALARM<br>DSLC10 SYNCH RECLOSE ALARM<br>DSLC10 LOAD AT HIGH LIMIT ALARM<br>DSLC10 LOAD AT LOW LIMIT ALARM<br>DSLC10 PROCESS AT LOW LIMIT ALARM<br>DSLC10 VOLTAGE RANGE ALARM<br>DSLC10 VOLTAGE AT LOW LIMIT ALARM<br>DSLC10 VOLTAGE AT LOW LIMIT ALARM<br>DSLC10 VOLTAGE AT HIGH LIMIT ALARM<br>DSLC10 VOLTAGE AT HIGH LIMIT ALARM<br>DSLC10 VOLTAGE AT LOW LIMIT ALARM<br>DSLC10 SYNCH IN OFF MODE<br>DSLC10 SYNCH IN CHECK MODE<br>DSLC10 SYNCH IN RUN MODE<br>DSLC10 SYNCH IN RUN MODE<br>DSLC10 SYNCH IN SYNC TIMER MODE<br>DSLC10 SYNCH IN SYNC TIMER MODE                                                                                                    |
| 1:0598<br>1:0598<br>1:0599<br>1:0600<br>1:0601<br>1:0602<br>1:0603<br>1:0604<br>1:0605<br>1:0606<br>1:0607<br>1:0608<br>1:0607<br>1:0610<br>1:0610<br>1:0611<br>1:0612<br>1:0613<br>1:0614<br>1:0615<br>1:0616<br>1:0617<br>1:0618<br>1:0620<br>1:0621<br>1:0622<br>1:0623<br>1:0624<br>1:0625<br>1:0626                                                                                 | DSLC09 EONTALE TO TRANSMIT<br>DSLC09 SPARE BOOLEAN READ 58<br>DSLC09 SPARE BOOLEAN READ 59<br>DSLC09 SPARE BOOLEAN READ 60<br>DSLC10 ALARM RELAY<br>DSLC10 LOW LIMIT RELAY<br>DSLC10 LOW LIMIT RELAY<br>DSLC10 LOAD SWITCH RELAY<br>DSLC10 VOLTAGE LOWER RELAY<br>DSLC10 VOLTAGE RAISE RELAY<br>DSLC10 VOLTAGE RAISE RELAY<br>DSLC10 BREAKER OPEN RELAY<br>DSLC10 BREAKER OPEN RELAY<br>DSLC10 BREAKER CLOSE RELAY<br>DSLC10 SYNCH TIMEOUT ALARM<br>DSLC10 SYNCH RECLOSE ALARM<br>DSLC10 LOAD AT HIGH LIMIT ALARM<br>DSLC10 LOAD AT HIGH LIMIT ALARM<br>DSLC10 PROCESS AT HIGH LIMIT ALARM<br>DSLC10 VOLTAGE RANGE ALARM<br>DSLC10 VOLTAGE AT LOW LIMIT ALARM<br>DSLC10 VOLTAGE AT LOW LIMIT ALARM<br>DSLC10 VOLTAGE AT HIGH LIMIT ALARM<br>DSLC10 VOLTAGE AT HIGH LIMIT ALARM<br>DSLC10 VOLTAGE AT LOW LIMIT ALARM<br>DSLC10 SYNCH IN OFF MODE<br>DSLC10 SYNCH IN CHECK MODE<br>DSLC10 SYNCH IN RUN MODE<br>DSLC10 SYNCH IN RUN MODE<br>DSLC10 SYNCH IN SYNC TIMER MODE<br>DSLC10 SYNCH IN SYNC TIMER MODE<br>DSLC10 SYNCH IN SYNC SYNCH SYNCH SYNCH SYNCH SYNCH SYNCH SYNCH SYNCH SYNCH SYNCH SYNCH SYNCH SYNCH SYNCH SYNCH |
| 1:0598<br>1:0599<br>1:0600<br>1:0601<br>1:0602<br>1:0603<br>1:0604<br>1:0605<br>1:0606<br>1:0607<br>1:0608<br>1:0609<br>1:0610<br>1:0610<br>1:0612<br>1:0613<br>1:0614<br>1:0615<br>1:0616<br>1:0617<br>1:0618<br>1:0619<br>1:0620<br>1:0621<br>1:0622<br>1:0623<br>1:0624<br>1:0625<br>1:0627                                                                                           | DSLC09 EONTALE TO TRANSMIT<br>DSLC09 SPARE BOOLEAN READ 58<br>DSLC09 SPARE BOOLEAN READ 59<br>DSLC09 SPARE BOOLEAN READ 60<br>DSLC10 ALARM RELAY<br>DSLC10 LOW LIMIT RELAY<br>DSLC10 LOW DIMIT RELAY<br>DSLC10 LOAD SWITCH RELAY<br>DSLC10 VOLTAGE LOWER RELAY<br>DSLC10 VOLTAGE RAISE RELAY<br>DSLC10 VOLTAGE RAISE RELAY<br>DSLC10 BREAKER OPEN RELAY<br>DSLC10 BREAKER CLOSE RELAY<br>DSLC10 BREAKER CLOSE ALARM<br>DSLC10 SYNCH TIMEOUT ALARM<br>DSLC10 LOAD AT HIGH LIMIT ALARM<br>DSLC10 LOAD AT HIGH LIMIT ALARM<br>DSLC10 PROCESS AT HIGH LIMIT ALARM<br>DSLC10 VOLTAGE RANGE ALARM<br>DSLC10 VOLTAGE RANGE ALARM<br>DSLC10 VOLTAGE AT LOW LIMIT ALARM<br>DSLC10 VOLTAGE AT HIGH LIMIT ALARM<br>DSLC10 VOLTAGE AT HIGH LIMIT ALARM<br>DSLC10 VOLTAGE AT HIGH LIMIT ALARM<br>DSLC10 SYNCH IN OFF MODE<br>DSLC10 SYNCH IN CHECK MODE<br>DSLC10 SYNCH IN RUN MODE<br>DSLC10 SYNCH IN RUN MODE<br>DSLC10 SYNCH IN SYNC TIMER MODE<br>DSLC10 SYNCH IN SYNC TIMER MODE<br>DSLC10 SYNCH IN SYNC TIMER MODE<br>DSLC10 SYNCH IN SYNC TIMER MODE<br>DSLC10 SYNCH IN SYNC TIMER MODE<br>DSLC10 SYNCH IN SYNC TIMER MODE<br>DSLC10 SYNCH IN SYNC TIMER MODE<br>DSLC10 SYNCH IN SYNC TIMER MODE<br>DSLC10 SYNCH IN SYNC TIMER MODE<br>DSLC10 SYNCH IN SYNC TIMER MODE<br>DSLC10 SYNCH IN SYNC TIMER MODE<br>DSLC10 SYNCH IN SYNC TIMER MODE<br>DSLC10 SYNCH IN SYNC MODE<br>DSLC10 SYNCH IN SYNC TIMER MODE<br>DSLC10 SYNCH IN SYNC TIMER MODE<br>DSLC10 SYNCH IN SYNC TIMER MODE<br>DSLC10 SYNCH IN SYNC TIMER MODE<br>DSLC10 SYNCH IN SYNC TIMER MODE<br>DSLC10 SYNCH IN SYNC TIMER MODE<br>DSLC10 SYNCH IN SYNC TIMER MODE<br>DSLC10 SYNCH IN SYNC TIMER MODE<br>DSLC10 SYNCH IN SYNC TIMER MODE<br>DSLC10 SYNCH IN SYNC TIMER MODE<br>DSLC10 SYNCH IN SYNC TIMER MODE<br>DSLC10 SYNCH IN SYNC TIMER MODE<br>DSLC10 SYNCH IN SYNC TIMER MODE<br>DSLC10 SYNCH IN SYNC TIMER MODE<br>DSLC10 SYNCH IN SYNC MODE<br>DSLC10 SYNCH IN SYNC TIMER MODE<br>DSLC10 SYNCH IN SYNC MODE<br>DSLC10 SYNCH IN SYNC MODE<br>DSLC10 SYNCH IN SYNC MODE<br>DSLC10 SYNCH IN SYNC MODE<br>DSLC10 SYNCH IN SYNC MODE                                                                                                    |
| 1:0598<br>1:0599<br>1:0600<br>1:0601<br>1:0602<br>1:0603<br>1:0604<br>1:0605<br>1:0606<br>1:0607<br>1:0608<br>1:0609<br>1:0610<br>1:0610<br>1:0611<br>1:0612<br>1:0613<br>1:0614<br>1:0615<br>1:0616<br>1:0617<br>1:0618<br>1:0620<br>1:0621<br>1:0622<br>1:0623<br>1:0624<br>1:0625<br>1:0627<br>1:0628                                                                                 | DSLC09 EONTALE TO TRANSMIT<br>DSLC09 SPARE BOOLEAN READ 58<br>DSLC09 SPARE BOOLEAN READ 59<br>DSLC09 SPARE BOOLEAN READ 60<br>DSLC10 ALARM RELAY<br>DSLC10 LOW LIMIT RELAY<br>DSLC10 LOW LIMIT RELAY<br>DSLC10 LOAD SWITCH RELAY<br>DSLC10 VOLTAGE LOWER RELAY<br>DSLC10 VOLTAGE RAISE RELAY<br>DSLC10 VOLTAGE RAISE RELAY<br>DSLC10 BREAKER OPEN RELAY<br>DSLC10 BREAKER CLOSE RELAY<br>DSLC10 BREAKER CLOSE ALARM<br>DSLC10 SYNCH TIMEOUT ALARM<br>DSLC10 LOAD AT HIGH LIMIT ALARM<br>DSLC10 LOAD AT HIGH LIMIT ALARM<br>DSLC10 PROCESS AT HIGH LIMIT ALARM<br>DSLC10 VOLTAGE RANGE ALARM<br>DSLC10 VOLTAGE RANGE ALARM<br>DSLC10 VOLTAGE AT LOW LIMIT ALARM<br>DSLC10 VOLTAGE AT LOW LIMIT ALARM<br>DSLC10 VOLTAGE AT HIGH LIMIT ALARM<br>DSLC10 SYNCH IN OFF MODE<br>DSLC10 SYNCH IN CHECK MODE<br>DSLC10 SYNCH IN PERMISSIVE MODE<br>DSLC10 SYNCH IN RUN MODE<br>DSLC10 SYNCH IN SYNC TIMER MODE<br>DSLC10 SYNCH IN SYNC MODE<br>DSLC10 SYNCH IN SYNC MODE<br>DSLC10 SYNCH IN AUTO OFF MODE<br>DSLC10 SYNCH IN DROOP MODE<br>DSLC10 LD CTRL IN DROOP MODE<br>DSLC10 LD CTRL IN UNLOAD BASELOAD MODE<br>DSLC10 LD CTRL IN DROOP MODE                                                                                                    |
| 1:0598<br>1:0599<br>1:0600<br>1:0601<br>1:0602<br>1:0603<br>1:0604<br>1:0605<br>1:0606<br>1:0607<br>1:0608<br>1:0609<br>1:0610<br>1:0610<br>1:0611<br>1:0612<br>1:0613<br>1:0614<br>1:0615<br>1:0616<br>1:0617<br>1:0618<br>1:0620<br>1:0621<br>1:0622<br>1:0623<br>1:0624<br>1:0625<br>1:0628<br>1:0629                                                                                 | DSLC09 EONTALE TO TRANSMIT<br>DSLC09 SPARE BOOLEAN READ 58<br>DSLC09 SPARE BOOLEAN READ 59<br>DSLC09 SPARE BOOLEAN READ 60<br>DSLC10 ALARM RELAY<br>DSLC10 LOW LIMIT RELAY<br>DSLC10 LOW LIMIT RELAY<br>DSLC10 LOAD SWITCH RELAY<br>DSLC10 VOLTAGE LOWER RELAY<br>DSLC10 VOLTAGE RAISE RELAY<br>DSLC10 VOLTAGE RAISE RELAY<br>DSLC10 BREAKER OPEN RELAY<br>DSLC10 BREAKER CLOSE RELAY<br>DSLC10 BREAKER CLOSE ALARM<br>DSLC10 SYNCH TIMEOUT ALARM<br>DSLC10 SYNCH RECLOSE ALARM<br>DSLC10 LOAD AT HIGH LIMIT ALARM<br>DSLC10 LOAD AT HIGH LIMIT ALARM<br>DSLC10 PROCESS AT HIGH LIMIT ALARM<br>DSLC10 VOLTAGE RANGE ALARM<br>DSLC10 VOLTAGE RANGE ALARM<br>DSLC10 VOLTAGE AT LOW LIMIT ALARM<br>DSLC10 VOLTAGE AT LOW LIMIT ALARM<br>DSLC10 SYNCH IN OFF MODE<br>DSLC10 SYNCH IN CHECK MODE<br>DSLC10 SYNCH IN PERMISSIVE MODE<br>DSLC10 SYNCH IN RUN MODE<br>DSLC10 SYNCH IN SYNC TIMER MODE<br>DSLC10 SYNCH IN SYNC MODE<br>DSLC10 SYNCH IN SYNC MODE<br>DSLC10 SYNCH IN AUTO OFF MODE<br>DSLC10 SYNCH IN AUTO OFF MODE<br>DSLC10 SYNCH IN DROOP MODE<br>DSLC10 LD CTRL IN DROOP MODE<br>DSLC10 LD CTRL IN DROOP MODE<br>DSLC10 LD CTRL IN BASE LOAD RAMP MODE<br>DSLC10 LD CTRL IN BASE LOAD RAMP MODE<br>DSLC10 LD CTRL IN BASE LOAD MODE                                                                                                    |
| 1:0598<br>1:0599<br>1:0600<br>1:0601<br>1:0602<br>1:0603<br>1:0604<br>1:0605<br>1:0606<br>1:0607<br>1:0608<br>1:0607<br>1:0608<br>1:0609<br>1:0610<br>1:0611<br>1:0612<br>1:0613<br>1:0614<br>1:0615<br>1:0616<br>1:0617<br>1:0618<br>1:0620<br>1:0621<br>1:0622<br>1:0623<br>1:0624<br>1:0625<br>1:0628<br>1:0629<br>1:0628<br>1:0629<br>1:0630                                         | DSLC09 EONT AIL TO TRANSMIT<br>DSLC09 SPARE BOOLEAN READ 58<br>DSLC09 SPARE BOOLEAN READ 59<br>DSLC09 SPARE BOOLEAN READ 60<br>DSLC10 ALARM RELAY<br>DSLC10 LOW LIMIT RELAY<br>DSLC10 LOW LIMIT RELAY<br>DSLC10 LOAD SWITCH RELAY<br>DSLC10 VOLTAGE LOWER RELAY<br>DSLC10 VOLTAGE RAISE RELAY<br>DSLC10 VOLTAGE RAISE RELAY<br>DSLC10 BREAKER OPEN RELAY<br>DSLC10 BREAKER OPEN RELAY<br>DSLC10 BREAKER CLOSE RELAY<br>DSLC10 SYNCH TIMEOUT ALARM<br>DSLC10 SYNCH RECLOSE ALARM<br>DSLC10 LOAD AT HIGH LIMIT ALARM<br>DSLC10 LOAD AT LOW LIMIT ALARM<br>DSLC10 PROCESS AT HIGH LIMIT ALARM<br>DSLC10 VOLTAGE RANGE ALARM<br>DSLC10 VOLTAGE AT LOW LIMIT ALARM<br>DSLC10 VOLTAGE AT LOW LIMIT ALARM<br>DSLC10 VOLTAGE AT HIGH LIMIT ALARM<br>DSLC10 SYNCH IN OFF MODE<br>DSLC10 SYNCH IN CHECK MODE<br>DSLC10 SYNCH IN PERMISSIVE MODE<br>DSLC10 SYNCH IN RUN MODE<br>DSLC10 SYNCH IN SYNC TIMER MODE<br>DSLC10 SYNCH IN SYNC MODE<br>DSLC10 SYNCH IN SYNC MODE<br>DSLC10 SYNCH IN AUTO OFF MODE<br>DSLC10 SYNCH IN AUTO OFF MODE<br>DSLC10 SYNCH IN AUTO OFF MODE<br>DSLC10 SYNCH IN SYNC TIMER MODE<br>DSLC10 SYNCH IN AUTO OFF MODE<br>DSLC10 SYNCH IN SYNC MODE<br>DSLC10 SYNCH IN BYNC MODE<br>DSLC10 SYNCH IN BYNC MODE<br>DSLC10 DC TRL IN DROOP MODE<br>DSLC10 LD CTRL IN BASE LOAD RAMP MODE<br>DSLC10 LD CTRL IN BASE LOAD MODE<br>DSLC10 LD CTRL IN BASE LOAD MODE                                                                                                    |
| 1:0598<br>1:0598<br>1:0598<br>1:0600<br>1:0601<br>1:0602<br>1:0603<br>1:0604<br>1:0605<br>1:0606<br>1:0607<br>1:0608<br>1:0607<br>1:0608<br>1:0610<br>1:0611<br>1:0612<br>1:0613<br>1:0614<br>1:0615<br>1:0616<br>1:0617<br>1:0618<br>1:0620<br>1:0621<br>1:0622<br>1:0623<br>1:0624<br>1:0625<br>1:0626<br>1:0627<br>1:0628<br>1:0629<br>1:0620<br>1:0628<br>1:0629<br>1:0620<br>1:0623 | DSLC09 EONT AIL TO TRANSMIT<br>DSLC09 SPARE BOOLEAN READ 58<br>DSLC09 SPARE BOOLEAN READ 59<br>DSLC09 SPARE BOOLEAN READ 60<br>DSLC10 ALARM RELAY<br>DSLC10 LOW LIMIT RELAY<br>DSLC10 LOW LIMIT RELAY<br>DSLC10 LOAD SWITCH RELAY<br>DSLC10 VOLTAGE LOWER RELAY<br>DSLC10 VOLTAGE RAISE RELAY<br>DSLC10 VOLTAGE RAISE RELAY<br>DSLC10 BREAKER OPEN RELAY<br>DSLC10 BREAKER CLOSE RELAY<br>DSLC10 SYNCH TIMEOUT ALARM<br>DSLC10 SYNCH RECLOSE ALARM<br>DSLC10 LOAD AT HIGH LIMIT ALARM<br>DSLC10 LOAD AT LOW LIMIT ALARM<br>DSLC10 PROCESS AT HIGH LIMIT ALARM<br>DSLC10 VOLTAGE RANGE ALARM<br>DSLC10 VOLTAGE RANGE ALARM<br>DSLC10 VOLTAGE AT LOW LIMIT ALARM<br>DSLC10 VOLTAGE AT HIGH LIMIT ALARM<br>DSLC10 VOLTAGE AT HIGH LIMIT ALARM<br>DSLC10 SYNCH IN OFF MODE<br>DSLC10 SYNCH IN PERMISSIVE MODE<br>DSLC10 SYNCH IN PERMISSIVE MODE<br>DSLC10 SYNCH IN SYNC TIMER MODE<br>DSLC10 SYNCH IN SYNC TIMER MODE<br>DSLC10 SYNCH IN SYNC TIMER MODE<br>DSLC10 SYNCH IN AUTO OFF MODE<br>DSLC10 SYNCH IN SYNC TIMER MODE<br>DSLC10 SYNCH IN SYNC TIMER MODE<br>DSLC10 SYNCH IN SYNC TIMER MODE<br>DSLC10 SYNCH IN SYNC TIMER MODE<br>DSLC10 SYNCH IN SYNC TIMER MODE<br>DSLC10 LD CTRL IN DROOP MODE<br>DSLC10 LD CTRL IN DASE LOAD RAMP MODE<br>DSLC10 LD CTRL IN BASE LOAD RAMP MODE<br>DSLC10 LD CTRL IN BASE LOAD RAMP MODE<br>DSLC10 LD CTRL IN BASE LOAD RAMP MODE<br>DSLC10 LD CTRL IN BASE LOAD RAMP MODE                                                                                                    |
| 1:0598<br>1:0598<br>1:0599<br>1:0600<br>1:0601<br>1:0602<br>1:0603<br>1:0604<br>1:0605<br>1:0606<br>1:0607<br>1:0608<br>1:0607<br>1:0610<br>1:0610<br>1:0611<br>1:0612<br>1:0613<br>1:0614<br>1:0615<br>1:0616<br>1:0617<br>1:0618<br>1:0620<br>1:0621<br>1:0622<br>1:0623<br>1:0624<br>1:0625<br>1:0626<br>1:0627<br>1:0628<br>1:0628<br>1:0629<br>1:0630<br>1:0631<br>1:0632           | DSLC09 EONT AIL TO TRANSMIT<br>DSLC09 SPARE BOOLEAN READ 58<br>DSLC09 SPARE BOOLEAN READ 59<br>DSLC09 SPARE BOOLEAN READ 60<br>DSLC10 ALARM RELAY<br>DSLC10 LOW LIMIT RELAY<br>DSLC10 LOW LIMIT RELAY<br>DSLC10 LOAD SWITCH RELAY<br>DSLC10 VOLTAGE LOWER RELAY<br>DSLC10 VOLTAGE RAISE RELAY<br>DSLC10 VOLTAGE RAISE RELAY<br>DSLC10 BREAKER OPEN RELAY<br>DSLC10 BREAKER CLOSE RELAY<br>DSLC10 BREAKER CLOSE RELAY<br>DSLC10 SYNCH TIMEOUT ALARM<br>DSLC10 SYNCH RECLOSE ALARM<br>DSLC10 LOAD AT HIGH LIMIT ALARM<br>DSLC10 LOAD AT LOW LIMIT ALARM<br>DSLC10 PROCESS AT HIGH LIMIT ALARM<br>DSLC10 VOLTAGE RANGE ALARM<br>DSLC10 VOLTAGE AT LOW LIMIT ALARM<br>DSLC10 VOLTAGE AT HIGH LIMIT ALARM<br>DSLC10 VOLTAGE AT HIGH LIMIT ALARM<br>DSLC10 VOLTAGE AT HIGH LIMIT ALARM<br>DSLC10 SYNCH IN OFF MODE<br>DSLC10 SYNCH IN PERMISSIVE MODE<br>DSLC10 SYNCH IN PERMISSIVE MODE<br>DSLC10 SYNCH IN SYNC TIMER MODE<br>DSLC10 SYNCH IN SYNC TIMER MODE<br>DSLC10 SYNCH IN SYNC TIMER MODE<br>DSLC10 SYNCH IN AUTO OFF MODE<br>DSLC10 SYNCH IN AUTO OFF MODE<br>DSLC10 SYNCH IN SYNC TIMER MODE<br>DSLC10 SYNCH IN SYNC TIMER MODE<br>DSLC10 SYNCH IN SYNC MODE<br>DSLC10 SYNCH IN AUTO OFF MODE<br>DSLC10 SYNCH IN SYNC MODE<br>DSLC10 LD CTRL IN DROOP MODE<br>DSLC10 LD CTRL IN DROOP MODE<br>DSLC10 LD CTRL IN BASE LOAD RAMP MODE<br>DSLC10 LD CTRL IN BASE LOAD RAMP MODE<br>DSLC10 LD CTRL IN BASE LOAD RAMP MODE<br>DSLC10 LD CTRL IN BASE LOAD RAMP MODE<br>DSLC10 LD CTRL IN BASE LOAD RAMP MODE<br>DSLC10 LD CTRL IN BASE LOAD RAMP MODE                                                                                                    |

| 1:0634                                                                                                    | DSLC10 LD CTRL IN UNLOAD PARALLEL MODE                                                                                                    |
|----------------------------------------------------------------------------------------------------|----------------------------------------------------------------------------------------------------|
| 1.000                                                                                                    |                                                                                                    |
| 1.0055                                                                                                    | DOLOTO LO CTAL IN FARALLEL RAIVIF WODE                                                                                                    |
| 1:0636                                                                                                    | DSLC10 LD CTRL IN PARALLEL MODE                                                                                                    |
| 1.0637                                                                                                    | DSI C10 I D CTRL IN UNI OAD RAMP MODE                                                                                                    |
| 1.0000                                                                                                    |                                                                                                    |
| 1:0638                                                                                                    | DSLUTU LD UTRL IN PROCESS RAMP MODE                                                                                                    |
| 1:0639                                                                                                    | DSLC10 LD CTRL IN PROCESS LOCAL MODE                                                                                                    |
| 1.0640                                                                                                    | DSI C10 I D CTRL IN PROCESS I OWER MODE                                                                                                    |
| 1.0040                                                                                                    |                                                                                                    |
| 1:0641                                                                                                    | DSLC10 LD CTRL IN PROCESS RAISE MODE                                                                                                    |
| 1:0642                                                                                                    | DSLC10 LD CTRL IN PROCESS REMOTE MODE                                                                                                    |
| 1.06/13                                                                                                    |                                                                                                    |
| 1.0045                                                                                                    |                                                                                                    |
| 1:0644                                                                                                    | DSLC10 PERMISSIVE INPUT CLOSED                                                                                                    |
| 1:0645                                                                                                    | DSLC10 RUN INPUT CLOSED                                                                                                    |
| 1.0646                                                                                                    | DSLC10 CB ALLY INPLIT CLOSED                                                                                                    |
| 1.0040                                                                                                    |                                                                                                    |
| 1:0647                                                                                                    | DSLC10 VOLTAGE RAISE INPUT CLOSED                                                                                                    |
| 1:0648                                                                                                    | DSLC10 VOLTAGE LOWER INPUT CLOSED                                                                                                    |
| 1.06/0                                                                                                    | DSI C10 BASE I OAD INPLIT CLOSED                                                                                                    |
| 1.0040                                                                                                    |                                                                                                    |
| 1:0650                                                                                                    | DSLCTU LOAD/UNLOAD INPUT CLOSED                                                                                                    |
| 1:0651                                                                                                    | DSLC10 RAMP PAUSE INPUT CLOSED                                                                                                    |
| 1.0652                                                                                                    | DSI C10 LOAD RAISE INPLIT CLOSED                                                                                                    |
| 1.0052                                                                                                    |                                                                                                    |
| 1:0653                                                                                                    | DSLC10 LOAD LOWER INPUT CLOSED                                                                                                    |
| 1:0654                                                                                                    | DSLC10 PROCESS ENABLE INPUT CLOSED                                                                                                    |
| 1.0655                                                                                                    |                                                                                                    |
| 1.0055                                                                                                    |                                                                                                    |
| 1:0656                                                                                                    | DSLC10 WATCHDOG TIMER                                                                                                    |
| 1:0657                                                                                                    | DSLC10 LON FAIL TO TRANSMIT                                                                                                    |
| 1.0658                                                                                                    | DSI C10 SPARE BOOI EAN READ 58                                                                                                    |
| 1.0050                                                                                                    | DOLOTO OFARE DOOLLAN READ 50                                                                                                    |
| 1:0659                                                                                                    | DSLC10 SPARE BOOLEAN READ 59                                                                                                    |
| 1.0660                                                                                                    | DSI C10 SPARE BOOI FAN READ 60                                                                                                    |
| 1:0661                                                                                                    |                                                                                                    |
| 1.0001                                                                                                    | DOLOTT ALARIVI RELAT                                                                                                    |
| 1:0662                                                                                                    | DSLC11 LOW LIMIT RELAY                                                                                                    |
| 1:0663                                                                                                    | DSI C11 HIGH LIMIT RELAY                                                                                                    |
| 1:0664                                                                                                    |                                                                                                    |
| 1.0004                                                                                                    | DOLOTI LOAD SWITCH RELAT                                                                                                    |
| 1:0665                                                                                                    | DSLC11 VOLTAGE LOWER RELAY                                                                                                    |
| 1:0666                                                                                                    | DSLC11 VOLTAGE RAISE RELAY                                                                                                    |
| 1:0667                                                                                                    |                                                                                                    |
| 1.0007                                                                                                    |                                                                                                    |
| 1:0668                                                                                                    | DSLC11 BREAKER CLOSE RELAY                                                                                                    |
| 1:0669                                                                                                    | DSLC11 SYNCH TIMEOUT ALARM                                                                                                    |
| 1.0670                                                                                                    |                                                                                                    |
| 1.0070                                                                                                    |                                                                                                    |
| 1:0671                                                                                                    | DSLC11 LOAD AT HIGH LIMIT ALARM                                                                                                    |
| 1:0672                                                                                                    | DSLC11 LOAD AT LOW LIMIT ALARM                                                                                                    |
| 1.0673                                                                                                    | DSI C11 PROCESS AT HIGH LIMIT ALARM                                                                                                    |
| 1.0075                                                                                                    |                                                                                                    |
| 1:0674                                                                                                    | DSLC11 PROCESS AT LOW LIMIT ALARM                                                                                                    |
| 1:0675                                                                                                    | DSLC11 VOLTAGE RANGE ALARM                                                                                                    |
| 1.0676                                                                                                    |                                                                                                    |
| 1.0070                                                                                                    |                                                                                                    |
| 1:0677                                                                                                    | DSLC11 VOLTAGE AT HIGH LIMIT ALARM                                                                                                    |
| 1:0678                                                                                                    | DSLC11 SYNCH IN OFF MODE                                                                                                    |
| 1.0620                                                                                                    | DSLC11 SYNCH IN CHECK MODE                                                                                                    |
| 1.007.5                                                                                                    |                                                                                                    |
| 1:0680                                                                                                    | DSLC11 SYNCH IN PERMISSIVE MODE                                                                                                    |
| 1:0681                                                                                                    | DSLC11 SYNCH IN RUN MODE                                                                                                    |
| 1.0682                                                                                                    | DSLC11 SYNCH IN CLOSE TIMER MODE                                                                                                    |
| 1.0002                                                                                                    |                                                                                                    |
| 1:0683                                                                                                    | DSLC11 SYNCH IN SYNC TIMER MODE                                                                                                    |
| 1:0684                                                                                                    | DSLC11 SYNCH IN SYNC MODE                                                                                                    |
| 1.0685                                                                                                    | DSI C11 SYNCH IN AUTO OFF MODE                                                                                                    |
| 1.0000                                                                                                    |                                                                                                    |
| 1.0000                                                                                                    | DSLCTTED CTRE IN DROOP MODE                                                                                                    |
| 1:0687                                                                                                    | DSLC11 LD CTRL IN UNLOAD BASELOAD MODE                                                                                                    |
| 1:0688                                                                                                    | DSLC11 LD CTRL IN BASE LOAD RAMP MODE                                                                                                    |
| 1.0690                                                                                                    |                                                                                                    |
| 1.0009                                                                                                    |                                                                                                    |
| 1:0690                                                                                                    |                                                                                                    |
| 1:0691                                                                                                    | DSLC11 LD CTRL IN BASE LOAD LOWER MODE                                                                                                    |
| 1.0602                                                                                                    | DSLC11 LD CTRL IN BASE LOAD LOWER MODE<br>DSLC11 LD CTRL IN BASE LOAD RAISE MODE                                                                                                    |
| 1.0092                                                                                                    | DSLC11 LD CTRL IN BASE LOAD LOWER MODE<br>DSLC11 LD CTRL IN BASE LOAD RAISE MODE<br>DSLC11 LD CTRL IN BEMOTE BAMP MODE                                                                                                    |
|                                                                                                    | DSLC11 LD CTRL IN BASE LOAD LOWER MODE<br>DSLC11 LD CTRL IN BASE LOAD RAISE MODE<br>DSLC11 LD CTRL IN REMOTE RAMP MODE                                                                                                    |
| 1:0693                                                                                                    | DSLC11 LD CTRL IN BASE LOAD LOWER MODE<br>DSLC11 LD CTRL IN BASE LOAD RAISE MODE<br>DSLC11 LD CTRL IN REMOTE RAMP MODE<br>DSLC11 LD CTRL IN REMOTE RAMP MODE<br>DSLC11 LD CTRL IN BASELOAD REMOTE MODE                                                                                                    |
| 1:0693<br>1:0694                                                                                                    | DSLC11 LD CTRL IN BASE LOAD LOWER MODE<br>DSLC11 LD CTRL IN BASE LOAD RAISE MODE<br>DSLC11 LD CTRL IN REMOTE RAMP MODE<br>DSLC11 LD CTRL IN REMOTE RAMP MODE<br>DSLC11 LD CTRL IN BASELOAD REMOTE MODE<br>DSLC11 LD CTRL IN UNLOAD PARALLEL MODF                                                                                                    |
| 1:0693<br>1:0694<br>1:0695                                                                                                    | DSLC11 LD CTRL IN BASE LOAD LOWER MODE<br>DSLC11 LD CTRL IN BASE LOAD RAISE MODE<br>DSLC11 LD CTRL IN REMOTE RAMP MODE<br>DSLC11 LD CTRL IN BASELOAD REMOTE MODE<br>DSLC11 LD CTRL IN UNLOAD PARALLEL MODE<br>DSLC11 LD CTRL IN DARALLEL PAMP MODE                                                                                                    |
| 1:0693<br>1:0694<br>1:0695                                                                                                    | DSLC11 LD CTRL IN BASE LOAD LOWER MODE<br>DSLC11 LD CTRL IN BASE LOAD RAISE MODE<br>DSLC11 LD CTRL IN BASE LOAD RAISE MODE<br>DSLC11 LD CTRL IN REMOTE RAMP MODE<br>DSLC11 LD CTRL IN BASELOAD REMOTE MODE<br>DSLC11 LD CTRL IN PARALLEL RAMP MODE                                                                                                    |
| 1:0693<br>1:0694<br>1:0695<br>1:0696                                                                                                    | DSLC11 LD CTRL IN BASE LOAD LOWER MODE<br>DSLC11 LD CTRL IN BASE LOAD RAISE MODE<br>DSLC11 LD CTRL IN REMOTE RAMP MODE<br>DSLC11 LD CTRL IN REMOTE RAMP MODE<br>DSLC11 LD CTRL IN UNLOAD PARALLEL MODE<br>DSLC11 LD CTRL IN PARALLEL RAMP MODE<br>DSLC11 LD CTRL IN PARALLEL MODE                                                                                                    |
| 1:0693<br>1:0694<br>1:0695<br>1:0696<br>1:0697                                                                                                    | DSLC11 LD CTRL IN BASE LOAD LOWER MODE<br>DSLC11 LD CTRL IN BASE LOAD RAISE MODE<br>DSLC11 LD CTRL IN BASE LOAD RAISE MODE<br>DSLC11 LD CTRL IN BASELOAD REMOTE MODE<br>DSLC11 LD CTRL IN UNLOAD PARALLEL MODE<br>DSLC11 LD CTRL IN PARALLEL RAMP MODE<br>DSLC11 LD CTRL IN PARALLEL MODE<br>DSLC11 LD CTRL IN PARALLEL MODE<br>DSLC11 LD CTRL IN UNLOAD RAMP MODE                                                                                                    |
| 1:0693<br>1:0694<br>1:0695<br>1:0696<br>1:0697<br>1:0698                                                                                           | DSLC11 LD CTRL IN BASE LOAD LOWER MODE<br>DSLC11 LD CTRL IN BASE LOAD LOWER MODE<br>DSLC11 LD CTRL IN BASE LOAD RAISE MODE<br>DSLC11 LD CTRL IN REMOTE RAMP MODE<br>DSLC11 LD CTRL IN UNLOAD PARALLEL MODE<br>DSLC11 LD CTRL IN PARALLEL RAMP MODE<br>DSLC11 LD CTRL IN PARALLEL MODE<br>DSLC11 LD CTRL IN PARALLEL MODE<br>DSLC11 LD CTRL IN PROCESS RAMP MODE<br>DSLC11 LD CTRL IN PROCESS RAMP MODE                                                                                                    |
| 1:0693<br>1:0694<br>1:0695<br>1:0696<br>1:0697<br>1:0698                                                                                           | DSLC11 LD CTRL IN BASE LOAD LOWER MODE<br>DSLC11 LD CTRL IN BASE LOAD LOWER MODE<br>DSLC11 LD CTRL IN BASE LOAD RAISE MODE<br>DSLC11 LD CTRL IN REMOTE RAMP MODE<br>DSLC11 LD CTRL IN BASELOAD REMOTE MODE<br>DSLC11 LD CTRL IN UNLOAD PARALLEL MODE<br>DSLC11 LD CTRL IN PARALLEL RAMP MODE<br>DSLC11 LD CTRL IN PARALLEL MODE<br>DSLC11 LD CTRL IN PROCESS RAMP MODE<br>DSLC11 LD CTRL IN PROCESS RAMP MODE                                                                                                    |
| 1:0693<br>1:0694<br>1:0695<br>1:0696<br>1:0697<br>1:0698<br>1:0699                                                                                 | DSLC11 LD CTRL IN BASE LOAD LOWER MODE<br>DSLC11 LD CTRL IN BASE LOAD LOWER MODE<br>DSLC11 LD CTRL IN REMOTE RAMP MODE<br>DSLC11 LD CTRL IN REMOTE RAMP MODE<br>DSLC11 LD CTRL IN UNLOAD PARALLEL MODE<br>DSLC11 LD CTRL IN PARALLEL RAMP MODE<br>DSLC11 LD CTRL IN PARALLEL MODE<br>DSLC11 LD CTRL IN PARALLEL MODE<br>DSLC11 LD CTRL IN PARALLEL MODE<br>DSLC11 LD CTRL IN PROCESS RAMP MODE<br>DSLC11 LD CTRL IN PROCESS RAMP MODE<br>DSLC11 LD CTRL IN PROCESS LOCAL MODE                                                                                                    |
| 1:0693<br>1:0694<br>1:0695<br>1:0696<br>1:0697<br>1:0698<br>1:0699<br>1:0700                                                                       | DSLC11 LD CTRL IN BASE LOAD LOWER MODE<br>DSLC11 LD CTRL IN BASE LOAD LOWER MODE<br>DSLC11 LD CTRL IN BASE LOAD RAISE MODE<br>DSLC11 LD CTRL IN REMOTE RAMP MODE<br>DSLC11 LD CTRL IN UNLOAD PARALLEL MODE<br>DSLC11 LD CTRL IN PARALLEL RAMP MODE<br>DSLC11 LD CTRL IN PARALLEL MODE<br>DSLC11 LD CTRL IN PARALLEL MODE<br>DSLC11 LD CTRL IN PROCESS RAMP MODE<br>DSLC11 LD CTRL IN PROCESS LOCAL MODE<br>DSLC11 LD CTRL IN PROCESS LOCAL MODE<br>DSLC11 LD CTRL IN PROCESS LOWER MODE                                                                                                    |
| 1:0693<br>1:0694<br>1:0695<br>1:0696<br>1:0697<br>1:0698<br>1:0699<br>1:0700<br>1:0701                                                             | DSLC11 LD CTRL IN BASE LOAD LOWER MODE<br>DSLC11 LD CTRL IN BASE LOAD LOWER MODE<br>DSLC11 LD CTRL IN BASE LOAD RAISE MODE<br>DSLC11 LD CTRL IN REMOTE RAMP MODE<br>DSLC11 LD CTRL IN BASELOAD REMOTE MODE<br>DSLC11 LD CTRL IN VINLOAD PARALLEL MODE<br>DSLC11 LD CTRL IN PARALLEL RAMP MODE<br>DSLC11 LD CTRL IN PARALLEL MODE<br>DSLC11 LD CTRL IN PROCESS RAMP MODE<br>DSLC11 LD CTRL IN PROCESS RAMP MODE<br>DSLC11 LD CTRL IN PROCESS LOCAL MODE<br>DSLC11 LD CTRL IN PROCESS LOWER MODE<br>DSLC11 LD CTRL IN PROCESS RAMSE MODE                                                                                                    |
| 1:0693<br>1:0694<br>1:0695<br>1:0696<br>1:0697<br>1:0698<br>1:0699<br>1:0700<br>1:0700<br>1:0701                                                   | DSLC11 LD CTRL IN BASE LOAD LOWER MODE<br>DSLC11 LD CTRL IN BASE LOAD LOWER MODE<br>DSLC11 LD CTRL IN BASE LOAD RAISE MODE<br>DSLC11 LD CTRL IN REMOTE RAMP MODE<br>DSLC11 LD CTRL IN BASELOAD REMOTE MODE<br>DSLC11 LD CTRL IN UNLOAD PARALLEL MODE<br>DSLC11 LD CTRL IN PARALLEL RAMP MODE<br>DSLC11 LD CTRL IN PARALLEL MODE<br>DSLC11 LD CTRL IN PROCESS RAMP MODE<br>DSLC11 LD CTRL IN PROCESS RAMP MODE<br>DSLC11 LD CTRL IN PROCESS LOCAL MODE<br>DSLC11 LD CTRL IN PROCESS LOWER MODE<br>DSLC11 LD CTRL IN PROCESS RAISE MODE<br>DSLC11 LD CTRL IN PROCESS RAISE MODE                                                                                                    |
| 1:0693<br>1:0694<br>1:0695<br>1:0696<br>1:0697<br>1:0698<br>1:0699<br>1:0700<br>1:0700<br>1:0701                                                   | DSLC11 LD CTRL IN BASE LOAD LOWER MODE<br>DSLC11 LD CTRL IN BASE LOAD LOWER MODE<br>DSLC11 LD CTRL IN BASE LOAD RAISE MODE<br>DSLC11 LD CTRL IN REMOTE RAMP MODE<br>DSLC11 LD CTRL IN BASELOAD REMOTE MODE<br>DSLC11 LD CTRL IN PARALLEL RAMP MODE<br>DSLC11 LD CTRL IN PARALLEL RAMP MODE<br>DSLC11 LD CTRL IN PARALLEL MODE<br>DSLC11 LD CTRL IN PROCESS RAMP MODE<br>DSLC11 LD CTRL IN PROCESS LOCAL MODE<br>DSLC11 LD CTRL IN PROCESS LOCAL MODE<br>DSLC11 LD CTRL IN PROCESS LOWER MODE<br>DSLC11 LD CTRL IN PROCESS RAISE MODE<br>DSLC11 LD CTRL IN PROCESS RAISE MODE<br>DSLC11 LD CTRL IN PROCESS REMOTE MODE                                                                                                    |
| 1:0693<br>1:0694<br>1:0695<br>1:0696<br>1:0697<br>1:0698<br>1:0698<br>1:0699<br>1:0700<br>1:0701<br>1:0702<br>1:0703                               | DSLC11 LD CTRL IN BASE LOAD LOWER MODE<br>DSLC11 LD CTRL IN BASE LOAD LOWER MODE<br>DSLC11 LD CTRL IN BASE LOAD RAISE MODE<br>DSLC11 LD CTRL IN REMOTE RAMP MODE<br>DSLC11 LD CTRL IN BASELOAD REMOTE MODE<br>DSLC11 LD CTRL IN VILOAD PARALLEL MODE<br>DSLC11 LD CTRL IN PARALLEL RAMP MODE<br>DSLC11 LD CTRL IN PARALLEL MODE<br>DSLC11 LD CTRL IN PROCESS RAMP MODE<br>DSLC11 LD CTRL IN PROCESS RAMP MODE<br>DSLC11 LD CTRL IN PROCESS LOCAL MODE<br>DSLC11 LD CTRL IN PROCESS LOWER MODE<br>DSLC11 LD CTRL IN PROCESS RAISE MODE<br>DSLC11 LD CTRL IN PROCESS RAISE MODE<br>DSLC11 LD CTRL IN PROCESS RAISE MODE<br>DSLC11 LD CTRL IN PROCESS REMOTE MODE<br>DSLC11 LD CTRL IN PROCESS REMOTE MODE                                                                                                    |
| 1:0693<br>1:0694<br>1:0695<br>1:0696<br>1:0697<br>1:0698<br>1:0699<br>1:0700<br>1:0701<br>1:0702<br>1:0703<br>1:0704                               | DSLC11 LD CTRL IN BASE LOAD LOWER MODE<br>DSLC11 LD CTRL IN BASE LOAD LOWER MODE<br>DSLC11 LD CTRL IN BASE LOAD RAISE MODE<br>DSLC11 LD CTRL IN REMOTE RAMP MODE<br>DSLC11 LD CTRL IN BASELOAD REMOTE MODE<br>DSLC11 LD CTRL IN UNLOAD PARALLEL MODE<br>DSLC11 LD CTRL IN PARALLEL RAMP MODE<br>DSLC11 LD CTRL IN PARALLEL MODE<br>DSLC11 LD CTRL IN PROCESS RAMP MODE<br>DSLC11 LD CTRL IN PROCESS RAMP MODE<br>DSLC11 LD CTRL IN PROCESS LOCAL MODE<br>DSLC11 LD CTRL IN PROCESS LOWER MODE<br>DSLC11 LD CTRL IN PROCESS RAISE MODE<br>DSLC11 LD CTRL IN PROCESS RAISE MODE<br>DSLC11 LD CTRL IN PROCESS REMOTE MODE<br>DSLC11 LD CTRL IN PROCESS REMOTE MODE<br>DSLC11 LD CTRL IN PROCESS REMOTE MODE<br>DSLC11 LD CTRL IN PROCESS REMOTE MODE<br>DSLC11 LD CTRL IN PROCESS DDE<br>DSLC11 CHECK INPUT CLOSED                                                                                                    |
| 1:0693<br>1:0694<br>1:0695<br>1:0696<br>1:0697<br>1:0698<br>1:0699<br>1:0700<br>1:0701<br>1:0702<br>1:0703<br>1:0704<br>1:0705                     | DSLC11 LD CTRL IN BASE LOAD LOWER MODE<br>DSLC11 LD CTRL IN BASE LOAD LOWER MODE<br>DSLC11 LD CTRL IN BASE LOAD RAISE MODE<br>DSLC11 LD CTRL IN REMOTE RAMP MODE<br>DSLC11 LD CTRL IN BASELOAD REMOTE MODE<br>DSLC11 LD CTRL IN PARALLEL RAMP MODE<br>DSLC11 LD CTRL IN PARALLEL RAMP MODE<br>DSLC11 LD CTRL IN PARALLEL MODE<br>DSLC11 LD CTRL IN PARALLEL MODE<br>DSLC11 LD CTRL IN PROCESS RAMP MODE<br>DSLC11 LD CTRL IN PROCESS LOCAL MODE<br>DSLC11 LD CTRL IN PROCESS LOCAL MODE<br>DSLC11 LD CTRL IN PROCESS LOWER MODE<br>DSLC11 LD CTRL IN PROCESS RAISE MODE<br>DSLC11 LD CTRL IN PROCESS RAISE MODE<br>DSLC11 LD CTRL IN PROCESS REMOTE MODE<br>DSLC11 LD CTRL IN PROCESS REMOTE MODE<br>DSLC11 LD CTRL IN PROCESS DOLE<br>DSLC11 LD CTRL IN PROCESS DOLE<br>DSLC11 LD CTRL IN PROCESS DOLE<br>DSLC11 LD CTRL IN PROCESS DOLE<br>DSLC11 LD CTRL IN PROCESS DD<br>DSLC11 CHECK INPUT CLOSED<br>DSLC11 PERMISSIVE INPUT CLOSED<br>DSLC11 RUN UNPUT CLOSED                                                                                                    |
| 1:0693<br>1:0694<br>1:0695<br>1:0695<br>1:0697<br>1:0698<br>1:0699<br>1:0700<br>1:0701<br>1:0702<br>1:0703<br>1:0704<br>1:0705                     | DSLC11 LD CTRL IN BASE LOAD LOWER MODE<br>DSLC11 LD CTRL IN BASE LOAD LOWER MODE<br>DSLC11 LD CTRL IN BASE LOAD RAISE MODE<br>DSLC11 LD CTRL IN REMOTE RAMP MODE<br>DSLC11 LD CTRL IN BASELOAD REMOTE MODE<br>DSLC11 LD CTRL IN VILOAD PARALLEL MODE<br>DSLC11 LD CTRL IN PARALLEL RAMP MODE<br>DSLC11 LD CTRL IN PARALLEL MODE<br>DSLC11 LD CTRL IN PARALLEL MODE<br>DSLC11 LD CTRL IN PROCESS RAMP MODE<br>DSLC11 LD CTRL IN PROCESS LOCAL MODE<br>DSLC11 LD CTRL IN PROCESS LOCAL MODE<br>DSLC11 LD CTRL IN PROCESS RAISE MODE<br>DSLC11 LD CTRL IN PROCESS RAISE MODE<br>DSLC11 LD CTRL IN PROCESS REMOTE MODE<br>DSLC11 LD CTRL IN PROCESS REMOTE MODE<br>DSLC11 LD CTRL IN PROCESS REMOTE MODE<br>DSLC11 LD CTRL IN PROCESS REMOTE MODE<br>DSLC11 LD CTRL IN PROCESS DOLE<br>DSLC11 LD CTRL IN PROCESS DOLE<br>DSLC11 LD CTRL IN PROCESS DOLE<br>DSLC11 LD CTRL IN PROCESS REMOTE MODE<br>DSLC11 LD CTRL IN PROCESS REMOTE MODE<br>DSLC11 LD CTRL IN PROCESS DOLE<br>DSLC11 LD CTRL IN PROCESS DOLE<br>DSLC11 CHEVEN DOLE DDL CLOSED<br>DSLC11 RUN INPUT CLOSED<br>DSLC11 CD CTRL IN PROCESS D |
| 1:0693<br>1:0694<br>1:0695<br>1:0696<br>1:0697<br>1:0698<br>1:0699<br>1:0700<br>1:0700<br>1:0701<br>1:0702<br>1:0703<br>1:0704<br>1:0705<br>1:0706 | DSLC11 LD CTRL IN BASE LOAD LOWER MODE<br>DSLC11 LD CTRL IN BASE LOAD LOWER MODE<br>DSLC11 LD CTRL IN BASE LOAD RAISE MODE<br>DSLC11 LD CTRL IN REMOTE RAMP MODE<br>DSLC11 LD CTRL IN BASELOAD REMOTE MODE<br>DSLC11 LD CTRL IN UNLOAD PARALLEL MODE<br>DSLC11 LD CTRL IN PARALLEL RAMP MODE<br>DSLC11 LD CTRL IN PARALLEL MODE<br>DSLC11 LD CTRL IN PROCESS RAMP MODE<br>DSLC11 LD CTRL IN PROCESS RAMP MODE<br>DSLC11 LD CTRL IN PROCESS LOCAL MODE<br>DSLC11 LD CTRL IN PROCESS LOVER MODE<br>DSLC11 LD CTRL IN PROCESS RAMSE MODE<br>DSLC11 LD CTRL IN PROCESS RAMSE MODE<br>DSLC11 LD CTRL IN PROCESS REMOTE MODE<br>DSLC11 LD CTRL IN PROCESS REMOTE MODE<br>DSLC11 LD CTRL IN PROCESS REMOTE MODE<br>DSLC11 LD CTRL IN PROCESD<br>DSLC11 CHECK INPUT CLOSED<br>DSLC11 RUN INPUT CLOSED<br>DSLC11 CB AUX INPUT CLOSED                                                                                                    |

## 723PLUS DSLC/MSLC Gateway

| 1:0708 | DSLC11 VOLTAGE LOWER INPUT CLOSED                            |
|--------|--------------------------------------------------------------|
| 1:0709 | DSLC11 BASE LOAD INPUT CLOSED                                |
| 1:0710 | DSLC11 LOAD/UNLOAD INPUT CLOSED                              |
| 1:0711 | DSLC11 RAMP PAUSE INPUT CLOSED                               |
| 1:0712 |                                                              |
| 1.0713 | DSLC11 PROCESS ENABLE INPUT CLOSED                           |
| 1:0715 | DSI C11 VOLT REG OUTPUT DRIVER SHUTDOWN                      |
| 1:0716 | DSLC11 WATCHDOG TIMER                                        |
| 1:0717 | DSLC11 LON FAIL TO TRANSMIT                                  |
| 1:0718 | DSLC11 SPARE BOOLEAN READ 58                                 |
| 1:0719 | DSLC11 SPARE BOOLEAN READ 59                                 |
| 1:0720 | DSLC11 SPARE BOOLEAN READ 60                                 |
| 1:0721 | DSLC12 ALARM RELAY                                           |
| 1:0722 | DSLC12 LOW LIMIT RELAT                                       |
| 1:0724 | DSI C12 I OAD SWITCH RELAY                                   |
| 1:0725 | DSLC12 VOLTAGE LOWER RELAY                                   |
| 1:0726 | DSLC12 VOLTAGE RAISE RELAY                                   |
| 1:0727 | DSLC12 BREAKER OPEN RELAY                                    |
| 1:0728 | DSLC12 BREAKER CLOSE RELAY                                   |
| 1:0729 | DSLC12 SYNCH TIMEOUT ALARM                                   |
| 1:0730 | DSLC12 SYNCH RECLOSE ALARM                                   |
| 1.0731 | DSLC12 LOAD AT HIGH LIWIT ALARM                              |
| 1:0733 | DSI C12 PROCESS AT HIGH LIMIT ALARM                          |
| 1:0734 | DSLC12 PROCESS AT LOW LIMIT ALARM                            |
| 1:0735 | DSLC12 VOLTAGE RANGE ALARM                                   |
| 1:0736 | DSLC12 VOLTAGE AT LOW LIMIT ALARM                            |
| 1:0737 | DSLC12 VOLTAGE AT HIGH LIMIT ALARM                           |
| 1:0738 | DSLC12 SYNCH IN OFF MODE                                     |
| 1:0739 | DSLC12 SYNCH IN CHECK MODE                                   |
| 1.0740 | DSLC12 STNCH IN PERMISSIVE MODE                              |
| 1:0742 | DSLC12 SYNCH IN CLOSE TIMER MODE                             |
| 1:0743 | DSLC12 SYNCH IN SYNC TIMER MODE                              |
| 1:0744 | DSLC12 SYNCH IN SYNC MODE                                    |
| 1:0745 | DSLC12 SYNCH IN AUTO OFF MODE                                |
| 1:0746 | DSLC12 LD CTRL IN DROOP MODE                                 |
| 1:0747 |                                                              |
| 1.0748 | DSLC12 LD CTRL IN BASE LOAD KAMP MODE                        |
| 1:0750 | DSLC12 LD CTRL IN BASE LOAD LOWER MODE                       |
| 1:0751 | DSLC12 LD CTRL IN BASE LOAD RAISE MODE                       |
| 1:0752 | DSLC12 LD CTRL IN REMOTE RAMP MODE                           |
| 1:0753 | DSLC12 LD CTRL IN BASELOAD REMOTE MODE                       |
| 1:0754 | DSLC12 LD CTRL IN UNLOAD PARALLEL MODE                       |
| 1:0755 | DSLC12 LD CTRL IN PARALLEL RAMP MODE                         |
| 1.0757 | DSLC12 LD CTRL IN FARALLEL MODE                              |
| 1:0758 | DSLC12 LD CTRL IN PROCESS RAMP MODE                          |
| 1:0759 | DSLC12 LD CTRL IN PROCESS LOCAL MODE                         |
| 1:0760 | DSLC12 LD CTRL IN PROCESS LOWER MODE                         |
| 1:0761 | DSLC12 LD CTRL IN PROCESS RAISE MODE                         |
| 1:0762 | DSLC12 LD CTRL IN PROCESS REMOTE MODE                        |
| 1:0763 |                                                              |
| 1.0765 | DSLC12 PERMISSIVE INFOT CLOSED                               |
| 1:0766 | DSLC12 CB AUX INPUT CLOSED                                   |
| 1:0767 | DSLC12 VOLTAGE RAISE INPUT CLOSED                            |
| 1:0768 | DSLC12 VOLTAGE LOWER INPUT CLOSED                            |
| 1:0769 | DSLC12 BASE LOAD INPUT CLOSED                                |
| 1:0770 | DSLC12 LOAD/UNLOAD INPUT CLOSED                              |
| 1:0777 | DSLUIZ KAMP PAUSE INPUT CLOSED                               |
| 1.0773 | DSLC12 LOAD RAISE INFUT CLOSED                               |
| 1:0774 | DSLC12 PROCESS ENABLE INPUT CLOSED                           |
| 1:0775 | DSLC12 VOLT REG OUTPUT DRIVER SHUTDOWN                       |
| 1:0776 | DSLC12 WATCHDOG TIMER                                        |
| 1:0777 | DSLC12 LON FAIL TO TRANSMIT                                  |
| 1:0778 | USLC12 SPARE BOOLEAN READ 58                                 |
| 1:0779 | DSLUTZ SPARE BOOLEAN KEAD 59<br>DSLCT2 SPARE BOOLEAN READ 60 |
| 1:0781 | DSLC14 ALARM RELAY                                           |
| -      |                                                              |

| 1.0700                                                                                                    |                                                                                                    |
|----------------------------------------------------------------------------------------------------|----------------------------------------------------------------------------------------------------|
| 1.0702                                                                                                    |                                                                                                    |
| 1:0783                                                                                                    | DSLC14 HIGH LIMIT RELAY                                                                                                    |
| 1:0784                                                                                                    | DSLC14 LOAD SWITCH RELAY                                                                                                    |
| 1:0785                                                                                                    | DSLC14 VOLTAGE LOWER RELAY                                                                                                    |
| 1.0786                                                                                                    | DSI C14 VOI TAGE RAISE RELAY                                                                                                    |
| 1.0787                                                                                                    | DSI C14 BREAKER OPEN RELAV                                                                                                    |
| 1.0707                                                                                                    |                                                                                                    |
| 1:0788                                                                                                    | DSLC14 BREAKER CLOSE RELAY                                                                                                    |
| 1:0789                                                                                                    | DSLC14 SYNCH TIMEOUT ALARM                                                                                                    |
| 1:0790                                                                                                    | DSLC14 SYNCH RECLOSE ALARM                                                                                                    |
| 1.0701                                                                                                    | DSI C14 I OAD AT HIGH LIMIT ALARM                                                                                                    |
| 1.0731                                                                                                    |                                                                                                    |
| 1.0792                                                                                                    |                                                                                                    |
| 1:0793                                                                                                    | DSLC14 PROCESS AT HIGH LIMIT ALARM                                                                                                    |
| 1:0794                                                                                                    | DSLC14 PROCESS AT LOW LIMIT ALARM                                                                                                    |
| 1:0795                                                                                                    | DSLC14 VOLTAGE RANGE ALARM                                                                                                    |
| 1.0796                                                                                                    | DSLC14 VOLTAGE AT LOW LIMIT ALARM                                                                                                    |
| 1.0707                                                                                                    |                                                                                                    |
| 1.0797                                                                                                    |                                                                                                    |
| 1:0798                                                                                                    | DSLC14 SYNCH IN OFF MODE                                                                                                    |
| 1:0799                                                                                                    | DSLC14 SYNCH IN CHECK MODE                                                                                                    |
| 1:0800                                                                                                    | DSLC14 SYNCH IN PERMISSIVE MODE                                                                                                    |
| 1.0801                                                                                                    | DSI C14 SYNCH IN RUN MODE                                                                                                    |
| 1.0001                                                                                                    |                                                                                                    |
| 1.0002                                                                                                    |                                                                                                    |
| 1:0803                                                                                                    | DSLC14 SYNCH IN SYNC TIMER MODE                                                                                                    |
| 1:0804                                                                                                    | DSLC14 SYNCH IN SYNC MODE                                                                                                    |
| 1:0805                                                                                                    | DSLC14 SYNCH IN AUTO OFF MODE                                                                                                    |
| 1:0806                                                                                                    | DSI C14 I D CTRL IN DROOP MODE                                                                                                    |
| 1.0207                                                                                                    |                                                                                                    |
| 1.0007                                                                                                    |                                                                                                    |
| 1:0808                                                                                                    | DSLC14 LD CTRL IN BASE LOAD RAMP MODE                                                                                                    |
| 1:0809                                                                                                    | DSLC14 LD CTRL IN BASE LOAD MODE                                                                                                    |
| 1:0810                                                                                                    | DSLC14 LD CTRL IN BASE LOAD LOWER MODE                                                                                                    |
| 1.0811                                                                                                    | DSI C14 I D CTRL IN BASE I OAD RAISE MODE                                                                                                    |
| 1.0011                                                                                                    |                                                                                                    |
| 1.0012                                                                                                    |                                                                                                    |
| 1:0813                                                                                                    | DSLC14 LD CTRL IN BASELOAD REMOTE MODE                                                                                                    |
| 1:0814                                                                                                    | DSLC14 LD CTRL IN UNLOAD PARALLEL MODE                                                                                                    |
| 1:0815                                                                                                    | DSLC14 LD CTRL IN PARALLEL RAMP MODE                                                                                                    |
| 1.0816                                                                                                    | DSLC14 LD CTRL IN PARALLEL MODE                                                                                                    |
| 1.0017                                                                                                    |                                                                                                    |
| 1.0017                                                                                                    |                                                                                                    |
| 1:0818                                                                                                    | DSLC14 LD CTRL IN PROCESS RAMP MODE                                                                                                    |
| 1:0819                                                                                                    | DSLC14 LD CTRL IN PROCESS LOCAL MODE                                                                                                    |
| 1:0820                                                                                                    | DSLC14 LD CTRL IN PROCESS LOWER MODE                                                                                                    |
| 1.0821                                                                                                    | DSI C14 I D CTRL IN PROCESS RAISE MODE                                                                                                    |
| 1.0021                                                                                                    |                                                                                                    |
| 1.0022                                                                                                    | DOLOTA LUCIAL IN PROCESS REMOTE MODE                                                                                                    |
| 1:0823                                                                                                    | DSLC14 CHECK INPUT CLOSED                                                                                                    |
| 1:0824                                                                                                    | DSLC14 PERMISSIVE INPUT CLOSED                                                                                                    |
| 1:0825                                                                                                    | DSLC14 RUN INPUT CLOSED                                                                                                    |
| 1.0826                                                                                                    | DSI C14 CB AUX INPUT CLOSED                                                                                                    |
| 1.0020                                                                                                    |                                                                                                    |
| 1.0027                                                                                                    |                                                                                                    |
| 1:0828                                                                                                    | DSLC14 VOLTAGE LOWER INPUT CLOSED                                                                                                    |
| 1:0829                                                                                                    | DSLC14 BASE LOAD INPUT CLOSED                                                                                                    |
| 1:0830                                                                                                    | DSLC14 LOAD/UNLOAD INPUT CLOSED                                                                                                    |
| 1.0831                                                                                                    | DSI C14 RAMP PAUSE INPUT CLOSED                                                                                                    |
| 1.0832                                                                                                    | DSLC14 LOAD PAISE INPLIT CLOSED                                                                                                    |
| 1.0002                                                                                                    |                                                                                                    |
| 1:0833                                                                                                    | DSLC14 LOAD LOWER INPUT CLOSED                                                                                                    |
| 1:0834                                                                                                    | DSLC14 PROCESS ENABLE INPUT CLOSED                                                                                                    |
| 1:0835                                                                                                    | DSLC14 VOLT REG OUTPUT DRIVER SHUTDOWN                                                                                                    |
| 1:0836                                                                                                    | DSLC14 WATCHDOG TIMER                                                                                                    |
| 1.0837                                                                                                    | DSI C14 LON FAIL TO TRANSMIT                                                                                                    |
| 1.0007                                                                                                    |                                                                                                    |
| 1:0838                                                                                                    | USI UT4 SPARE BUULEAN READ 58                                                                                                    |
| 1:0839                                                                                                    |                                                                                                    |
| 1.0010                                                                                                    | DSLC14 SPARE BOOLEAN READ 59                                                                                                    |
| 1.0840                                                                                                    | DSLC14 SPARE BOOLEAN READ 59<br>DSLC14 SPARE BOOLEAN READ 60                                                                                                    |
| 1:0840                                                                                                    | DSLC14 SPARE BOOLEAN READ 59<br>DSLC14 SPARE BOOLEAN READ 60<br>DSLC14 ALARM RELAY                                                                                                    |
| 1:0841                                                                                                    | DSLC14 SPARE BOOLEAN READ 59<br>DSLC14 SPARE BOOLEAN READ 60<br>DSLC14 ALARM RELAY                                                                                                    |
| 1:0840<br>1:0841<br>1:0842                                                                                                    | DSLC14 SPARE BOOLEAN READ 59<br>DSLC14 SPARE BOOLEAN READ 60<br>DSLC14 ALARM RELAY<br>DSLC14 LOW LIMIT RELAY                                                                                                    |
| 1:0840<br>1:0841<br>1:0842<br>1:0843                                                                                                    | DSLC14 SPARE BOOLEAN READ 59<br>DSLC14 SPARE BOOLEAN READ 60<br>DSLC14 ALARM RELAY<br>DSLC14 LOW LIMIT RELAY<br>DSLC14 HIGH LIMIT RELAY                                                                                                    |
| 1:0840<br>1:0841<br>1:0842<br>1:0843<br>1:0844                                                                                                    | DSLC14 SPARE BOOLEAN READ 59<br>DSLC14 SPARE BOOLEAN READ 60<br>DSLC14 ALARM RELAY<br>DSLC14 LOW LIMIT RELAY<br>DSLC14 HIGH LIMIT RELAY<br>DSLC14 LOAD SWITCH RELAY                                                                                                    |
| 1:0840<br>1:0841<br>1:0842<br>1:0843<br>1:0844<br>1:0845                                                                                                    | DSLC14 SPARE BOOLEAN READ 59<br>DSLC14 SPARE BOOLEAN READ 60<br>DSLC14 ALARM RELAY<br>DSLC14 LOW LIMIT RELAY<br>DSLC14 HIGH LIMIT RELAY<br>DSLC14 HOAD SWITCH RELAY<br>DSLC14 VOLTAGE LOWER RELAY                                                                                                    |
| 1:0840<br>1:0841<br>1:0842<br>1:0843<br>1:0844<br>1:0845<br>1:0846                                                                                           | DSLC14 SPARE BOOLEAN READ 59<br>DSLC14 SPARE BOOLEAN READ 60<br>DSLC14 ALARM RELAY<br>DSLC14 LOW LIMIT RELAY<br>DSLC14 HIGH LIMIT RELAY<br>DSLC14 HIGH LIMIT RELAY<br>DSLC14 LOAD SWITCH RELAY<br>DSLC14 VOLTAGE LOWER RELAY<br>DSLC14 VOLTAGE RAISE RELAY                                                                                                    |
| 1:0840<br>1:0841<br>1:0842<br>1:0843<br>1:0843<br>1:0844<br>1:0845<br>1:0846<br>1:0847                                                                       | DSLC14 SPARE BOOLEAN READ 59<br>DSLC14 SPARE BOOLEAN READ 60<br>DSLC14 SPARE BOOLEAN READ 60<br>DSLC14 ALARM RELAY<br>DSLC14 LOW LIMIT RELAY<br>DSLC14 HIGH LIMIT RELAY<br>DSLC14 LOAD SWITCH RELAY<br>DSLC14 VOLTAGE LOWER RELAY<br>DSLC14 VOLTAGE RAISE RELAY<br>DSLC14 BREAKER OPEN RELAY                                                                                                    |
| 1:0840<br>1:0841<br>1:0842<br>1:0843<br>1:0843<br>1:0844<br>1:0845<br>1:0846<br>1:0847<br>1:0848                                                             | DSLC14 SPARE BOOLEAN READ 59<br>DSLC14 SPARE BOOLEAN READ 60<br>DSLC14 SPARE BOOLEAN READ 60<br>DSLC14 ALARM RELAY<br>DSLC14 LOW LIMIT RELAY<br>DSLC14 HIGH LIMIT RELAY<br>DSLC14 HIGH LIMIT RELAY<br>DSLC14 VOLTAGE LOWER RELAY<br>DSLC14 VOLTAGE RAISE RELAY<br>DSLC14 BREAKER OPEN RELAY<br>DSLC14 BREAKER OPEN RELAY                                                                                                    |
| 1:0840<br>1:0841<br>1:0842<br>1:0843<br>1:0844<br>1:0845<br>1:0846<br>1:0847<br>1:0848                                                                       | DSLC14 SPARE BOOLEAN READ 59<br>DSLC14 SPARE BOOLEAN READ 60<br>DSLC14 SPARE BOOLEAN READ 60<br>DSLC14 ALARM RELAY<br>DSLC14 LOW LIMIT RELAY<br>DSLC14 HIGH LIMIT RELAY<br>DSLC14 HIGH LIMIT RELAY<br>DSLC14 VOLTAGE LOWER RELAY<br>DSLC14 VOLTAGE RAISE RELAY<br>DSLC14 BREAKER OPEN RELAY<br>DSLC14 BREAKER CLOSE RELAY<br>DSLC14 SYNCH TIMEOUT ALARM                                                                                                    |
| 1:0840<br>1:0841<br>1:0842<br>1:0843<br>1:0843<br>1:0844<br>1:0845<br>1:0846<br>1:0847<br>1:0848<br>1:0849                                                   | DSLC14 SPARE BOOLEAN READ 59<br>DSLC14 SPARE BOOLEAN READ 60<br>DSLC14 SPARE BOOLEAN READ 60<br>DSLC14 ALARM RELAY<br>DSLC14 LOW LIMIT RELAY<br>DSLC14 HIGH LIMIT RELAY<br>DSLC14 HIGH LIMIT RELAY<br>DSLC14 LOAD SWITCH RELAY<br>DSLC14 VOLTAGE LOWER RELAY<br>DSLC14 VOLTAGE RAISE RELAY<br>DSLC14 BREAKER OPEN RELAY<br>DSLC14 BREAKER CLOSE RELAY<br>DSLC14 SYNCH TIMEOUT ALARM                                                                                                    |
| 1:0840<br>1:0841<br>1:0842<br>1:0843<br>1:0844<br>1:0845<br>1:0845<br>1:0846<br>1:0847<br>1:0848<br>1:0849<br>1:0850                                         | DSLC14 SPARE BOOLEAN READ 59<br>DSLC14 SPARE BOOLEAN READ 59<br>DSLC14 SPARE BOOLEAN READ 60<br>DSLC14 ALARM RELAY<br>DSLC14 LOW LIMIT RELAY<br>DSLC14 HIGH LIMIT RELAY<br>DSLC14 LOAD SWITCH RELAY<br>DSLC14 VOLTAGE LOWER RELAY<br>DSLC14 VOLTAGE RAISE RELAY<br>DSLC14 BREAKER OPEN RELAY<br>DSLC14 BREAKER CLOSE RELAY<br>DSLC14 SYNCH TIMEOUT ALARM<br>DSLC14 SYNCH RECLOSE ALARM                                                                                                    |
| 1:0840<br>1:0841<br>1:0842<br>1:0843<br>1:0844<br>1:0845<br>1:0846<br>1:0847<br>1:0848<br>1:0849<br>1:0850<br>1:0851                                         | DSLC14 SPARE BOOLEAN READ 59<br>DSLC14 SPARE BOOLEAN READ 59<br>DSLC14 SPARE BOOLEAN READ 60<br>DSLC14 ALARM RELAY<br>DSLC14 LOW LIMIT RELAY<br>DSLC14 HIGH LIMIT RELAY<br>DSLC14 VOLTAGE LOWER RELAY<br>DSLC14 VOLTAGE RAISE RELAY<br>DSLC14 VOLTAGE RAISE RELAY<br>DSLC14 BREAKER OPEN RELAY<br>DSLC14 BREAKER CLOSE RELAY<br>DSLC14 SYNCH TIMEOUT ALARM<br>DSLC14 SYNCH RECLOSE ALARM<br>DSLC14 LOAD AT HIGH LIMIT ALARM                                                                            |
| 1:0840<br>1:0842<br>1:0842<br>1:0843<br>1:0844<br>1:0845<br>1:0846<br>1:0847<br>1:0848<br>1:0849<br>1:0850<br>1:0851<br>1:0852                               | DSLC14 SPARE BOOLEAN READ 59<br>DSLC14 SPARE BOOLEAN READ 59<br>DSLC14 SPARE BOOLEAN READ 60<br>DSLC14 ALARM RELAY<br>DSLC14 LOW LIMIT RELAY<br>DSLC14 LOAD SWITCH RELAY<br>DSLC14 VOLTAGE LOWER RELAY<br>DSLC14 VOLTAGE RAISE RELAY<br>DSLC14 VOLTAGE RAISE RELAY<br>DSLC14 BREAKER OPEN RELAY<br>DSLC14 BREAKER CLOSE RELAY<br>DSLC14 SYNCH TIMEOUT ALARM<br>DSLC14 LOAD AT HIGH LIMIT ALARM<br>DSLC14 LOAD AT LOW LIMIT ALARM                                                                       |
| 1:0840<br>1:0841<br>1:0842<br>1:0843<br>1:0843<br>1:0844<br>1:0845<br>1:0846<br>1:0847<br>1:0848<br>1:0849<br>1:0850<br>1:0851<br>1:0852<br>1:0853           | DSLC14 SPARE BOOLEAN READ 59<br>DSLC14 SPARE BOOLEAN READ 60<br>DSLC14 SPARE BOOLEAN READ 60<br>DSLC14 ALARM RELAY<br>DSLC14 LOW LIMIT RELAY<br>DSLC14 LOAD SWITCH RELAY<br>DSLC14 VOLTAGE LOWER RELAY<br>DSLC14 VOLTAGE RAISE RELAY<br>DSLC14 VOLTAGE RAISE RELAY<br>DSLC14 BREAKER OPEN RELAY<br>DSLC14 BREAKER CLOSE RELAY<br>DSLC14 SYNCH TIMEOUT ALARM<br>DSLC14 SYNCH TIMEOUT ALARM<br>DSLC14 LOAD AT HIGH LIMIT ALARM<br>DSLC14 LOAD AT LOW LIMIT ALARM                                         |
| 1:0840<br>1:0841<br>1:0842<br>1:0843<br>1:0844<br>1:0845<br>1:0846<br>1:0847<br>1:0848<br>1:0849<br>1:0850<br>1:0851<br>1:0852<br>1:0853                     | DSLC14 SPARE BOOLEAN READ 59<br>DSLC14 SPARE BOOLEAN READ 59<br>DSLC14 SPARE BOOLEAN READ 60<br>DSLC14 ALARM RELAY<br>DSLC14 LOW LIMIT RELAY<br>DSLC14 LOW LIMIT RELAY<br>DSLC14 LOAD SWITCH RELAY<br>DSLC14 VOLTAGE LOWER RELAY<br>DSLC14 VOLTAGE RAISE RELAY<br>DSLC14 BREAKER OPEN RELAY<br>DSLC14 BREAKER OPEN RELAY<br>DSLC14 BREAKER CLOSE RELAY<br>DSLC14 BREAKER CLOSE RELAY<br>DSLC14 SYNCH TIMEOUT ALARM<br>DSLC14 LOAD AT HIGH LIMIT ALARM<br>DSLC14 PROCESS AT HIGH LIMIT ALARM            |
| 1:0840<br>1:0842<br>1:0842<br>1:0843<br>1:0844<br>1:0845<br>1:0846<br>1:0847<br>1:0848<br>1:0849<br>1:0850<br>1:0850<br>1:0851<br>1:0852<br>1:0853<br>1:0854 | DSLC14 SPARE BOOLEAN READ 59<br>DSLC14 SPARE BOOLEAN READ 59<br>DSLC14 SPARE BOOLEAN READ 60<br>DSLC14 ALARM RELAY<br>DSLC14 LOW LIMIT RELAY<br>DSLC14 HIGH LIMIT RELAY<br>DSLC14 VOLTAGE LOWER RELAY<br>DSLC14 VOLTAGE RAISE RELAY<br>DSLC14 VOLTAGE RAISE RELAY<br>DSLC14 BREAKER OPEN RELAY<br>DSLC14 BREAKER CLOSE RELAY<br>DSLC14 SYNCH TIMEOUT ALARM<br>DSLC14 SYNCH RECLOSE ALARM<br>DSLC14 LOAD AT HIGH LIMIT ALARM<br>DSLC14 PROCESS AT HIGH LIMIT ALARM<br>DSLC14 PROCESS AT LOW LIMIT ALARM |

| 1:0856 | DSLC14 VOLTAGE AT LOW LIMIT ALARM      |
|--------|----------------------------------------|
| 1:0857 | DSLC14 VOLTAGE AT HIGH LIMIT ALARM     |
| 1:0858 | DSLC14 SYNCH IN OFF MODE               |
| 1:0859 | DSLC14 SYNCH IN CHECK MODE             |
| 1:0860 | DSLC14 SYNCH IN PERMISSIVE MODE        |
| 1:0861 | DSLC14 SYNCH IN RUN MODE               |
| 1:0862 | DSLC14 SYNCH IN CLOSE TIMER MODE       |
| 1:0863 | DSLC14 SYNCH IN SYNC TIMER MODE        |
| 1:0864 | DSLC14 SYNCH IN SYNC MODE              |
| 1:0865 | DSLC14 SYNCH IN AUTO OFF MODE          |
| 1:0866 | DSLC14 LD CTRL IN DROOP MODE           |
| 1:0867 | DSLC14 LD CTRL IN UNLOAD BASELOAD MODE |
| 1:0868 | DSLC14 LD CTRL IN BASE LOAD RAMP MODE  |
| 1:0869 | DSLC14 LD CTRL IN BASE LOAD MODE       |
| 1:0870 | DSLC14 LD CTRL IN BASE LOAD LOWER MODE |
| 1:0871 | DSLC14 LD CTRL IN BASE LOAD RAISE MODE |
| 1:0872 | DSLC14 LD CTRL IN REMOTE RAMP MODE     |
| 1:0873 | DSLC14 LD CTRL IN BASELOAD REMOTE MODE |
| 1:0874 | DSLC14 LD CTRL IN UNLOAD PARALLEL MODE |
| 1:0875 | DSLC14 LD CTRL IN PARALLEL RAMP MODE   |
| 1:0876 | DSLC14 LD CTRL IN PARALLEL MODE        |
| 1:0877 | DSLC14 LD CTRL IN UNLOAD RAMP MODE     |
| 1:0878 | DSLC14 LD CTRL IN PROCESS RAMP MODE    |
| 1:0879 | DSLC14 LD CTRL IN PROCESS LOCAL MODE   |
| 1:0880 | DSLC14 LD CTRL IN PROCESS LOWER MODE   |
| 1:0881 | DSLC14 LD CTRL IN PROCESS RAISE MODE   |
| 1:0882 | DSLC14 LD CTRL IN PROCESS REMOTE MODE  |
| 1:0883 | DSLC14 CHECK INPUT CLOSED              |
| 1:0884 | DSLC14 PERMISSIVE INPUT CLOSED         |
| 1:0885 | DSLC14 RUN INPUT CLOSED                |
| 1:0886 | DSLC14 CB AUX INPUT CLOSED             |
| 1:0887 | DSLC14 VOLTAGE RAISE INPUT CLOSED      |
| 1:0888 | DSLC14 VOLTAGE LOWER INPUT CLOSED      |
| 1:0889 | DSLC14 BASE LOAD INPUT CLOSED          |
| 1:0890 | DSLC14 LOAD/UNLOAD INPUT CLOSED        |
| 1:0891 | DSLC14 RAMP PAUSE INPUT CLOSED         |
| 1:0892 | DSLC14 LOAD RAISE INPUT CLOSED         |
| 1:0893 | DSLC14 LOAD LOWER INPUT CLOSED         |
| 1:0894 | DSLC14 PROCESS ENABLE INPUT CLOSED     |
| 1:0895 | DSLC14 VOLT REG OUTPUT DRIVER SHUTDOWN |
| 1:0896 | DSLC14 WATCHDOG TIMER                  |
| 1:0897 | DSLC14 LON FAIL TO TRANSMIT            |
| 1:0898 | DSLC14 SPARE BOOLEAN READ 58           |
| 1:0899 | DSLC14 SPARE BOOLEAN READ 59           |
| 1:0900 | DSLC14 SPARE BOOLEAN READ 60           |

#### Analog Reads

| Addr   | Description                                        |
|--------|----------------------------------------------------|
| 3:0001 | MSLC BLOCK #1 MESSAGE TIME (ms)                    |
| 3:0002 | MSLC BLOCK #2 MESSAGE TIME (ms)                    |
| 3:0003 | MSLC BLOCK #3 MESSAGE TIME (ms)                    |
| 3:0004 | MSLC BLOCK #4 MESSAGE TIME (ms)                    |
| 3:0005 | MSLC A PHASE VOLTAGE                               |
| 3:0006 | MSLC B PHASE VOLTAGE                               |
| 3:0007 | MSLC C PHASE VOLTAGE                               |
| 3:0008 | MSLC 3-PHASE AVG VOLTAGE                           |
| 3:0009 | MSLC GENERATOR BUS VOLTAGE                         |
| 3:0010 | MSLC SYS POWER FACTOR (p.f. * 1000)                |
| 3:0011 | MSLC A PHASE CURRENT (AMPS)                        |
| 3:0012 | MSLC B PHASE CURRENT (AMPS)                        |
| 3:0013 | MSLC C PHASE CURRENT (AMPS)                        |
| 3:0014 | MSLC 3-PHASE TOTAL CURRENT                         |
| 3:0015 | MSLC IMP/EXP REFERENCE (% RATED)                   |
| 3:0016 | MSLC PROCESS REFERENCE (uA)                        |
| 3:0017 | MSLC SYS ACTIVE POWER OUTPUT (Configurable Unit)   |
| 3:0018 | MSLC SYS REACTIVE POWER OUTPUT (Configurable Unit) |
| 3:0019 | MSLC SYS APPARENT POWER OUTPUT (Configurable Unit) |
| 3:0020 | MSLC GEN FREQUENCY (Hz * 100)                      |
| 3:0021 | MSLC UTILITY FREQUENCY (Hz * 100)                  |
| 3:0022 | MSLC SPARE ANALOG READ 22                          |
| 3:0023 | MSLC SPARE ANALOG READ 23                          |
| 3:0024 | MSLC SPARE ANALOG READ 24                          |
| 3:0025 | MSLC SPARE ANALOG READ 25                          |

| 3.0026 | MSLC SPARE ANALOG READ 26                                    |
|--------|--------------------------------------------------------------|
| 3.0020 | MSLC SPARE ANALOG READ 27                                    |
| 3.0027 | MSLC SPARE ANALOG READ 28                                    |
| 3.0020 | MSLC SPARE ANALOG READ 29                                    |
| 3.0030 | MSLC SPARE ANALOG READ 30                                    |
| 3:0031 | DSLC01 BLOCK #1 MESSAGE TIME (ms)                            |
| 3:0032 | DSLC01 BLOCK #2 MESSAGE TIME (ms)                            |
| 3:0033 | DSLC01 BLOCK #3 MESSAGE TIME (ms)                            |
| 3:0034 | DSLC01 BLOCK #4 MESSAGE TIME (ms)                            |
| 3:0035 | DSLC01 A PHASE VOLTAGE                                       |
| 3:0036 | DSLC01 B PHASE VOLTAGE                                       |
| 3:0037 | DSLC01 C PHASE VOLTAGE                                       |
| 3:0038 | DSLC01 3-PHASE AVG VOLTAGE                                   |
| 3:0039 | DSLC01 BUS VOLTAGE                                           |
| 3:0040 | DSLC01 POWER FACTOR (p.f. * 1000)                            |
| 3:0041 | DSLC01 A PHASE CURRENT (AMPS)                                |
| 3:0042 | DSLC01 B PHASE CURRENT (AMPS)                                |
| 3:0043 | DSLC01 C PHASE CURRENT (AMPS)                                |
| 3:0044 |                                                              |
| 3:0045 | DSLOUT LOAD REFERENCE (% RATED)                              |
| 3.0040 | DSLC01 ACTIVE POWER OUTPUT (Configurable Unit)               |
| 3.0047 | DSLC01 REACTIVE POWER OUTPUT (Configurable Unit)             |
| 3.0049 | DSI C01 APPARENT POWER OUTPUT (Configurable Unit)            |
| 3:0050 | DSI C01 GEN FREQUENCY (Hz * 100)                             |
| 3:0051 | DSLC01 BUS FREQUENCY (Hz * 100)                              |
| 3:0052 | DSLC01 SPARE ANALOG READ 22                                  |
| 3:0053 | DSLC01 SPARE ANALOG READ 23                                  |
| 3:0054 | DSLC01 SPARE ANALOG READ 24                                  |
| 3:0055 | DSLC01 SPARE ANALOG READ 25                                  |
| 3:0056 | DSLC01 SPARE ANALOG READ 26                                  |
| 3:0057 | DSLC01 SPARE ANALOG READ 27                                  |
| 3:0058 | DSLC01 SPARE ANALOG READ 28                                  |
| 3:0059 | DSLC01 SPARE ANALOG READ 29                                  |
| 3:0060 | DSLC01 SPARE ANALOG READ 30                                  |
| 3:0061 | DSLC02 BLOCK #1 MESSAGE TIME (ms)                            |
| 3:0062 | DSLC02 BLOCK #2 MESSAGE TIME (ms)                            |
| 3:0063 | DSLC02 BLOCK #3 MESSAGE TIME (MS)                            |
| 3.0064 | DSLC02 BLOCK #4 MESSAGE TIME (TIS)                           |
| 3.0066 | DSLC02 B PHASE VOLTAGE                                       |
| 3.0067 | DSLC02 C PHASE VOLTAGE                                       |
| 3:0068 | DSLC02 3-PHASE AVG VOLTAGE                                   |
| 3:0069 | DSLC02 BUS VOLTAGE                                           |
| 3:0070 | DSLC02 POWER FACTOR (p.f. * 1000)                            |
| 3:0071 | DSLC02 A PHASE CURRENT (AMPS)                                |
| 3:0072 | DSLC02 B PHASE CURRENT (AMPS)                                |
| 3:0073 | DSLC02 C PHASE CURRENT (AMPS)                                |
| 3:0074 | DSLC02 3-PHASE TOTAL CURRENT                                 |
| 3:0075 | DSLC02 LOAD REFERENCE (% RATED)                              |
| 3:0076 | DSLC02 PROCESS REFERENCE (uA)                                |
| 3:0077 | DSLC02 ACTIVE POWER OUTPUT (Configurable Unit)               |
| 3:0078 | DSLC02 REACTIVE POWER OUTPUT (Configurable Unit)             |
| 3.0079 | DSLC02 AFFARENT FOWER OUTFUT (Configurable Unit)             |
| 3.0081 | DSLC02 BUS FREQUENCY (Hz * 100)                              |
| 3.0082 | DSLC02 SPARE ANALOG READ 22                                  |
| 3:0083 | DSI CO2 SPARE ANALOG READ 23                                 |
| 3:0084 | DSLC02 SPARE ANALOG READ 24                                  |
| 3:0085 | DSLC02 SPARE ANALOG READ 25                                  |
| 3:0086 | DSLC02 SPARE ANALOG READ 26                                  |
| 3:0087 | DSLC02 SPARE ANALOG READ 27                                  |
| 3:0088 | DSLC02 SPARE ANALOG READ 28                                  |
| 3:0089 | DSLC02 SPARE ANALOG READ 29                                  |
| 3:0090 | DSLC02 SPARE ANALOG READ 30                                  |
| 3:0091 | DSLC03 BLOCK #1 MESSAGE TIME (ms)                            |
| 3:0092 | DSLC03 BLOCK #2 MESSAGE TIME (ms)                            |
| 3:0093 |                                                              |
| 3:0094 | DSLOUS BLOCK #4 MESSAGE TIME (MS)<br>DSL CO3 & PHASE VOLTAGE |
| 3.0090 | DSLOUS A FRASE VOLTAGE<br>DSL CO3 B PHASE VOLTAGE            |
| 3.0090 | DSI C03 C PHASE VOI TAGE                                     |
| 3:0098 | DSLC03 3-PHASE AVG VOLTAGE                                   |
| 2.0000 | DSI C03 BUS VOLTAGE                                          |

| 3:0100           | DSLC03 POWER FACTOR (p.f. * 1000)                                               |
|------------------|---------------------------------------------------------------------------------|
| 3:0101           | DSLC03 A PHASE CURRENT (AMPS)                                                   |
| 3:0102           | DSLC03 B PHASE CURRENT (AMPS)                                                   |
| 3.0103           | DSI C03 3-PHASE TOTAL CURRENT                                                   |
| 3:0105           | DSLC03 LOAD REFERENCE (% RATED)                                                 |
| 3:0106           | DSLC03 PROCESS REFERENCE (uA)                                                   |
| 3:0107           | DSLC03 ACTIVE POWER OUTPUT (Configurable Unit)                                  |
| 3:0108           | DSLC03 REACTIVE POWER OUTPUT (Configurable Unit)                                |
| 3:0109           | DSLC03 APPARENT POWER OUTPUT (Configurable Unit)                                |
| 3.0110           | DSLC03 BUS FREQUENCY (Hz * 100)                                                 |
| 3:0112           | DSLC03 SPARE ANALOG READ 22                                                     |
| 3:0113           | DSLC03 SPARE ANALOG READ 23                                                     |
| 3:0114           | DSLC03 SPARE ANALOG READ 24                                                     |
| 3:0115           | DSLC03 SPARE ANALOG READ 25                                                     |
| 3.0110           | DSLC03 SPARE ANALOG READ 20<br>DSLC03 SPARE ANALOG READ 27                      |
| 3:0118           | DSLC03 SPARE ANALOG READ 28                                                     |
| 3:0119           | DSLC03 SPARE ANALOG READ 29                                                     |
| 3:0120           | DSLC03 SPARE ANALOG READ 30                                                     |
| 3:0121           | DSLC04 BLOCK #1 MESSAGE TIME (ms)                                               |
| 3:0122           | DSLC04 BLOCK #2 MESSAGE TIME (ms)                                               |
| 3.0123           | DSLC04 BLOCK #3 MESSAGE TIME (ITS)                                              |
| 3:0125           | DSLC04 A PHASE VOLTAGE                                                          |
| 3:0126           | DSLC04 B PHASE VOLTAGE                                                          |
| 3:0127           | DSLC04 C PHASE VOLTAGE                                                          |
| 3:0128           | DSLC04 3-PHASE AVG VOLTAGE                                                      |
| 3:0129           | DSLC04 BOS VOLTAGE                                                              |
| 3:0131           | DSLC04 A PHASE CURRENT (AMPS)                                                   |
| 3:0132           | DSLC04 B PHASE CURRENT (AMPS)                                                   |
| 3:0133           | DSLC04 C PHASE CURRENT (AMPS)                                                   |
| 3:0134           | DSLC04 3-PHASE TOTAL CURRENT                                                    |
| 3:0135           | DSLC04 LOAD REFERENCE (% RATED)                                                 |
| 3:0136           | DSLC04 PROCESS REFERENCE (UA)<br>DSLC04 ACTIVE POWER OUTPUT (Configurable Unit) |
| 3:0138           | DSLC04 REACTIVE POWER OUTPUT (Configurable Unit)                                |
| 3:0139           | DSLC04 APPARENT POWER OUTPUT (Configurable Unit)                                |
| 3:0140           | DSLC04 GEN FREQUENCY (Hz * 100)                                                 |
| 3:0141           | DSLC04 BUS FREQUENCY (Hz * 100)                                                 |
| 3:0142           | DSLC04 SPARE ANALOG READ 22                                                     |
| 3:0143           | DSLC04 SPARE ANALOG READ 23                                                     |
| 3:0145           | DSLC04 SPARE ANALOG READ 25                                                     |
| 3:0146           | DSLC04 SPARE ANALOG READ 26                                                     |
| 3:0147           | DSLC04 SPARE ANALOG READ 27                                                     |
| 3:0148           | DSLC04 SPARE ANALOG READ 28                                                     |
| 3:0149           | DSLC04 SPARE ANALOG READ 29<br>DSLC04 SPARE ANALOG READ 30                      |
| 3:0151           | DSLC05 BLOCK #1 MESSAGE TIME (ms)                                               |
| 3:0152           | DSLC05 BLOCK #2 MESSAGE TIME (ms)                                               |
| 3:0153           | DSLC05 BLOCK #3 MESSAGE TIME (ms)                                               |
| 3:0154           | DSLC05 BLOCK #4 MESSAGE TIME (ms)                                               |
| 3:0155           | DSLC05 A PHASE VOLTAGE                                                          |
| 3:0157           | DSLC05 C PHASE VOLTAGE                                                          |
| 3:0158           | DSLC05 3-PHASE AVG VOLTAGE                                                      |
| 3:0159           | DSLC05 BUS VOLTAGE                                                              |
| 3:0160           | DSLC05 POWER FACTOR (p.f. * 1000)                                               |
| 3:0161           | DSLC05 A PHASE CURRENT (AMPS)                                                   |
| 3:0163           | DSLC05 C PHASE CURRENT (AMPS)                                                   |
| 3:0164           | DSLC05 3-PHASE TOTAL CURRENT                                                    |
| 3:0165           | DSLC05 LOAD REFERENCE (% RATED)                                                 |
| 3:0166           | DSLC05 PROCESS REFERENCE (uA)                                                   |
| 3:0167           | DSLC05 ACTIVE POWER OUTPUT (Configurable Unit)                                  |
| 3:0168<br>3:0160 | DSLOUD REACTIVE POWER OUTPUT (Configurable Unit)                                |
| 3:0170           | DSI C05 GEN ERECHENCY (Hz * 100)                                                |
| 0.0474           |                                                                                 |
| 3:0171           | DSLC05 BUS FREQUENCY (Hz * 100)                                                 |
| 3:0171<br>3:0172 | DSLC05 BUS FREQUENCY (Hz * 100)<br>DSLC05 SPARE ANALOG READ 22                  |

| 3:0174           | DSLC05 SPARE ANALOG READ 24                                |
|------------------|------------------------------------------------------------|
| 3:0175           | DSLC05 SPARE ANALOG READ 25                                |
| 3:0176           | DSLC05 SPARE ANALOG READ 26                                |
| 3:0177           | DSLC05 SPARE ANALOG READ 27                                |
| 3:0178           | DSLC05 SPARE ANALOG READ 28                                |
| 3:0179           | DSLC05 SPARE ANALOG READ 29                                |
| 3:0180           | DSLC05 SPARE ANALOG READ 30                                |
| 3:0181           | DSLC06 BLOCK #1 MESSAGE TIME (ms)                          |
| 3:0182           | DSLC06 BLOCK #2 MESSAGE TIME (ms)                          |
| 3.0103           | DSLC00 BLOCK #3 MESSAGE TIME (IIIS)                        |
| 3.0185           | DSI CO6 A PHASE VOI TAGE                                   |
| 3:0186           | DSLC06 B PHASE VOLTAGE                                     |
| 3:0187           | DSLC06 C PHASE VOLTAGE                                     |
| 3:0188           | DSLC06 3-PHASE AVG VOLTAGE                                 |
| 3:0189           | DSLC06 BUS VOLTAGE                                         |
| 3:0190           | DSLC06 POWER FACTOR (p.f. * 1000)                          |
| 3:0191           | DSLC06 A PHASE CURRENT (AMPS)                              |
| 3:0192           | DSLC06 B PHASE CURRENT (AMPS)                              |
| 3:0193           | DSLC06 C PHASE CURRENT (AMPS)                              |
| 3:0194           |                                                            |
| 3.0195           | DSLC00 LOAD REFERENCE (% RATED)                            |
| 3.0190           | DSLC06 ACTIVE POWER OUTPUT (Configurable Unit)             |
| 3:0198           | DSI C06 REACTIVE POWER OUTPUT (Configurable Unit)          |
| 3:0199           | DSLC06 APPARENT POWER OUTPUT (Configurable Unit)           |
| 3:0200           | DSLC06 GEN FREQUENCY (Hz * 100)                            |
| 3:0201           | DSLC06 BUS FREQUENCY (Hz * 100)                            |
| 3:0202           | DSLC06 SPARE ANALOG READ 22                                |
| 3:0203           | DSLC06 SPARE ANALOG READ 23                                |
| 3:0204           | DSLC06 SPARE ANALOG READ 24                                |
| 3:0205           | DSLC06 SPARE ANALOG READ 25                                |
| 3.0206           | DSLC00 SPARE ANALOG READ 20<br>DSLC06 SPARE ANALOG READ 27 |
| 3:0208           | DSI C06 SPARE ANALOG READ 28                               |
| 3:0209           | DSLC06 SPARE ANALOG READ 29                                |
| 3:0210           | DSLC06 SPARE ANALOG READ 30                                |
| 3:0211           | DSLC07 BLOCK #1 MESSAGE TIME (ms)                          |
| 3:0212           | DSLC07 BLOCK #2 MESSAGE TIME (ms)                          |
| 3:0213           | DSLC07 BLOCK #3 MESSAGE TIME (ms)                          |
| 3:0214           | DSLC07 A DHASE VOLTAGE                                     |
| 3.0215           | DSLC07 B PHASE VOLTAGE                                     |
| 3:0217           | DSLC07 C PHASE VOLTAGE                                     |
| 3:0218           | DSLC07 3-PHASE AVG VOLTAGE                                 |
| 3:0219           | DSLC07 BUS VOLTAGE                                         |
| 3:0220           | DSLC07 POWER FACTOR (p.f. * 1000)                          |
| 3:0221           | DSLC07 A PHASE CURRENT (AMPS)                              |
| 3:0222           | DSLC07 B PHASE CURRENT (AMPS)                              |
| 3:0223           | DSLC07 C PHASE CURRENT (AMPS)                              |
| 3.0224           | DSLC07 LOAD REFERENCE (% RATED)                            |
| 3:0226           | DSLC07 PROCESS REFERENCE (uA)                              |
| 3:0227           | DSLC07 ACTIVE POWER OUTPUT (Configurable Unit)             |
| 3:0228           | DSLC07 REACTIVE POWER OUTPUT (Configurable Unit)           |
| 3:0229           | DSLC07 APPARENT POWER OUTPUT (Configurable Unit)           |
| 3:0230           | DSLC07 GEN FREQUENCY (Hz * 100)                            |
| 3:0231           | DSLC07 BUS FREQUENCY (Hz * 100)                            |
| 3:0232           | DSLC07 SPARE ANALOG READ 22                                |
| 3.0233           | DSLC07 SPARE ANALOG READ 23                                |
| 3:0235           | DSI C07 SPARE ANALOG READ 25                               |
| 3:0236           | DSLC07 SPARE ANALOG READ 26                                |
| 3:0237           | DSLC07 SPARE ANALOG READ 27                                |
| 3:0238           | DSLC07 SPARE ANALOG READ 28                                |
| 3:0239           | DSLC07 SPARE ANALOG READ 29                                |
| 3:0240           | DSLC07 SPARE ANALOG READ 30                                |
| 3:0241           |                                                            |
| 3.0242<br>3.0243 | DSLOUG DLOUR #2 IVIESSAGE TIME (MS)                        |
| 3:0243           | DSLC08 BLOCK #4 MFSSAGE TIME (ms)                          |
| 3:0245           | DSLC08 A PHASE VOLTAGE                                     |
| 3:0246           | DSLC08 B PHASE VOLTAGE                                     |
| 3:0247           | DSLC08 C PHASE VOLTAGE                                     |

| 3.0248                                                                                                    | DSLC08 3-PHASE AVG VOLTAGE                                                                                                    |
|----------------------------------------------------------------------------------------------------|----------------------------------------------------------------------------------------------------|
| 3:0249                                                                                                    | DSLC08 BUS VOLTAGE                                                                                                    |
| 3:0250                                                                                                    | DSLC08 POWER FACTOR (p.f. * 1000)                                                                                                    |
| 3:0251                                                                                                    |                                                                                                    |
| 3.0252                                                                                                    | DSI CO8 C PHASE CURRENT (AMPS)                                                                                                    |
| 3:0254                                                                                                    | DSI C08 3-PHASE TOTAL CURRENT                                                                                                    |
| 3:0255                                                                                                    | DSLC08 LOAD REFERENCE (% RATED)                                                                                                    |
| 3:0256                                                                                                    | DSLC08 PROCESS REFERENCE (uA)                                                                                                    |
| 3:0257                                                                                                    | DSLC08 ACTIVE POWER OUTPUT (Configurable Unit)                                                                                                    |
| 3:0258                                                                                                    | DSLC08 REACTIVE POWER OUTPUT (Configurable Unit)                                                                                                    |
| 3:0259                                                                                                    | DSLC08 APPARENT POWER OUTPUT (Configurable Unit)                                                                                                    |
| 3:0260                                                                                                    | DSLC08 GEN FREQUENCY (HZ * 100)                                                                                                    |
| 3.0262                                                                                                    | DSI C08 SPARE ANALOG READ 22                                                                                                    |
| 3:0263                                                                                                    | DSLC08 SPARE ANALOG READ 23                                                                                                    |
| 3:0264                                                                                                    | DSLC08 SPARE ANALOG READ 24                                                                                                    |
| 3:0265                                                                                                    | DSLC08 SPARE ANALOG READ 25                                                                                                    |
| 3:0266                                                                                                    | DSLC08 SPARE ANALOG READ 26                                                                                                    |
| 3:0267                                                                                                    | DSLC08 SPARE ANALOG READ 27                                                                                                    |
| 3:0268                                                                                                    | DSLC08 SPARE ANALOG READ 28                                                                                                    |
| 3.0269                                                                                                    | DSLC08 SPARE ANALOG READ 29<br>DSLC08 SPARE ANALOG READ 30                                                                                                    |
| 3:0271                                                                                                    | DSI C09 BLOCK #1 MESSAGE TIME (ms)                                                                                                    |
| 3:0272                                                                                                    | DSLC09 BLOCK #2 MESSAGE TIME (ms)                                                                                                    |
| 3:0273                                                                                                    | DSLC09 BLOCK #3 MESSAGE TIME (ms)                                                                                                    |
| 3:0274                                                                                                    | DSLC09 BLOCK #4 MESSAGE TIME (ms)                                                                                                    |
| 3:0275                                                                                                    | DSLC09 A PHASE VOLTAGE                                                                                                    |
| 3:0276                                                                                                    | DSLC09 B PHASE VOLTAGE                                                                                                    |
| 3:0277                                                                                                    | DSLC09 C PHASE VOLTAGE                                                                                                    |
| 3.0279                                                                                                    | DSI CO9 BUS VOI TAGE                                                                                                    |
| 3:0280                                                                                                    | DSLC09 POWER FACTOR (p.f. * 1000)                                                                                                    |
| 3:0281                                                                                                    | DSLC09 A PHASE CURRENT (AMPS)                                                                                                    |
| 3:0282                                                                                                    | DSLC09 B PHASE CURRENT (AMPS)                                                                                                    |
| 3:0283                                                                                                    | DSLC09 C PHASE CURRENT (AMPS)                                                                                                    |
| 3:0284                                                                                                    |                                                                                                    |
| 3:0285                                                                                                    |                                                                                                    |
| 3.0200                                                                                                    | DSLC09 PROCESS REFERENCE (uA)<br>DSLC09 ACTIVE POWER OUTPUT (Configurable Unit)                                                                                                    |
| 3:0288                                                                                                    | DSLC09 REACTIVE POWER OUTPUT (Configurable Unit)                                                                                                    |
| 3:0289                                                                                                    | DSLC09 APPARENT POWER OUTPUT (Configurable Unit)                                                                                                    |
| 3.0200                                                                                                    |                                                                                                    |
| 0.0200                                                                                                    | DSLC09 GEN FREQUENCY (Hz * 100)                                                                                                    |
| 3:0291                                                                                                    | DSLC09 GEN FREQUENCY (Hz * 100)<br>DSLC09 BUS FREQUENCY (Hz * 100)                                                                                                    |
| 3:0291<br>3:0292                                                                                                    | DSLC09 GEN FREQUENCY (Hz * 100)<br>DSLC09 BUS FREQUENCY (Hz * 100)<br>DSLC09 SPARE ANALOG READ 22                                                                                                    |
| 3:0291<br>3:0292<br>3:0293<br>3:0294                                                                                                    | DSLC09 GEN FREQUENCY (Hz * 100)<br>DSLC09 BUS FREQUENCY (Hz * 100)<br>DSLC09 SPARE ANALOG READ 22<br>DSLC09 SPARE ANALOG READ 23<br>DSLC09 SPARE ANALOG READ 24                                                                                                    |
| 3:0291<br>3:0292<br>3:0293<br>3:0294<br>3:0295                                                                                                    | DSLC09 GEN FREQUENCY (Hz * 100)<br>DSLC09 BUS FREQUENCY (Hz * 100)<br>DSLC09 SPARE ANALOG READ 22<br>DSLC09 SPARE ANALOG READ 23<br>DSLC09 SPARE ANALOG READ 24<br>DSLC09 SPARE ANALOG READ 25                                                                                                    |
| 3:0291<br>3:0292<br>3:0293<br>3:0294<br>3:0295<br>3:0296                                                                                                    | DSLC09 GEN FREQUENCY (Hz * 100)<br>DSLC09 BUS FREQUENCY (Hz * 100)<br>DSLC09 SPARE ANALOG READ 22<br>DSLC09 SPARE ANALOG READ 23<br>DSLC09 SPARE ANALOG READ 24<br>DSLC09 SPARE ANALOG READ 25<br>DSLC09 SPARE ANALOG READ 26                                                                                                    |
| 3:0291<br>3:0292<br>3:0293<br>3:0294<br>3:0295<br>3:0296<br>3:0297                                                                                                    | DSLC09 GEN FREQUENCY (Hz * 100)<br>DSLC09 BUS FREQUENCY (Hz * 100)<br>DSLC09 SPARE ANALOG READ 22<br>DSLC09 SPARE ANALOG READ 23<br>DSLC09 SPARE ANALOG READ 24<br>DSLC09 SPARE ANALOG READ 25<br>DSLC09 SPARE ANALOG READ 26<br>DSLC09 SPARE ANALOG READ 27                                                                                                    |
| 3:0291<br>3:0292<br>3:0293<br>3:0294<br>3:0295<br>3:0295<br>3:0296<br>3:0297<br>3:0298                                                                                                    | DSLC09 GEN FREQUENCY (Hz * 100)<br>DSLC09 BUS FREQUENCY (Hz * 100)<br>DSLC09 SPARE ANALOG READ 22<br>DSLC09 SPARE ANALOG READ 23<br>DSLC09 SPARE ANALOG READ 24<br>DSLC09 SPARE ANALOG READ 25<br>DSLC09 SPARE ANALOG READ 26<br>DSLC09 SPARE ANALOG READ 27<br>DSLC09 SPARE ANALOG READ 28                                                                                                    |
| 3:0291<br>3:0292<br>3:0293<br>3:0294<br>3:0295<br>3:0296<br>3:0297<br>3:0298<br>3:0299                                                                                                    | DSLC09 GEN FREQUENCY (Hz * 100)<br>DSLC09 BUS FREQUENCY (Hz * 100)<br>DSLC09 SPARE ANALOG READ 22<br>DSLC09 SPARE ANALOG READ 23<br>DSLC09 SPARE ANALOG READ 24<br>DSLC09 SPARE ANALOG READ 25<br>DSLC09 SPARE ANALOG READ 26<br>DSLC09 SPARE ANALOG READ 27<br>DSLC09 SPARE ANALOG READ 28<br>DSLC09 SPARE ANALOG READ 29                                                                                                    |
| 3:0291<br>3:0292<br>3:0293<br>3:0294<br>3:0295<br>3:0296<br>3:0297<br>3:0298<br>3:0299<br>3:0299<br>3:0299<br>3:0299                                                                                                    | DSLC09 GEN FREQUENCY (Hz * 100)<br>DSLC09 BUS FREQUENCY (Hz * 100)<br>DSLC09 SPARE ANALOG READ 22<br>DSLC09 SPARE ANALOG READ 23<br>DSLC09 SPARE ANALOG READ 24<br>DSLC09 SPARE ANALOG READ 25<br>DSLC09 SPARE ANALOG READ 26<br>DSLC09 SPARE ANALOG READ 27<br>DSLC09 SPARE ANALOG READ 28<br>DSLC09 SPARE ANALOG READ 29<br>DSLC09 SPARE ANALOG READ 29<br>DSLC09 SPARE ANALOG READ 20                                                                                                    |
| 3:0291<br>3:0292<br>3:0293<br>3:0294<br>3:0295<br>3:0296<br>3:0297<br>3:0298<br>3:0299<br>3:0300<br>3:0301<br>3:0301                                                                                                    | DSLC09 GEN FREQUENCY (Hz * 100)<br>DSLC09 BUS FREQUENCY (Hz * 100)<br>DSLC09 SPARE ANALOG READ 22<br>DSLC09 SPARE ANALOG READ 23<br>DSLC09 SPARE ANALOG READ 24<br>DSLC09 SPARE ANALOG READ 25<br>DSLC09 SPARE ANALOG READ 26<br>DSLC09 SPARE ANALOG READ 27<br>DSLC09 SPARE ANALOG READ 28<br>DSLC09 SPARE ANALOG READ 29<br>DSLC09 SPARE ANALOG READ 29<br>DSLC09 SPARE ANALOG READ 30<br>DSLC10 BLOCK #1 MESSAGE TIME (ms)<br>DSLC10 BLOCK #2 MESSAGE TIME (ms)                                                                                                    |
| 3:0291<br>3:0292<br>3:0293<br>3:0294<br>3:0295<br>3:0296<br>3:0297<br>3:0298<br>3:0299<br>3:0300<br>3:0301<br>3:0301<br>3:0302<br>3:0303                                                                                                    | DSLC09 GEN FREQUENCY (Hz * 100)<br>DSLC09 BUS FREQUENCY (Hz * 100)<br>DSLC09 SPARE ANALOG READ 22<br>DSLC09 SPARE ANALOG READ 23<br>DSLC09 SPARE ANALOG READ 24<br>DSLC09 SPARE ANALOG READ 25<br>DSLC09 SPARE ANALOG READ 26<br>DSLC09 SPARE ANALOG READ 27<br>DSLC09 SPARE ANALOG READ 28<br>DSLC09 SPARE ANALOG READ 29<br>DSLC09 SPARE ANALOG READ 29<br>DSLC09 SPARE ANALOG READ 30<br>DSLC10 BLOCK #1 MESSAGE TIME (ms)<br>DSLC10 BLOCK #2 MESSAGE TIME (ms)                                                                                                    |
| 3:0291<br>3:0292<br>3:0293<br>3:0294<br>3:0295<br>3:0296<br>3:0297<br>3:0298<br>3:0299<br>3:0300<br>3:0301<br>3:0301<br>3:0302<br>3:0303<br>3:0304                                                                                                    | DSLC09 GEN FREQUENCY (Hz * 100)<br>DSLC09 BUS FREQUENCY (Hz * 100)<br>DSLC09 SPARE ANALOG READ 22<br>DSLC09 SPARE ANALOG READ 23<br>DSLC09 SPARE ANALOG READ 24<br>DSLC09 SPARE ANALOG READ 25<br>DSLC09 SPARE ANALOG READ 26<br>DSLC09 SPARE ANALOG READ 27<br>DSLC09 SPARE ANALOG READ 28<br>DSLC09 SPARE ANALOG READ 29<br>DSLC09 SPARE ANALOG READ 29<br>DSLC09 SPARE ANALOG READ 30<br>DSLC10 BLOCK #1 MESSAGE TIME (ms)<br>DSLC10 BLOCK #2 MESSAGE TIME (ms)<br>DSLC10 BLOCK #4 MESSAGE TIME (ms)<br>DSLC10 BLOCK #4 MESSAGE TIME (ms)                                                                                                    |
| 3:0291<br>3:0292<br>3:0293<br>3:0294<br>3:0295<br>3:0296<br>3:0297<br>3:0298<br>3:0299<br>3:0300<br>3:0301<br>3:0301<br>3:0302<br>3:0303<br>3:0304<br>3:0305                                                                                                    | DSLC09 GEN FREQUENCY (Hz * 100)<br>DSLC09 BUS FREQUENCY (Hz * 100)<br>DSLC09 SPARE ANALOG READ 22<br>DSLC09 SPARE ANALOG READ 23<br>DSLC09 SPARE ANALOG READ 24<br>DSLC09 SPARE ANALOG READ 25<br>DSLC09 SPARE ANALOG READ 26<br>DSLC09 SPARE ANALOG READ 27<br>DSLC09 SPARE ANALOG READ 28<br>DSLC09 SPARE ANALOG READ 29<br>DSLC09 SPARE ANALOG READ 29<br>DSLC09 SPARE ANALOG READ 30<br>DSLC10 BLOCK #1 MESSAGE TIME (ms)<br>DSLC10 BLOCK #2 MESSAGE TIME (ms)<br>DSLC10 BLOCK #4 MESSAGE TIME (ms)<br>DSLC10 BLOCK #4 MESSAGE TIME (ms)<br>DSLC10 BLOCK #4 MESSAGE TIME (ms)<br>DSLC10 A PHASE VOLTAGE                                                                                                    |
| 3:0291<br>3:0292<br>3:0293<br>3:0294<br>3:0295<br>3:0296<br>3:0297<br>3:0298<br>3:0299<br>3:0300<br>3:0301<br>3:0300<br>3:0301<br>3:0302<br>3:0304<br>3:0305<br>3:0306                                                                                                    | DSLC09 GEN FREQUENCY (Hz * 100)<br>DSLC09 BUS FREQUENCY (Hz * 100)<br>DSLC09 SPARE ANALOG READ 22<br>DSLC09 SPARE ANALOG READ 23<br>DSLC09 SPARE ANALOG READ 24<br>DSLC09 SPARE ANALOG READ 25<br>DSLC09 SPARE ANALOG READ 26<br>DSLC09 SPARE ANALOG READ 27<br>DSLC09 SPARE ANALOG READ 28<br>DSLC09 SPARE ANALOG READ 29<br>DSLC09 SPARE ANALOG READ 29<br>DSLC09 SPARE ANALOG READ 30<br>DSLC10 BLOCK #1 MESSAGE TIME (ms)<br>DSLC10 BLOCK #2 MESSAGE TIME (ms)<br>DSLC10 BLOCK #4 MESSAGE TIME (ms)<br>DSLC10 BLOCK #4 MESSAGE TIME (ms)<br>DSLC10 BLOCK #4 MESSAGE TIME (ms)<br>DSLC10 A PHASE VOLTAGE                                                                                                    |
| 3:0291<br>3:0292<br>3:0293<br>3:0294<br>3:0295<br>3:0296<br>3:0297<br>3:0298<br>3:0299<br>3:0300<br>3:0301<br>3:0302<br>3:0303<br>3:0304<br>3:0305<br>3:0306<br>3:0307                                                                                                    | DSLC09 GEN FREQUENCY (Hz * 100)<br>DSLC09 BUS FREQUENCY (Hz * 100)<br>DSLC09 SPARE ANALOG READ 22<br>DSLC09 SPARE ANALOG READ 23<br>DSLC09 SPARE ANALOG READ 24<br>DSLC09 SPARE ANALOG READ 25<br>DSLC09 SPARE ANALOG READ 26<br>DSLC09 SPARE ANALOG READ 27<br>DSLC09 SPARE ANALOG READ 28<br>DSLC09 SPARE ANALOG READ 29<br>DSLC09 SPARE ANALOG READ 29<br>DSLC09 SPARE ANALOG READ 30<br>DSLC10 BLOCK #1 MESSAGE TIME (ms)<br>DSLC10 BLOCK #2 MESSAGE TIME (ms)<br>DSLC10 BLOCK #3 MESSAGE TIME (ms)<br>DSLC10 BLOCK #4 MESSAGE TIME (ms)<br>DSLC10 BLOCK #4 MESSAGE TIME (ms)<br>DSLC10 BLOCK #4 MESSAGE TIME (ms)<br>DSLC10 BLOCK #4 MESSAGE TIME (ms)<br>DSLC10 B PHASE VOLTAGE<br>DSLC10 C PHASE VOLTAGE                                                                                                    |
| 3:0291<br>3:0292<br>3:0292<br>3:0293<br>3:0294<br>3:0295<br>3:0296<br>3:0297<br>3:0298<br>3:0299<br>3:0300<br>3:0301<br>3:0302<br>3:0303<br>3:0304<br>3:0305<br>3:0306<br>3:0307<br>3:0308                                                                                                    | DSLC09 GEN FREQUENCY (Hz * 100)<br>DSLC09 BUS FREQUENCY (Hz * 100)<br>DSLC09 SPARE ANALOG READ 22<br>DSLC09 SPARE ANALOG READ 23<br>DSLC09 SPARE ANALOG READ 24<br>DSLC09 SPARE ANALOG READ 25<br>DSLC09 SPARE ANALOG READ 26<br>DSLC09 SPARE ANALOG READ 27<br>DSLC09 SPARE ANALOG READ 28<br>DSLC09 SPARE ANALOG READ 29<br>DSLC09 SPARE ANALOG READ 29<br>DSLC09 SPARE ANALOG READ 30<br>DSLC10 BLOCK #1 MESSAGE TIME (ms)<br>DSLC10 BLOCK #2 MESSAGE TIME (ms)<br>DSLC10 BLOCK #3 MESSAGE TIME (ms)<br>DSLC10 BLOCK #4 MESSAGE TIME (ms)<br>DSLC10 BLOCK #4 MESSAGE TIME (ms)<br>DSLC10 BLOCK #4 MESSAGE TIME (ms)<br>DSLC10 BLOCK #4 MESSAGE TIME (ms)<br>DSLC10 BLOCK #4 MESSAGE TIME (ms)<br>DSLC10 B PHASE VOLTAGE<br>DSLC10 C PHASE VOLTAGE<br>DSLC10 3-PHASE AVG VOLTAGE                                                                                                    |
| 3:0291<br>3:0292<br>3:0292<br>3:0294<br>3:0295<br>3:0296<br>3:0297<br>3:0298<br>3:0299<br>3:0300<br>3:0301<br>3:0302<br>3:0302<br>3:0303<br>3:0304<br>3:0305<br>3:0306<br>3:0307<br>3:0308<br>3:0309<br>3:0310                                                                                                    | DSLC09 GEN FREQUENCY (Hz * 100)<br>DSLC09 BUS FREQUENCY (Hz * 100)<br>DSLC09 SPARE ANALOG READ 22<br>DSLC09 SPARE ANALOG READ 23<br>DSLC09 SPARE ANALOG READ 24<br>DSLC09 SPARE ANALOG READ 25<br>DSLC09 SPARE ANALOG READ 26<br>DSLC09 SPARE ANALOG READ 27<br>DSLC09 SPARE ANALOG READ 28<br>DSLC09 SPARE ANALOG READ 29<br>DSLC09 SPARE ANALOG READ 29<br>DSLC09 SPARE ANALOG READ 30<br>DSLC10 BLOCK #1 MESSAGE TIME (ms)<br>DSLC10 BLOCK #2 MESSAGE TIME (ms)<br>DSLC10 BLOCK #4 MESSAGE TIME (ms)<br>DSLC10 BLOCK #4 MESSAGE TIME (ms)<br>DS |
| 3:0291<br>3:0292<br>3:0292<br>3:0293<br>3:0294<br>3:0295<br>3:0296<br>3:0297<br>3:0298<br>3:0299<br>3:0300<br>3:0301<br>3:0302<br>3:0303<br>3:0304<br>3:0305<br>3:0306<br>3:0307<br>3:0308<br>3:0309<br>3:0310<br>3:0311                                                                                           | DSLC09 GEN FREQUENCY (Hz * 100)<br>DSLC09 BUS FREQUENCY (Hz * 100)<br>DSLC09 SPARE ANALOG READ 22<br>DSLC09 SPARE ANALOG READ 23<br>DSLC09 SPARE ANALOG READ 24<br>DSLC09 SPARE ANALOG READ 25<br>DSLC09 SPARE ANALOG READ 26<br>DSLC09 SPARE ANALOG READ 27<br>DSLC09 SPARE ANALOG READ 28<br>DSLC09 SPARE ANALOG READ 29<br>DSLC09 SPARE ANALOG READ 29<br>DSLC09 SPARE ANALOG READ 30<br>DSLC10 BLOCK #1 MESSAGE TIME (ms)<br>DSLC10 BLOCK #2 MESSAGE TIME (ms)<br>DSLC10 BLOCK #4 MESSAGE TIME (ms)<br>DSLC10 BLOCK #4 MESSAGE TIME (ms)<br>DSLC10 DEVENT (AMES)<br>DSLC10 A PHASE AVG VOLTAGE<br>DSLC10 C PHASE AVG VOLTAGE<br>DSLC10 A PHASE CURRENT (AMPS)                                                                                                    |
| 3:0291<br>3:0292<br>3:0292<br>3:0294<br>3:0295<br>3:0296<br>3:0297<br>3:0298<br>3:0299<br>3:0300<br>3:0301<br>3:0302<br>3:0303<br>3:0304<br>3:0305<br>3:0306<br>3:0307<br>3:0308<br>3:0309<br>3:0310<br>3:0312                                                                                                    | DSLC09 GEN FREQUENCY (Hz * 100)<br>DSLC09 BUS FREQUENCY (Hz * 100)<br>DSLC09 SPARE ANALOG READ 22<br>DSLC09 SPARE ANALOG READ 23<br>DSLC09 SPARE ANALOG READ 24<br>DSLC09 SPARE ANALOG READ 25<br>DSLC09 SPARE ANALOG READ 26<br>DSLC09 SPARE ANALOG READ 27<br>DSLC09 SPARE ANALOG READ 28<br>DSLC09 SPARE ANALOG READ 29<br>DSLC09 SPARE ANALOG READ 30<br>DSLC10 BLOCK #1 MESSAGE TIME (ms)<br>DSLC10 BLOCK #2 MESSAGE TIME (ms)<br>DSLC10 BLOCK #3 MESSAGE TIME (ms)<br>DSLC10 BLOCK #4 MESSAGE TIME (ms)<br>DSLC10 BLOCK #4 MESSAGE TIME (ms)<br>DSLC10 BLOCK #4 MESSAGE TIME (ms)<br>DSLC10 BLOCK #4 MESSAGE TIME (ms)<br>DSLC10 BLOCK #4 MESSAGE TIME (ms)<br>DSLC10 BLOCK #4 MESSAGE TIME (ms)<br>DSLC10 BLOCK #4 MESSAGE TIME (ms)<br>DSLC10 BLOCK #4 MESSAGE TIME (ms)<br>DSLC10 BLOCK #4 MESSAGE TIME (ms)<br>DSLC10 BLOCK #4 MESSAGE TIME (ms)<br>DSLC10 BLOCK #4 MESSAGE TIME (ms)<br>DSLC10 BLOCK #4 MESSAGE TIME (ms)<br>DSLC10 BLOCK #4 MESSAGE TIME (ms)<br>DSLC10 B PHASE VOLTAGE<br>DSLC10 C PHASE VOLTAGE<br>DSLC10 C PHASE VOLTAGE<br>DSLC10 A PHASE CURRENT (AMPS)<br>DSLC10 B PHASE CURRENT (AMPS)                                                                                                    |
| 3:0291<br>3:0292<br>3:0292<br>3:0293<br>3:0294<br>3:0295<br>3:0296<br>3:0297<br>3:0298<br>3:0299<br>3:0300<br>3:0301<br>3:0302<br>3:0303<br>3:0304<br>3:0305<br>3:0306<br>3:0307<br>3:0308<br>3:0309<br>3:0310<br>3:0312<br>3:0313                                                                                 | DSLC09 GEN FREQUENCY (Hz * 100)<br>DSLC09 BUS FREQUENCY (Hz * 100)<br>DSLC09 SPARE ANALOG READ 22<br>DSLC09 SPARE ANALOG READ 23<br>DSLC09 SPARE ANALOG READ 24<br>DSLC09 SPARE ANALOG READ 25<br>DSLC09 SPARE ANALOG READ 26<br>DSLC09 SPARE ANALOG READ 27<br>DSLC09 SPARE ANALOG READ 28<br>DSLC09 SPARE ANALOG READ 29<br>DSLC09 SPARE ANALOG READ 30<br>DSLC10 BLOCK #1 MESSAGE TIME (ms)<br>DSLC10 BLOCK #2 MESSAGE TIME (ms)<br>DSLC10 BLOCK #4 MESSAGE TIME (ms)<br>DSLC10 BLOCK #4 MESSAGE TIME (ms)<br>DSLC10 BLOCK #4 MESSAGE TIME (ms)<br>DSLC10 BLOCK #4 MESSAGE TIME (ms)<br>DSLC10 BLOCK #4 MESSAGE TIME (ms)<br>DSLC10 BLOCK #4 MESSAGE TIME (ms)<br>DSLC10 BLOCK #4 MESSAGE TIME (ms)<br>DSLC10 BLOCK #4 MESSAGE TIME (ms)<br>DSLC10 BLOCK #4 MESSAGE TIME (ms)<br>DSLC10 BLOCK #4 MESSAGE TIME (ms)<br>DSLC10 BLOCK #4 MESSAGE TIME (ms)<br>DSLC10 BLOCK #4 MESSAGE TIME (ms)<br>DSLC10 A PHASE VOLTAGE<br>DSLC10 C PHASE VOLTAGE<br>DSLC10 C PHASE AVG VOLTAGE<br>DSLC10 BUS VOLTAGE<br>DSLC10 BUS VOLTAGE<br>DSLC10 A PHASE CURRENT (AMPS)<br>DSLC10 B PHASE CURRENT (AMPS)                                                                                                    |
| 3:0291<br>3:0292<br>3:0292<br>3:0293<br>3:0294<br>3:0295<br>3:0296<br>3:0297<br>3:0298<br>3:0299<br>3:0300<br>3:0301<br>3:0302<br>3:0303<br>3:0304<br>3:0305<br>3:0306<br>3:0307<br>3:0308<br>3:0309<br>3:0310<br>3:0312<br>3:0313<br>3:0314                                                                       | DSLC09 GEN FREQUENCY (Hz * 100)<br>DSLC09 BUS FREQUENCY (Hz * 100)<br>DSLC09 SPARE ANALOG READ 22<br>DSLC09 SPARE ANALOG READ 23<br>DSLC09 SPARE ANALOG READ 24<br>DSLC09 SPARE ANALOG READ 25<br>DSLC09 SPARE ANALOG READ 26<br>DSLC09 SPARE ANALOG READ 27<br>DSLC09 SPARE ANALOG READ 29<br>DSLC09 SPARE ANALOG READ 29<br>DSLC09 SPARE ANALOG READ 30<br>DSLC10 BLOCK #1 MESSAGE TIME (ms)<br>DSLC10 BLOCK #2 MESSAGE TIME (ms)<br>DSLC10 BLOCK #3 MESSAGE TIME (ms)<br>DSLC10 BLOCK #4 MESSAGE TIME (ms)<br>DSLC10 BLOCK #4 MESSAGE TIME (ms)<br>DSLC10 C PHASE CURRENT (AMPS)<br>DSLC10 B PHASE CURRENT (AMPS)<br>DSLC10 C PHASE CURRENT (AMPS)<br>DSLC10 3-PHASE TOTAL CURRENT                                                                                                    |
| 3:0291<br>3:0292<br>3:0292<br>3:0294<br>3:0295<br>3:0296<br>3:0297<br>3:0298<br>3:0299<br>3:0300<br>3:0301<br>3:0302<br>3:0303<br>3:0304<br>3:0305<br>3:0306<br>3:0307<br>3:0308<br>3:0307<br>3:0308<br>3:0309<br>3:0311<br>3:0312<br>3:0315<br>3:0315                                                             | DSLC09 GEN FREQUENCY (Hz * 100)<br>DSLC09 BUS FREQUENCY (Hz * 100)<br>DSLC09 SPARE ANALOG READ 22<br>DSLC09 SPARE ANALOG READ 23<br>DSLC09 SPARE ANALOG READ 24<br>DSLC09 SPARE ANALOG READ 25<br>DSLC09 SPARE ANALOG READ 26<br>DSLC09 SPARE ANALOG READ 27<br>DSLC09 SPARE ANALOG READ 28<br>DSLC09 SPARE ANALOG READ 29<br>DSLC09 SPARE ANALOG READ 30<br>DSLC10 BLOCK #1 MESSAGE TIME (ms)<br>DSLC10 BLOCK #2 MESSAGE TIME (ms)<br>DSLC10 BLOCK #3 MESSAGE TIME (ms)<br>DSLC10 BLOCK #4 MESSAGE TIME (ms)<br>DSLC10 BLOCK #4 MESSAGE TIME (ms)<br>DSLC10 B PHASE VOLTAGE<br>DSLC10 C PHASE VOLTAGE<br>DSLC10 C PHASE CURRENT (AMPS)<br>DSLC10 A PHASE CURRENT (AMPS)<br>DSLC10 B PHASE TOTAL CURRENT<br>DSLC10 LOAD REFERENCE (% RATED)                                                                                                    |
| 3:0291<br>3:0292<br>3:0292<br>3:0293<br>3:0294<br>3:0295<br>3:0296<br>3:0297<br>3:0298<br>3:0299<br>3:0300<br>3:0301<br>3:0302<br>3:0303<br>3:0304<br>3:0305<br>3:0306<br>3:0307<br>3:0308<br>3:0307<br>3:0308<br>3:0307<br>3:0308<br>3:0309<br>3:0310<br>3:0311<br>3:0312<br>3:0313<br>3:0314<br>3:0315<br>3:0316 | DSLC09 GEN FREQUENCY (Hz * 100)<br>DSLC09 BUS FREQUENCY (Hz * 100)<br>DSLC09 SPARE ANALOG READ 22<br>DSLC09 SPARE ANALOG READ 23<br>DSLC09 SPARE ANALOG READ 24<br>DSLC09 SPARE ANALOG READ 25<br>DSLC09 SPARE ANALOG READ 26<br>DSLC09 SPARE ANALOG READ 27<br>DSLC09 SPARE ANALOG READ 29<br>DSLC09 SPARE ANALOG READ 29<br>DSLC09 SPARE ANALOG READ 30<br>DSLC10 BLOCK #1 MESSAGE TIME (ms)<br>DSLC10 BLOCK #2 MESSAGE TIME (ms)<br>DSLC10 BLOCK #3 MESSAGE TIME (ms)<br>DSLC10 BLOCK #4 MESSAGE TIME (ms)<br>DSLC10 BLOCK #4 MESSAGE TIME (ms)<br>DSLC10 B PHASE VOLTAGE<br>DSLC10 B PHASE VOLTAGE<br>DSLC10 C PHASE VOLTAGE<br>DSLC10 C PHASE CURRENT (AMPS)<br>DSLC10 A PHASE CURRENT (AMPS)<br>DSLC10 A PHASE TOTAL CURRENT<br>DSLC10 LOAD REFERENCE (% RATED)<br>DSLC10 PROCESS REFERENCE (uA)<br>DSLC10 A CTIVE DOWLED OUTTOUT (Configurable the it)                                                                                                    |
| 3:0291<br>3:0292<br>3:0292<br>3:0293<br>3:0294<br>3:0295<br>3:0296<br>3:0297<br>3:0298<br>3:0299<br>3:0300<br>3:0301<br>3:0302<br>3:0303<br>3:0304<br>3:0305<br>3:0306<br>3:0307<br>3:0308<br>3:0307<br>3:0310<br>3:0311<br>3:0312<br>3:0313<br>3:0314<br>3:0315<br>3:0316<br>3:0317<br>3:0318                     | DSLC09 GEN FREQUENCY (Hz * 100)<br>DSLC09 BUS FREQUENCY (Hz * 100)<br>DSLC09 SPARE ANALOG READ 22<br>DSLC09 SPARE ANALOG READ 23<br>DSLC09 SPARE ANALOG READ 24<br>DSLC09 SPARE ANALOG READ 25<br>DSLC09 SPARE ANALOG READ 26<br>DSLC09 SPARE ANALOG READ 27<br>DSLC09 SPARE ANALOG READ 28<br>DSLC09 SPARE ANALOG READ 29<br>DSLC09 SPARE ANALOG READ 30<br>DSLC10 BLOCK #1 MESSAGE TIME (ms)<br>DSLC10 BLOCK #2 MESSAGE TIME (ms)<br>DSLC10 BLOCK #3 MESSAGE TIME (ms)<br>DSLC10 BLOCK #4 MESSAGE TIME (ms)<br>DSLC10 BLOCK #4 MESSAGE TIME (ms)<br>DSLC10 C PHASE VOLTAGE<br>DSLC10 C PHASE VOLTAGE<br>DSLC10 C PHASE CURRENT (AMPS)<br>DSLC10 A PHASE CURRENT (AMPS)<br>DSLC10 A PHASE TOTAL CURRENT<br>DSLC10 LOAD REFERENCE (% RATED)<br>DSLC10 PROCESS REFERENCE (uA)<br>DSLC10 PROCESS REFERENCE (uA)<br>DSLC10 REACTIVE POWER OUTPUT (Configurable Unit)<br>DSLC10 REACTIVE POWER OUTPUT (Configurable Unit)<br>DSLC10 REACTIVE POWER OUTPUT (Configurable Unit)<br>DSLC10 REACTIVE POWER OUTPUT (Configurable Unit)<br>DSLC10 REACTIVE POWER OUTPUT (Configurable Unit)                                                                                                    |
| 3:0291<br>3:0292<br>3:0292<br>3:0293<br>3:0294<br>3:0295<br>3:0296<br>3:0297<br>3:0298<br>3:0299<br>3:0300<br>3:0301<br>3:0302<br>3:0303<br>3:0304<br>3:0305<br>3:0306<br>3:0307<br>3:0308<br>3:0307<br>3:0310<br>3:0311<br>3:0312<br>3:0314<br>3:0315<br>3:0316<br>3:0317<br>3:0318<br>3:0319                     | DSLC09 GEN FREQUENCY (Hz * 100)<br>DSLC09 BUS FREQUENCY (Hz * 100)<br>DSLC09 SPARE ANALOG READ 22<br>DSLC09 SPARE ANALOG READ 23<br>DSLC09 SPARE ANALOG READ 24<br>DSLC09 SPARE ANALOG READ 25<br>DSLC09 SPARE ANALOG READ 26<br>DSLC09 SPARE ANALOG READ 27<br>DSLC09 SPARE ANALOG READ 28<br>DSLC09 SPARE ANALOG READ 29<br>DSLC09 SPARE ANALOG READ 30<br>DSLC10 BLOCK #1 MESSAGE TIME (ms)<br>DSLC10 BLOCK #2 MESSAGE TIME (ms)<br>DSLC10 BLOCK #3 MESSAGE TIME (ms)<br>DSLC10 BLOCK #4 MESSAGE TIME (ms)<br>DSLC10 BLOCK #4 MESSAGE TIME (ms)<br>DSLC10 C PHASE VOLTAGE<br>DSLC10 C PHASE VOLTAGE<br>DSLC10 C PHASE VOLTAGE<br>DSLC10 C PHASE CURRENT (AMPS)<br>DSLC10 A PHASE CURRENT (AMPS)<br>DSLC10 A PHASE TOTAL CURRENT<br>DSLC10 LOAD REFERENCE (% RATED)<br>DSLC10 PROCESS REFERENCE (uA)<br>DSLC10 ACTIVE POWER OUTPUT (Configurable Unit)<br>DSLC10 APPARENT POWER OUTPUT (Configurable Unit)<br>DSLC10 APPARENT POWER OUTPUT (Configurable Unit)<br>DSLC10 APPARENT POWER OUTPUT (Configurable Unit)                                                                                                    |
| 3:0291<br>3:0292<br>3:0292<br>3:0294<br>3:0295<br>3:0296<br>3:0297<br>3:0298<br>3:0299<br>3:0300<br>3:0301<br>3:0302<br>3:0303<br>3:0304<br>3:0305<br>3:0306<br>3:0307<br>3:0308<br>3:0307<br>3:0308<br>3:0307<br>3:0310<br>3:0311<br>3:0312<br>3:0313<br>3:0314<br>3:0315<br>3:0316<br>3:0317<br>3:0318<br>3:0320 | DSLC09 GEN FREQUENCY (Hz * 100)<br>DSLC09 BUS FREQUENCY (Hz * 100)<br>DSLC09 SPARE ANALOG READ 22<br>DSLC09 SPARE ANALOG READ 23<br>DSLC09 SPARE ANALOG READ 24<br>DSLC09 SPARE ANALOG READ 25<br>DSLC09 SPARE ANALOG READ 26<br>DSLC09 SPARE ANALOG READ 27<br>DSLC09 SPARE ANALOG READ 29<br>DSLC09 SPARE ANALOG READ 29<br>DSLC09 SPARE ANALOG READ 30<br>DSLC10 BLOCK #1 MESSAGE TIME (ms)<br>DSLC10 BLOCK #2 MESSAGE TIME (ms)<br>DSLC10 BLOCK #3 MESSAGE TIME (ms)<br>DSLC10 BLOCK #4 MESSAGE TIME (ms)<br>DSLC10 BLOCK #4 MESSAGE TIME (ms)<br>DSLC10 C PHASE VOLTAGE<br>DSLC10 C PHASE VOLTAGE<br>DSLC10 C PHASE VOLTAGE<br>DSLC10 C PHASE CURRENT (AMPS)<br>DSLC10 A PHASE CURRENT (AMPS)<br>DSLC10 A PHASE TOTAL CURRENT<br>DSLC10 LOAD REFERENCE (% RATED)<br>DSLC10 PROCESS REFERENCE (uA)<br>DSLC10 ACTIVE POWER OUTPUT (Configurable Unit)<br>DSLC10 APPARENT POWER OUTPUT (Configurable Unit)<br>DSLC10 APPARENT POWER OUTPUT (Configurable Unit)<br>DSLC10 GEN FREQUENCY (Hz * 100)                                                                                                    |

| 3:0322 | DSLC10 SPARE ANALOG READ 22                                                |
|--------|----------------------------------------------------------------------------|
| 3:0323 | DSLC10 SPARE ANALOG READ 23                                                |
| 3:0324 | DSLC10 SPARE ANALOG READ 24                                                |
| 3:0325 | DSLC10 SPARE ANALOG READ 25<br>DSLC10 SPARE ANALOG READ 26                 |
| 3:0327 | DSLC10 SPARE ANALOG READ 27                                                |
| 3:0328 | DSLC10 SPARE ANALOG READ 28                                                |
| 3:0329 | DSLC10 SPARE ANALOG READ 29                                                |
| 3:0330 | DSLC10 SPARE ANALOG READ 30                                                |
| 3:0331 | DSLC11 BLOCK #1 MESSAGE TIME (ms)                                          |
| 3:0332 | DSLC11 BLOCK #2 MESSAGE TIME (MS)                                          |
| 3:0334 | DSLC11 BLOCK #4 MESSAGE TIME (ms)                                          |
| 3:0335 | DSLC11 A PHASE VOLTAGE                                                     |
| 3:0336 | DSLC11 B PHASE VOLTAGE                                                     |
| 3:0337 | DSLC11 C PHASE VOLTAGE                                                     |
| 3:0338 | DSLC11 3-PHASE AVG VOLTAGE                                                 |
| 3:0340 | DSLC11 POWER FACTOR (p.f. * 1000)                                          |
| 3:0341 | DSLC11 A PHASE CURRENT (AMPS)                                              |
| 3:0342 | DSLC11 B PHASE CURRENT (AMPS)                                              |
| 3:0343 | DSLC11 C PHASE CURRENT (AMPS)                                              |
| 3:0344 | DSLC11 3-PHASE TOTAL CURRENT                                               |
| 3:0345 | DSLC11 LOAD REFERENCE ( $\%$ RATED)<br>DSLC11 PROCESS REFERENCE ( $\mu$ A) |
| 3:0347 | DSLC11 ACTIVE POWER OUTPUT (Configurable Unit)                             |
| 3:0348 | DSLC11 REACTIVE POWER OUTPUT (Configurable Unit)                           |
| 3:0349 | DSLC11 APPARENT POWER OUTPUT (Configurable Unit)                           |
| 3:0350 | DSLC11 GEN FREQUENCY (Hz * 100)                                            |
| 3:0351 | DSLC11 BUS FREQUENCY (HZ ^ 100)                                            |
| 3.0352 | DSLC11 SPARE ANALOG READ 22<br>DSLC11 SPARE ANALOG READ 23                 |
| 3:0354 | DSLC11 SPARE ANALOG READ 24                                                |
| 3:0355 | DSLC11 SPARE ANALOG READ 25                                                |
| 3:0356 | DSLC11 SPARE ANALOG READ 26                                                |
| 3:0357 | DSLC11 SPARE ANALOG READ 27                                                |
| 3.0356 | DSLC11 SPARE ANALOG READ 28<br>DSLC11 SPARE ANALOG READ 29                 |
| 3:0360 | DSLC11 SPARE ANALOG READ 30                                                |
| 3:0361 | DSLC12 BLOCK #1 MESSAGE TIME (ms)                                          |
| 3:0362 | DSLC12 BLOCK #2 MESSAGE TIME (ms)                                          |
| 3:0363 | DSLC12 BLOCK #3 MESSAGE TIME (ms)                                          |
| 3:0364 | DSLC12 BLOCK #4 MESSAGE TIME (MS)<br>DSLC12 A PHASE VOLTAGE                |
| 3:0366 | DSLC12 B PHASE VOLTAGE                                                     |
| 3:0367 | DSLC12 C PHASE VOLTAGE                                                     |
| 3:0368 | DSLC12 3-PHASE AVG VOLTAGE                                                 |
| 3:0369 | DSLC12 BUS VOLTAGE                                                         |
| 3:0370 | DSLC12 POWER FACTOR (p.f. ^ 1000)                                          |
| 3:0372 | DSI C12 B PHASE CURRENT (AMPS)                                             |
| 3:0373 | DSLC12 C PHASE CURRENT (AMPS)                                              |
| 3:0374 | DSLC12 3-PHASE TOTAL CURRENT                                               |
| 3:0375 | DSLC12 LOAD REFERENCE (% RATED)                                            |
| 3:0376 | DSLC12 PROCESS REFERENCE (UA)                                              |
| 3.0377 | DSLC12 REACTIVE POWER OUTPUT (Configurable Unit)                           |
| 3:0379 | DSLC12 APPARENT POWER OUTPUT (Configurable Unit)                           |
| 3:0380 | DSLC12 GEN FREQUENCY (Hz * 100)                                            |
| 3:0381 | DSLC12 BUS FREQUENCY (Hz * 100)                                            |
| 3:0382 | DSLC12 SPARE ANALOG READ 22                                                |
| 3:0383 | DSLC12 SPARE ANALOG READ 23<br>DSLC12 SPARE ANALOG READ 24                 |
| 3:0385 | DSLC12 SPARE ANALOG READ 25                                                |
| 3:0386 | DSLC12 SPARE ANALOG READ 26                                                |
| 3:0387 | DSLC12 SPARE ANALOG READ 27                                                |
| 3:0388 | DSLC12 SPARE ANALOG READ 28                                                |
| 3:0389 | DSLUTZ SPARE ANALOG READ 29<br>DSL C12 SPARE ANALOG READ 20                |
| 3:0390 | DSLC12 SFARE ANALOG READ SU<br>DSLC13 BLOCK #1 MESSAGE TIME (ms)           |
| 3:0392 | DSLC13 BLOCK #2 MESSAGE TIME (ms)                                          |
| 3:0393 | DSLC13 BLOCK #3 MESSAGE TIME (ms)                                          |
| 3:0394 | DSLC13 BLOCK #4 MESSAGE TIME (ms)                                          |
| 3:0395 | DSLC13 A PHASE VOLTAGE                                                     |

| 3:0396 | DSLC13 B PHASE VOLTAGE                           |
|--------|--------------------------------------------------|
| 3:0397 | DSLC13 C PHASE VOLTAGE                           |
| 3:0398 | DSLC13 3-PHASE AVG VOLTAGE                       |
| 3:0399 | DSLC13 BUS VOLTAGE                               |
| 3:0400 | DSLC13 POWER FACTOR (p.f. * 1000)                |
| 3:0401 | DSLC13 A PHASE CURRENT (AMPS)                    |
| 3:0402 | DSLC13 B PHASE CURRENT (AMPS)                    |
| 3:0403 | DSLC13 C PHASE CURRENT (AMPS)                    |
| 3:0404 | DSLC13 3-PHASE TOTAL CURRENT                     |
| 3:0405 | DSLC13 LOAD REFERENCE (% RATED)                  |
| 3:0406 | DSLC13 PROCESS REFERENCE (uA)                    |
| 3:0407 | DSLC13 ACTIVE POWER OUTPUT (Configurable Unit)   |
| 3:0408 | DSLC13 REACTIVE POWER OUTPUT (Configurable Unit) |
| 3:0409 | DSLC13 APPARENT POWER OUTPUT (Configurable Unit) |
| 3:0410 | DSLC13 GEN FREQUENCY (Hz * 100)                  |
| 3:0411 | DSLC13 BUS FREQUENCY (Hz * 100)                  |
| 3:0412 | DSLC13 SPARE ANALOG READ 22                      |
| 3:0413 | DSLC13 SPARE ANALOG READ 23                      |
| 3:0414 | DSLC13 SPARE ANALOG READ 24                      |
| 3:0415 | DSLC13 SPARE ANALOG READ 25                      |
| 3:0416 | DSLC13 SPARE ANALOG READ 26                      |
| 3:0417 | DSLC13 SPARE ANALOG READ 27                      |
| 3:0418 | DSLC13 SPARE ANALOG READ 28                      |
| 3:0419 | DSLC13 SPARE ANALOG READ 29                      |
| 3:0420 | DSLC13 SPARE ANALOG READ 30                      |
| 3:0421 | DSLC14 BLOCK #1 MESSAGE TIME (ms)                |
| 3:0422 | DSLC14 BLOCK #2 MESSAGE TIME (ms)                |
| 3:0423 | DSLC14 BLOCK #3 MESSAGE TIME (ms)                |
| 3:0424 | DSLC14 BLOCK #4 MESSAGE TIME (ms)                |
| 3:0425 | DSLC14 A PHASE VOLTAGE                           |
| 3:0426 | DSLC14 B PHASE VOLTAGE                           |
| 3:0427 | DSLC14 C PHASE VOLTAGE                           |
| 3:0428 | DSLC14 3-PHASE AVG VOLTAGE                       |
| 3:0429 | DSLC14 BUS VOLTAGE                               |
| 3:0430 | DSLC14 POWER FACTOR (p.f. * 1000)                |
| 3:0431 | DSLC14 A PHASE CURRENT (AMPS)                    |
| 3:0432 | DSLC14 B PHASE CURRENT (AMPS)                    |
| 3:0433 | DSLC14 C PHASE CURRENT (AMPS)                    |
| 3:0434 | DSLC14 3-PHASE TOTAL CURRENT                     |
| 3:0435 | DSLC14 LOAD REFERENCE (% RATED)                  |
| 3:0436 | DSLC14 PROCESS REFERENCE (uA)                    |
| 3:0437 | DSLC14 ACTIVE POWER OUTPUT (Configurable Unit)   |
| 3:0438 | DSLC14 REACTIVE POWER OUTPUT (Configurable Unit) |
| 3:0439 | DSLC14 APPARENT POWER OUTPUT (Configurable Unit) |
| 3:0440 | DSLC14 GEN FREQUENCY (Hz * 100)                  |
| 3:0441 | DSLC14 BUS FREQUENCY (Hz * 100)                  |
| 3:0442 | DSLC14 SPARE ANALOG READ 22                      |
| 3:0443 | DSLC14 SPARE ANALOG READ 23                      |
| 3:0444 | DSLC14 SPARE ANALOG READ 24                      |
| 3:0445 | DSLC14 SPARE ANALOG READ 25                      |
| 3:0446 | DSLC14 SPARE ANALOG READ 26                      |
| 3:0447 | DSLC14 SPARE ANALOG READ 27                      |
| 3:0448 | DSLC14 SPARE ANALOG READ 28                      |
| 3:0449 | DSLC14 SPARE ANALOG READ 29                      |
| 3:0450 | DSLC14 SPARE ANALOG READ 30                      |

Analog Writes

PORT 3 ONLY (Port 2 has no Analog Writes)

| Addr   | Description                  |
|--------|------------------------------|
| 4:0001 | MSLC REMOTE REFERENCE (uA)   |
| 4:0002 | MSLC PROCESS SIGNAL (uA)     |
| 4:0003 | MSLC SPARE ANALOG WRITE 03   |
| 4:0004 | MSLC SPARE ANALOG WRITE 04   |
| 4:0005 | MSLC SPARE ANALOG WRITE 05   |
| 4:0006 | DSLC01 REMOTE REFERENCE (uA) |
| 4:0007 | DSLC01 PROCESS SIGNAL (uA)   |
| 4:0008 | DSLC01 SPARE ANALOG WRITE 03 |
| 4:0009 | DSLC01 SPARE ANALOG WRITE 04 |
| 4:0010 | DSLC01 SPARE ANALOG WRITE 05 |
| 4:0011 | DSLC02 REMOTE REFERENCE (uA) |
| 4:0012 | DSLC02 PROCESS SIGNAL (uA)   |
| 4:0013 | DSLC02 SPARE ANALOG WRITE 03 |
| 4:0014 | DSLC02 SPARE ANALOG WRITE 04 |
| 4:0015 | DSLC02 SPARE ANALOG WRITE 05 |

| 4.0016 | DSI C03 REMOTE REFERENCE (IIA) |
|--------|--------------------------------|
| 4.0047 |                                |
| 4.0017 | DSLC03 PROCESS SIGNAL (UA)     |
| 4:0018 | DSLC03 SPARE ANALOG WRITE 03   |
| 4.0019 | DSI C03 SPARE ANALOG WRITE 04  |
| 1.0010 |                                |
| 4:0020 | DSLC03 SPARE ANALOG WRITE 05   |
| 4:0021 | DSLC04 REMOTE REFERENCE (uA)   |
| 4.0022 | DSI C04 PROCESS SIGNAL (IIA)   |
| 4.0000 |                                |
| 4.0023 | DSLC04 SPARE ANALOG WRITE 03   |
| 4:0024 | DSLC04 SPARE ANALOG WRITE 04   |
| 4:0025 | DSI C04 SPARE ANALOG WRITE 05  |
| 4:0026 |                                |
| 4.0020 | DSLC05 REMOTE REFERENCE (UA)   |
| 4:0027 | DSLC05 PROCESS SIGNAL (uA)     |
| 4:0028 | DSLC05 SPARE ANALOG WRITE 03   |
| 4.0020 | DSI COS SPARE ANALOG WRITE 04  |
| 4.0020 |                                |
| 4.0030 | DSLC05 SPARE ANALOG WRITE 05   |
| 4:0031 | DSLC06 REMOTE REFERENCE (uA)   |
| 4:0032 | DSLC06 PROCESS SIGNAL (uA)     |
| 1.0033 | DSI COG SPARE ANALOG WRITE 03  |
| 4.0000 |                                |
| 4.0034 | DSLC00 SPARE ANALOG WRITE 04   |
| 4:0035 | DSLC06 SPARE ANALOG WRITE 05   |
| 4:0036 | DSLC07 REMOTE REFERENCE (uA)   |
| 1.0037 | DSI COZ PROCESS SIGNAL (IIA)   |
| 4.0000 |                                |
| 4:0038 | DSLC07 SPARE ANALOG WRITE 03   |
| 4:0039 | DSLC07 SPARE ANALOG WRITE 04   |
| 4:0040 | DSLC07 SPARE ANALOG WRITE 05   |
| 4.0041 | DSI CO8 REMOTE REFERENCE (IIA) |
| 4.0041 |                                |
| 4:0042 | DSLC08 PROCESS SIGNAL (UA)     |
| 4:0043 | DSLC08 SPARE ANALOG WRITE 03   |
| 4:0044 | DSLC08 SPARE ANALOG WRITE 04   |
| 4.0045 | DSI C08 SPARE ANALOG WRITE 05  |
| 4:0046 |                                |
| 4:0046 |                                |
| 4:0047 | DSLC09 PROCESS SIGNAL (uA)     |
| 4:0048 | DSLC09 SPARE ANALOG WRITE 03   |
| 4.0049 | DSI C09 SPARE ANALOG WRITE 04  |
| 4:0050 |                                |
| 4.0050 | DSLC09 SPARE ANALOG WRITE 05   |
| 4:0051 | DSLC10 REMOTE REFERENCE (uA)   |
| 4:0052 | DSLC10 PROCESS SIGNAL (uA)     |
| 4:0053 | DSI C10 SPARE ANALOG WRITE 03  |
| 4:0054 |                                |
| 4.0034 | DOLOTO OFARE ANALOG WRITE 04   |
| 4:0055 | DSLC10 SPARE ANALOG WRITE 05   |
| 4:0056 | DSLC11 REMOTE REFERENCE (uA)   |
| 4:0057 | DSI C11 PROCESS SIGNAL (uA)    |
| 4.0058 | DSI C11 SPARE ANALOG WRITE 03  |
| 4.0050 |                                |
| 4:0059 | DSLCTT SPARE ANALOG WRITE 04   |
| 4:0060 | DSLC11 SPARE ANALOG WRITE 05   |
| 4:0061 | DSLC12 REMOTE REFERENCE (uA)   |
| 4.0062 | DSI C12 PROCESS SIGNAL (IIA)   |
| 4.0002 |                                |
| 4:0063 | DSLC12 SPARE ANALOG WRITE 03   |
| 4:0064 | DSLC12 SPARE ANALOG WRITE 04   |
| 4:0065 | DSLC12 SPARE ANALOG WRITE 05   |
| 4.0066 | DSI C13 REMOTE REFERENCE (IIA) |
| 4.0007 |                                |
| 4.0007 |                                |
| 4:0068 | DSLC13 SPARE ANALOG WRITE 03   |
| 4:0069 | DSLC13 SPARE ANALOG WRITE 04   |
| 4:0070 | DSLC13 SPARE ANALOG WRITE 05   |
| 4.0071 | DSI C14 REMOTE DECEDENCE (     |
| 4.0070 |                                |
| 4:0072 | DSLC14 PROCESS SIGNAL (UA)     |
| 4:0073 | DSLC14 SPARE ANALOG WRITE 03   |
| 4:0074 | DSLC14 SPARE ANALOG WRITE 04   |
| 4:0075 | DSLC14 SPARE ANALOG WRITE 05   |
|        |                                |

# Appendix E. Programming Checklist

We recommend you write down the final value of each menu item here so you will have a record if you later need to reprogram or replace the control.

From the Main Menu Header press 'ID' to get the Software Part Number and revision level. Record Here \_\_\_\_\_

WOODWARD GOVERNOR COMPANY INDUSTRIAL CONTROLS DIVISION Configure and Service Items 8280-416 8280-417

723 PLUS STANDARD POWERGEN DSLC/MSLC LON TO MODBUS GATEWAY UP TO 14 DSLC AND 1 MSLC MONITORING AND CONTROL

| Configure Menus               |                     |  |
|-------------------------------|---------------------|--|
| CONFIGURE: CONFIG MODBUS      | Default (Low, High) |  |
| Modbus J2 Mode                | #2 (1, 2)           |  |
| Modbus J2 Address             | #1 (1, 247)         |  |
| Modbus J3 Mode                | #2 (1, 2)           |  |
| Modbus J3 Address             | #1 (1, 247)         |  |
| Force Outputs                 | #FALSE              |  |
|                               |                     |  |
| CONFIGURE: REMOTE REF THRESH  | Default (Low, High) |  |
| MSLC REM IN THRSH             | #1.0 (0.1, 20.0)    |  |
| DSLC01 REM IN THRSH           | #1.0 (0.1, 20.0)    |  |
| DSLC02 REM IN THRSH           | #1.0 (0.1, 20.0)    |  |
| DSLC03 REM IN THRSH           | #1.0 (0.1, 20.0)    |  |
| DSLC04 REM IN THRSH           | #1.0 (0.1, 20.0)    |  |
| DSLC05 REM IN THRSH           | #1.0 (0.1, 20.0)    |  |
| DSLC06 REM IN THRSH           | #1.0 (0.1, 20.0)    |  |
| DSLC07 REM IN THRSH           | #1.0 (0.1, 20.0)    |  |
| DSLC08 REM IN THRSH           | #1.0 (0.1, 20.0)    |  |
| DSLC09 REM IN THRSH           | #1.0 (0.1, 20.0)    |  |
| DSLC10 REM IN THRSH           | #1.0 (0.1, 20.0)    |  |
| DSLC11 REM IN THRSH           | #1.0 (0.1, 20.0)    |  |
| DSLC12 REM IN THRSH           | #1.0 (0.1, 20.0)    |  |
| DSLC13 REM IN THRSH           | #1.0 (0.1, 20.0)    |  |
| DSLC14 REM IN THRSH           | #1.0 (0.1, 20.0)    |  |
|                               |                     |  |
| CONFIGURE: PROCESS SIG THRESH | Default (Low, High) |  |
| MSLC PR SIG THRSH             | #1.0 (0.1, 20.0)    |  |
| DSLC01 PR SIG THRSH           | #1.0 (0.1, 20.0)    |  |
| DSLC02 PR SIG THRSH           | #1.0 (0.1, 20.0)    |  |
| DSLC03 PR SIG THRSH           | #1.0 (0.1, 20.0)    |  |
| DSLC04 PR SIG THRSH           | #1.0 (0.1, 20.0)    |  |
| DSLC05 PR SIG THRSH           | #1.0 (0.1, 20.0)    |  |
| DSLC06 PR SIG THRSH           | #1.0 (0.1, 20.0)    |  |
| DSLC07 PR SIG THRSH           | #1.0 (0.1, 20.0)    |  |
| DSLC08 PR SIG THRSH           | #1.0 (0.1, 20.0)    |  |
| DSLC09 PR SIG THRSH           | #1.0 (0.1, 20.0)    |  |
| DSLC10 PR SIG THRSH           | #1.0 (0.1, 20.0)    |  |
| DSLC11 PR SIG THRSH           | #1.0 (0.1, 20.0)    |  |
| DSLC12 PR SIG THRSH           | #1.0 (0.1, 20.0)    |  |
| DSLC13 PR SIG THRSH           | #1.0 (0.1, 20.0)    |  |
| DSLC14 PR SIG THRSH           | #1.0 (0.1, 20.0)    |  |
|                               |                     |  |

# 723PLUS DSLC/MSLC Gateway

| CONFIGURE: USE CB AUX                                                                                                    | Default                                                                                                    |
|----------------------------------------------------------------------------------------------------|----------------------------------------------------------------------------------------------------|
| MSLC USE CB AUX                                                                                                    | #FALSE                                                                                                    |
| DSI C01 USE CB AUX                                                                                                    | #FALSE                                                                                                    |
| DSI CO2 USE CB AUX                                                                                                    | #FALSE                                                                                                    |
| DSI C03 USE CB AUX                                                                                                    | #FALSE                                                                                                    |
| DSI CO4 USE CB AUX                                                                                                    | #FALSE                                                                                                    |
| DSI C05 USE CB AUX                                                                                                    | #FALSE                                                                                                    |
| DSI C06 USE CB AUX                                                                                                    | #FALSE                                                                                                    |
| DSI C07 USE CB AUX                                                                                                    | #FALSE                                                                                                    |
| DSLC08 USE CB AUX                                                                                                    | #FALSE                                                                                                    |
| DSLC09 USE CB AUX                                                                                                    | #FALSE                                                                                                    |
| DSLC10 USE CB AUX                                                                                                    | #FALSE                                                                                                    |
| DSLC11 USE CB AUX                                                                                                    | #FALSE                                                                                                    |
| DSLC12 USE CB AUX                                                                                                    | #FALSE                                                                                                    |
| DSLC13 USE CB AUX                                                                                                    | #FALSE                                                                                                    |
| DSLC14 USE CB AUX                                                                                                    | #FALSE                                                                                                    |
|                                                                                                    |                                                                                                    |
| Service Menus                                                                                                    |                                                                                                    |
| SERVICE: LON                                                                                                    | Default (Low, High)                                                                                                    |
| LON Service Pin CH1                                                                                                    | *FALSE                                                                                                    |
| LON Reset CH1                                                                                                    | *FALSE                                                                                                    |
| LON Fail Timeout (sec)                                                                                                    | *5.0 (1.0, 120.0)                                                                                                    |
| LON Output Update (sec)                                                                                                    | *1.0 (0.1, 120.0)                                                                                                    |
| LON Fail Xmit Reset                                                                                                    | *FALSE                                                                                                    |
|                                                                                                    |                                                                                                    |
| SERVICE: MODBUS J2                                                                                                    | Default (Low, High)                                                                                                    |
| Modbus J2 HW CONFIG                                                                                                    | *1 (1, 3)                                                                                                    |
| Modbus J2 BAUD RATE                                                                                                    | *6 (1, 7)                                                                                                    |
| Modbus J2 STOP BITS                                                                                                    | *1 (1, 3)                                                                                                    |
| Modbus J2 PARITY                                                                                                    | *1 (1, 3)                                                                                                    |
| Modbus J2 TIME OUT                                                                                                    | *10.0 (0.0, 100.0)                                                                                                    |
| Modbus J2 EX ERROR                                                                                                    |                                                                                                    |
|                                                                                                    |                                                                                                    |
| Modbus J2 LINK ERR                                                                                                    |                                                                                                    |
| Modbus J2 LINK ERR<br>Modbus J2 ERROR PCT                                                                                                    |                                                                                                    |
| Modbus J2 LINK ERR<br>Modbus J2 ERROR PCT<br>Modbus J2 ERROR NUM                                                                                                    |                                                                                                    |
| Modbus J2 LINK ERR<br>Modbus J2 ERROR PCT<br>Modbus J2 ERROR NUM                                                                                                    |                                                                                                    |
| Modbus J2 LINK ERR<br>Modbus J2 ERROR PCT<br>Modbus J2 ERROR NUM<br>SERVICE: MODBUS J3                                                                                                    | Default (Low, High)                                                                                                    |
| Modbus J2 LINK ERR<br>Modbus J2 ERROR PCT<br>Modbus J2 ERROR NUM<br>SERVICE: MODBUS J3<br>Modbus J3 HW CONFIG                                                                                                    | Default (Low, High)<br>*1 (1, 3)                                                                                                    |
| Modbus J2 LINK ERR<br>Modbus J2 ERROR PCT<br>Modbus J2 ERROR NUM<br>SERVICE: MODBUS J3<br>Modbus J3 HW CONFIG<br>Modbus J3 BAUD RATE                                                                                                    | Default (Low, High)           *1 (1, 3)           *6 (1, 7)                                                                                                    |
| Modbus J2 LINK ERR<br>Modbus J2 ERROR PCT<br>Modbus J2 ERROR NUM<br>SERVICE: MODBUS J3<br>Modbus J3 HW CONFIG<br>Modbus J3 BAUD RATE<br>Modbus J3 STOP BITS                                                                                                    | Default (Low, High)           *1 (1, 3)           *6 (1, 7)           *1 (1, 3)                                                                                             |
| Modbus J2 LINK ERR<br>Modbus J2 ERROR PCT<br>Modbus J2 ERROR NUM<br>SERVICE: MODBUS J3<br>Modbus J3 HW CONFIG<br>Modbus J3 BAUD RATE<br>Modbus J3 STOP BITS<br>Modbus J3 PARITY                                                                                                    | Default (Low, High)           *1 (1, 3)           *6 (1, 7)           *1 (1, 3)           *1 (1, 3)                                                                         |
| Modbus J2 LINK ERR<br>Modbus J2 ERROR PCT<br>Modbus J2 ERROR NUM<br>SERVICE: MODBUS J3<br>Modbus J3 HW CONFIG<br>Modbus J3 BAUD RATE<br>Modbus J3 STOP BITS<br>Modbus J3 PARITY<br>Modbus J3 TIME OUT                                                                                                    | Default (Low, High)           *1 (1, 3)           *6 (1, 7)           *1 (1, 3)           *1 (1, 3)           *1 (1, 3)           *10.0 (0.0, 100.0)                        |
| Modbus J2 LINK ERR<br>Modbus J2 ERROR PCT<br>Modbus J2 ERROR NUM<br>SERVICE: MODBUS J3<br>Modbus J3 HW CONFIG<br>Modbus J3 BAUD RATE<br>Modbus J3 STOP BITS<br>Modbus J3 PARITY<br>Modbus J3 TIME OUT<br>Modbus J3 EX ERROR                                                                                                    | Default (Low, High)           *1 (1, 3)           *6 (1, 7)           *1 (1, 3)           *1 (1, 3)           *1 0.0 (0.0, 100.0)                                           |
| Modbus J2 LINK ERR<br>Modbus J2 ERROR PCT<br>Modbus J2 ERROR NUM<br>SERVICE: MODBUS J3<br>Modbus J3 HW CONFIG<br>Modbus J3 BAUD RATE<br>Modbus J3 STOP BITS<br>Modbus J3 PARITY<br>Modbus J3 TIME OUT<br>Modbus J3 EX ERROR<br>Modbus J3 LINK ERR                                                                                                    | Default (Low, High)           *1 (1, 3)           *6 (1, 7)           *1 (1, 3)           *1 (1, 3)           *1 0.0 (0.0, 100.0)                                           |
| Modbus J2 LINK ERR<br>Modbus J2 ERROR PCT<br>Modbus J2 ERROR NUM<br>SERVICE: MODBUS J3<br>Modbus J3 HW CONFIG<br>Modbus J3 BAUD RATE<br>Modbus J3 STOP BITS<br>Modbus J3 PARITY<br>Modbus J3 TIME OUT<br>Modbus J3 ERROR<br>Modbus J3 LINK ERR<br>Modbus J3 LINK ERR<br>Modbus J3 ERROR PCT                                                                                                    | Default (Low, High)           *1 (1, 3)           *6 (1, 7)           *1 (1, 3)           *1 (1, 3)           *1 0.0 (0.0, 100.0)                                           |
| Modbus J2 LINK ERR<br>Modbus J2 ERROR PCT<br>Modbus J2 ERROR NUM<br>SERVICE: MODBUS J3<br>Modbus J3 HW CONFIG<br>Modbus J3 BAUD RATE<br>Modbus J3 STOP BITS<br>Modbus J3 PARITY<br>Modbus J3 TIME OUT<br>Modbus J3 ERROR<br>Modbus J3 LINK ERR<br>Modbus J3 ERROR PCT<br>Modbus J3 ERROR NUM                                                                                                    | Default (Low, High)           *1 (1, 3)           *6 (1, 7)           *1 (1, 3)           *1 (1, 3)           *1 0.0 (0.0, 100.0)                                           |
| Modbus J2 LINK ERR<br>Modbus J2 ERROR PCT<br>Modbus J2 ERROR NUM<br>SERVICE: MODBUS J3<br>Modbus J3 HW CONFIG<br>Modbus J3 BAUD RATE<br>Modbus J3 STOP BITS<br>Modbus J3 PARITY<br>Modbus J3 TIME OUT<br>Modbus J3 ERROR<br>Modbus J3 LINK ERR<br>Modbus J3 ERROR PCT<br>Modbus J3 ERROR NUM                                                                                                    | Default (Low, High)           *1 (1, 3)           *6 (1, 7)           *1 (1, 3)           *1 (1, 3)           *1 0.0 (0.0, 100.0)                                           |
| Modbus J2 LINK ERR<br>Modbus J2 ERROR PCT<br>Modbus J2 ERROR NUM<br>SERVICE: MODBUS J3<br>Modbus J3 HW CONFIG<br>Modbus J3 BAUD RATE<br>Modbus J3 STOP BITS<br>Modbus J3 PARITY<br>Modbus J3 TIME OUT<br>Modbus J3 ERROR<br>Modbus J3 ERROR<br>Modbus J3 ERROR PCT<br>Modbus J3 ERROR NUM<br>SERVICE: DSLC FAIL XMIT                                                                                                    | Default (Low, High)           *1 (1, 3)           *6 (1, 7)           *1 (1, 3)           *1 (1, 3)           *10.0 (0.0, 100.0)           Display Only                     |
| Modbus J2 LINK ERR<br>Modbus J2 ERROR PCT<br>Modbus J2 ERROR NUM<br>SERVICE: MODBUS J3<br>Modbus J3 HW CONFIG<br>Modbus J3 BAUD RATE<br>Modbus J3 STOP BITS<br>Modbus J3 PARITY<br>Modbus J3 TIME OUT<br>Modbus J3 ERROR<br>Modbus J3 ERROR<br>Modbus J3 ERROR PCT<br>Modbus J3 ERROR NUM<br>SERVICE: DSLC FAIL XMIT<br>MSLC FAIL XMIT                                                                                                    | Default (Low, High)           *1 (1, 3)           *6 (1, 7)           *1 (1, 3)           *1 (1, 3)           *1 (1, 3)           *10.0 (0.0, 100.0)           Display Only |
| Modbus J2 LINK ERR<br>Modbus J2 ERROR PCT<br>Modbus J2 ERROR NUM<br>SERVICE: MODBUS J3<br>Modbus J3 HW CONFIG<br>Modbus J3 BAUD RATE<br>Modbus J3 STOP BITS<br>Modbus J3 PARITY<br>Modbus J3 TIME OUT<br>Modbus J3 ERROR<br>Modbus J3 ERROR<br>Modbus J3 ERROR<br>Modbus J3 ERROR PCT<br>Modbus J3 ERROR NUM<br>SERVICE: DSLC FAIL XMIT<br>MSLC FAIL XMIT<br>DSLC 01 FAIL XMIT                                                                                                    | Default (Low, High)         *1 (1, 3)         *6 (1, 7)         *1 (1, 3)         *1 (1, 3)         *10.0 (0.0, 100.0)                                                      |
| Modbus J2 LINK ERR<br>Modbus J2 ERROR PCT<br>Modbus J2 ERROR NUM<br>SERVICE: MODBUS J3<br>Modbus J3 HW CONFIG<br>Modbus J3 BAUD RATE<br>Modbus J3 BAUD RATE<br>Modbus J3 STOP BITS<br>Modbus J3 PARITY<br>Modbus J3 TIME OUT<br>Modbus J3 ERROR<br>Modbus J3 ERROR<br>Modbus J3 ERROR PCT<br>Modbus J3 ERROR NUM<br>SERVICE: DSLC FAIL XMIT<br>DSLC 01 FAIL XMIT<br>DSLC 02 FAIL XMIT<br>DSLC 02 FAIL XMIT                                                                                                    | Default (Low, High)         *1 (1, 3)         *6 (1, 7)         *1 (1, 3)         *1 (1, 3)         *10.0 (0.0, 100.0)         Display Only                                 |
| Modbus J2 LINK ERR<br>Modbus J2 ERROR PCT<br>Modbus J2 ERROR NUM<br>SERVICE: MODBUS J3<br>Modbus J3 HW CONFIG<br>Modbus J3 BAUD RATE<br>Modbus J3 STOP BITS<br>Modbus J3 PARITY<br>Modbus J3 TIME OUT<br>Modbus J3 ERROR<br>Modbus J3 ERROR<br>Modbus J3 ERROR PCT<br>Modbus J3 ERROR NUM<br>SERVICE: DSLC FAIL XMIT<br>DSLC 01 FAIL XMIT<br>DSLC 02 FAIL XMIT<br>DSLC 03 FAIL XMIT                                                                                                    | Default (Low, High)         *1 (1, 3)         *6 (1, 7)         *1 (1, 3)         *1 (1, 3)         *10.0 (0.0, 100.0)         Display Only                                 |
| Modbus J2 LINK ERR<br>Modbus J2 ERROR PCT<br>Modbus J2 ERROR NUM<br>SERVICE: MODBUS J3<br>Modbus J3 HW CONFIG<br>Modbus J3 BAUD RATE<br>Modbus J3 STOP BITS<br>Modbus J3 PARITY<br>Modbus J3 TIME OUT<br>Modbus J3 ERROR<br>Modbus J3 ERROR<br>Modbus J3 ERROR PCT<br>Modbus J3 ERROR NUM<br>SERVICE: DSLC FAIL XMIT<br>DSLC 01 FAIL XMIT<br>DSLC 02 FAIL XMIT<br>DSLC 03 FAIL XMIT<br>DSLC 04 FAIL XMIT<br>DSLC 04 FAIL XMIT                                                                                                    | Default (Low, High)         *1 (1, 3)         *6 (1, 7)         *1 (1, 3)         *1 (1, 3)         *10.0 (0.0, 100.0)         Display Only                                 |
| Modbus J2 LINK ERR<br>Modbus J2 ERROR PCT<br>Modbus J2 ERROR NUM<br>SERVICE: MODBUS J3<br>Modbus J3 HW CONFIG<br>Modbus J3 BAUD RATE<br>Modbus J3 BAUD RATE<br>Modbus J3 STOP BITS<br>Modbus J3 PARITY<br>Modbus J3 TIME OUT<br>Modbus J3 ERROR<br>Modbus J3 ERROR<br>Modbus J3 ERROR PCT<br>Modbus J3 ERROR NUM<br>SERVICE: DSLC FAIL XMIT<br>DSLC 01 FAIL XMIT<br>DSLC 02 FAIL XMIT<br>DSLC 03 FAIL XMIT<br>DSLC 05 FAIL XMIT<br>DSLC 05 FAIL XMIT<br>DSLC 05 FAIL XMIT                                                                                                    | Default (Low, High)         *1 (1, 3)         *6 (1, 7)         *1 (1, 3)         *1 (1, 3)         *10.0 (0.0, 100.0)         Display Only                                 |
| Modbus J2 LINK ERR<br>Modbus J2 ERROR PCT<br>Modbus J2 ERROR NUM<br>SERVICE: MODBUS J3<br>Modbus J3 HW CONFIG<br>Modbus J3 BAUD RATE<br>Modbus J3 STOP BITS<br>Modbus J3 PARITY<br>Modbus J3 TIME OUT<br>Modbus J3 ERROR<br>Modbus J3 ERROR<br>Modbus J3 ERROR PCT<br>Modbus J3 ERROR NUM<br>SERVICE: DSLC FAIL XMIT<br>DSLC 01 FAIL XMIT<br>DSLC 02 FAIL XMIT<br>DSLC 05 FAIL XMIT<br>DSLC 06 FAIL XMIT<br>DSLC 06 FAIL XMIT<br>DSLC 06 FAIL XMIT                                                                                                    | Default (Low, High)         *1 (1, 3)         *6 (1, 7)         *1 (1, 3)         *1 (1, 3)         *10.0 (0.0, 100.0)         Display Only                                 |
| Modbus J2 LINK ERR<br>Modbus J2 ERROR PCT<br>Modbus J2 ERROR NUM<br>SERVICE: MODBUS J3<br>Modbus J3 HW CONFIG<br>Modbus J3 BAUD RATE<br>Modbus J3 BAUD RATE<br>Modbus J3 STOP BITS<br>Modbus J3 PARITY<br>Modbus J3 TIME OUT<br>Modbus J3 ERROR<br>Modbus J3 ERROR<br>Modbus J3 ERROR PCT<br>Modbus J3 ERROR NUM<br>SERVICE: DSLC FAIL XMIT<br>DSLC 01 FAIL XMIT<br>DSLC 02 FAIL XMIT<br>DSLC 05 FAIL XMIT<br>DSLC 06 FAIL XMIT<br>DSLC 07 FAIL XMIT<br>DSLC 07 FAIL | Default (Low, High)         *1 (1, 3)         *6 (1, 7)         *1 (1, 3)         *1 (1, 3)         *10.0 (0.0, 100.0)         Display Only                                 |
| Modbus J2 LINK ERR<br>Modbus J2 ERROR PCT<br>Modbus J2 ERROR NUM<br>SERVICE: MODBUS J3<br>Modbus J3 HW CONFIG<br>Modbus J3 BAUD RATE<br>Modbus J3 BAUD RATE<br>Modbus J3 STOP BITS<br>Modbus J3 PARITY<br>Modbus J3 TIME OUT<br>Modbus J3 ERROR<br>Modbus J3 ERROR<br>Modbus J3 ERROR PCT<br>Modbus J3 ERROR NUM<br>SERVICE: DSLC FAIL XMIT<br>DSLC 01 FAIL XMIT<br>DSLC 02 FAIL XMIT<br>DSLC 05 FAIL XMIT<br>DSLC 06 FAIL XMIT<br>DSLC 06 FAIL XMIT<br>DSLC 07 FAIL XMIT<br>DSLC 07 FAIL XMIT<br>DSLC 07 FAIL XMIT<br>DSLC 07 FAIL XMIT<br>DSLC 08 FAIL XMIT<br>DSLC 08 FAIL | Default (Low, High)         *1 (1, 3)         *6 (1, 7)         *1 (1, 3)         *1 (1, 3)         *10.0 (0.0, 100.0)         Display Only                                 |
| Modbus J2 LINK ERR<br>Modbus J2 ERROR PCT<br>Modbus J2 ERROR NUM<br>SERVICE: MODBUS J3<br>Modbus J3 HW CONFIG<br>Modbus J3 BAUD RATE<br>Modbus J3 BAUD RATE<br>Modbus J3 STOP BITS<br>Modbus J3 PARITY<br>Modbus J3 TIME OUT<br>Modbus J3 ERROR<br>Modbus J3 ERROR<br>Modbus J3 ERROR PCT<br>Modbus J3 ERROR NUM<br>SERVICE: DSLC FAIL XMIT<br>DSLC 01 FAIL XMIT<br>DSLC 02 FAIL XMIT<br>DSLC 03 FAIL XMIT<br>DSLC 05 FAIL XMIT<br>DSLC 06 FAIL XMIT<br>DSLC 07 FAIL XMIT<br>DSLC 07 FAIL XMIT<br>DSLC 07 FAIL XMIT<br>DSLC 07 FAIL XMIT<br>DSLC 09 FAIL XMIT<br>DSLC 09 FAIL | Default (Low, High)         *1 (1, 3)         *6 (1, 7)         *1 (1, 3)         *1 (1, 3)         *10.0 (0.0, 100.0)         Display Only                                 |
| Modbus J2 LINK ERR<br>Modbus J2 ERROR PCT<br>Modbus J2 ERROR NUM<br>SERVICE: MODBUS J3<br>Modbus J3 HW CONFIG<br>Modbus J3 BAUD RATE<br>Modbus J3 STOP BITS<br>Modbus J3 STOP BITS<br>Modbus J3 PARITY<br>Modbus J3 TIME OUT<br>Modbus J3 ERROR<br>Modbus J3 ERROR<br>Modbus J3 ERROR PCT<br>Modbus J3 ERROR NUM<br>SERVICE: DSLC FAIL XMIT<br>DSLC 01 FAIL XMIT<br>DSLC 02 FAIL XMIT<br>DSLC 03 FAIL XMIT<br>DSLC 05 FAIL XMIT<br>DSLC 06 FAIL XMIT<br>DSLC 07 FAIL XMIT<br>DSLC 07 FAIL XMIT<br>DSLC 07 FAIL XMIT<br>DSLC 09 FAIL XMIT<br>DSLC 09 FAIL XMIT<br>DSLC 09 FAIL XMIT<br>DSLC 09 FAIL XMIT<br>DSLC 09 FAIL XMIT<br>DSLC 09 FAIL XMIT<br>DSLC 10 FAIL XMIT<br>DSLC 10 FAIL | Default (Low, High)         *1 (1, 3)         *6 (1, 7)         *1 (1, 3)         *1 (1, 3)         *10.0 (0.0, 100.0)         Display Only                                 |
| Modbus J2 LINK ERR<br>Modbus J2 ERROR PCT<br>Modbus J2 ERROR NUM<br>SERVICE: MODBUS J3<br>Modbus J3 HW CONFIG<br>Modbus J3 BAUD RATE<br>Modbus J3 STOP BITS<br>Modbus J3 STOP BITS<br>Modbus J3 PARITY<br>Modbus J3 TIME OUT<br>Modbus J3 ERROR<br>Modbus J3 ERROR<br>Modbus J3 ERROR PCT<br>Modbus J3 ERROR NUM<br>SERVICE: DSLC FAIL XMIT<br>DSLC 01 FAIL XMIT<br>DSLC 02 FAIL XMIT<br>DSLC 03 FAIL XMIT<br>DSLC 05 FAIL XMIT<br>DSLC 06 FAIL XMIT<br>DSLC 07 FAIL XMIT<br>DSLC 07 FAIL XMIT<br>DSLC 08 FAIL XMIT<br>DSLC 09 FAIL XMIT<br>DSLC 09 FAIL XMIT<br>DSLC 09 FAIL XMIT<br>DSLC 09 FAIL XMIT<br>DSLC 10 FAIL XMIT<br>DSLC 10 FAIL | Default (Low, High)         *1 (1, 3)         *6 (1, 7)         *1 (1, 3)         *1 (1, 3)         *10.0 (0.0, 100.0)         Display Only                                 |
| Modbus J2 LINK ERR<br>Modbus J2 ERROR PCT<br>Modbus J2 ERROR NUM<br>SERVICE: MODBUS J3<br>Modbus J3 HW CONFIG<br>Modbus J3 BAUD RATE<br>Modbus J3 STOP BITS<br>Modbus J3 PARITY<br>Modbus J3 TIME OUT<br>Modbus J3 ERROR<br>Modbus J3 EX ERROR<br>Modbus J3 ERROR PCT<br>Modbus J3 ERROR NUM<br>SERVICE: DSLC FAIL XMIT<br>DSLC 01 FAIL XMIT<br>DSLC 02 FAIL XMIT<br>DSLC 03 FAIL XMIT<br>DSLC 05 FAIL XMIT<br>DSLC 06 FAIL XMIT<br>DSLC 06 FAIL XMIT<br>DSLC 07 FAIL XMIT<br>DSLC 07 FAIL XMIT<br>DSLC 07 FAIL XMIT<br>DSLC 07 FAIL XMIT<br>DSLC 09 FAIL XMIT<br>DSLC 09 FAIL XMIT<br>DSLC 10 FAIL XMIT<br>DSLC 10 FAI | Default (Low, High)         *1 (1, 3)         *6 (1, 7)         *1 (1, 3)         *1 (1, 3)         *10.0 (0.0, 100.0)         Display Only                                 |
| Modbus J2 LINK ERR<br>Modbus J2 ERROR PCT<br>Modbus J2 ERROR NUM<br>SERVICE: MODBUS J3<br>Modbus J3 HW CONFIG<br>Modbus J3 BAUD RATE<br>Modbus J3 STOP BITS<br>Modbus J3 PARITY<br>Modbus J3 PARITY<br>Modbus J3 ERROR<br>Modbus J3 EX ERROR<br>Modbus J3 EX ERROR<br>Modbus J3 ERROR PCT<br>Modbus J3 ERROR NUM<br>SERVICE: DSLC FAIL XMIT<br>DSLC 01 FAIL XMIT<br>DSLC 02 FAIL XMIT<br>DSLC 03 FAIL XMIT<br>DSLC 05 FAIL XMIT<br>DSLC 06 FAIL XMIT<br>DSLC 06 FAIL XMIT<br>DSLC 07 FAIL XMIT<br>DSLC 07 FAIL XMIT<br>DSLC 09 FAIL XMIT<br>DSLC 09 FAIL XMIT<br>DSLC 10 FAIL XMIT<br>DSLC 10 FAIL XMIT<br>DSLC 11 FAIL XMIT<br>DSLC 11 FAIL XMIT<br>DSLC 14 FAIL XMIT<br>DSLC 14 FAIL | Default (Low, High)         *1 (1, 3)         *6 (1, 7)         *1 (1, 3)         *1 (1, 3)         *10.0 (0.0, 100.0)         Display Only                                 |
| Modbus J2 LINK ERR         Modbus J2 ERROR PCT         Modbus J2 ERROR NUM         SERVICE: MODBUS J3         Modbus J3 HW CONFIG         Modbus J3 BAUD RATE         Modbus J3 BAUD RATE         Modbus J3 BAUD RATE         Modbus J3 BAUD RATE         Modbus J3 TOP BITS         Modbus J3 TIME OUT         Modbus J3 TIME OUT         Modbus J3 EX ERROR         Modbus J3 LINK ERR         Modbus J3 EROR PCT         Modbus J3 ERROR NUM         SERVICE: DSLC FAIL XMIT         DSLC 01 FAIL XMIT         DSLC 02 FAIL XMIT         DSLC 03 FAIL XMIT         DSLC 04 FAIL XMIT         DSLC 05 FAIL XMIT         DSLC 06 FAIL XMIT         DSLC 07 FAIL XMIT         DSLC 08 FAIL XMIT         DSLC 09 FAIL XMIT         DSLC 09 FAIL XMIT         DSLC 10 FAIL XMIT         DSLC 10 FAIL XMIT         DSLC 10 FAIL XMIT         DSLC 11 FAIL XMIT         DSLC 12 FAIL XMIT         DSLC 14 FAIL XMIT         DSLC 14 FAIL XMIT         DSLC 14 FAIL XMIT                                                                                                    | Default (Low, High)         *1 (1, 3)         *6 (1, 7)         *1 (1, 3)         *1 (1, 3)         *10.0 (0.0, 100.0)         Display Only                                 |

## 723PLUS DSLC/MSLC Gateway

| SERVICE: FORCE MSLC    | Default (Low, High) |
|------------------------|---------------------|
| REMOTE REFERENCE (uA)  | *4.0 (0.0, 20.0)    |
| PROCESS SIGNAL (uA)    | *4.0 (0.0, 20.0)    |
| USE REMOTE REF         | *FALSE              |
| USE PROCESS SIGNAL     | *FALSE              |
| CB AUX INPUT           | *FALSE              |
| USE NETWORK DISC IN    | *FALSE              |
| CHECK INPUT            | *FALSE              |
| PERMISSIVE INPUT       | *FALSE              |
| RUN INPUT              | *FALSE              |
| UTILITY UNLOAD IN      | *FALSE              |
| IMP/EXP CONTROL IN     | *FALSE              |
| PROCESS INPUT          | *FALSE              |
| PAUSE INPUT            | *FALSE              |
| SETPOINT RAISE IN      | *FALSE              |
| SETPOINT LOWER IN      | *FALSE              |
| VOLTAGE RAISE INPUT    | *FALSE              |
| VOLTAGE LOWER INPUT    | *FALSE              |
|                        |                     |
| SERVICE: FORCE DSLC 01 | Default (Low, High) |
| REMOTE REFERENCE (IIA) | *4 0 (0 0 20 0)     |
| PROCESS SIGNAL (IIA)   | *4.0 (0.0, 20.0)    |
|                        | *FALSE              |
|                        | *FALSE              |
|                        | *EALSE              |
|                        | *FALSE              |
|                        | *FALSE              |
|                        | *FALSE              |
|                        | *EALSE              |
|                        | *FALSE              |
|                        | *EALSE              |
|                        | *EALSE              |
|                        | *EALSE              |
|                        | *FALSE              |
|                        | *EALSE              |
|                        | *FALSE              |
|                        | *EALSE              |
|                        | TALSE               |
|                        | Default (Low, High) |
|                        | *4.0.(0.0.20.0)     |
|                        | 4.0 (0.0, 20.0)     |
|                        | 4.0 (0.0, 20.0)     |
|                        |                     |
|                        | *EALSE              |
|                        | FALSE *EALSE        |
|                        | *EALSE              |
|                        | FALSE               |
|                        | FALSE               |
|                        | FALSE               |
|                        | FALSE               |
|                        | *FALSE              |
|                        |                     |
|                        |                     |
|                        |                     |
|                        |                     |
|                        |                     |
| PROCESS ENABLE IN      | TALSE               |
|                        |                     |
| SERVICE: FORCE DSLC 03 | Default (Low, High) |
|------------------------|---------------------|
| REMOTE REFERENCE (uA)  | *4.0 (0.0, 20.0)    |
| PROCESS SIGNAL (uA)    | *4.0 (0.0, 20.0)    |
| USE REMOTE REF         | *FALSE              |
| USE PROCESS SIGNAL     | *FALSE              |
| CB AUX INPUT           | *FALSE              |
| USE NETWORK DISC IN    | *FALSE              |
| CHECK INPUT            | *FALSE              |
| PERMISSIVE INPUT       | *FALSE              |
| RUN INPUT              | *FALSE              |
| RAISE VOLTAGE INPUT    | *FALSE              |
| LOWER VOLTAGE INPUT    | *FALSE              |
| BASELOAD INPUT         | *FALSE              |
| LOAD INPUT             | *FALSE              |
| PAUSE INPUT            | *FALSE              |
| RAISE LOAD INPUT       | *FALSE              |
| LOWER LOAD INPUT       | *FALSE              |
| PROCESS ENABLE IN      | *FALSE              |
|                        |                     |
| SERVICE: FORCE DSLC 04 | Default (Low, High) |
| REMOTE REFERENCE (uA)  | *4.0 (0.0, 20.0)    |
| PROCESS SIGNAL (uA)    | *4.0 (0.0, 20.0)    |
| USE REMOTE REF         | *FALSE              |
| USE PROCESS SIGNAL     | *FALSE              |
|                        | *FALSE              |
| USE NETWORK DISC IN    | *FALSE              |
| CHECK INPUT            | *FALSE              |
| PERMISSIVE INPLIT      | *FALSE              |
|                        | *FALSE              |
| RAISE VOLTAGE INPLIT   | *FΔI SE             |
|                        | *FΔI SE             |
|                        | *FΔI SE             |
|                        | *FΔI SE             |
|                        | *FΔI SE             |
|                        | *FALSE              |
|                        | *FΔI SE             |
|                        | *FALSE              |
| TROCESS ENABLE IN      | TAEGE               |
|                        | Default (Low, High) |
|                        | *4.0.(0.0. 20.0)    |
|                        | 4.0 (0.0, 20.0)     |
|                        | 4.0 (0.0, 20.0)     |
|                        |                     |
|                        | FALSE               |
|                        | *FALSE              |
|                        | *FALSE              |
|                        | *FALSE              |
|                        | FALSE               |
|                        | ^FALSE              |
|                        | ^FALSE              |
|                        | ^FALSE              |
| BASELOAD INPUT         | *FALSE              |
| LOAD INPUT             | *FALSE              |
| PAUSE INPUT            | *FALSE              |
| RAISE LOAD INPUT       | *FALSE              |
| LOWER LOAD INPUT       | *FALSE              |
| PROCESS ENABLE IN      | *FALSE              |
|                        |                     |

| SERVICE: FORCE DSLC 06                                                                                                    | Default (Low, High)                                                                                                    |
|----------------------------------------------------------------------------------------------------|----------------------------------------------------------------------------------------------------|
| REMOTE REFERENCE (uA)                                                                                                    | *4.0 (0.0, 20.0)                                                                                                    |
| PROCESS SIGNAL (uA)                                                                                                    | *4.0 (0.0, 20.0)                                                                                                    |
| USE REMOTE REF                                                                                                    | *FALSE                                                                                                    |
| USE PROCESS SIGNAL                                                                                                    | *FALSE                                                                                                    |
| CB AUX INPUT                                                                                                    | *FALSE                                                                                                    |
| USE NETWORK DISC IN                                                                                                    | *FALSE                                                                                                    |
| CHECK INPUT                                                                                                    | *FALSE                                                                                                    |
| PERMISSIVE INPUT                                                                                                    | *FALSE                                                                                                    |
| RUN INPUT                                                                                                    | *FALSE                                                                                                    |
| RAISE VOLTAGE INPUT                                                                                                    | *FALSE                                                                                                    |
| LOWER VOLTAGE INPUT                                                                                                    | *FALSE                                                                                                    |
| BASELOAD INPUT                                                                                                    | *FALSE                                                                                                    |
|                                                                                                    | *FALSE                                                                                                    |
| PAUSE INPUT                                                                                                    | *FALSE                                                                                                    |
|                                                                                                    | *FALSE                                                                                                    |
|                                                                                                    | *FALSE                                                                                                    |
| PROCESS ENABLE IN                                                                                                    | *FALSE                                                                                                    |
|                                                                                                    |                                                                                                    |
| SERVICE: FORCE DSLC 07                                                                                                    | Default (Low, High)                                                                                                    |
|                                                                                                    | *4.0 (0.0, 20.0)                                                                                                    |
|                                                                                                    | *4.0 (0.0, 20.0)                                                                                                    |
|                                                                                                    | *FΔI SE                                                                                                    |
|                                                                                                    | *FALSE                                                                                                    |
|                                                                                                    | *EALSE                                                                                                    |
|                                                                                                    | *FALSE                                                                                                    |
|                                                                                                    | FALSE *ΕΔΙ SE                                                                                                    |
|                                                                                                    | *EALSE                                                                                                    |
|                                                                                                    |                                                                                                    |
|                                                                                                    | *EALSE                                                                                                    |
|                                                                                                    |                                                                                                    |
|                                                                                                    | *EALSE                                                                                                    |
|                                                                                                    |                                                                                                    |
|                                                                                                    |                                                                                                    |
|                                                                                                    |                                                                                                    |
|                                                                                                    |                                                                                                    |
|                                                                                                    |                                                                                                    |
| PROCESS ENABLE IN                                                                                                    | FALSE                                                                                                    |
|                                                                                                    | Default (Low, High)                                                                                                    |
|                                                                                                    | Derault (Low, High)                                                                                                    |
|                                                                                                    | *4.0.(0.0.20.0)                                                                                                    |
|                                                                                                    | *4.0 (0.0, 20.0)                                                                                                    |
| PROCESS SIGNAL (uA)                                                                                                    | *4.0 (0.0, 20.0)<br>*4.0 (0.0, 20.0)                                                                                                    |
| REMOTE REFERENCE (UA)       PROCESS SIGNAL (UA)       USE REMOTE REF       USE REPOCESS SIGNAL                                                                                                    | *4.0 (0.0, 20.0)<br>*4.0 (0.0, 20.0)<br>*FALSE                                                                                                    |
| REMOTE REFERENCE (uA)       PROCESS SIGNAL (uA)       USE REMOTE REF       USE PROCESS SIGNAL       OR ALLY, INDUST                                                                                                    | *4.0 (0.0, 20.0)<br>*4.0 (0.0, 20.0)<br>*FALSE<br>*FALSE                                                                                                    |
| REMOTE REFERENCE (uA)         PROCESS SIGNAL (uA)         USE REMOTE REF         USE PROCESS SIGNAL         CB AUX INPUT         USE NETWORK DISC. IN                                                                                                    | *4.0 (0.0, 20.0)<br>*4.0 (0.0, 20.0)<br>*FALSE<br>*FALSE<br>*FALSE                                                                                                    |
| REMOTE REFERENCE (uA)         PROCESS SIGNAL (uA)         USE REMOTE REF         USE PROCESS SIGNAL         CB AUX INPUT         USE NETWORK DISC IN         CHECK INPUT                                                                                                    | *4.0 (0.0, 20.0)<br>*4.0 (0.0, 20.0)<br>*FALSE<br>*FALSE<br>*FALSE<br>*FALSE<br>*FALSE                                                                                                    |
| REMOTE REFERENCE (uA)         PROCESS SIGNAL (uA)         USE REMOTE REF         USE PROCESS SIGNAL         CB AUX INPUT         USE NETWORK DISC IN         CHECK INPUT         DERMISSIVE INPUT                                                                                                    | *4.0 (0.0, 20.0)<br>*4.0 (0.0, 20.0)<br>*FALSE<br>*FALSE<br>*FALSE<br>*FALSE<br>*FALSE<br>*FALSE                                                                                                    |
| REMOTE REFERENCE (uA)         PROCESS SIGNAL (uA)         USE REMOTE REF         USE PROCESS SIGNAL         CB AUX INPUT         USE NETWORK DISC IN         CHECK INPUT         PERMISSIVE INPUT                                                                                                    | *4.0 (0.0, 20.0)<br>*4.0 (0.0, 20.0)<br>*FALSE<br>*FALSE<br>*FALSE<br>*FALSE<br>*FALSE<br>*FALSE<br>*FALSE<br>*FALSE                                                                                                    |
| REMOTE REFERENCE (uA)         PROCESS SIGNAL (uA)         USE REMOTE REF         USE PROCESS SIGNAL         CB AUX INPUT         USE NETWORK DISC IN         CHECK INPUT         PERMISSIVE INPUT         RUN INPUT         DATE OF LACE INPUT                                                                                                    | *4.0 (0.0, 20.0)<br>*4.0 (0.0, 20.0)<br>*FALSE<br>*FALSE<br>*FALSE<br>*FALSE<br>*FALSE<br>*FALSE<br>*FALSE<br>*FALSE<br>*FALSE                                                                                                    |
| REMOTE REFERENCE (uA)         PROCESS SIGNAL (uA)         USE REMOTE REF         USE PROCESS SIGNAL         CB AUX INPUT         USE NETWORK DISC IN         CHECK INPUT         PERMISSIVE INPUT         RAISE VOLTAGE INPUT                                                                                                    | *4.0 (0.0, 20.0)<br>*4.0 (0.0, 20.0)<br>*FALSE<br>*FALSE<br>*FALSE<br>*FALSE<br>*FALSE<br>*FALSE<br>*FALSE<br>*FALSE<br>*FALSE<br>*FALSE<br>*FALSE                                                                                                    |
| REMOTE REFERENCE (uA)         PROCESS SIGNAL (uA)         USE REMOTE REF         USE PROCESS SIGNAL         CB AUX INPUT         USE NETWORK DISC IN         CHECK INPUT         PERMISSIVE INPUT         RUN INPUT         RAISE VOLTAGE INPUT         LOWER VOLTAGE INPUT                                                                                                    | *4.0 (0.0, 20.0)<br>*4.0 (0.0, 20.0)<br>*FALSE<br>*FALSE<br>*FALSE<br>*FALSE<br>*FALSE<br>*FALSE<br>*FALSE<br>*FALSE<br>*FALSE<br>*FALSE<br>*FALSE<br>*FALSE<br>*FALSE                                                                                                    |
| REMOTE REFERENCE (uA)         PROCESS SIGNAL (uA)         USE REMOTE REF         USE PROCESS SIGNAL         CB AUX INPUT         USE NETWORK DISC IN         CHECK INPUT         PERMISSIVE INPUT         RUN INPUT         RAISE VOLTAGE INPUT         LOWER VOLTAGE INPUT         BASELOAD INPUT                                                                                             | *4.0 (0.0, 20.0)<br>*4.0 (0.0, 20.0)<br>*FALSE<br>*FALSE<br>*FALSE<br>*FALSE<br>*FALSE<br>*FALSE<br>*FALSE<br>*FALSE<br>*FALSE<br>*FALSE<br>*FALSE<br>*FALSE<br>*FALSE<br>*FALSE                                                                                                    |
| REMOTE REFERENCE (uA)         PROCESS SIGNAL (uA)         USE REMOTE REF         USE PROCESS SIGNAL         CB AUX INPUT         USE NETWORK DISC IN         CHECK INPUT         PERMISSIVE INPUT         RUN INPUT         RAISE VOLTAGE INPUT         LOWER VOLTAGE INPUT         LOAD INPUT         DALISE INPUT                                                                            | *4.0 (0.0, 20.0)<br>*4.0 (0.0, 20.0)<br>*FALSE<br>*FALSE<br>*FALSE<br>*FALSE<br>*FALSE<br>*FALSE<br>*FALSE<br>*FALSE<br>*FALSE<br>*FALSE<br>*FALSE<br>*FALSE<br>*FALSE<br>*FALSE<br>*FALSE<br>*FALSE                                                                                                    |
| REMOTE REFERENCE (uA)         PROCESS SIGNAL (uA)         USE REMOTE REF         USE PROCESS SIGNAL         CB AUX INPUT         USE NETWORK DISC IN         CHECK INPUT         PERMISSIVE INPUT         RUN INPUT         RAISE VOLTAGE INPUT         LOWER VOLTAGE INPUT         BASELOAD INPUT         PAUSE INPUT         PAUSE INPUT                                                     | *4.0 (0.0, 20.0)<br>*4.0 (0.0, 20.0)<br>*FALSE<br>*FALSE<br>*FALSE<br>*FALSE<br>*FALSE<br>*FALSE<br>*FALSE<br>*FALSE<br>*FALSE<br>*FALSE<br>*FALSE<br>*FALSE<br>*FALSE<br>*FALSE<br>*FALSE<br>*FALSE                                                                                                    |
| REMOTE REFERENCE (uA)         PROCESS SIGNAL (uA)         USE REMOTE REF         USE PROCESS SIGNAL         CB AUX INPUT         USE NETWORK DISC IN         CHECK INPUT         PERMISSIVE INPUT         RUN INPUT         RAISE VOLTAGE INPUT         LOWER VOLTAGE INPUT         LOAD INPUT         PAUSE INPUT         RAISE LOAD INPUT                                                    | *4.0 (0.0, 20.0)<br>*4.0 (0.0, 20.0)<br>*FALSE<br>*FALSE<br>*FALSE<br>*FALSE<br>*FALSE<br>*FALSE<br>*FALSE<br>*FALSE<br>*FALSE<br>*FALSE<br>*FALSE<br>*FALSE<br>*FALSE<br>*FALSE<br>*FALSE<br>*FALSE<br>*FALSE<br>*FALSE<br>*FALSE                                                                                                    |
| REMOTE REFERENCE (uA)         PROCESS SIGNAL (uA)         USE REMOTE REF         USE PROCESS SIGNAL         CB AUX INPUT         USE NETWORK DISC IN         CHECK INPUT         PERMISSIVE INPUT         RUN INPUT         RAISE VOLTAGE INPUT         LOWER VOLTAGE INPUT         LOAD INPUT         PAUSE INPUT         RAISE LOAD INPUT         LOWER LOAD INPUT         LOWER LOAD INPUT  | *4.0 (0.0, 20.0)<br>*4.0 (0.0, 20.0)<br>*FALSE<br>*FALSE<br>*FALSE<br>*FALSE<br>*FALSE<br>*FALSE<br>*FALSE<br>*FALSE<br>*FALSE<br>*FALSE<br>*FALSE<br>*FALSE<br>*FALSE<br>*FALSE<br>*FALSE<br>*FALSE<br>*FALSE<br>*FALSE<br>*FALSE<br>*FALSE<br>*FALSE<br>*FALSE<br>*FALSE                                                                                                    |
| REMOTE REFERENCE (uA)         PROCESS SIGNAL (uA)         USE REMOTE REF         USE PROCESS SIGNAL         CB AUX INPUT         USE NETWORK DISC IN         CHECK INPUT         PERMISSIVE INPUT         RUN INPUT         RAISE VOLTAGE INPUT         LOWER VOLTAGE INPUT         LOAD INPUT         PAUSE INPUT         RAISE LOAD INPUT         LOWER LOAD INPUT         PROCESS ENABLE IN | *4.0 (0.0, 20.0)<br>*4.0 (0.0, 20.0)<br>*FALSE<br>*FALSE |

|                         | Defeed(() and () which |
|-------------------------|------------------------|
| SERVICE: FORCE DSLC 09  | Default (Low, High)    |
| REMOTE REFERENCE (uA)   | *4.0 (0.0, 20.0)       |
| PROCESS SIGNAL (uA)     | *4.0 (0.0, 20.0)       |
| USE REMOTE REF          | *FALSE                 |
| USE PROCESS SIGNAL      | *FALSE                 |
| CB AUX INPUT            | *FALSE                 |
| USE NETWORK DISC IN     | *FALSE                 |
| CHECK INPUT             | *FALSE                 |
| PERMISSIVE INPUT        | *FALSE                 |
| RUN INPUT               | *FALSE                 |
| RAISE VOLTAGE INPUT     | *FALSE                 |
| LOWER VOLTAGE INPUT     | *FALSE                 |
| BASELOAD INPUT          | *FALSE                 |
| LOAD INPUT              | *FALSE                 |
| PAUSE INPUT             | *FALSE                 |
| RAISE LOAD INPUT        | *FALSE                 |
| LOWER LOAD INPUT        | *FALSE                 |
| PROCESS ENABLE IN       | *FALSE                 |
|                         |                        |
| SERVICE: FORCE DSLC 10  | Default (Low, High)    |
| REMOTE REFERENCE (uA)   | *4.0 (0.0, 20.0)       |
| PROCESS SIGNAL (uA)     | *4.0 (0.0, 20.0)       |
| USE REMOTE REF          | *FALSE                 |
| USE PROCESS SIGNAL      | *FALSE                 |
| CB AUX INPUT            | *FALSE                 |
| USE NETWORK DISC IN     | *FALSE                 |
| CHECK INPUT             | *FALSE                 |
| PERMISSIVE INPUT        | *FALSE                 |
| RUN INPUT               | *FALSE                 |
| RAISE VOLTAGE INPUT     | *FALSE                 |
| LOWER VOLTAGE INPUT     | *FALSE                 |
| BASELOAD INPUT          | *FALSE                 |
|                         | *FALSE                 |
| PAUSE INPUT             | *FALSE                 |
| RAISE LOAD INPLIT       | *FALSE                 |
|                         | *FALSE                 |
| PROCESS ENABLE IN       | *FALSE                 |
|                         |                        |
| SERVICE: FORCE DSI C 11 | Default (Low, High)    |
| REMOTE REFERENCE (µA)   | *4 0 (0 0 20 0)        |
| PROCESS SIGNAL (UA)     | *4 0 (0 0 20 0)        |
|                         | *FALSE                 |
| USE PROCESS SIGNAL      | *FALSE                 |
|                         | *FALSE                 |
|                         | *FALSE                 |
|                         | *FΔI SE                |
| PERMISSIVE INPLIT       | *FALSE                 |
|                         | *FALSE                 |
| RAISE VOLTAGE INPLIT    | *FΔI SE                |
|                         | *FALSE                 |
|                         | *FΔI SE                |
|                         | *FΔI SE                |
|                         |                        |
|                         |                        |
|                         |                        |
|                         |                        |
|                         |                        |
|                         |                        |

| SERVICE: FORCE DSLC 12                                                                                                    | Default (Low, High)                                                                                                    |
|----------------------------------------------------------------------------------------------------|----------------------------------------------------------------------------------------------------|
|                                                                                                    | *4.0.(0.0.20.0)                                                                                                    |
|                                                                                                    | 4.0 (0.0, 20.0)                                                                                                    |
|                                                                                                    | 4.0 (0.0, 20.0)<br>*EALSE                                                                                                    |
|                                                                                                    |                                                                                                    |
|                                                                                                    |                                                                                                    |
|                                                                                                    | *FALSE                                                                                                    |
|                                                                                                    | *FALSE                                                                                                    |
|                                                                                                    | ^FALSE                                                                                                    |
| PERMISSIVE INPUT                                                                                                    | *FALSE                                                                                                    |
|                                                                                                    | *FALSE                                                                                                    |
| RAISE VOLTAGE INPUT                                                                                                    | *FALSE                                                                                                    |
| LOWER VOLTAGE INPUT                                                                                                    | *FALSE                                                                                                    |
| BASELOAD INPUT                                                                                                    | *FALSE                                                                                                    |
| LOAD INPUT                                                                                                    | *FALSE                                                                                                    |
| PAUSE INPUT                                                                                                    | *FALSE                                                                                                    |
| RAISE LOAD INPUT                                                                                                    | *FALSE                                                                                                    |
| LOWER LOAD INPUT                                                                                                    | *FALSE                                                                                                    |
| PROCESS ENABLE IN                                                                                                    | *FALSE                                                                                                    |
|                                                                                                    |                                                                                                    |
| SERVICE: FORCE DSLC 13                                                                                                    | Default (Low, High)                                                                                                    |
| REMOTE REFERENCE (uA)                                                                                                    | *4.0 (0.0, 20.0)                                                                                                    |
| PROCESS SIGNAL (uA)                                                                                                    | *4.0 (0.0, 20.0)                                                                                                    |
| USE REMOTE REF                                                                                                    | *FALSE                                                                                                    |
| USE PROCESS SIGNAL                                                                                                    | *FALSE                                                                                                    |
|                                                                                                    | *FALSE                                                                                                    |
|                                                                                                    | *EALSE                                                                                                    |
|                                                                                                    | FALSE *EALSE                                                                                                    |
|                                                                                                    | FALSE                                                                                                    |
|                                                                                                    | FALSE                                                                                                    |
|                                                                                                    | *FALSE                                                                                                    |
|                                                                                                    | *FALSE                                                                                                    |
|                                                                                                    | *FALSE                                                                                                    |
| BASELOAD INPUT                                                                                                    | *FALSE                                                                                                    |
| LOAD INPUT                                                                                                    | *FALSE                                                                                                    |
| PAUSE INPUT                                                                                                    | *FALSE                                                                                                    |
|                                                                                                    |                                                                                                    |
| RAISE LOAD INPUT                                                                                                    | *FALSE                                                                                                    |
| LOWER LOAD INPUT                                                                                                    | *FALSE<br>*FALSE                                                                                                    |
| LOWER LOAD INPUT<br>PROCESS ENABLE IN                                                                                                    | *FALSE<br>*FALSE<br>*FALSE                                                                                                    |
| PROCESS ENABLE IN                                                                                                    | *FALSE<br>*FALSE<br>*FALSE                                                                                                    |
| RAISE LOAD INPUT         LOWER LOAD INPUT         PROCESS ENABLE IN         SERVICE: FORCE DSLC 14                                                                                                    | *FALSE<br>*FALSE<br>*FALSE<br>Default (Low, High)                                                                                                    |
| RAISE LOAD INPUT         LOWER LOAD INPUT         PROCESS ENABLE IN         SERVICE: FORCE DSLC 14         REMOTE REFERENCE (uA)                                                                                                    | *FALSE *FALSE *FALSE Default (Low, High) *4.0 (0.0, 20.0)                                                                                                    |
| RAISE LOAD INPUT         LOWER LOAD INPUT         PROCESS ENABLE IN         SERVICE: FORCE DSLC 14         REMOTE REFERENCE (uA)         PROCESS SIGNAL (uA)                                                                                                    | *FALSE *FALSE *FALSE Default (Low, High) *4.0 (0.0, 20.0) *4.0 (0.0, 20.0)                                                                                                    |
| RAISE LOAD INPUT         LOWER LOAD INPUT         PROCESS ENABLE IN         SERVICE: FORCE DSLC 14         REMOTE REFERENCE (uA)         PROCESS SIGNAL (uA)         USE REMOTE REF                                                                                                    | *FALSE *FALSE *FALSE Default (Low, High) *4.0 (0.0, 20.0) *4.0 (0.0, 20.0) *FALSE                                                                                                    |
| RAISE LOAD INPUT         LOWER LOAD INPUT         PROCESS ENABLE IN         SERVICE: FORCE DSLC 14         REMOTE REFERENCE (uA)         PROCESS SIGNAL (uA)         USE REMOTE REF         USE PROCESS SIGNAL                                                                                                    | *FALSE *FALSE *FALSE Default (Low, High) *4.0 (0.0, 20.0) *4.0 (0.0, 20.0) *FALSE *FALSE *FALSE                                                                                                    |
| RAISE LOAD INPUT         LOWER LOAD INPUT         PROCESS ENABLE IN         SERVICE: FORCE DSLC 14         REMOTE REFERENCE (uA)         PROCESS SIGNAL (uA)         USE REMOTE REF         USE PROCESS SIGNAL         CB AUX INPUT                                                                                                    | *FALSE *FALSE *FALSE Default (Low, High) *4.0 (0.0, 20.0) *4.0 (0.0, 20.0) *FALSE *FALSE *FALSE *FALSE *FALSE                                                                                                    |
| RAISE LOAD INPUT         LOWER LOAD INPUT         PROCESS ENABLE IN         SERVICE: FORCE DSLC 14         REMOTE REFERENCE (uA)         PROCESS SIGNAL (uA)         USE REMOTE REF         USE PROCESS SIGNAL         CB AUX INPUT         USE NETWORK DISC IN                                                                                                    | *FALSE *FALSE *FALSE Default (Low, High) *4.0 (0.0, 20.0) *4.0 (0.0, 20.0) *FALSE *FALSE *FALSE *FALSE *FALSE *FALSE *FALSE                                                                                                    |
| RAISE LOAD INPUT<br>LOWER LOAD INPUT<br>PROCESS ENABLE IN<br>SERVICE: FORCE DSLC 14<br>REMOTE REFERENCE (uA)<br>PROCESS SIGNAL (uA)<br>USE REMOTE REF<br>USE PROCESS SIGNAL<br>CB AUX INPUT<br>USE NETWORK DISC IN<br>CHECK INPUT                                                                                                    | *FALSE *FALSE *FALSE Default (Low, High) *4.0 (0.0, 20.0) *4.0 (0.0, 20.0) *FALSE *FALSE *FALSE *FALSE *FALSE *FALSE *FALSE *FALSE *FALSE *FALSE *FALSE                                                                                                    |
| RAISE LOAD INPUT<br>LOWER LOAD INPUT<br>PROCESS ENABLE IN<br>SERVICE: FORCE DSLC 14<br>REMOTE REFERENCE (uA)<br>PROCESS SIGNAL (uA)<br>USE REMOTE REF<br>USE PROCESS SIGNAL<br>CB AUX INPUT<br>USE NETWORK DISC IN<br>CHECK INPUT<br>PERMISSIVE INPUT                                                                                                    | *FALSE *FALSE *FALSE Default (Low, High) *4.0 (0.0, 20.0) *4.0 (0.0, 20.0) *FALSE *FALSE *FALSE *FALSE *FALSE *FALSE *FALSE *FALSE *FALSE *FALSE *FALSE *FALSE *FALSE                                                                                                    |
| RAISE LOAD INPUT<br>LOWER LOAD INPUT<br>PROCESS ENABLE IN<br>SERVICE: FORCE DSLC 14<br>REMOTE REFERENCE (uA)<br>PROCESS SIGNAL (uA)<br>USE REMOTE REF<br>USE PROCESS SIGNAL<br>CB AUX INPUT<br>USE NETWORK DISC IN<br>CHECK INPUT<br>PERMISSIVE INPUT<br>RLIN INPUT                                                                                                    | *FALSE *FALSE *FALSE Default (Low, High) *4.0 (0.0, 20.0) *4.0 (0.0, 20.0) *FALSE *FALSE *FALSE *FALSE *FALSE *FALSE *FALSE *FALSE *FALSE *FALSE *FALSE *FALSE *FALSE *FALSE *FALSE                                                                                                    |
| RAISE LOAD INPUT<br>LOWER LOAD INPUT<br>PROCESS ENABLE IN<br>SERVICE: FORCE DSLC 14<br>REMOTE REFERENCE (uA)<br>PROCESS SIGNAL (uA)<br>USE REMOTE REF<br>USE PROCESS SIGNAL<br>CB AUX INPUT<br>USE NETWORK DISC IN<br>CHECK INPUT<br>PERMISSIVE INPUT<br>RUN INPUT<br>RUN INPUT<br>RAISE VOL TAGE INPUT                                                                                                    | *FALSE *FALSE *FALSE Default (Low, High) *4.0 (0.0, 20.0) *4.0 (0.0, 20.0) *FALSE *FALSE *FALSE *FALSE *FALSE *FALSE *FALSE *FALSE *FALSE *FALSE *FALSE *FALSE *FALSE *FALSE *FALSE *FALSE *FALSE                                                                                                    |
| RAISE LOAD INPUT         LOWER LOAD INPUT         PROCESS ENABLE IN         SERVICE: FORCE DSLC 14         REMOTE REFERENCE (uA)         PROCESS SIGNAL (uA)         USE REMOTE REF         USE PROCESS SIGNAL         CB AUX INPUT         USE NETWORK DISC IN         CHECK INPUT         PERMISSIVE INPUT         RUN INPUT         RUN INPUT         LOWER VOLTAGE INPUT                                                                                                    | *FALSE *FALSE *FALSE Default (Low, High) *4.0 (0.0, 20.0) *4.0 (0.0, 20.0) *FALSE *FALSE *FALSE *FALSE *FALSE *FALSE *FALSE *FALSE *FALSE *FALSE *FALSE *FALSE *FALSE *FALSE *FALSE *FALSE *FALSE *FALSE *FALSE                                                                                                    |
| RAISE LOAD INPUT         LOWER LOAD INPUT         PROCESS ENABLE IN         SERVICE: FORCE DSLC 14         REMOTE REFERENCE (uA)         PROCESS SIGNAL (uA)         USE REMOTE REF         USE PROCESS SIGNAL         CB AUX INPUT         USE NETWORK DISC IN         CHECK INPUT         PERMISSIVE INPUT         RUN INPUT         RAISE VOLTAGE INPUT         LOWER VOLTAGE INPUT         BASEL OAD INPUT                                                                                                    | *FALSE *FALSE *FALSE Default (Low, High) *4.0 (0.0, 20.0) *4.0 (0.0, 20.0) *FALSE *FALSE *FALSE *FALSE *FALSE *FALSE *FALSE *FALSE *FALSE *FALSE *FALSE *FALSE *FALSE *FALSE *FALSE *FALSE *FALSE *FALSE                                                                                                    |
| RAISE LOAD INPUT         LOWER LOAD INPUT         PROCESS ENABLE IN         SERVICE: FORCE DSLC 14         REMOTE REFERENCE (uA)         PROCESS SIGNAL (uA)         USE REMOTE REF         USE PROCESS SIGNAL         CB AUX INPUT         USE NETWORK DISC IN         CHECK INPUT         PERMISSIVE INPUT         RAISE VOLTAGE INPUT         LOWER VOLTAGE INPUT         LOWER VOLTAGE INPUT                                                                                                    | *FALSE *FALSE *FALSE Default (Low, High) *4.0 (0.0, 20.0) *4.0 (0.0, 20.0) *FALSE *FALSE *FALSE *FALSE *FALSE *FALSE *FALSE *FALSE *FALSE *FALSE *FALSE *FALSE *FALSE *FALSE *FALSE *FALSE *FALSE *FALSE                                                                                                    |
| RAISE LOAD INPUT         LOWER LOAD INPUT         PROCESS ENABLE IN         SERVICE: FORCE DSLC 14         REMOTE REFERENCE (uA)         PROCESS SIGNAL (uA)         USE REMOTE REF         USE PROCESS SIGNAL         CB AUX INPUT         USE NETWORK DISC IN         CHECK INPUT         PERMISSIVE INPUT         RUN INPUT         RAISE VOLTAGE INPUT         LOWER VOLTAGE INPUT         BASELOAD INPUT         LOAD INPUT         DALISE INPUT                                                                                                    | *FALSE *FALSE *FALSE Default (Low, High) *4.0 (0.0, 20.0) *4.0 (0.0, 20.0) *FALSE *FALSE *FALSE *FALSE *FALSE *FALSE *FALSE *FALSE *FALSE *FALSE *FALSE *FALSE *FALSE *FALSE *FALSE *FALSE *FALSE *FALSE *FALSE *FALSE                                                                                                    |
| RAISE LOAD INPUT         LOWER LOAD INPUT         PROCESS ENABLE IN         SERVICE: FORCE DSLC 14         REMOTE REFERENCE (uA)         PROCESS SIGNAL (uA)         USE REMOTE REF         USE PROCESS SIGNAL         CB AUX INPUT         USE NETWORK DISC IN         CHECK INPUT         PERMISSIVE INPUT         RUN INPUT         RAISE VOLTAGE INPUT         LOWER VOLTAGE INPUT         BASELOAD INPUT         PAUSE INPUT         PAUSE INPUT                                                                                                    | *FALSE *FALSE *FALSE  Default (Low, High) *4.0 (0.0, 20.0) *4.0 (0.0, 20.0) *FALSE *FALSE *FALSE *FALSE *FALSE *FALSE *FALSE *FALSE *FALSE *FALSE *FALSE *FALSE *FALSE *FALSE *FALSE *FALSE *FALSE *FALSE *FALSE                                                                                                    |
| RAISE LOAD INPUT         LOWER LOAD INPUT         PROCESS ENABLE IN         SERVICE: FORCE DSLC 14         REMOTE REFERENCE (uA)         PROCESS SIGNAL (uA)         USE REMOTE REF         USE PROCESS SIGNAL         CB AUX INPUT         USE NETWORK DISC IN         CHECK INPUT         PERMISSIVE INPUT         RUN INPUT         RAISE VOLTAGE INPUT         LOWER VOLTAGE INPUT         LOAD INPUT         PAUSE INPUT         RAISE LOAD INPUT                                                                                                    | *FALSE *FALSE *FALSE  Default (Low, High) *4.0 (0.0, 20.0) *4.0 (0.0, 20.0) *FALSE *FALSE *FALSE *FALSE *FALSE *FALSE *FALSE *FALSE *FALSE *FALSE *FALSE *FALSE *FALSE *FALSE *FALSE *FALSE *FALSE *FALSE *FALSE *FALSE *FALSE *FALSE *FALSE *FALSE *FALSE *FALSE *FALSE *FALSE *FALSE *FALSE *FALSE *FALSE *FALSE *FALSE *FALSE *FALSE                                                                                                    |
| RAISE LOAD INPUT         LOWER LOAD INPUT         PROCESS ENABLE IN         SERVICE: FORCE DSLC 14         REMOTE REFERENCE (uA)         PROCESS SIGNAL (uA)         USE REMOTE REF         USE PROCESS SIGNAL         CB AUX INPUT         USE NETWORK DISC IN         CHECK INPUT         PERMISSIVE INPUT         RUN INPUT         RAISE VOLTAGE INPUT         LOWER VOLTAGE INPUT         LOAD INPUT         PAUSE INPUT         RAISE LOAD INPUT         CAD INPUT         PAUSE INPUT         RAISE LOAD INPUT         DOWER LOAD INPUT                                                                                                    | *FALSE *FALSE *FALSE *FALSE Default (Low, High) *4.0 (0.0, 20.0) *4.0 (0.0, 20.0) *FALSE *FALSE *FALSE *FALSE *FALSE *FALSE *FALSE *FALSE *FALSE *FALSE *FALSE *FALSE *FALSE *FALSE *FALSE *FALSE *FALSE *FALSE *FALSE *FALSE *FALSE *FALSE *FALSE *FALSE *FALSE *FALSE *FALSE *FALSE *FALSE *FALSE *FALSE *FALSE                                                                                                    |
| RAISE LOAD INPUT         LOWER LOAD INPUT         PROCESS ENABLE IN         SERVICE: FORCE DSLC 14         REMOTE REFERENCE (uA)         PROCESS SIGNAL (uA)         USE REMOTE REF         USE PROCESS SIGNAL         CB AUX INPUT         USE NETWORK DISC IN         CHECK INPUT         PERMISSIVE INPUT         RUN INPUT         RAISE VOLTAGE INPUT         LOWER VOLTAGE INPUT         BASELOAD INPUT         PAUSE INPUT         RAISE LOAD INPUT         PAUSE INPUT         RAISE LOAD INPUT         PAUSE INPUT         PAUSE INPUT         PAUSE INPUT         PAUSE INPUT         PAUSE INPUT         PAUSE INPUT         PAUSE INPUT         PAUSE INPUT         PROCESS ENABLE IN                                                                                                    | *FALSE *FALSE *FALSE  Default (Low, High) *4.0 (0.0, 20.0) *4.0 (0.0, 20.0) *FALSE *FALSE *FALSE *FALSE *FALSE *FALSE *FALSE *FALSE *FALSE *FALSE *FALSE *FALSE *FALSE *FALSE *FALSE *FALSE *FALSE *FALSE *FALSE *FALSE *FALSE *FALSE *FALSE *FALSE *FALSE *FALSE *FALSE *FALSE *FALSE *FALSE *FALSE *FALSE *FALSE                                                                                                    |
| RAISE LOAD INPUT         LOWER LOAD INPUT         PROCESS ENABLE IN         SERVICE: FORCE DSLC 14         REMOTE REFERENCE (uA)         PROCESS SIGNAL (uA)         USE REMOTE REF         USE PROCESS SIGNAL         CB AUX INPUT         USE NETWORK DISC IN         CHECK INPUT         PERMISSIVE INPUT         RUN INPUT         LOWER VOLTAGE INPUT         LOWER VOLTAGE INPUT         LOAD INPUT         LOAD INPUT         PAUSE INPUT         RAISE LOAD INPUT         LOWER LOAD INPUT         PAUSE INPUT                                                                                                    | *FALSE *FALSE *FALSE Default (Low, High) *4.0 (0.0, 20.0) *4.0 (0.0, 20.0) *FALSE *FALSE                                                                                                    |
| RAISE LOAD INPUT         LOWER LOAD INPUT         PROCESS ENABLE IN         SERVICE: FORCE DSLC 14         REMOTE REFERENCE (uA)         PROCESS SIGNAL (uA)         USE REMOTE REF         USE PROCESS SIGNAL         CB AUX INPUT         USE NETWORK DISC IN         CHECK INPUT         PERMISSIVE INPUT         RUN INPUT         LOWER VOLTAGE INPUT         LOWER VOLTAGE INPUT         LOAD INPUT         LOAD INPUT         LOAD INPUT         PAUSE INPUT         RAISE LOAD INPUT         LOWER VOLTAGE INPUT         DAD INPUT         PAUSE INPUT         SERVICE: POWER TRIANGLE MULTIPLIER                                                                                                    | *FALSE *FALSE *FALSE Default (Low, High) *4.0 (0.0, 20.0) *4.0 (0.0, 20.0) *FALSE *FALSE                                                                                                    |
| RAISE LOAD INPUT         LOWER LOAD INPUT         PROCESS ENABLE IN         SERVICE: FORCE DSLC 14         REMOTE REFERENCE (uA)         PROCESS SIGNAL (uA)         USE REMOTE REF         USE PROCESS SIGNAL         CB AUX INPUT         USE NETWORK DISC IN         CHECK INPUT         PERMISSIVE INPUT         RUN INPUT         LOWER VOLTAGE INPUT         LOWER VOLTAGE INPUT         LOAD INPUT         LOAD INPUT         LOAD INPUT         PAUSE INPUT         RAISE LOAD INPUT         LOWER VOLTAGE INPUT         BASELOAD INPUT         PAUSE INPUT         RAISE LOAD INPUT         PROCESS ENABLE IN                                                                                                    | *FALSE *FALSE *FALSE Default (Low, High) *4.0 (0.0, 20.0) *4.0 (0.0, 20.0) *FALSE *FALSE                                                                                                    |
| RAISE LOAD INPUT         LOWER LOAD INPUT         PROCESS ENABLE IN         SERVICE: FORCE DSLC 14         REMOTE REFERENCE (uA)         PROCESS SIGNAL (uA)         USE REMOTE REF         USE PROCESS SIGNAL         CB AUX INPUT         USE NETWORK DISC IN         CHECK INPUT         PERMISSIVE INPUT         RAISE VOLTAGE INPUT         LOWER VOLTAGE INPUT         LOAD INPUT         LOAD INPUT         LOAD INPUT         PAUSE INPUT         RAISE LOAD INPUT         LOWER VOLTAGE INPUT         BASELOAD INPUT         LOAD INPUT         PAUSE INPUT         RAISE LOAD INPUT         DOWER TRIANGLE MULTIPLIER         MSLC POWER TRIANGLE MULT                                                                                                    | *FALSE *FALSE *FALSE  *FALSE *FALSE                                                                                                    |
| RAISE LOAD INPUT         LOWER LOAD INPUT         PROCESS ENABLE IN         SERVICE: FORCE DSLC 14         REMOTE REFERENCE (uA)         PROCESS SIGNAL (uA)         USE REMOTE REF         USE PROCESS SIGNAL         CB AUX INPUT         USE NETWORK DISC IN         CHECK INPUT         PERMISSIVE INPUT         RUN INPUT         LOWER VOLTAGE INPUT         LOWER VOLTAGE INPUT         LOAD INPUT         LOAD INPUT         PAUSE INPUT         RAISE LOAD INPUT         LOWER VOLTAGE INPUT         BASELOAD INPUT         LOAD INPUT         PAUSE INPUT         RAISE LOAD INPUT         DOWER TRIANGLE MULTIPLIER         MSLC POWER TRIANGLE MULT         DSLC1 POWER TRIANGLE MULT                                                                                                    | *FALSE *FALSE                                                                                                    |
| RAISE LOAD INPUT         LOWER LOAD INPUT         PROCESS ENABLE IN         SERVICE: FORCE DSLC 14         REMOTE REFERENCE (uA)         PROCESS SIGNAL (uA)         USE REMOTE REF         USE PROCESS SIGNAL         CB AUX INPUT         USE NETWORK DISC IN         CHECK INPUT         PERMISSIVE INPUT         RAISE VOLTAGE INPUT         LOWER VOLTAGE INPUT         LOAD INPUT         PAUSE INPUT         RAISE LOAD INPUT         LOWER VOLTAGE INPUT         BASELOAD INPUT         LOAD INPUT         PAUSE INPUT         RAISE LOAD INPUT         DOWER LOAD INPUT         PROCESS ENABLE IN         SERVICE: POWER TRIANGLE MULT         DSLC1 POWER TRIANGLE MULT         DSLC2 POWER TRIANGLE MULT                                                                                                    | *FALSE         *FALSE         *FALSE         Default (Low, High)         *4.0 (0.0, 20.0)         *FALSE         *FALSE                                                                                                    |
| RAISE LOAD INPUT         LOWER LOAD INPUT         PROCESS ENABLE IN         SERVICE: FORCE DSLC 14         REMOTE REFERENCE (uA)         PROCESS SIGNAL (uA)         USE REMOTE REF         USE PROCESS SIGNAL         CB AUX INPUT         USE NETWORK DISC IN         CHECK INPUT         PERMISSIVE INPUT         RUN INPUT         RAISE VOLTAGE INPUT         LOWER VOLTAGE INPUT         LOAD INPUT         PAUSE INPUT         RAISE LOAD INPUT         LOWER VOLTAGE INPUT         LOAD INPUT         PAUSE INPUT         RAISE LOAD INPUT         LOWER LOAD INPUT         PROCESS ENABLE IN         SERVICE: POWER TRIANGLE MULTIPLIER         MSLC POWER TRIANGLE MULT         DSLC1 POWER TRIANGLE MULT         DSLC2 POWER TRIANGLE MULT         DSLC3 POWER TRIANGLE MULT                                                                                                    | *FALSE         *FALSE         *FALSE         Default (Low, High)         *4.0 (0.0, 20.0)         *4.0 (0.0, 20.0)         *FALSE         *FALSE                                                                                                    |
| RAISE LOAD INPUT         LOWER LOAD INPUT         PROCESS ENABLE IN         SERVICE: FORCE DSLC 14         REMOTE REFERENCE (uA)         PROCESS SIGNAL (uA)         USE REMOTE REF         USE PROCESS SIGNAL         CB AUX INPUT         USE NETWORK DISC IN         CHECK INPUT         PERMISSIVE INPUT         RUN INPUT         RUN INPUT         BASELOAD INPUT         LOWER VOLTAGE INPUT         LOWER VOLTAGE INPUT         LOAD INPUT         PAUSE INPUT         RAISE LOAD INPUT         LOWER VOLTAGE INPUT         LOAD INPUT         PAUSE INPUT         SERVICE: POWER TRIANGLE MULTIPLIER         MSLC POWER TRIANGLE MULT         DSLC1 POWER TRIANGLE MULT         DSLC2 POWER TRIANGLE MULT         DSLC3 POWER TRIANGLE MULT         DSLC4 POWER TRIANGLE MULT         DSLC5 POWER TRIANGLE MULT                                                                                                    | *FALSE         *FALSE         *FALSE         Default (Low, High)         *4.0 (0.0, 20.0)         *4.0 (0.0, 20.0)         *FALSE         *FALSE                                                                                                    |
| RAISE LOAD INPUT         LOWER LOAD INPUT         PROCESS ENABLE IN         SERVICE: FORCE DSLC 14         REMOTE REFERENCE (uA)         PROCESS SIGNAL (uA)         USE REMOTE REF         USE PROCESS SIGNAL         CB AUX INPUT         USE NETWORK DISC IN         CHECK INPUT         PERMISSIVE INPUT         RUN INPUT         RAISE VOLTAGE INPUT         LOWER VOLTAGE INPUT         LOWER VOLTAGE INPUT         LOAD INPUT         PAUSE INPUT         RAISE LOAD INPUT         LOWER VOLTAGE INPUT         BASELOAD INPUT         LOAD INPUT         PAUSE INPUT         RAISE LOAD INPUT         DOWER LOAD INPUT         PROCESS ENABLE IN         SERVICE: POWER TRIANGLE MULTIPLIER         MSLC POWER TRIANGLE MULT         DSLC1 POWER TRIANGLE MULT         DSLC2 POWER TRIANGLE MULT         DSLC3 POWER TRIANGLE MULT         DSLC4 POWER TRIANGLE MULT         DSLC5 POWER TRIANGLE MULT         DSLC6 POWER TRIANGLE MULT                                                             | *FALSE *FALSE                                                                                                    |
| RAISE LOAD INPUT         PROCESS ENABLE IN         SERVICE: FORCE DSLC 14         REMOTE REFERENCE (uA)         PROCESS SIGNAL (uA)         USE REMOTE REF         USE PROCESS SIGNAL         CB AUX INPUT         USE NETWORK DISC IN         CHECK INPUT         PERMISSIVE INPUT         RUN INPUT         LOWER VOLTAGE INPUT         LOWER VOLTAGE INPUT         LOAD INPUT         LOAD INPUT         PAUSE INPUT         RAISE LOAD INPUT         LOAD INPUT         PAUSE INPUT         RAISE LOAD INPUT         LOAD INPUT         PROCESS ENABLE IN         SERVICE: POWER TRIANGLE MULTIPLIER         MSLC POWER TRIANGLE MULT         DSLC1 POWER TRIANGLE MULT         DSLC2 POWER TRIANGLE MULT         DSLC3 POWER TRIANGLE MULT         DSLC4 POWER TRIANGLE MULT         DSLC5 POWER TRIANGLE MULT         DSLC6 POWER TRIANGLE MULT         DSLC6 POWER TRIANGLE MULT         DSLC7 POWER TRIANGLE MULT                                                                                    | *FALSE *FALSE                                                                                                    |
| RAISE LOAD INPUT         PROCESS ENABLE IN         SERVICE: FORCE DSLC 14         REMOTE REFERENCE (uA)         PROCESS SIGNAL (uA)         USE REMOTE REF         USE PROCESS SIGNAL         CB AUX INPUT         USE NETWORK DISC IN         CHECK INPUT         PERMISSIVE INPUT         RUN INPUT         LOWER VOLTAGE INPUT         LOWER VOLTAGE INPUT         LOAD INPUT         PAUSE INPUT         RAISE LOAD INPUT         LOAD INPUT         PAUSE INPUT         RAISE LOAD INPUT         LOAD INPUT         PROCESS ENABLE IN         SERVICE: POWER TRIANGLE MULTIPLIER         MSLC POWER TRIANGLE MULT         DSLC1 POWER TRIANGLE MULT         DSLC2 POWER TRIANGLE MULT         DSLC3 POWER TRIANGLE MULT         DSLC4 POWER TRIANGLE MULT         DSLC5 POWER TRIANGLE MULT         DSLC6 POWER TRIANGLE MULT         DSLC6 POWER TRIANGLE MULT         DSLC7 POWER TRIANGLE MULT         DSLC6 POWER TRIANGLE MULT         DSLC7 POWER TRIANGLE MULT         DSLC6 POWER TRIANGLE MULT | *FALSE *FALSE *FALSE  *FALSE  Default (Low, High) *4.0 (0.0, 20.0) *4.0 (0.0, 20.0) *FALSE *FALSE |

## Manual 02831

## 723PLUS DSLC/MSLC Gateway

| DSLC10 POWER TRIANGLE MULT | *4 (1,4) |
|----------------------------|----------|
| DSLC11 POWER TRIANGLE MULT | *4 (1,4) |
| DSLC12 POWER TRIANGLE MULT | *4 (1,4) |
| DSLC13 POWER TRIANGLE MULT | *4 (1,4) |
| DSLC14 POWER TRIANGLE MULT | *4 (1,4) |
|                            |          |

## 723PLUS Control Specifications

| Woodward Part Numbers:<br>8280-416<br>8280-417<br>9907-205<br>8923-932                                     | 723PLUS with low-voltage power supply<br>723PLUS with high-voltage power supply<br>Hand Held Programmer<br>Watch Window Installation                                     |
|----------------------------------------------------------------------------------------------------|----------------------------------------------------------------------------------------------------|
| Power Supply Rating<br>Power Consumption<br>Inrush Current (low voltage)<br>Inrush Current (high voltage)  | 18–40 Vdc (24 or 32 Vdc nominal)<br>90–150 Vdc (125 Vdc nominal)<br>40 W nominal<br>7 A for 0.1 ms<br>22 A for 15 ms                                                     |
| Steady State Speed Band<br>Magnetic Pickup<br>Proximity Switch                                             | ±0.25% of rated speed<br>400–15 000 Hz (200–2100 rpm)<br>30–1000 Hz (200–2100 rpm)                                                                                       |
| Discrete Inputs (8)<br>Analog Inputs (4)<br>Analog Outputs #1 & #2<br>Analog Output #3<br>Analog Output #4 | 10 mA at 24 Vdc, impedance 2.3 kΩ<br>4–20 mA or 1–5 Vdc<br>4–20 or 0–1 mA (not used)<br>4–20 or 0–200 mA (not used)<br>4–20 or 0–200 mA (not used)                       |
| Relay Outputs (3)<br>Relay Contact Ratings                                                                 | (not used)<br>Resistive—2.0 A at 28 Vdc,<br>0.1 A at 115 Vac 50 to 400 Hz<br>Inductive—0.75 A at 28 Vdc 0.2 Henry,<br>0.1 A at 28 Vdc Lamp                               |
| Programmer Serial Port (J1)<br>Communication Ports (J2, J3)                                                | RS-422, 9-pin D connector, 1200 baud, full duplex<br>RS-232, RS-422, RS-485, 9-pin connector, 1200 to 38<br>400 baud, full duplex                                        |
| Ambient Operating Temperature<br>Storage Temperature<br>Humidity                                           | –40 to +70 °C (–40 to +158 °F)<br>–55 to +105 °C (–67 to +221 °F)<br>95% at +20 to +55 °C (+68 to +131 °F) Lloyd's Register<br>of Shipping Specification Humidity Test 1 |
| EMI/RFI Susceptibility<br>Mechanical Vibration                                                             | Lloyd's Register of Shipping, EN50081-2 and EN50082-2<br>Lloyd's Register of Shipping Specification Vibration Test                                                       |
| Mechanical Shock                                                                                           | US MIL-STD 810C, Method 516.2, Procedure I (basic design test), Procedure II (transit drop test, packaged), Procedure V (bench handling)                                 |

We appreciate your comments about the content of our publications.

Send comments to: icinfo@woodward.com

Please reference publication 26471.

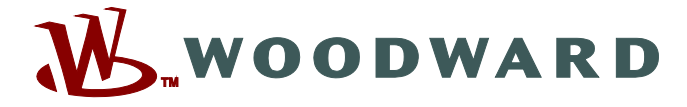

PO Box 1519, Fort Collins CO 80522-1519, USA 1000 East Drake Road, Fort Collins CO 80525, USA Phone +1 (970) 482-5811 • Fax +1 (970) 498-3058

Email and Website—www.woodward.com

Woodward has company-owned plants, subsidiaries, and branches, as well as authorized distributors and other authorized service and sales facilities throughout the world.

Complete address / phone / fax / email information for all locations is available on our website.